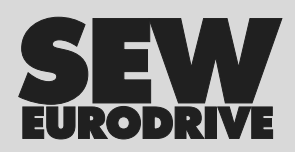

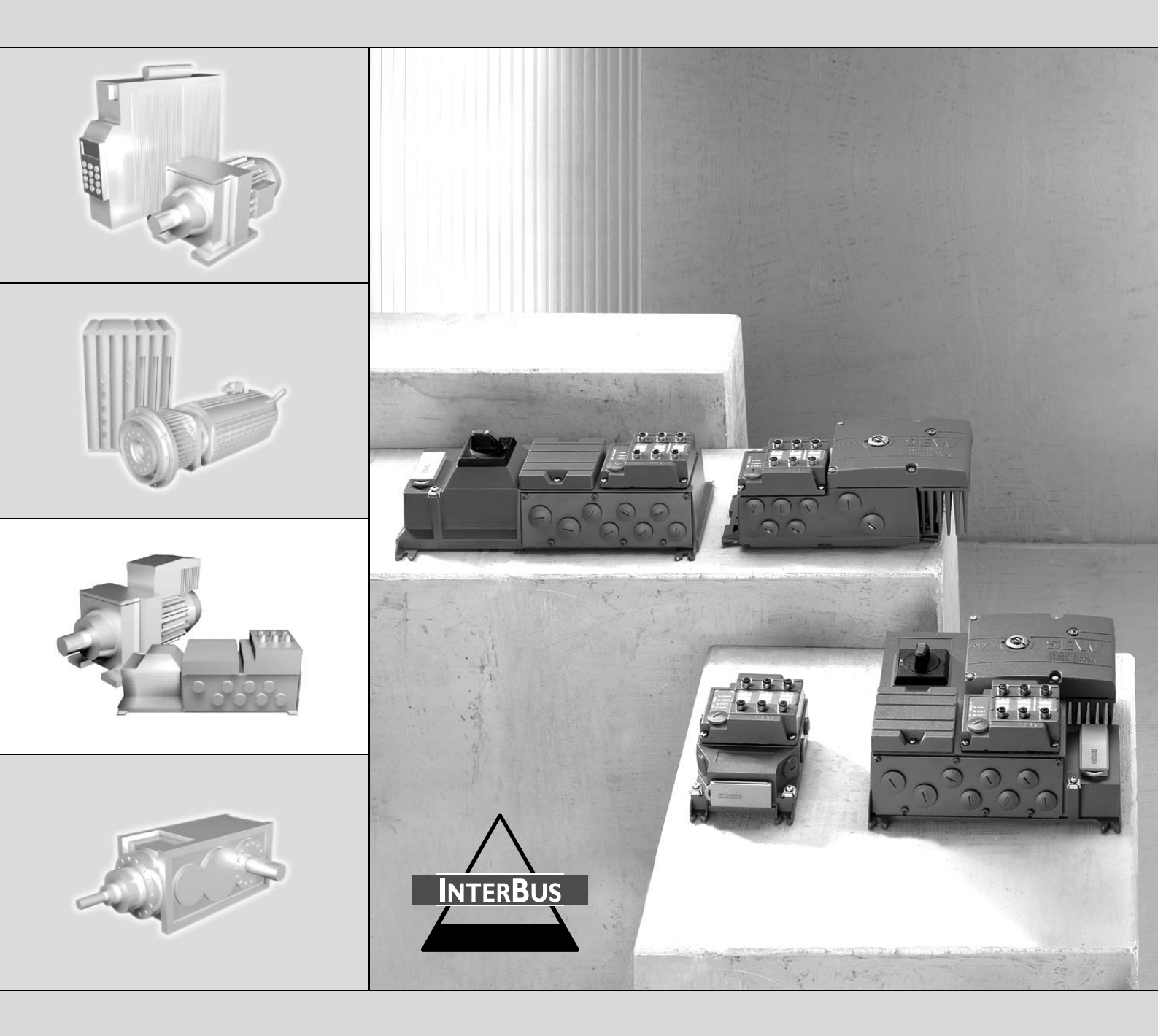

# Drive System for Decentralized Installation FC23000 InterBus Interfaces, Field Distributors

Edition 07/2006

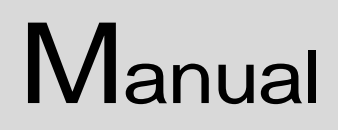

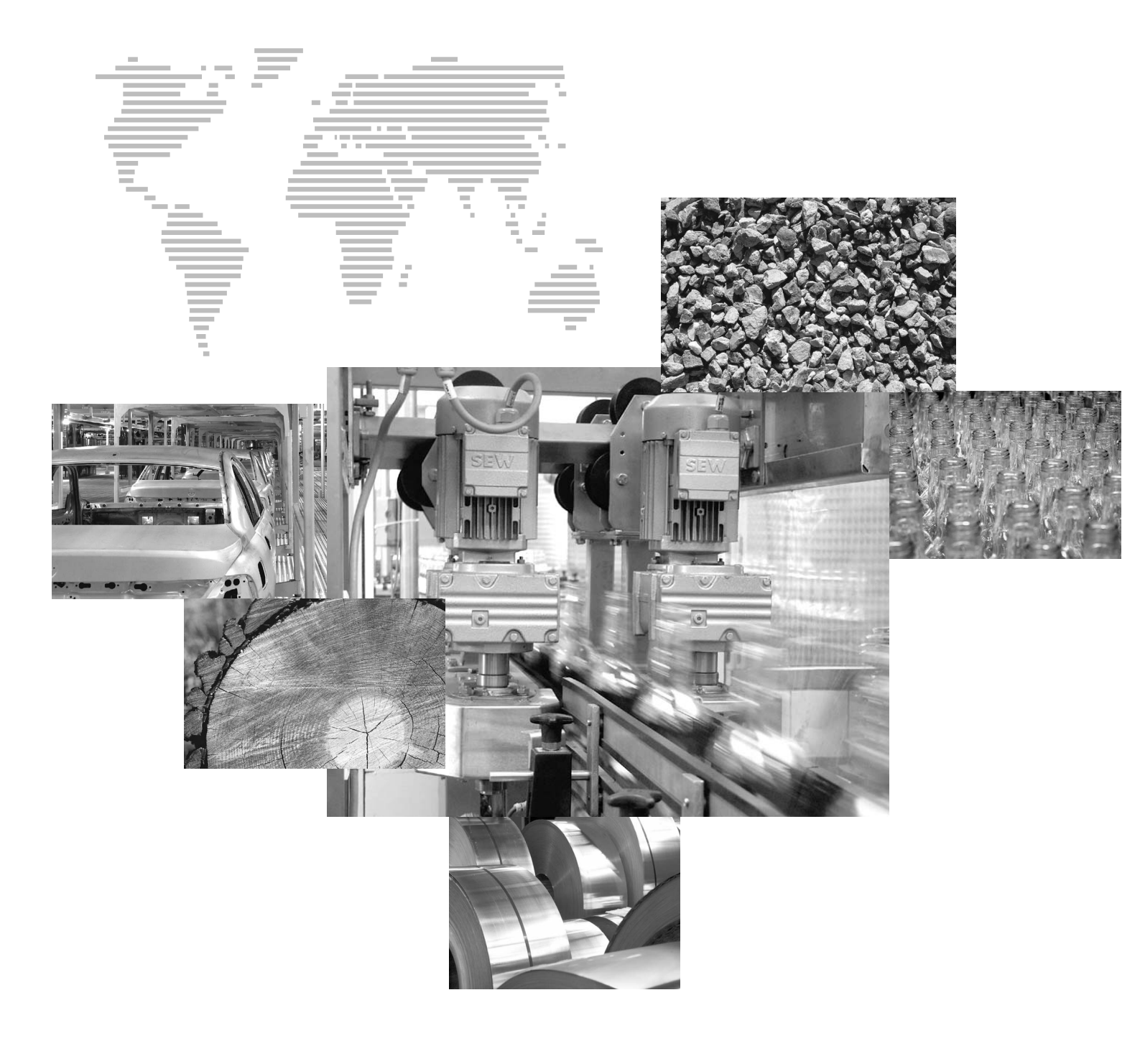

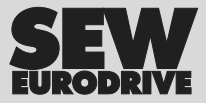

## Contents

| 1  | Applicable Components 5                                                                                                    |                                                      |  |
|----|----------------------------------------------------------------------------------------------------|------------------------------------------------------|--|
| 2  | Important Notes 6                                                                                                    |                                                      |  |
| 3  | Safety Notes         3.1       Safety notes for MOVIMOT <sup>®</sup> drives         3.2       Supplementary safety notes for field distributors                                                                                                    | <b> 8</b><br>8<br>9                                  |  |
| 4  | <ul> <li>Unit Design</li> <li>4.1 Fieldbus interfaces</li> <li>4.2 Unit designation of InterBus interfaces</li> <li>4.3 Field distributor</li> <li>4.4 Unit designation of InterBus field distributors</li> <li>4.5 MOVIMOT<sup>®</sup> frequency inverter (integrated in Z.7/Z.8 field distributors)</li> </ul>                                                                                                    | <b> 10</b><br>10<br>12<br>13<br>17<br>. 19           |  |
| 5  | Mechanical Installation5.1Installation instructions5.2Tightening torque5.3Fieldbus interfaces MF/MQ5.4Field distributors                                                                                                    | 20<br>20<br>21<br>23<br>26                           |  |
| 6  | <ul> <li>Electrical Installation</li> <li>6.1 Installation planning taking EMC aspects into account</li> <li>6.2 Installation instructions for fieldbus interfaces, field distributors</li> <li>6.3 Connecting InterBus with a copper line</li> <li>6.4 Connecting InterBus with fiber-optic cables</li> <li>6.5 Connecting inputs/outputs (I/Os) of fieldbus interfaces MF/MQ.</li> <li>6.6 Connecting the NV26 proximity sensor</li> <li>6.7 Connecting the incremental encoder ES16</li> <li>6.8 Connecting prefabricated cables</li> </ul> | <b> 31</b><br>33<br>39<br>52<br>58<br>62<br>64<br>66 |  |
| 7  | Startup with MFI InterBus Interface (copper line)                                                                                                    | <b> 71</b><br>71<br>73<br>74<br>75                   |  |
| 8  | Functions of the MFI InterBus Interface (Copper Line)         8.1       Process data and sensor/actuator processing.         8.2       Structure of the input/output word of the MFI.         8.3       Description of the LED display.         8.4       MFI system faults/MOVIMOT <sup>®</sup> faults.         8.5       Diagnostics via InterBus master interface module (G4).         8.6       Process data monitoring                                                                                                    | 78<br>78<br>79<br>80<br>82<br>83<br>84               |  |
| 9  | Startup with MFI InterBus Interface (Fiber Optic Cable)9.1Startup procedure9.2Setting DIP switches9.3Configuring the InterBus master9.4Creating a process data description                                                                                                    | <b> 85</b><br>85<br>87<br>88<br>89                   |  |
| 10 | Functions of the MFI InterBus Interface (Fiber-Optic Cable)         10.1       Process data and sensor/actuator processing.         10.2       Structure of the input/output word of MFI 23 / MFI 33         10.3       InterBus peripheral fault.         10.4       Description of the LED display.         10.5       MFI system faults/MOVIMOT <sup>®</sup> faults.         10.6       Diagnostics via InterBus master interface module (G4).         10.7       Process data monitoring                                                   | 92<br>92<br>93<br>94<br>94<br>97<br>98<br>99         |  |
| 11 | <ul> <li>Startup with MQI InterBus interface (copper line)</li> <li>11.1 Startup procedure</li> <li>11.2 Set the MQI InterBus DIP switch</li> <li>11.3 Configuring the DP master</li> <li>11.4 Creating a process data description</li> </ul>                                                                                                    | <b>100</b><br>100<br>102<br>104<br>105               |  |

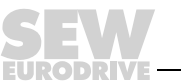

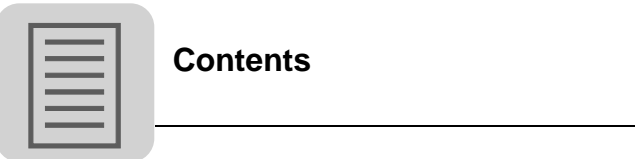

\_\_\_\_\_

| 12                   | Functi                                                                                                    | ons of MQI InterBus Interface MQI (Copper Line)                                                                                                    | . 106                                                                                                    |
|----------------------|----------------------------------------------------------------------------------------------------|----------------------------------------------------------------------------------------------------|----------------------------------------------------------------------------------------------------|
|                      | 12.1 I                                                                                                    | Default program                                                                                                    | . 106                                                                                                    |
|                      | 12.2 (                                                                                                    | Control via InterBus                                                                                                    | . 107                                                                                                    |
|                      | 12.3                                                                                                    | The PCP interface                                                                                                    | . 107                                                                                                    |
|                      | 12.4 I                                                                                                    | Return codes of parameter setting                                                                                                    | . 117                                                                                                    |
|                      | 12.5 l                                                                                                    | InterBus peripheral fault                                                                                                    | . 119                                                                                                    |
|                      | 12.6 l                                                                                                    | Description of the LED display                                                                                                    | . 120                                                                                                    |
|                      | 12.7 I                                                                                                    | Error states                                                                                                    | . 122                                                                                                    |
| 13                   | Supple                                                                                                    | ementary Field Distributor Startup Information                                                                                                    | . 123                                                                                                    |
|                      | 13.1                                                                                                    | Field distributors MF/Z.6., MQ/Z.6.                                                                                                    | . 123                                                                                                    |
|                      | 13.2                                                                                                    | Field distributors MF/MM/Z.7., MQ/MM/Z.7.                                                                                                    | . 124                                                                                                    |
|                      | 13.3 I                                                                                                    | Field distributors MF/MM/Z.8., MQ/MM/Z.8.                                                                                                    | . 126                                                                                                    |
|                      | 13.4 l                                                                                                    | MOVIMOT <sup>®</sup> frequency inverter integrated in field distributor                                                                                                    | . 128                                                                                                    |
| 14                   | Keyna                                                                                                    | ds                                                                                                    | 130                                                                                                    |
|                      | 14 1                                                                                                    | MEG11A keynad                                                                                                    | 130                                                                                                    |
|                      | 14.2                                                                                                    | DBG60B keypad                                                                                                    | 132                                                                                                    |
| 45                   |                                                                                                    |                                                                                                    | 420                                                                                                    |
| 15                   |                                                                                                    | Coding the process date                                                                                                    | 100                                                                                                    |
|                      | 15.1                                                                                                    | Coully the process data                                                                                                    | 1/2                                                                                                    |
|                      | 13.2                                                                                                    | Sample program for Simalic S7 and heldbus                                                                                                    | . 142                                                                                                    |
|                      | _                                                                                                    |                                                                                                    |                                                                                                    |
| 16                   | Param                                                                                                    | eters                                                                                                    | . 144                                                                                                    |
| 16                   | <b>Param</b><br>16.1                                                                                                    | <b>eters</b><br>MQ parameter list                                                                                                    | <b>. 144</b><br>. 144                                                                                             |
| 16<br>17             | Param<br>16.1 I<br>Bus Di                                                                                                    | eters<br>MQ parameter list<br>iagnostics with MOVITOOLS <sup>®</sup>                                                                                                    | <b>. 144</b><br>. 144<br><b>. 146</b>                                                                             |
| 16<br>17             | Param<br>16.1  <br>Bus Di<br>17.1                                                                                                    | <b>eters</b><br>MQ. parameter list<br><b>iagnostics with MOVITOOLS<sup>®</sup></b><br>Fieldbus diagnostics via MF/MQ diagnostics interface                                                                                                    | <b>. 144</b><br>. 144<br><b>. 146</b><br>. 146                                                                    |
| 16<br>17             | Param<br>16.1  <br>Bus Di<br>17.1  <br>17.2                                                                                                    | eters<br>MQ parameter list<br>iagnostics with MOVITOOLS <sup>®</sup><br>Fieldbus diagnostics via MF/MQ diagnostics interface<br>Error list for fieldbus interfaces                                                                                                    | <b>. 144</b><br>. 144<br><b>. 146</b><br>. 146<br>. 152                                                           |
| 16<br>17<br>18       | Param<br>16.1  <br>Bus Di<br>17.1  <br>17.2  <br>MOVIN                                                                                                    | eters<br>MQ. parameter list<br>iagnostics with MOVITOOLS <sup>®</sup><br>Fieldbus diagnostics via MF/MQ. diagnostics interface<br>Error list for fieldbus interfaces                                                                                                    | . 144<br>. 144<br>. 146<br>. 146<br>. 152<br>. 153                                                                |
| 16<br>17<br>18       | Param           16.1         I           Bus Di         I           17.1         I           17.2         I           MOVIN         18.1                        | eters<br>MQ. parameter list<br>iagnostics with MOVITOOLS <sup>®</sup><br>Fieldbus diagnostics via MF/MQ diagnostics interface<br>Error list for fieldbus interfaces<br>MOT <sup>®</sup> Diagnostics<br>Status LED.                                                                                                    | . 144<br>. 144<br>. 146<br>. 146<br>. 152<br>. 153                                                                |
| 16<br>17<br>18       | Param           16.1           Bus Di           17.1           17.2           MOVIN           18.1           18.2                                               | eters<br>MQ. parameter list<br>iagnostics with MOVITOOLS <sup>®</sup><br>Fieldbus diagnostics via MF/MQ diagnostics interface<br>Error list for fieldbus interfaces<br>MOT <sup>®</sup> Diagnostics<br>Status LED<br>Error table                                                                                                    | . 144<br>. 144<br>. 146<br>. 146<br>. 152<br>. 152<br>. 153<br>. 153                                              |
| 16<br>17<br>18       | Param           16.1           Bus Di           17.1           17.2           MOVIN           18.1           18.2           Tachn                               | eters<br>MQ. parameter list<br>iagnostics with MOVITOOLS <sup>®</sup><br>Fieldbus diagnostics via MF/MQ diagnostics interface<br>Error list for fieldbus interfaces<br>MOT <sup>®</sup> Diagnostics<br>Status LED<br>Error table                                                                                                    | . 144<br>. 144<br>. 146<br>. 146<br>. 152<br>. 153<br>. 153<br>. 154                                              |
| 16<br>17<br>18<br>19 | Param           16.1           Bus Di           17.1           17.2           MOVIN           18.1           18.2           Techn           10.1                | eters<br>MQ. parameter list<br>iagnostics with MOVITOOLS <sup>®</sup><br>Fieldbus diagnostics via MF/MQ diagnostics interface<br>Error list for fieldbus interfaces<br>MOT <sup>®</sup> Diagnostics<br>Status LED<br>Error table<br>Fror table                                                                                                    | . 144<br>. 144<br>. 146<br>. 146<br>. 152<br>. 153<br>. 153<br>. 154<br>. 156                                     |
| 16<br>17<br>18<br>19 | Param           16.1           Bus Di           17.1           17.2           MOVIN           18.1           18.2           Techn           19.1                | eters<br>MQ. parameter list<br>iagnostics with MOVITOOLS <sup>®</sup><br>Fieldbus diagnostics via MF/MQ diagnostics interface<br>Error list for fieldbus interfaces<br>MOT <sup>®</sup> Diagnostics<br>Status LED<br>Error table<br>ical Data<br>Technical data of InterBus interface<br>MEI21 MEI22 MEI32 (conner line)                                                                                                    | . 144<br>. 144<br>. 146<br>. 146<br>. 152<br>. 153<br>. 153<br>. 154<br>. 156                                     |
| 16<br>17<br>18<br>19 | Param           16.1           Bus Di           17.1           17.2           MOVIN           18.1           18.2           Techn           19.1                | eters<br>MQ. parameter list<br>iagnostics with MOVITOOLS <sup>®</sup><br>Fieldbus diagnostics via MF/MQ diagnostics interface<br>Error list for fieldbus interfaces<br>MOT <sup>®</sup> Diagnostics<br>Status LED<br>Error table<br>ical Data<br>Technical data of InterBus interface<br>MFI21, MFI22, MFI32 (copper line)<br>Technical data for InterBus interface                                                                                                    | . 144<br>. 144<br>. 146<br>. 146<br>. 152<br>. 153<br>. 153<br>. 154<br>. 156                                     |
| 16<br>17<br>18<br>19 | Param           16.1           Bus Di           17.1           17.2           MOVIN           18.1           18.2           Techn           19.1           19.2 | eters<br>MQ. parameter list<br>iagnostics with MOVITOOLS <sup>®</sup><br>Fieldbus diagnostics via MF/MQ diagnostics interface<br>Error list for fieldbus interfaces<br>MOT <sup>®</sup> Diagnostics<br>Status LED<br>Error table<br>Error table<br>Technical data of InterBus interface<br>MFI21, MFI22, MFI32 (copper line)<br>Technical data for InterBus interface<br>MQI21_MQI22_MQI32 (copper line)                                                                                                    | . 144<br>. 144<br>. 146<br>. 146<br>. 152<br>. 153<br>. 153<br>. 154<br>. 156<br>. 156                            |
| 16<br>17<br>18<br>19 | Param<br>16.1  <br>Bus Di<br>17.1  <br>17.2  <br>MOVIN<br>18.1 \$<br>18.2  <br>Techn<br>19.1  <br>19.2  <br>19.3                                                | eters                                                                                                    | . 144<br>. 144<br>. 146<br>. 146<br>. 152<br>. 153<br>. 153<br>. 154<br>. 156<br>. 156<br>. 157                   |
| 16<br>17<br>18<br>19 | Param<br>16.1  <br>Bus Di<br>17.2  <br>17.2  <br>MOVIN<br>18.1 \$<br>18.2  <br>Techn<br>19.1  <br>19.2  <br>19.3  <br>19.3                                      | eters<br>MQ. parameter list<br>iagnostics with MOVITOOLS <sup>®</sup><br>Fieldbus diagnostics via MF/MQ diagnostics interface<br>Error list for fieldbus interfaces<br>MOT <sup>®</sup> Diagnostics<br>Status LED<br>Error table<br>ical Data<br>Technical data of InterBus interface<br>MFI21, MFI22, MFI32 (copper line)<br>Technical data for InterBus interface<br>MQI21, MQI22, MQI32 (copper line)<br>Technical data for InterBus interface<br>MQI21, MQI22, MQI32 (copper line)                                                                                                    | . 144<br>. 144<br>. 146<br>. 146<br>. 152<br>. 153<br>. 153<br>. 154<br>. 156<br>. 156<br>. 157<br>. 158          |
| 16<br>17<br>18<br>19 | Param<br>16.1  <br>Bus Di<br>17.2  <br>17.2  <br>MOVIN<br>18.1  <br>18.2  <br>Techn<br>19.1  <br>19.2  <br>19.3  <br>19.4                                       | eters<br>MQ. parameter list<br>iagnostics with MOVITOOLS <sup>®</sup><br>Fieldbus diagnostics via MF/MQ diagnostics interface<br>Error list for fieldbus interfaces<br>MOT <sup>®</sup> Diagnostics<br>Status LED<br>Error table<br>Technical data of InterBus interface<br>MFI21, MFI22, MFI32 (copper line)<br>Technical data for InterBus interface<br>MQI21, MQI22, MQI32 (copper line)<br>Technical data for InterBus interface<br>MQI21, MQI22, MQI32 (copper line)<br>Technical data for InterBus interface<br>MQI21, MFI33 (fiber-optic cable)<br>Technical data of field distributors | . 144<br>. 144<br>. 146<br>. 146<br>. 152<br>. 153<br>. 153<br>. 154<br>. 156<br>. 156<br>. 157<br>. 158<br>. 159 |
| 16<br>17<br>18<br>19 | Param<br>16.1 1<br>Bus Di<br>17.1 1<br>17.2 1<br>MOVIN<br>18.1 3<br>18.2 1<br>Techn<br>19.1 1<br>19.2 1<br>19.3 1<br>19.4 2<br>Change                           | eters<br>MQ. parameter list<br>iagnostics with MOVITOOLS <sup>®</sup><br>Fieldbus diagnostics via MF/MQ diagnostics interface<br>Error list for fieldbus interfaces<br>MOT <sup>®</sup> Diagnostics<br>Status LED<br>Error table<br>Technical data of InterBus interface<br>MFI21, MFI22, MFI32 (copper line)<br>Technical data for InterBus interface<br>MQI21, MQI22, MQI32 (copper line)<br>Technical data for InterBus interface<br>MQI21, MQI22, MQI32 (copper line)<br>Technical data for InterBus interface<br>MFI23, MFI33 (fiber-optic cable)<br>Technical data of field distributors | . 144<br>. 144<br>. 146<br>. 152<br>. 153<br>. 153<br>. 153<br>. 154<br>. 156<br>. 157<br>. 158<br>. 159<br>. 162 |
| 16<br>17<br>18<br>19 | Param<br>16.1  <br>Bus Di<br>17.1  <br>17.2  <br>MOVIN<br>18.1  <br>18.2  <br>Techn<br>19.1  <br>19.2  <br>19.3  <br>19.4  <br>Chang                            | eters<br>MQ. parameter list<br>iagnostics with MOVITOOLS <sup>®</sup><br>Fieldbus diagnostics via MF/MQ diagnostics interface<br>Error list for fieldbus interfaces<br>MOT <sup>®</sup> Diagnostics<br>Status LED<br>Error table<br>ical Data<br>Technical data of InterBus interface<br>MFI21, MFI22, MFI32 (copper line)<br>Technical data for InterBus interface<br>MQI21, MQI22, MQI32 (copper line)<br>Technical data for InterBus interface<br>MFI23, MFI33 (fiber-optic cable)<br>Technical data of field distributors<br>technical data of field distributors                          | . 144<br>. 144<br>. 146<br>. 146<br>. 152<br>. 153<br>. 153<br>. 154<br>. 156<br>. 157<br>. 158<br>. 159<br>. 162 |

EURODRI

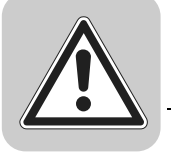

## 1 Applicable Components

This manual applies to the following products:

| Connection moduleZ.1. with fieldbus interface       |                           |                         |                         |  |
|-----------------------------------------------------|---------------------------|-------------------------|-------------------------|--|
|                                                     | 4 x I / 2 x O (terminals) | 4 x I / 2 x O (M12)     | 6 x l (M12)             |  |
|                                                     |                           |                         |                         |  |
| InterBus (copper)                                   | MFI 21A / Z11A            | MFI 22A / Z11A          | MFI 32A / Z11A          |  |
| InterBus (FO)                                       | -                         | MFI 23F / Z11A          | MFI 33F / Z11A          |  |
| InterBus (copper) with integrated minicontroller    | MQI 21A / Z11A            | MQI 22A / Z11A          | MQI 32A / Z11A          |  |
| Field distributorZ.3. with f                        | ieldbus interface         |                         |                         |  |
|                                                     | No I/Os                   | 4 x I / 2 x O (M12)     | 6 x I (M12)             |  |
|                                                     |                           |                         |                         |  |
| InterBus (copper)                                   | MFI 21A / Z13A            | MFI 22A / Z13A          | MFI 32A / Z13A          |  |
| InterBus (FO)                                       | _                         | MFI 23F / Z13A          | MFI 33F / Z13A          |  |
| InterBus (copper) with<br>integrated minicontroller | MQI 21A / Z13A            | MQI 22A / Z13A          | MQI 32A / Z13A          |  |
| Field distributorZ.6. with f                        | ieldbus interface         |                         |                         |  |
|                                                     | 4 x I / 2 x O (terminals) | 4 x I / 2 x O (M12)     | 6 x l (M12)             |  |
| InterBus (copper)                                   | MFI 21A / Z16F / AF0      | MFI 22A / Z16F / AF0    | MFI 32A / Z16F / AF0    |  |
| InterBus (FO)                                       | -                         | MFI 23F / Z16F / AF0    | MFI 33F / Z16F / AF0    |  |
| InterBus (copper) with<br>integrated minicontroller | MQI 21A / Z16F / AF0      | MQI 22A / Z16F / AF0    | MQI 32A / Z16F / AF0    |  |
| Field distributorZ.7. with f                        | ieldbus interface         |                         |                         |  |
|                                                     | 4 x I / 2 x O (terminals) | 4 x I / 2 x O (M12)     | 6 x l (M12)             |  |
| InterBus (copper)                                   | MFI21A/MM/Z17F.           | MFI22A/MM/Z17F.         | MFI32A/MM/Z17F.         |  |
| InterBus (FO)                                       | _                         | MFI23F/MM/Z17F.         | MFI33F/MM/Z17F.         |  |
| InterBus (copper) with integrated minicontroller    | MQI21A/MM/Z17F.           | MQI22A/MM/Z17F.         | MQI32A/MM/Z17F.         |  |
| Field distributorZ.8. with f                        | ieldbus interface         |                         |                         |  |
|                                                     | 4 x I / 2 x O (terminals) | 4 x I / 2 x O (M12)     | 6 x l (M12)             |  |
|                                                     |                           |                         |                         |  |
| InterBus (copper)                                   | MFI21A/MM/Z18F./          | MFI22A/MM/Z18F./A       | MFI32A/MM/Z18F./A       |  |
| InterBus (FO)                                       | _                         | MFI23F/MM/Z18F./A<br>F0 | MFI33F/MM/Z18F./A<br>F0 |  |
| InterBus (copper) with<br>integrated minicontroller | MQI21A/MM/Z18F./AF<br>0   | MQI22A/MM/Z18F./A<br>F0 | MQI32A/MM/Z18F./A<br>F0 |  |

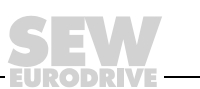

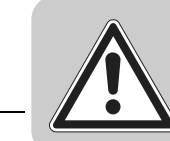

## 2 Important Notes

*Safety and* Always observe the safety and warning information in this documentation. *warning instructions* 

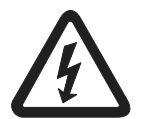

**Electrical hazard** Possible consequences: Severe or fatal injuries.

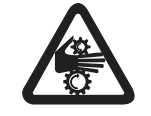

Hazard Possible consequences: Severe or fatal injuries.

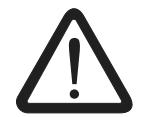

Hazardous situation Possible consequences: Slight or minor injuries.

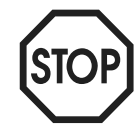

Harmful situation Possible consequences: Damage to the unit and the environment.

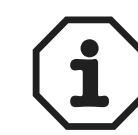

Tips and useful information.

Other applicable documentation

- "MOVIMOT<sup>®</sup> MM..C" operating instructions
- "DR/DV/DT/DTE/DVE AC Motors, CT/CV Asynchronous Servomotors" operating instructions
- "IPOS<sup>plus®</sup> Positioning and Sequence Control" manual
- When operating MOVIMOT<sup>®</sup> units or field distributors in safety applications, observe the complementary publications "Safe Disconnection for MOVIMOT<sup>®</sup> Conditions" and "Safe Disconnection for MOVIMOT<sup>®</sup> Applications." Use only those components in safety applications that were explicitly designed and delivered for this purpose by SEW-EURODRIVE.

Designated use

- These MOVIMOT<sup>®</sup> drives are intended for industrial systems. The drives comply with the applicable standards and regulations and meet the requirements of the Low Voltage Directive 73/23/EEC.
- The use of MOVIMOT<sup>®</sup> units for hoist applications is limited.
- Technical data and information on approved conditions on site can be found on the nameplate and in this manual.
- You must comply with this information!
- Do not start up the unit (take it into operation in the designated fashion) until you have established that the machine complies with the EMC Directive 89/336/EEC and that the conformity of the end product has been determined in accordance with the Machinery Directive 98/37/EC (with reference to EN 60204).

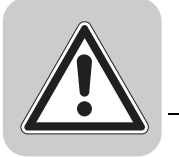

# OperationalThe following uses are prohibited unless the unit has been designed expressly for<br/>this purpose:

- Use in explosion-proof areas.
- Use in areas exposed to harmful oils, acids, gases, vapors, dust, radiation, etc.
- Use in non-stationary applications that are subject to mechanical vibration and shock loads in excess of the requirements in EN 50178.
- Use in applications in which the MOVIMOT<sup>®</sup> inverter undertakes independent safety functions (without master safety systems) to ensure the safety of machines and personnel.

#### Disposal

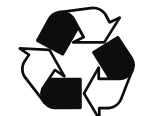

### This product consists of:

- Iron
- Aluminum
- Copper
- Plastics
- Electronic components

Dispose of all components in accordance with applicable regulations!

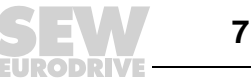

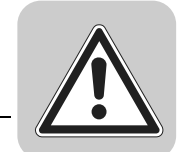

3

### 3 Safety Notes

### 3.1 Safety notes for MOVIMOT<sup>®</sup> drives

- Never install damaged products or take them into operation. Submit a complaint to the shipping company immediately in the event of damage.
- Only specialists with the appropriate accident prevention training are allowed to perform installation, startup and service work. These specialist must also comply with the regulations in force (e.g. EN 60204, VBG 4, DIN-VDE 0100/0113/0160) when performing this work.
- Preventive measures and protection devices must meet the regulations in force (e.g. EN 60204 or EN 50178).

Required preventive measures: Grounding of the MOVIMOT<sup>®</sup> and field distributor.

- The unit meets all requirements for safe isolation of power and electronic connections in accordance with EN 50178. All connected circuits must also satisfy the requirements for safe disconnection.
- Before removing the MOVIMOT<sup>®</sup> inverter, it must be disconnected from the power supply system. Dangerous voltages may still be present for up to one minute after disconnection from the power supply.
- As soon as supply voltage is present at the MOVIMOT<sup>®</sup> unit or field distributor, close the terminal box or field distributor and install the MOVIMOT<sup>®</sup> inverter.
- The fact that the status LED and other display elements are no longer illuminated does not indicate that the unit has been disconnected from the power supply and no longer carries any voltage.
- Mechanical blocking or internal safety functions of the unit can cause a motor standstill. Removing the cause of this problem or performing a reset can result in the motor re-starting on its own. If, for safety reasons, this is not permitted for the driven machine, the MOVIMOT<sup>®</sup> inverter must be disconnected from the power supply before correcting the problem.
- Danger of burns: The surface temperature of the MOVIMOT<sup>®</sup> inverter (especially of the heat sink) can exceed 60 °C during operation.
- If MOVIMOT<sup>®</sup> units or field distributors are used in safe applications, you must observe the supplemental documentation "Safe Disconnection for MOVIMOT<sup>®</sup>". Use only those components in safety applications that were explicitly designed and delivered for this purpose by SEW-EURODRIVE.

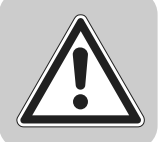

### 3.2 Supplementary safety notes for field distributors

### MFZ.3.

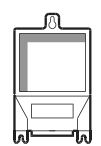

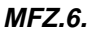

- Disconnect the unit from the power supply system before removing the bus module or the motor connector. Dangerous voltages may still be present for up to one minute after disconnection from the power supply.
- The bus module and the connector of the hybrid cable must be connected to the field distributor and fastened during operation.
- Before removing the terminal box cover for the power supply connection, disconnect the unit from the power supply system. Dangerous voltages may still be present for up to one minute after disconnection from the power supply.
- Important: The switch only disconnects the MOVIMOT<sup>®</sup> unit from the power supply system. The terminals of the field distributor are still connected to the power supply after activating the maintenance switch.
- During operation, the terminal box cover for the power supply connection and the plug of the hybrid cable must be connected to the field distributor and fastened.
- Before removing the MOVIMOT<sup>®</sup> inverter, disconnected the unit from the power supply system. Dangerous voltages may still be present for up to one minute after disconnection from the power supply.
- The MOVIMOT<sup>®</sup> inverter and the connector of the hybrid cable must be connected to the field distributor and fastened during operation.

#### MFZ.8.

MFZ.7.

| õ <b></b> | ľ |
|-----------|---|
|           |   |
|           |   |
|           |   |

- Disconnect the unit from the power supply system before removing the terminal box cover for the power supply connection or the MOVIMOT<sup>®</sup> inverter. Dangerous voltages may still be present for up to one minute after disconnection from the power supply.
- Important: The maintenance switch only disconnects the connected motor from the power supply system. The terminals of the field distributor are still connected to the power supply after activating the maintenance switch.
- The terminal box cover for the power supply connection, the MOVIMOT<sup>®</sup> inverter and the plug of the hybrid cable must be connected to the field distributor and fastened during operation.

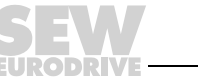

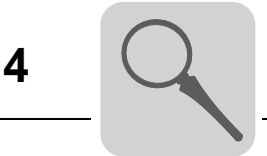

#### **Unit Design** 4

#### 4.1 **Fieldbus interfaces**

Fieldbus interfaces MF.21/MQ.21

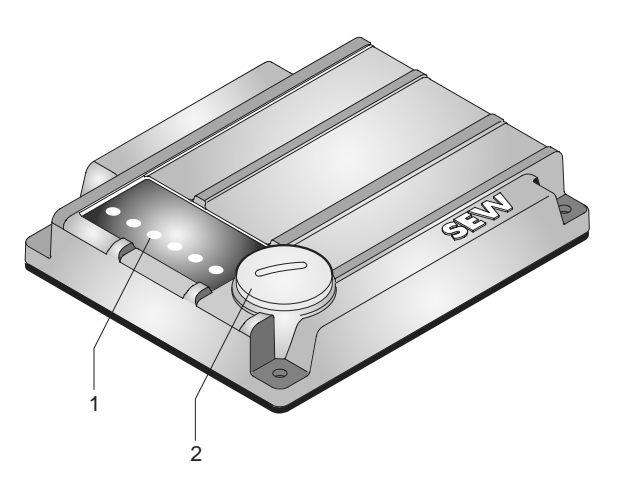

50353AXX

- 1 Diagnostic LEDs
- 2 Diagnostics interface (behind the screw plug)

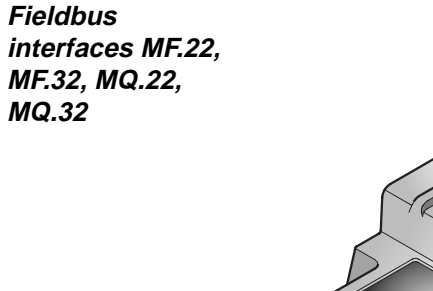

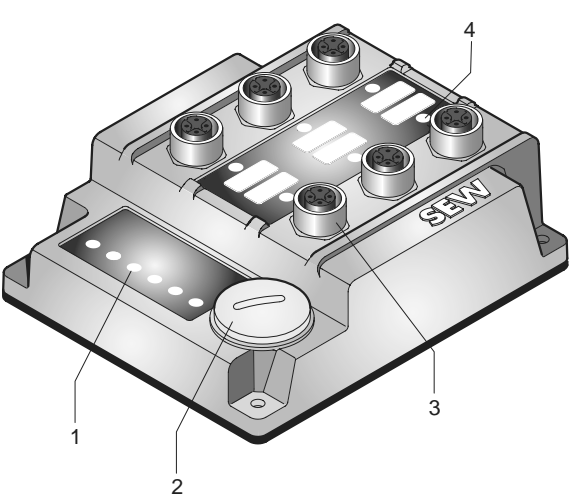

- 1
- Diagnostic LEDs Diagnostics interface (behind the screw plug) 2 3 4
- M12 connection sockets
- Status LED

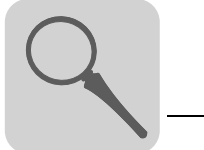

Δ

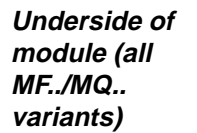

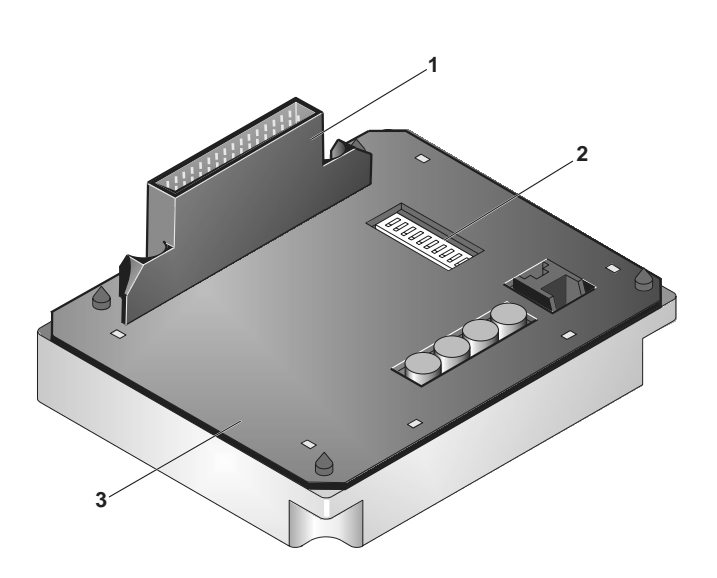

01802CEN

- Connection to connection module DIP switches (dependent on variant) 1
- 2 3 Gasket

### Unit design of MFZ connection module

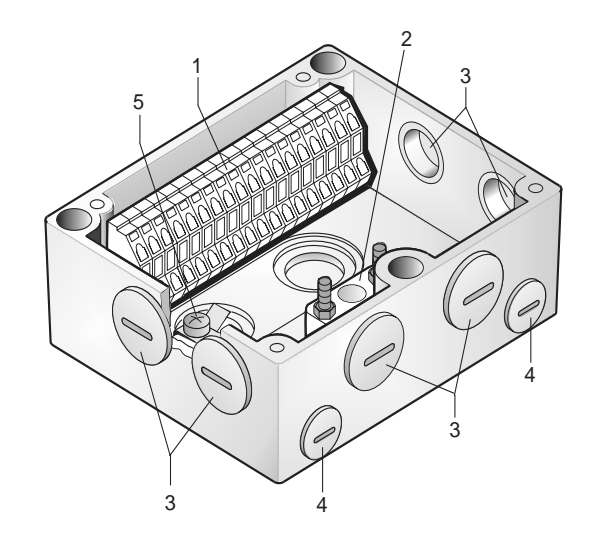

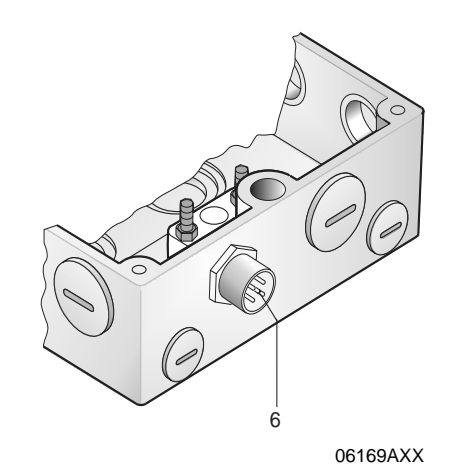

Terminal strip (X20)

- 1 Isolated terminal block for 24 V through-wiring (Caution: Do not use for shielding!) 2
- 3 M20 cable gland
- M12 cable gland
- Grounding terminal
- 4 5 6 For DeviceNet and CANopen: Micro-style connector/M12 connector (X11) For AS-Interface: AS-interface M12 connector (X11)

The scope of delivery includes two EMC cable glands.

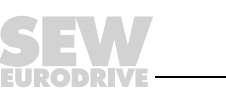

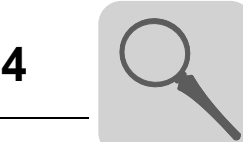

MFI23, MFI33 fieldbus interface with rugged-line plug connector (InterBus only)

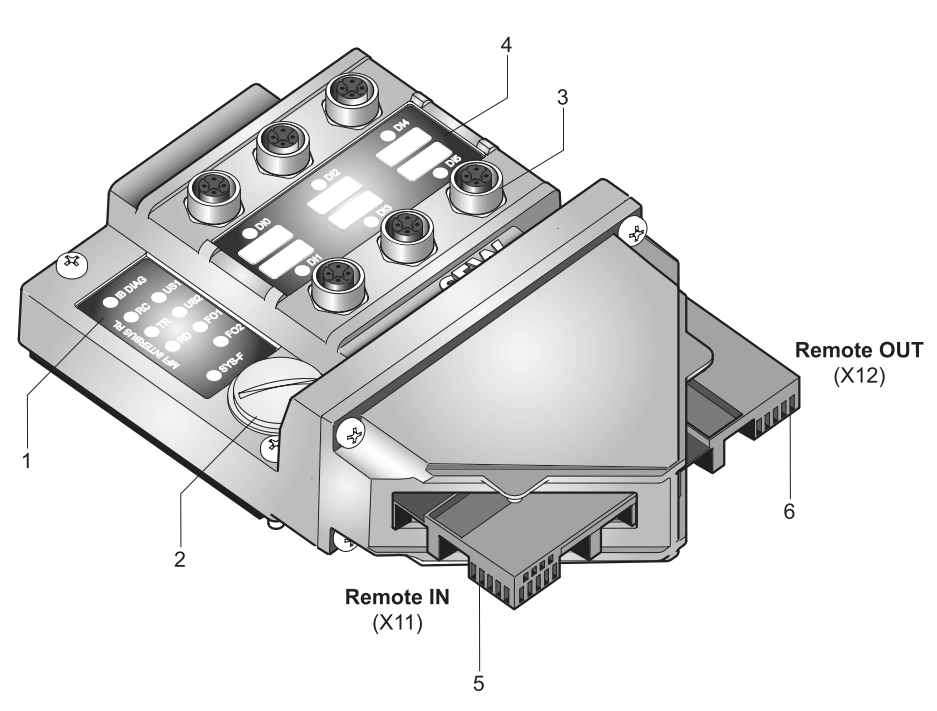

50320AXX

- 1 Diagnostic LEDs
- 2 Diagnostics interface (behind the screw plug)
- 3 M12 connection sockets
- 4 Status LED
- 5 Rugged line connection "Remote IN" (incoming remote bus and DC 24 V supply)
- 6 Rugged line connection "Remote OUT" (outgoing remote bus and DC 24 V supply)

### 4.2 Unit designation of InterBus interfaces

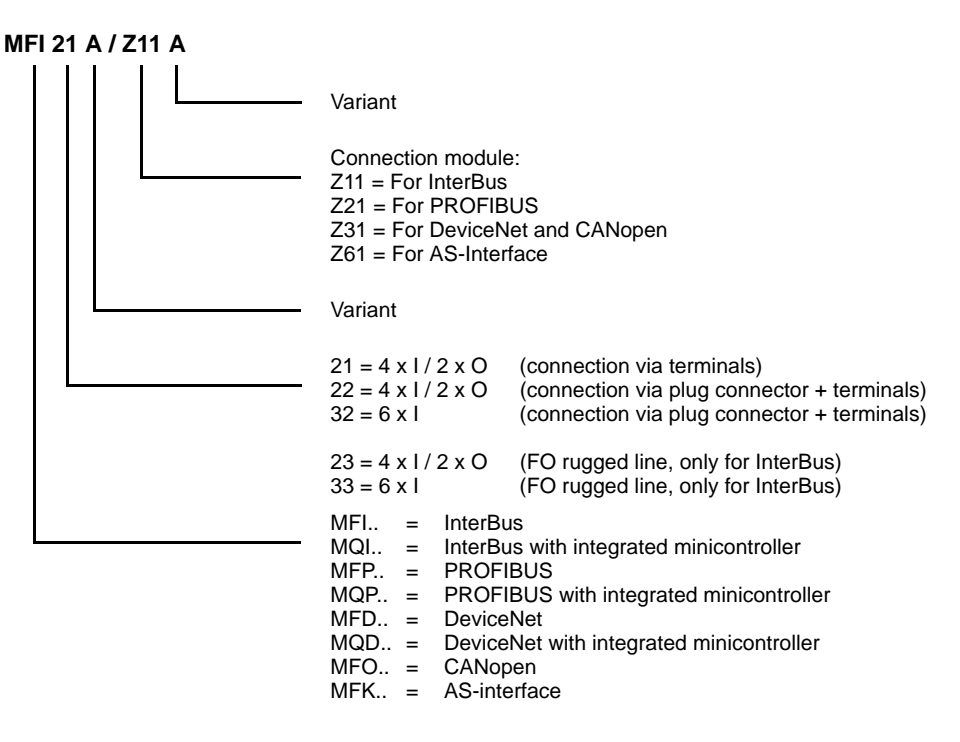

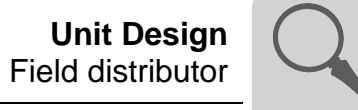

#### 4.3 Field distributor

Field distributors MF.../Z.3., MQ.../Z.3.

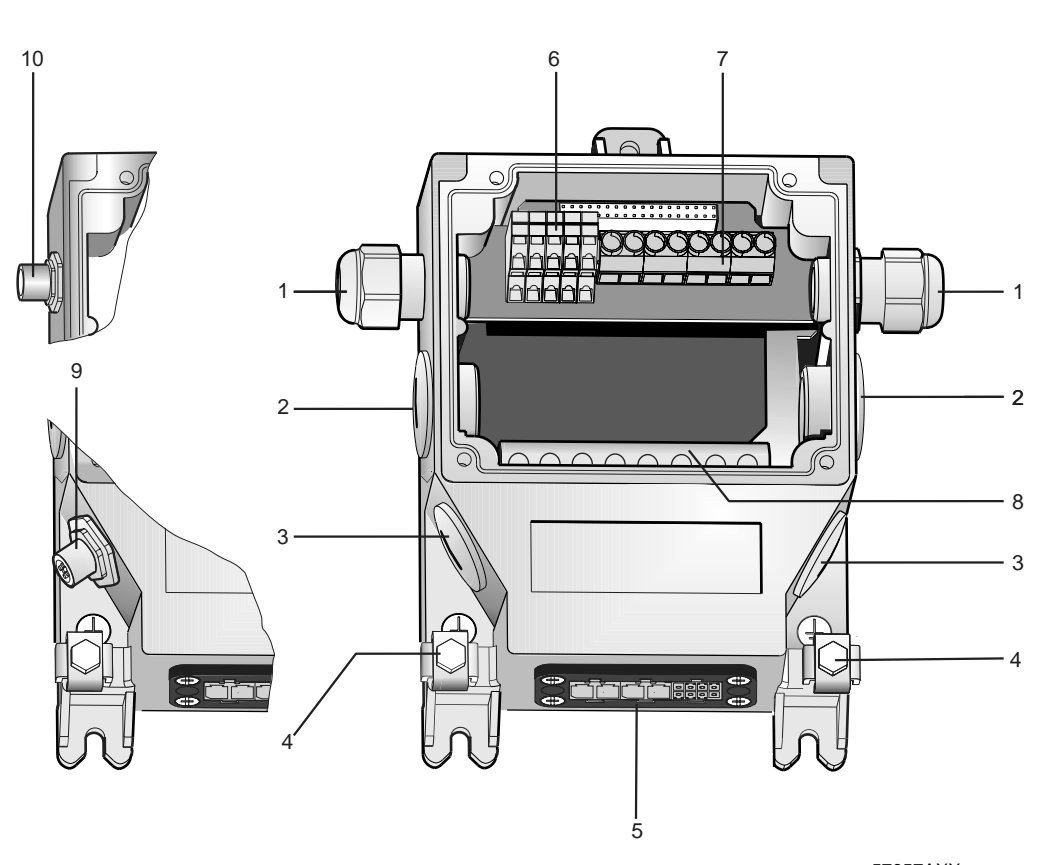

- 1 2 x M16 x 1.5 (scope of delivery includes two EMC cable glands)
- 2
- 2 x M25 x 1.5 2 x M20 x 1.5 3
- Equipotential bonding connection 4
- Hybrid cable connection; connection to  $MOVIMOT^{(R)}$  (X9) 5
- 6 Terminals for fieldbus connection (X20)
- 7
- Terminals for 24 V connection (X21) Terminals for power supply and PE connection (X1) For DeviceNet and CANopen: Micro-style connector/M12 connector (X11) 8
- 9 10 For AS-Interface: AS-interface M12 connector (X11)

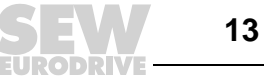

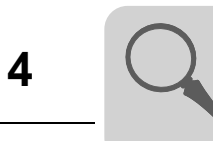

#### Field distributors MF.../Z.6., MQ.../Z.6.

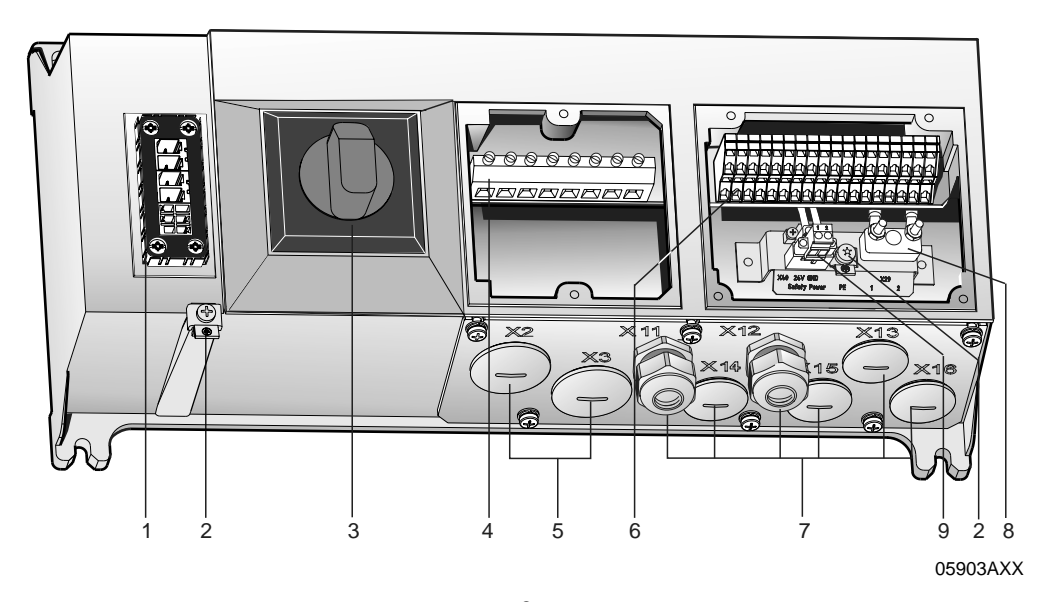

- Hybrid cable connection; connection to  $\text{MOVIMOT}^{\textcircled{\text{B}}}$  (X9) 1
- 2 Equipotential bonding connection
- 3 Maintenance switch with line protection (triple lock, color: black/red) Only for MFZ26J: Optional integrated feedback for position of the maintenance switch. The feedback is evaluated at digital input DI0 (see the section "Connection of inputs/ outputs (I/O) of fieldbus interfaces MF../MQ..)

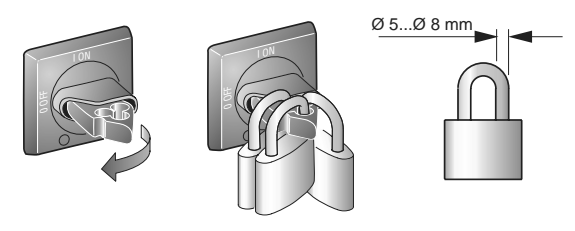

- 03546AXX
- Terminals for power supply and PE connection (X1) 4
- 2 x M25 x 1.5 5
- 6 Terminals for bus, sensor, actuator, 24 V connection (X29)
- 7 6 x M20 x 1.5 (scope of delivery includes two EMC cable glands) For DeviceNet and CANopen: Micro-style connector/M12 connector (X11), see following figure For AS-Interface: AS-interface M12 connector (X11), see following figure

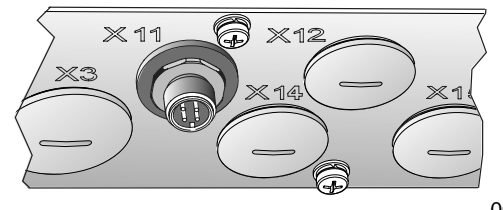

- Terminal block for 24 V through-wiring (X29), internal connection to 24 V on X20 Pluggable "Safety Power" terminal for 24 V MOVIMOT<sup>®</sup> supply (X40) 8
- 9

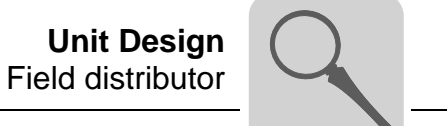

Field distributors MF.../MM../Z.7., MQ.../MM../Z.7.

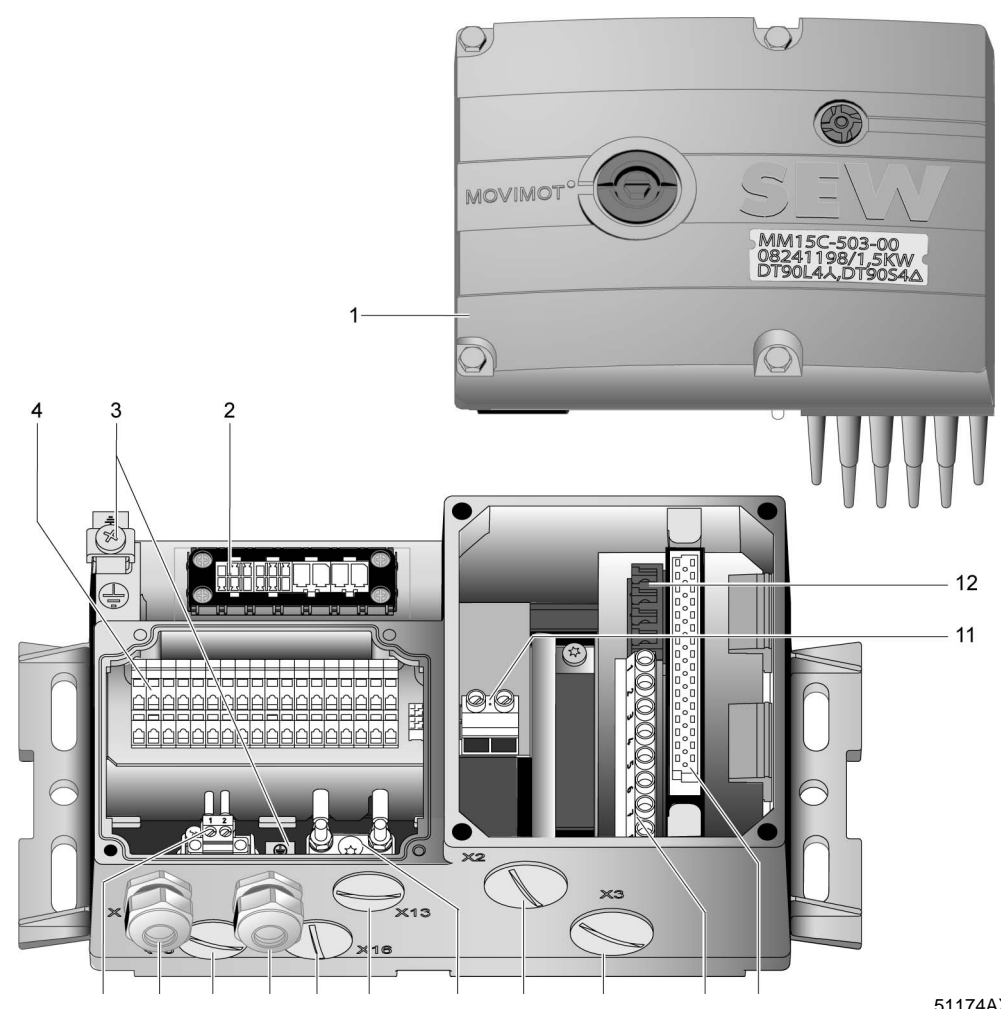

51174AXX

- MOVIMOT<sup>®</sup> frequency inverter 1
- 2 Hybrid cable connection; connection to AC motor (X9)
- 3
- 4
- 5
- Equipotential bonding connection to AC motor (X3) Equipotential bonding connection Terminals for bus, sensor, actuator, 24 V connection (X29) Pluggable "Safety Power" terminal for 24 V MOVIMOT<sup>®</sup> supply (X40) 5 x M20 x 1.5 cable gland (scope of delivery includes two EMC cable glands) 6 For DeviceNet and CANopen: Micro-style connector/M12 connector (X11), see following figure For AS-Interface: AS-interface M12 connector (X11), see following figure

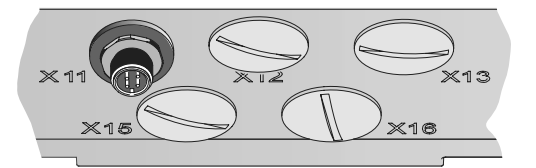

51325AXX

- Terminal block for 24 V through-wiring (X29), internal connection to 24 V on X20 7
- 2 x M25 x 1.5 cable glands 8
- Terminals for power supply and PE connection (X1) 9
- 10 Connection to frequency inverter
- 11 Terminal for integrated brake resistor
- 12 Terminals for enabling the direction of rotation

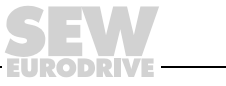

15

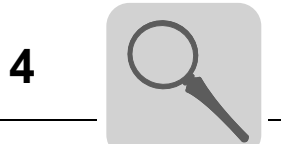

Field distributors MF.../MM../Z.8., MQ.../MM../Z.8.

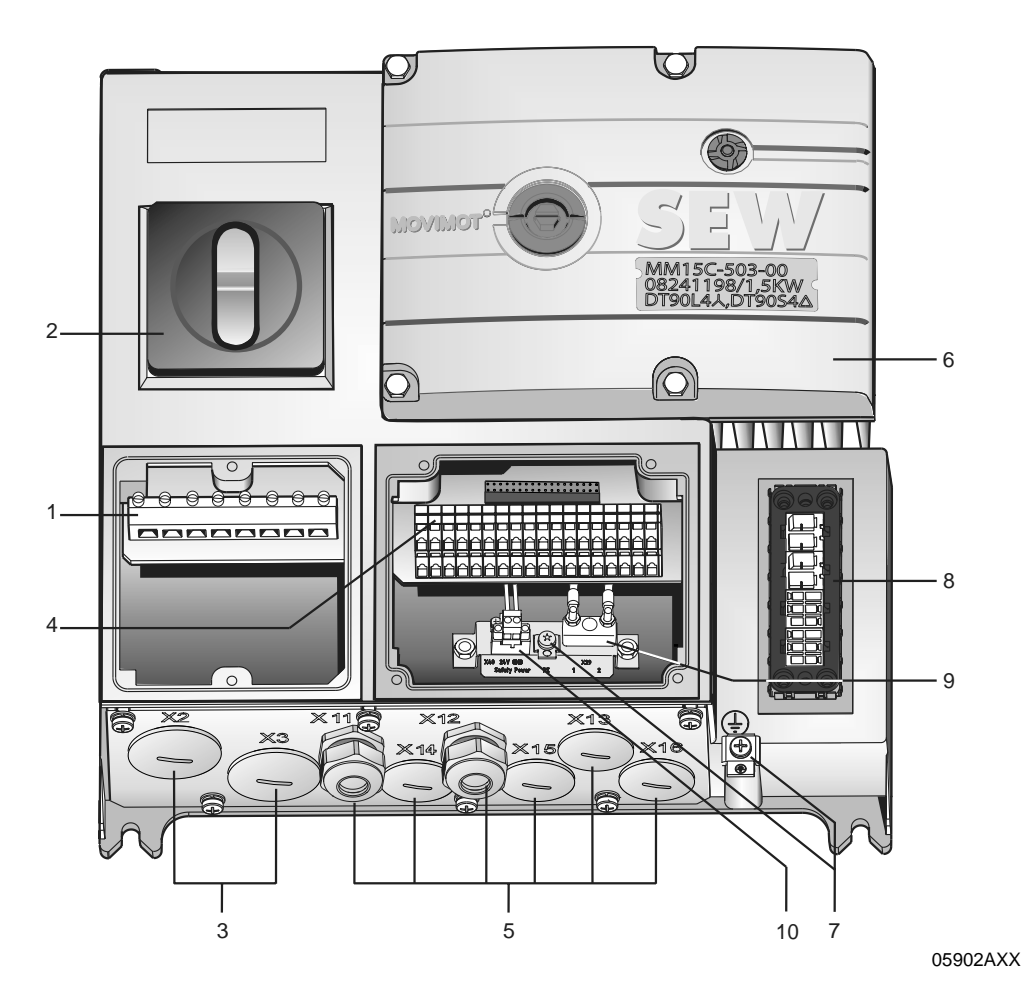

Terminals for power supply and PE connection (X1) 1

Maintenance switch (triple lock, color: black/red) Only for MFZ28J: Optional integrated feedback for position of the maintenance switch. 2 The feedback is evaluated at digital input DI0 (see the section "Connection of inputs/ outputs (I/O) of fieldbus interfaces MF./MQ..)

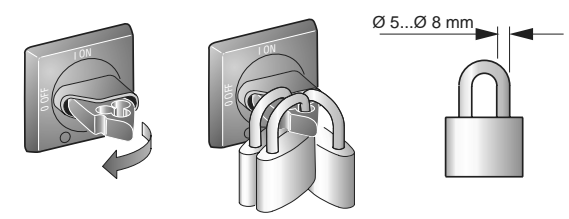

03546AXX

- 3 2 x M25 x 1.5 cable glands
- 4 Terminals for bus, sensor, actuator, 24 V connection (X29)
- 5 6 x M20 x 1.5 cable gland (scope of delivery includes two EMC cable glands) For DeviceNet and CANopen: Micro-style connector/M12 connector (X11), see following figure For AS-Interface: AS-interface M12 connector (X11), see following figure

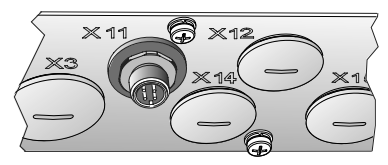

06115AXX

- MOVIMOT<sup>®</sup> frequency inverter 6 7
- Equipotential bonding connection
- 8 Hybrid cable connection; connection to AC motor (X9)
- Terminal block for 24 V through-wiring (X29), internal connection to 24 V on X20
   Pluggable "Safety Power" terminal for 24 V MOVIMOT<sup>®</sup> supply (X40)

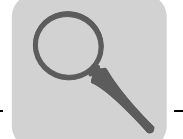

### 4.4 Unit designation of InterBus field distributors

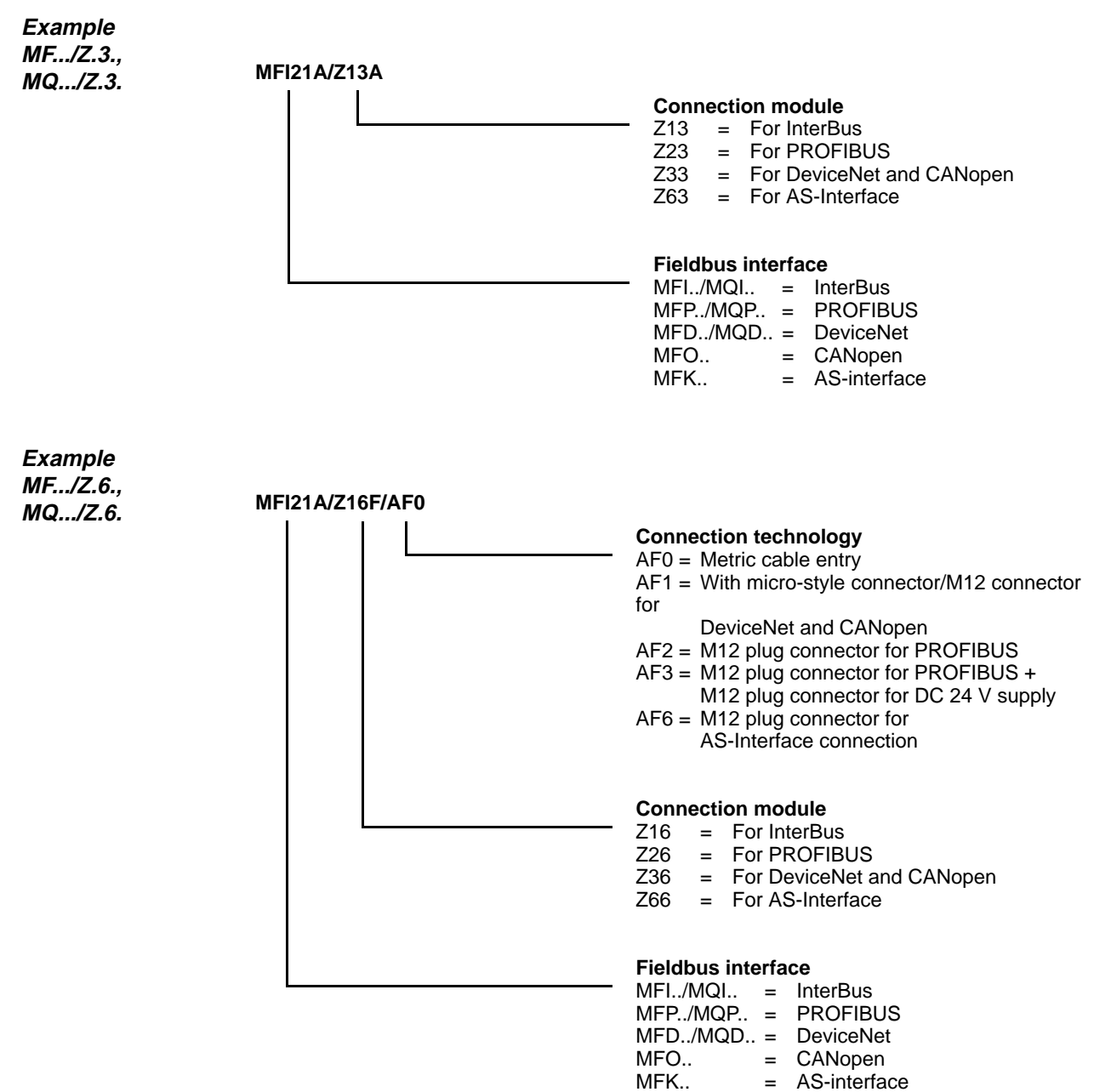

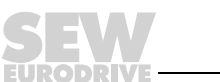

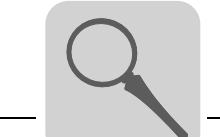

4

Example MF.../MM../Z.7., MQ.../MM../Z.7.

Example MF.../MM../Z.8.,

MQ.../MM../Z.8.

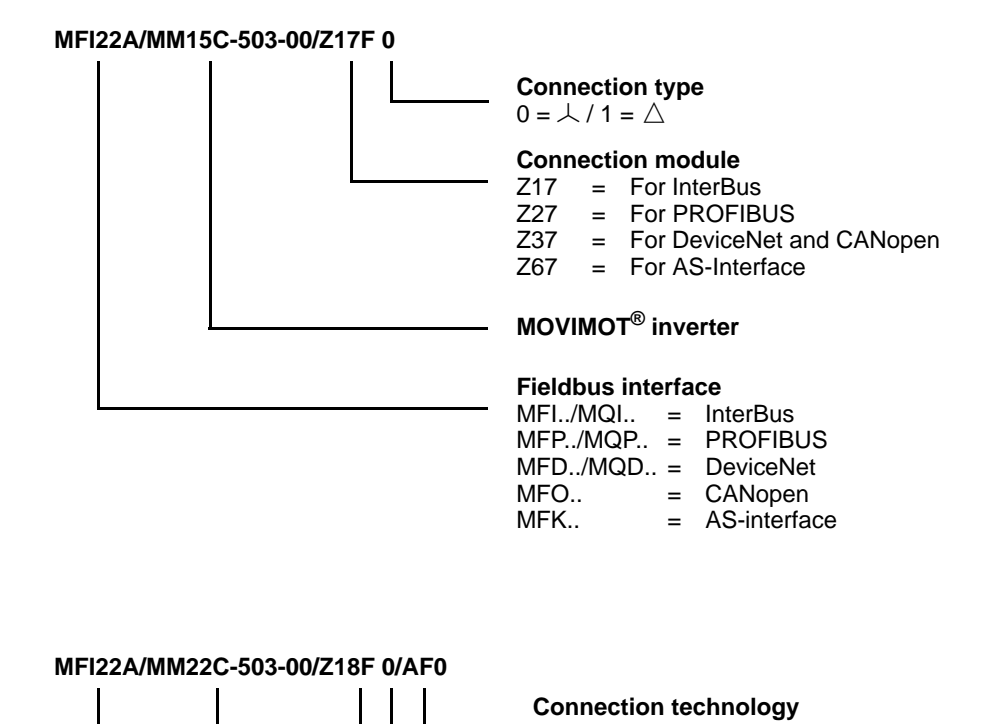

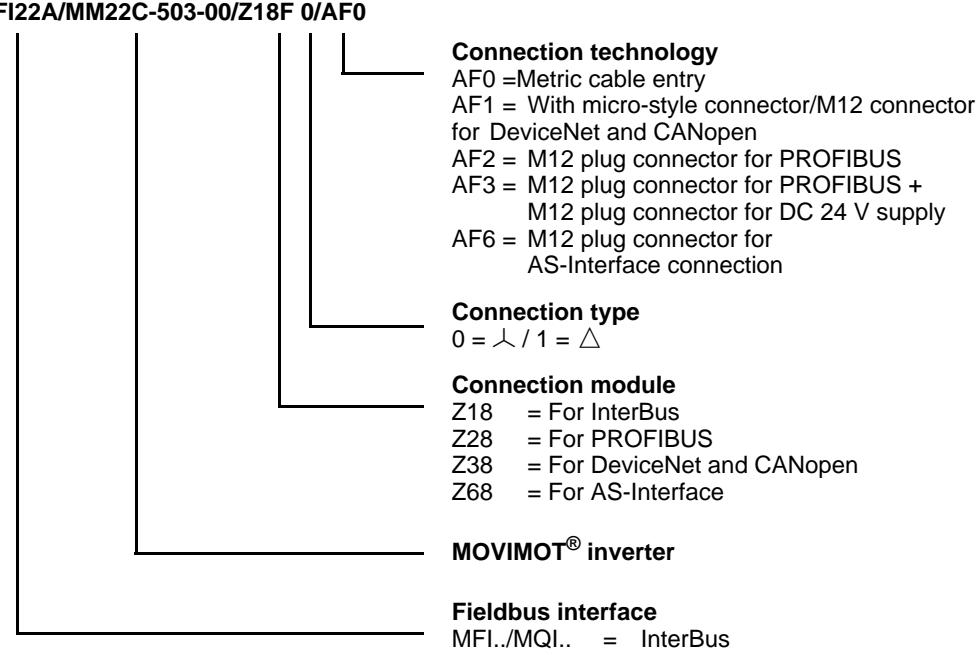

MFK..

MFP./MQP.. = PROFIBUS MFD../MQD.. = DeviceNet MFO.. = CANopen

= AS-interface

#### MOVIMOT<sup>®</sup> frequency inverter \(integrated in Z.7/Z.8 field distributors) 4.5

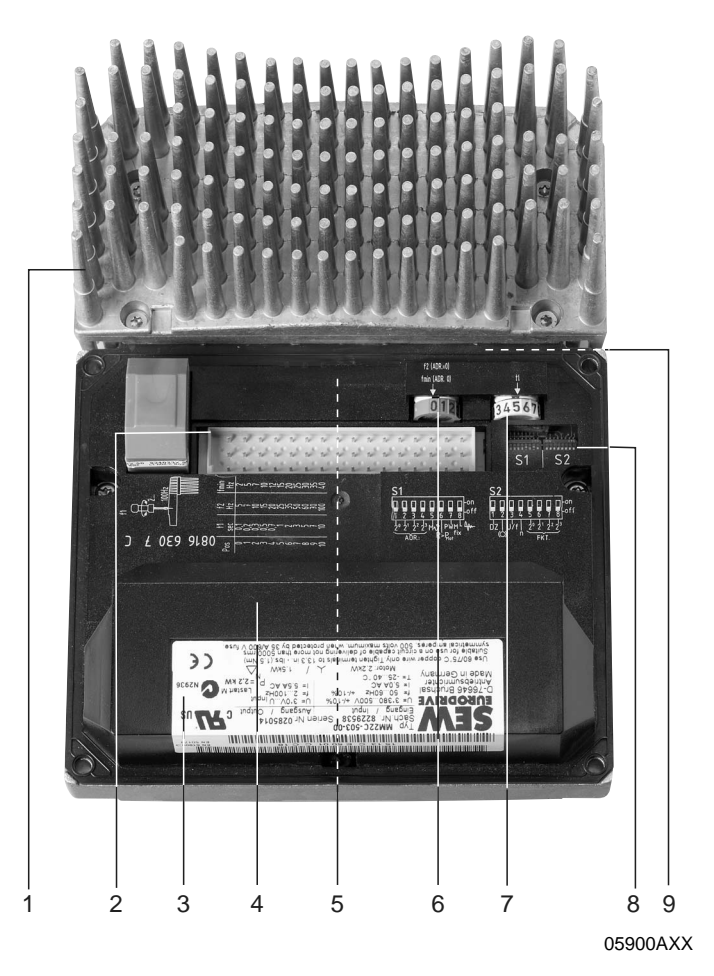

- 1. Heat sink
- 2. Plug for connection unit with inverter
- 3. Electronic nameplate
- 4. Protection cover for inverter electronics
- 5. Setpoint potentiometer f1 (not shown), accessible through a cable gland on top of the terminal box cover
- 6. Setpoint switch f2 (green)
- 7. Switch t1 for integrator ramp (white)
- B. DIP switches S1 and S2 (for settings see section "Startup")
   Status LED (visible from the top of the terminal box cover, see the section "Diagnostics")

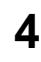

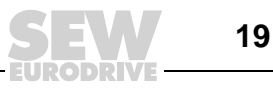

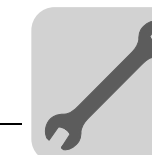

## 5 Mechanical Installation

### 5.1 Installation instructions

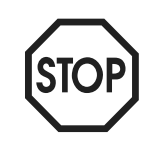

On delivery, field distributors are equipped with transportation protection covering the plug connector of the outgoing motor circuit (hybrid cable).

This cover only guarantees enclosure IP40. To obtain the specified enclosure, remove the transportation protection and install and fasten the appropriate mating connector.

Installation

- Fieldbus interfaces/field distributors are only allowed to be mounted on a level, vibration-proof and torsionally rigid support structure.
- Use M5 screws with matching washers to connect the **MFZ.3** field distributor. Tighten screws with torque wrench (permitted tightening torque 2.8 to 3.1 Nm (25...27 lb.in)).
- Use M6 screws and suitable washers for installation of **MFZ.6**, **MFZ.7** or **MFZ.8** field distributors. Tighten screws with torque wrench (permitted tightening torque 3.1 to 3.5 Nm (27...31 lb.in)).

Installation in damp locations or in the open

- Use suitable screw fittings for the cables (use reducing adapters if necessary).
- Seal open cable entries and M12 connection sockets with screw plugs.
- When the cable entry is located on the side of the unit, install the cable using a drip loop.
- Check the sealing surfaces before reassembling the bus module / connection box cover. Clean the surfaces if necessary.

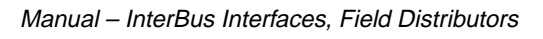

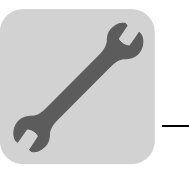

5

#### 5.2 Tightening torque

**MOVIMOT®** inverter:

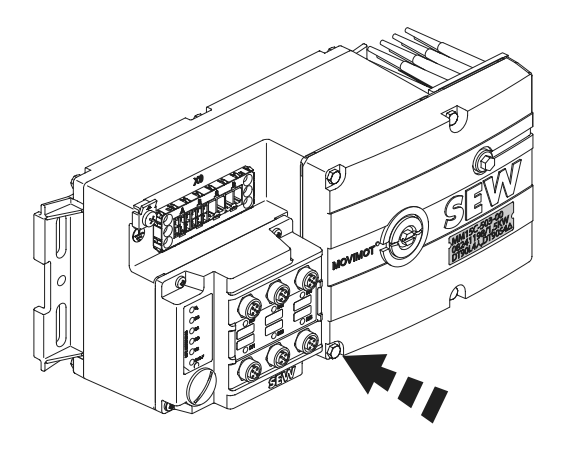

57670AXX

Tighten the screws on the MOVIMOT<sup>®</sup> inverter using 3.0 Nm (27 lb.in) working diagonally across.

#### Fieldbus interfaces/terminal box lid:

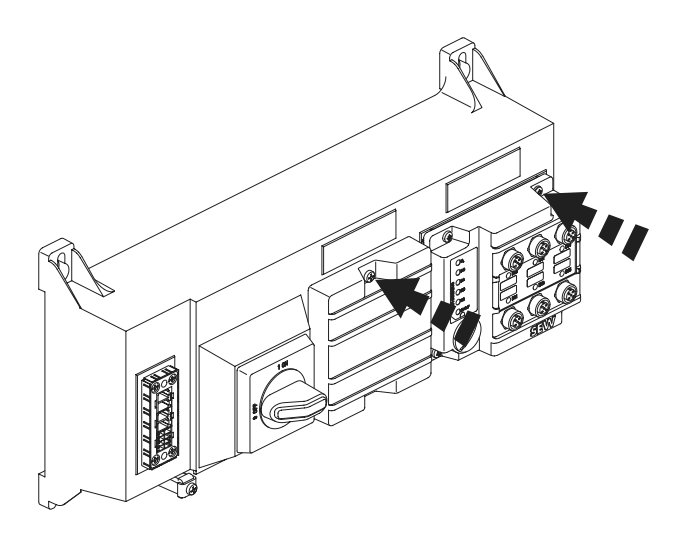

57671AXX

Tighten the screws on the fieldbus interfaces or terminal box cover using 2.5 Nm (22 lb.in) working diagonally across.

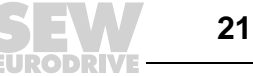

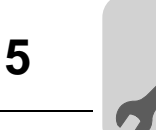

### Blanking plug for cable entries, F1 potentiometer plug

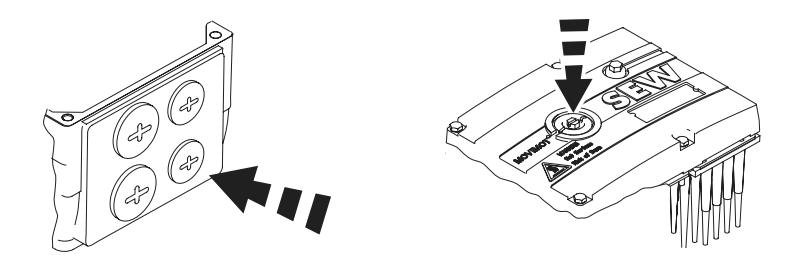

57672AXX

Tighten blanking plugs and F1 potentiometer plugs using 2.5 Nm (22 lb.in).

### **EMC** cable glands

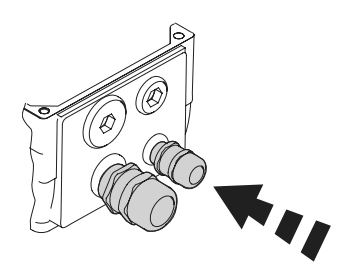

56360AXX

Tighten EMC cable glands supplied by SEW-EURODRIVE using the following torque ratings:

| Screw fitting | Tightening torque             |
|---------------|-------------------------------|
| M12 x 1.5     | 2.5 Nm to 3.5 Nm (2231lb.in)  |
| M16 x 1.5     | 3.0 Nm to 4.0 Nm (2735 lb.in) |
| M20 x 1.5     | 3.5 Nm to 5.0 Nm (3144 lb.in) |
| M25 x 1.5     | 4.0 Nm to 5.5 Nm (3549 lb.in) |

The cable retention in the cable gland has to withstand the following removal force of the cable from the cable gland:

- Cable with outer diameter > 10 mm:  $\ge$  160 N
- Cable with outer diameter < 10 mm: = 100 N

### Motor cables

Tighten screws for motor cables using 1.2 to 1.8 Nm (11...16 lb.in).

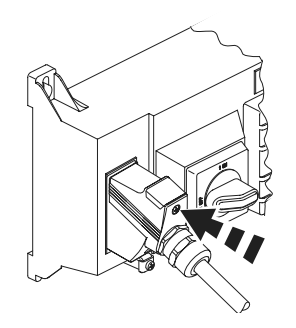

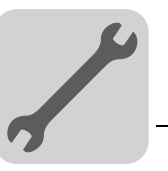

### 5.3 Fieldbus interfaces MF../MQ..

MF../MQ.. fieldbus interfaces can be installed as follows:

- Installation on MOVIMOT<sup>®</sup> terminal box
- Installation in the field

Installation on MOVIMOT<sup>®</sup> terminal box 1. Remove knock outs on MFZ underside from the inside, as illustrated in the following figure:

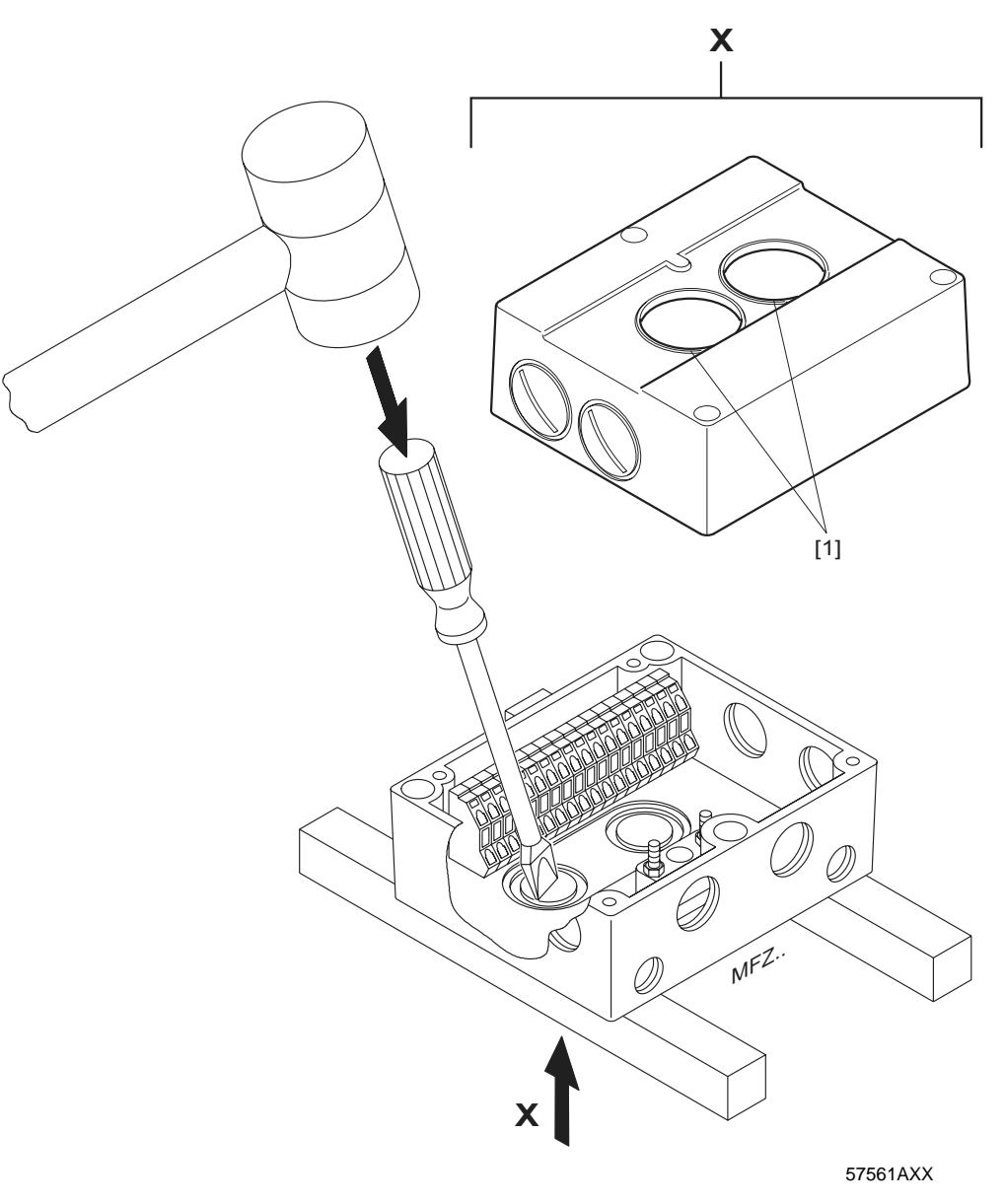

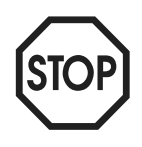

[1] The break lines that occur after the knock outs have been removed may have to be deburred.

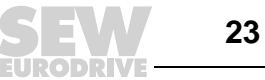

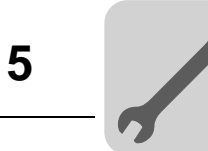

2. Install the fieldbus interface on the  ${\rm MOVIMOT}^{\textcircled{R}}$  terminal box according to the following figure:

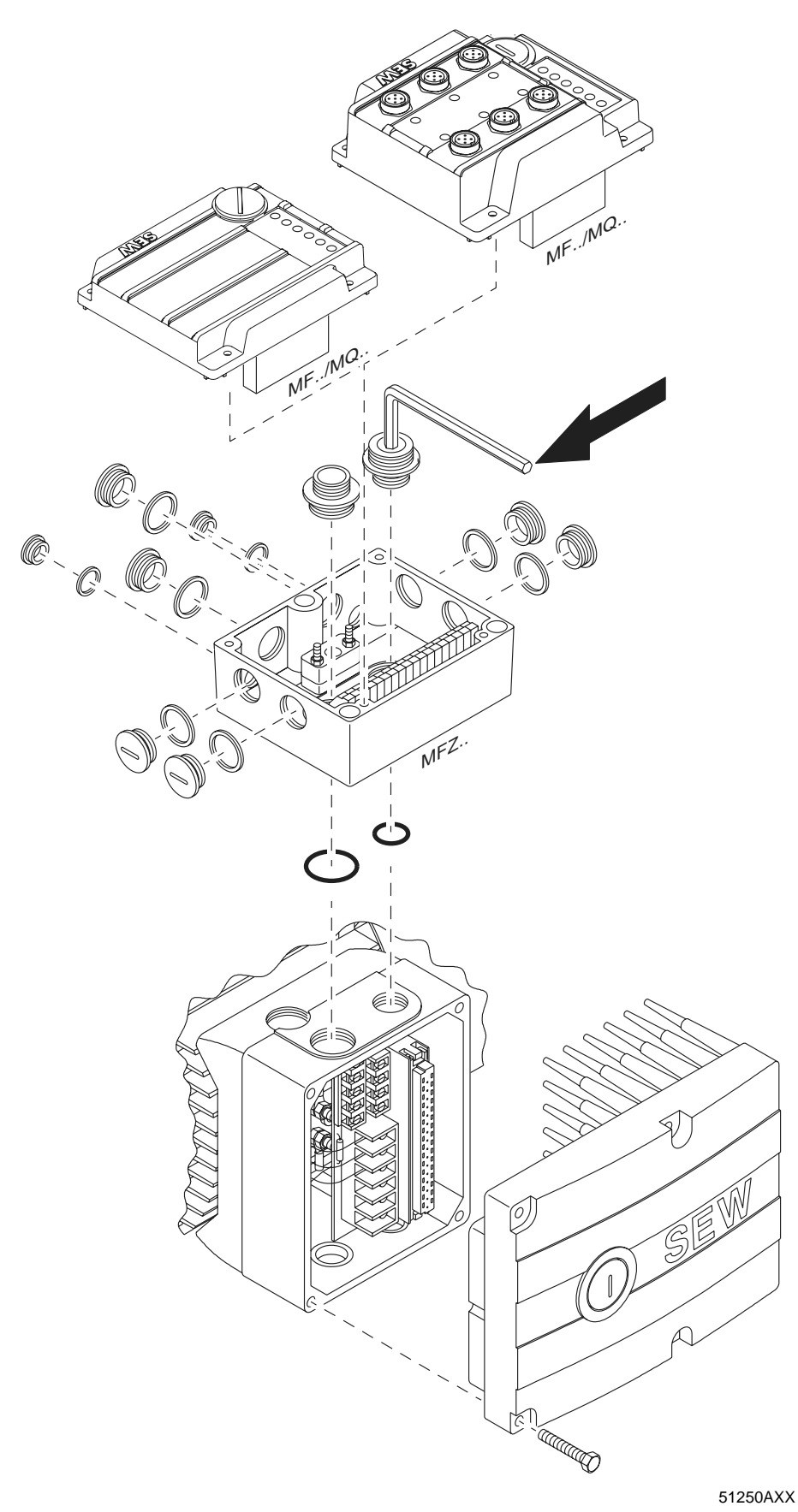

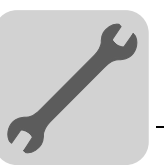

*Installation in the* The following figure shows how to install an MF../MQ.. fieldbus interface in the field: *field* 

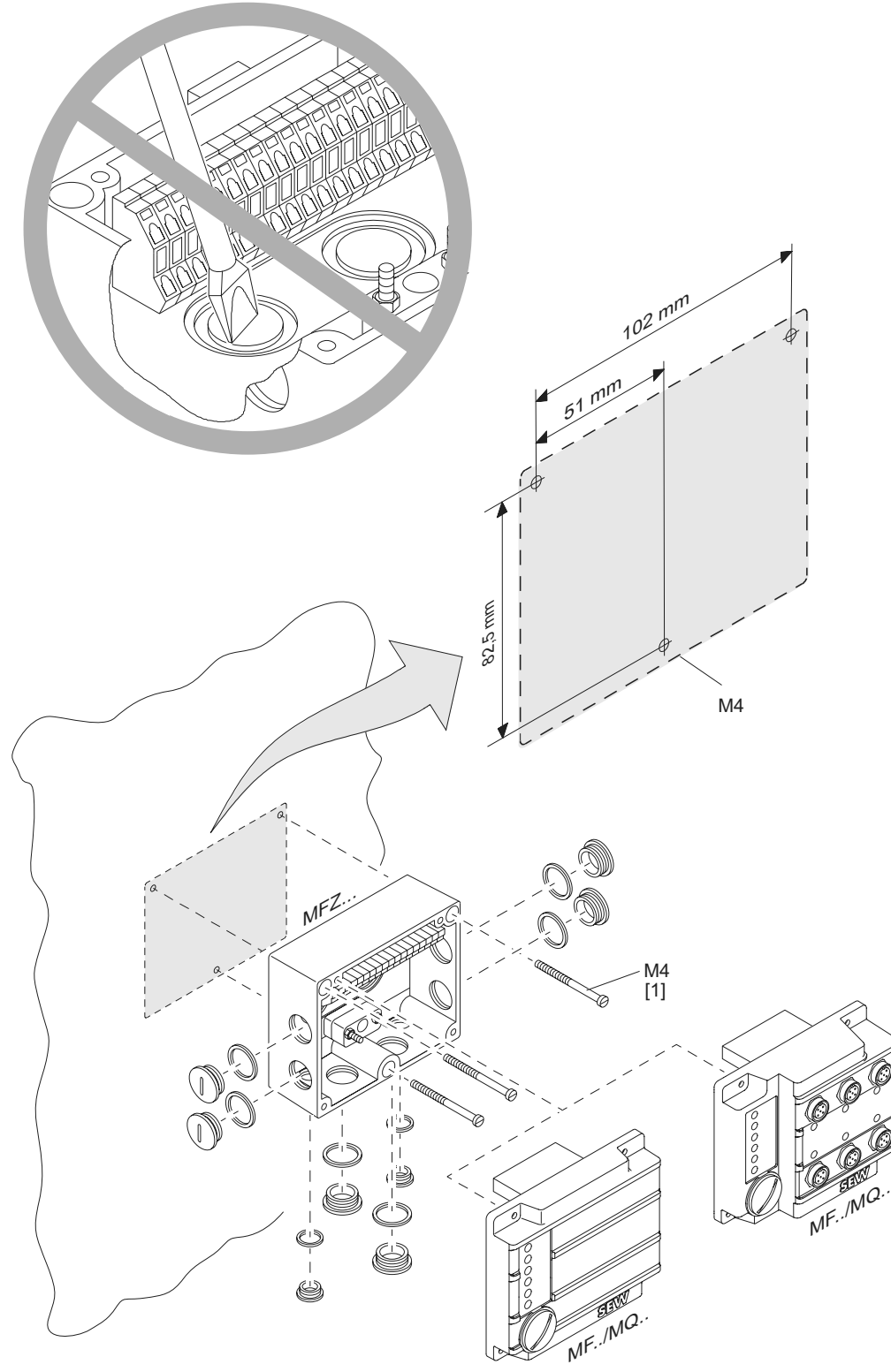

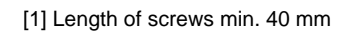

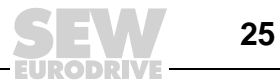

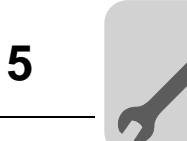

### 5.4 Field distributors

| Installing field<br>distributors<br>MF/Z.3.,<br>MQ/Z.3. | The following figure shows the mounting dimensions forZ.3. field distributors: |
|---------------------------------------------------------|--------------------------------------------------------------------------------|
|                                                         | N <sup>5</sup>                                                                 |
|                                                         | 510100/0/                                                                      |

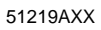

EURODRIVE

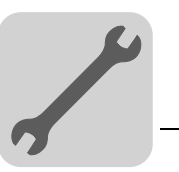

5

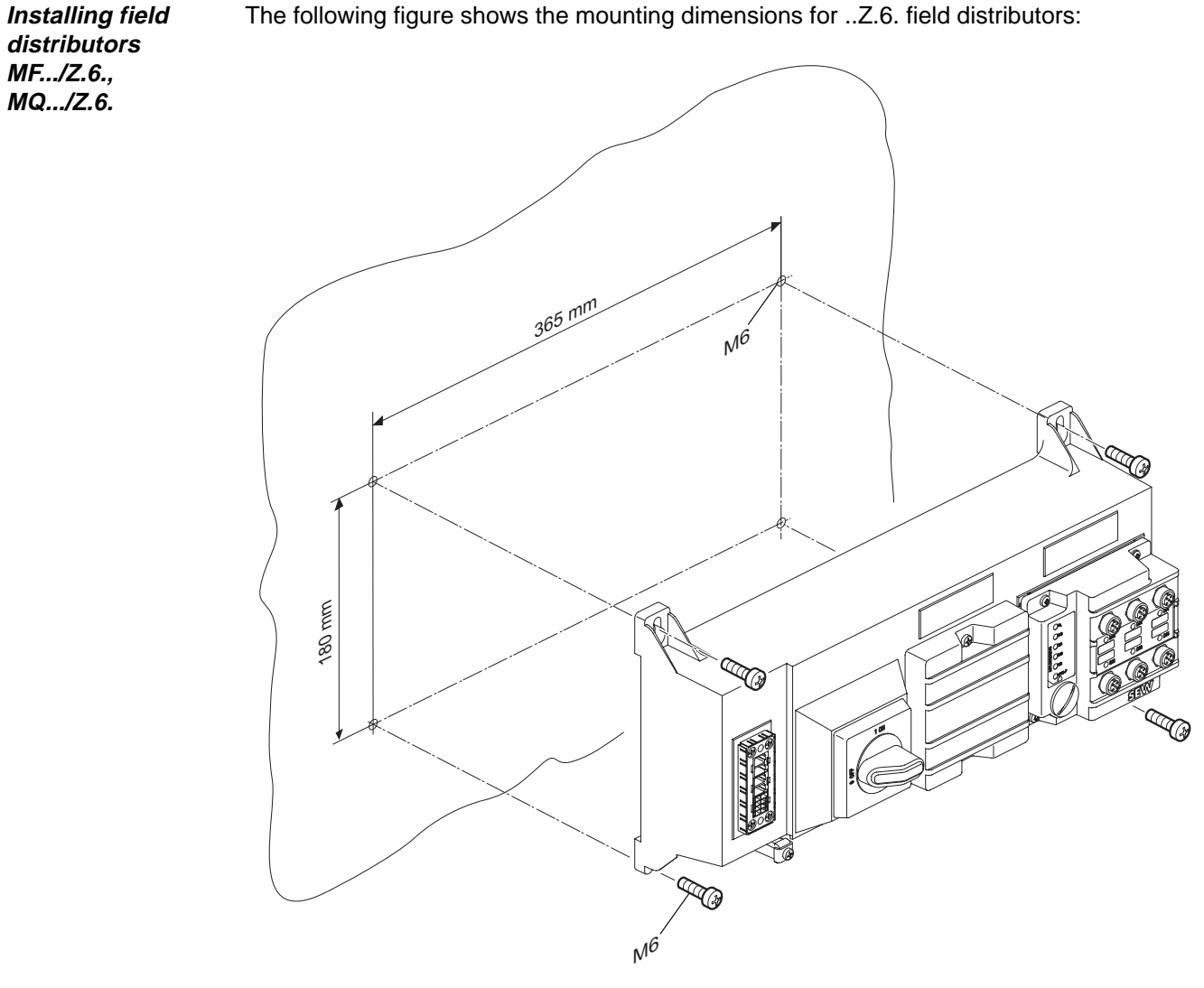

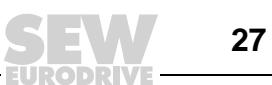

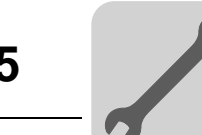

Installing field distributors MF.../MM../Z.7., MQ.../MM../Z.7. The following figure shows the mounting dimensions for ...Z.7. field distributors:

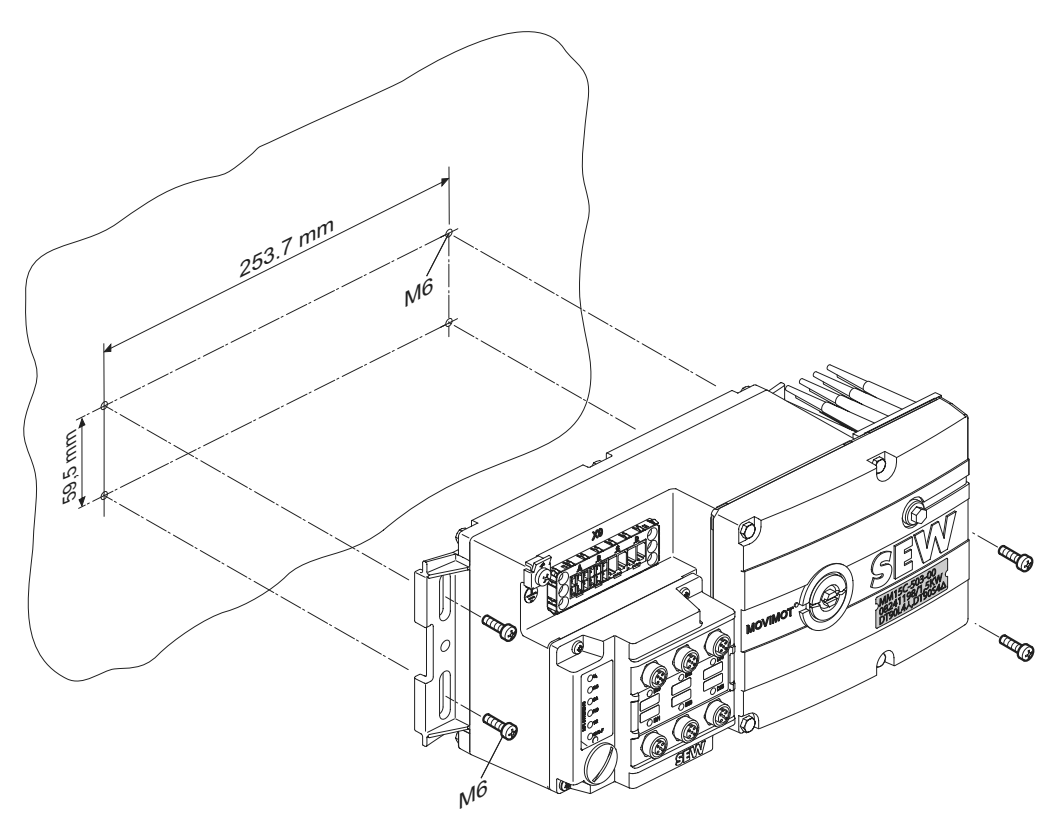

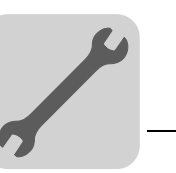

5

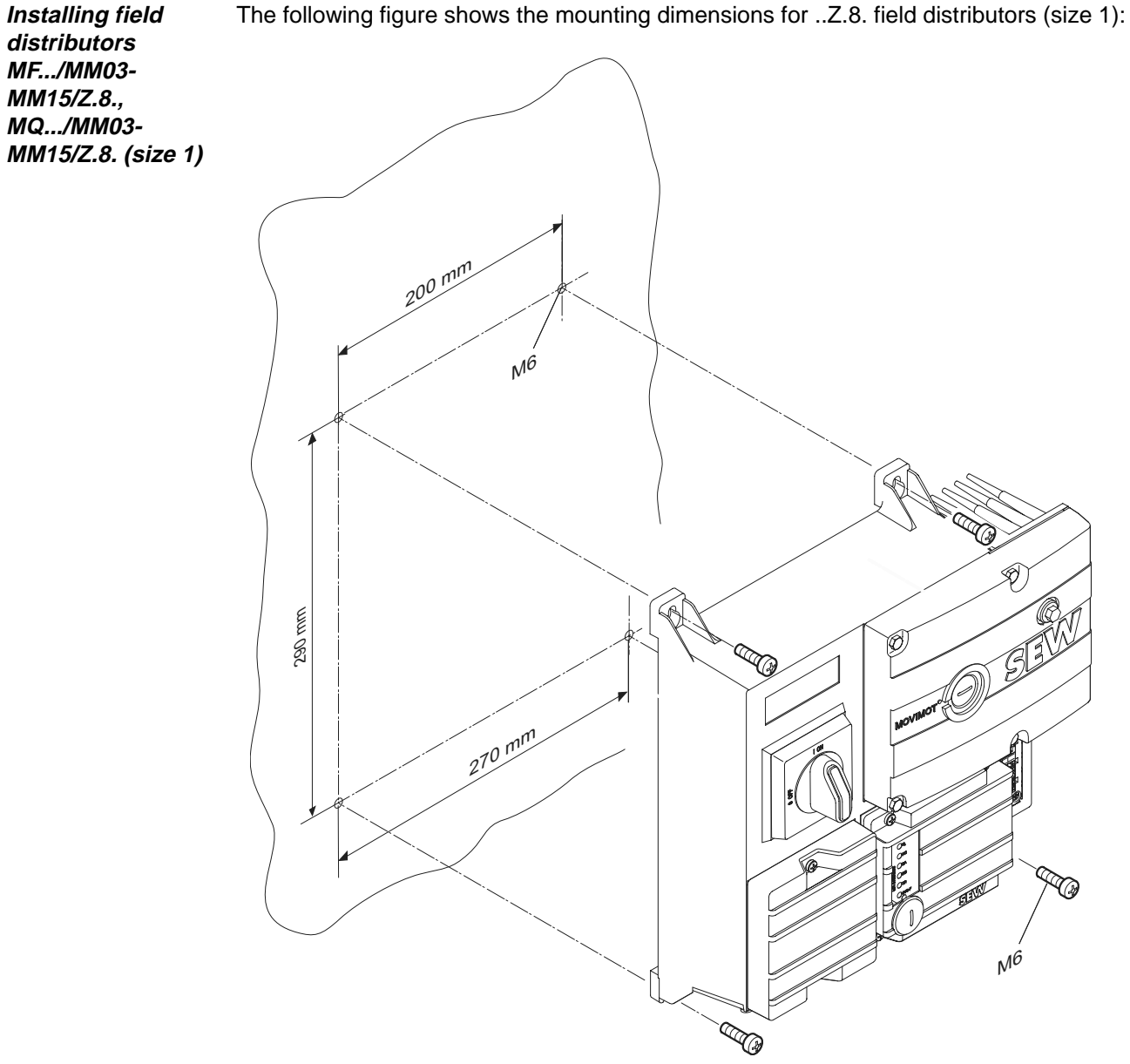

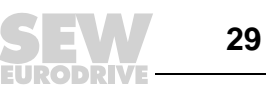

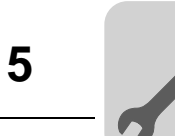

Installing field distributors MF.../MM22-MM3X/Z.8., MQ.../MM22-MM3X/Z.8. (size 2) The following figure shows the mounting dimensions for ...Z.8. field distributors (size 2):

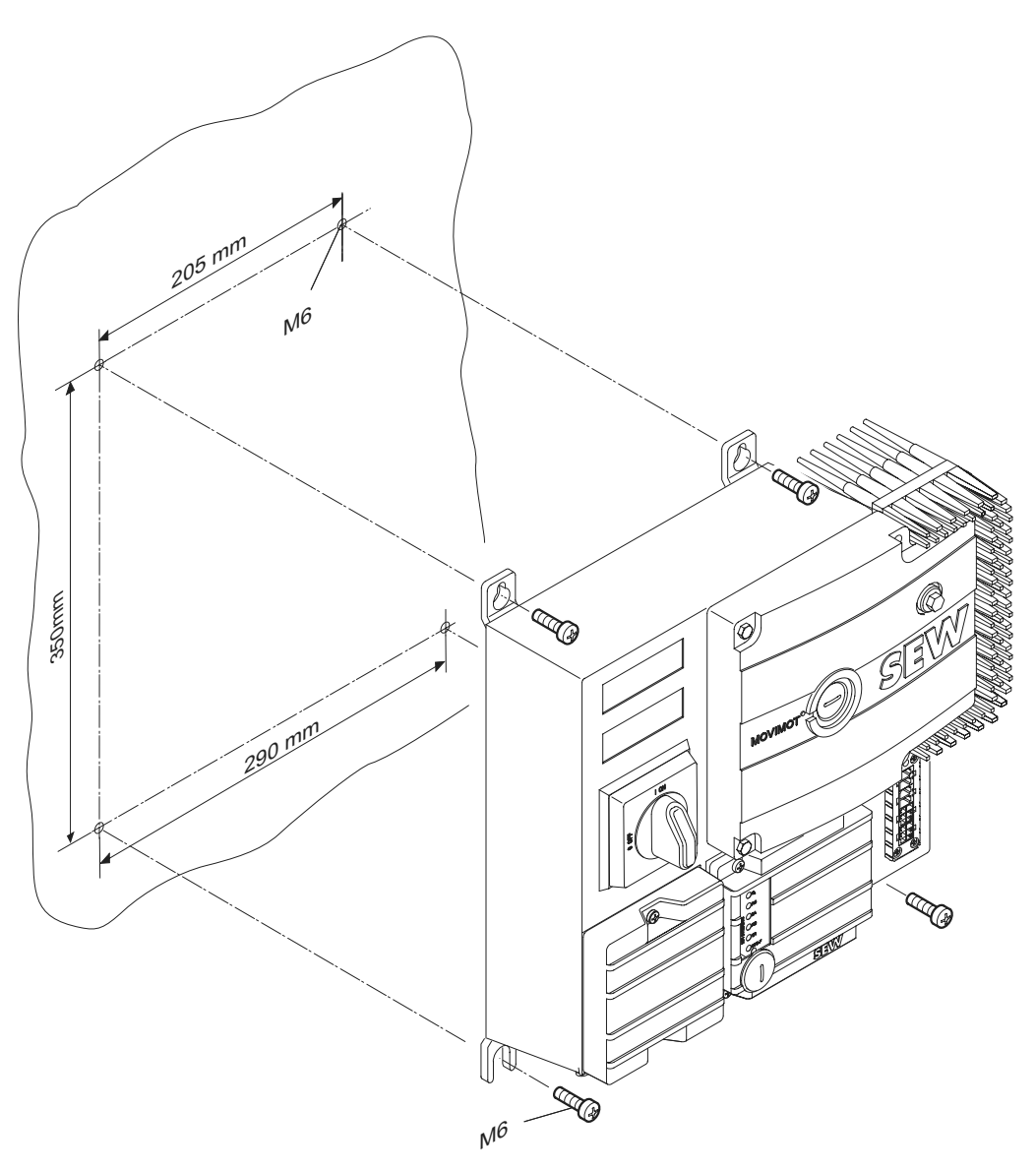

57650AXX

Manual – InterBus Interfaces, Field Distributors

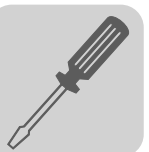

## 6 Electrical Installation

### 6.1 Installation planning taking EMC aspects into account

Notes on arranging and routing installation components Successful installation of decentralized drives depends on selecting the correct cables, providing correct grounding and a functioning equipotential bonding.

You should always apply **relevant standards**. You also need to consider the following points:

### Equipotential bonding

- Low-impedance HF-capable potential compensation must be provided independent of the functional ground (PE terminal) (see also VDE 0113 or VDE 0100 Part 540) for example through
  - Flat contact surface connection of metal (system) components
  - Flat grounding strips (HF litz wire)

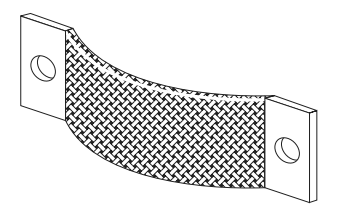

03643AXX

- Do not use the cable shield of data lines for equipotential bonding.

### Data lines and 24 V supply

- These lines must be routed separately from cables subject to interference (e.g. control cables for solenoid valves, motor cables).
- Field distributor
  - We recommend using pre-fabricated SEW hybrid cables especially designed for the connection of field distributors and motors.

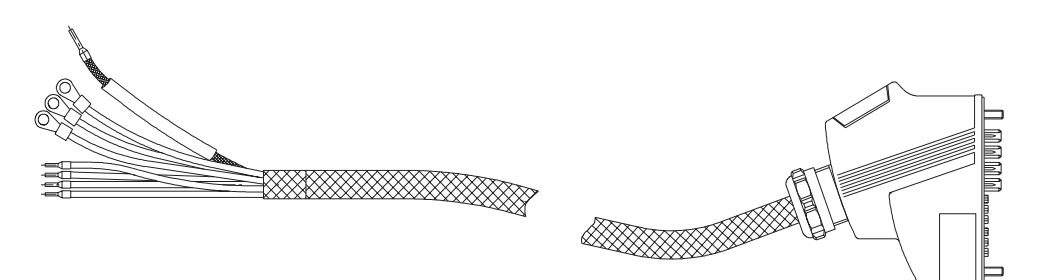

- Cable glands
  - Select a cable gland with large contact surface shield (consult the notes on selection and appropriate assembly of cable glands).
- Cable shield
  - Must have good EMC characteristics (high shield attenuation)
  - May not only serve as a means of mechanical protection for the cable.
  - Must be connected with the metal housing of the unit (via EMC metal cable glands) at the flat contact surface cable ends (consult the notes on selection and appropriate assembly of cable glands).
- Additional information is available in the SEW publication "Drive Engineering

   Practical Implementation, Electromagnetic Compatibility (EMC) in Drive
   Engineering."

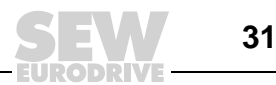

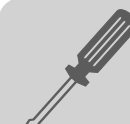

Example for connecting fieldbus module MF../MQ.. and MOVIMOT<sup>®</sup> If the MF../MQ.. fieldbus module and  $\text{MOVIMOT}^{\textcircled{R}}$  are to be installed separately, implement the RS-485 connection as follows:

### • With DC 24 V supply

- Use shielded lines
- Apply shielding to the housing of both units via EMC metal cable glands (consult the notes on appropriate assembly of EMC metal cable glands)
- Strands twisted in pairs (see the following illustration)

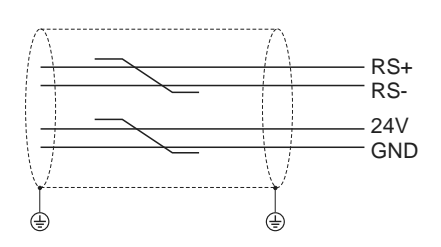

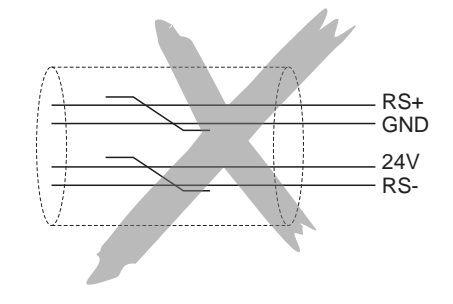

51173AXX

#### • Without DC 24 V supply

If the  $MOVIMOT^{\mbox{\scriptsize B}}$  is supplied with DC 24 V via separate lead, connect the RS485 as follows:

- Use shielded lines
- Apply shielding to the housing of both units via EMC metal cable glands (consult the notes on selection and appropriate assembly of cable glands)
- The GND reference potential must be provided for the RS-485 interface
- Strands twisted (see the following illustration)

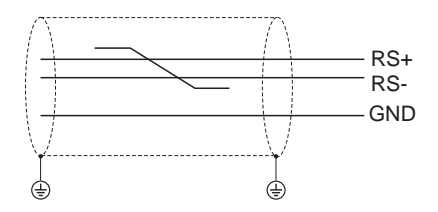

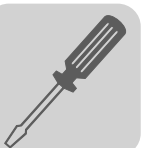

### 6.2 Installation instructions for fieldbus interfaces, field distributors

Connecting supply system leads

- The rated voltage and frequency of the MOVIMOT<sup>®</sup> inverter must correspond to the data for the power supply system.
- Line cross section: according to input current I<sub>mains</sub> for rated power (see Technical Data).
- Install line fuses at the beginning of the supply system line behind the supply bus junction. Use D, DO, NH fuses or circuit breakers. Select the fuse size according to the line cross section.
- Do not use a conventional earth leakage circuit-breaker as a protective device. Universal current-sensitive earth-leakage circuit breakers ("type B") are permitted as a protective device. During normal operation of MOVIMOT<sup>®</sup> drives, earth-leakage currents > 3.5 mA can occur.
- In accordance with EN 50178, a second PE connection (with at least the same cross section as the supply system lead) is required parallel to the protective earth via separate points of connection. Leakage currents > 3.5 mA may arise during operation.
- Use contactor switch contacts from utilization category AC-3 according to IEC 158 to connect MOVIMOT<sup>®</sup> drives.
- SEW recommends using earth-leakage monitors with pulse-code measurement for voltage supply systems with non-grounded star point (IT nets). Using such devices prevents the earth-leakage monitor mis-tripping due to the ground capacitance of the inverter.

### Notes on the PE connection and equipotential bonding

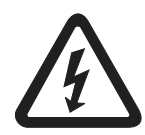

Observe the following notes regarding PE connection and/or equipotential bonding. The permitted tightening torque for the screw fitting is 2.0 to 2.4 Nm (18...21 lb.in).

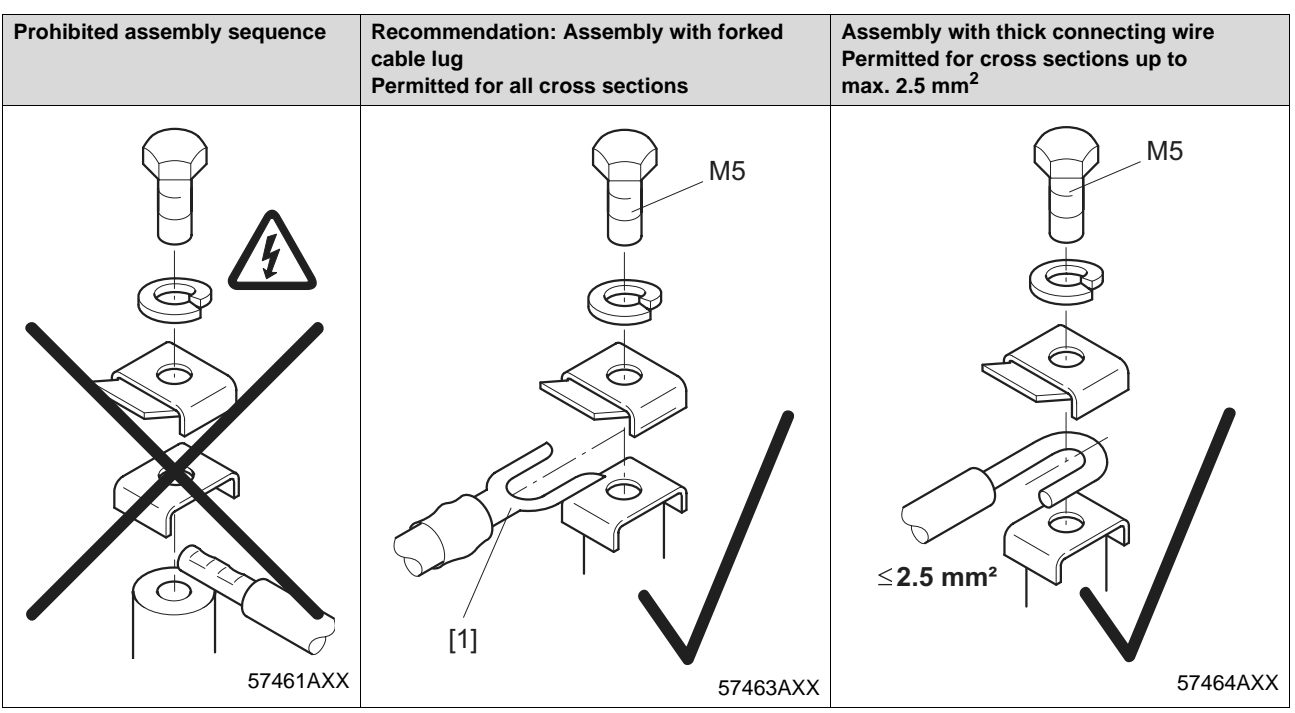

[1] Forked cable lug suitable for M5 PE screws

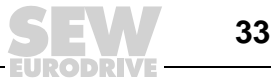

Permitted connection cross section and current carrying capacity of the terminals

|                                   | Power terminals X1, X21<br>(screw terminals) | Control terminals X20<br>(cage clamp terminals) |
|-----------------------------------|----------------------------------------------|-------------------------------------------------|
| Connection cross section (mm2)    | $0.2 \text{ mm}^2 - 4 \text{ mm}^2$          | $0.08 \text{ mm}^2 - 2.5 \text{ mm}^2$          |
| Connection cross section<br>(AWG) | AWG 24 – AWG 10                              | AWG 28 – AWG 12                                 |
| Current carrying capacity         | 32 A maximum continuous<br>current           | 12 A maximum continuous<br>current              |

The permitted tightening torque of the power terminals is 0.6 Nm (5 lb.in).

Daisychaining DC 24 V supply voltage for module carrier MFZ.1 :

• Two M4 x 12 studs are located on the connection part of the DC 24 V supply. These studs can be used for daisy-chaining the DC 24 V supply voltage.

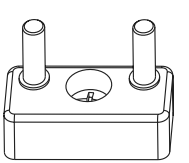

- The terminal studs have a current carrying capacity of 16 A.
- The permitted tightening torque for the hex nuts of the terminal studs is 1.2 Nm (11 lb.in)  $\pm$  20 %.

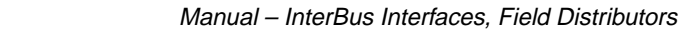

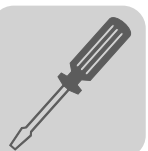

Additional connection options for MFZ.6, MFZ.7 and MFZ.8 field distributors The connection part of the DC 24 V supply comprises a X29 terminal block with two M4 x 12 studs and a pluggable X40 terminal.

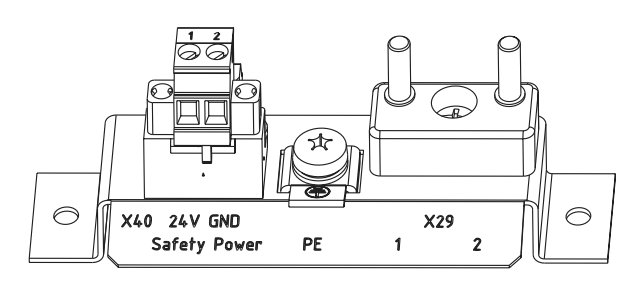

05237AXX

 The X29 terminal block can be used an an alternative to X20 terminal for daisychaining the DC 24 V supply voltage. Both studs are connected internally to the 24 V connection at terminal X20.

| Term | Terminal assignment |      |                                                                                                    |
|------|---------------------|------|----------------------------------------------------------------------------------------------------|
| No.  |                     | Name | Function                                                                                           |
| X29  | 1                   | 24 V | 24 V voltage supply for module electronics and sensors (studs, jumpered with terminal X20/11)      |
|      | 2                   | GND  | 0V24 reference potential for module electronics and sensors (studs, jumpered with terminal X20/13) |

• The plug-in terminal X40 ("Safety Power") is intended for the external DC 24 V supply of the MOVIMOT<sup>®</sup> inverter using an emergency stop relay.

This setup allows for the operation of a  $\text{MOVIMOT}^{\textcircled{R}}$  drive in safety applications. For more information, refer to the publications "Safe Disconnection for  $\text{MOVIMOT}^{\textcircled{R}}$  MM..C - Conditions" and "Safe Disconnection for  $\text{MOVIMOT}^{\textcircled{R}}$  MM..C - Applications."

| Term | Terminal assignment |      |                                                                                                    |
|------|---------------------|------|----------------------------------------------------------------------------------------------------|
| No.  |                     | Name | Function                                                                                                    |
| X40  | 1                   | 24 V | 24 V voltage supply for $MOVIMOT^{\ensuremath{\mathbb{R}}}$ for disconnection with emergency stop relay       |
|      | 2                   | GND  | 0V24 reference potential for $\mathrm{MOVIMOT}^{\textcircled{B}}$ for disconnection with emergency stop relay |

- On delivery, terminal X29/1 is jumpered with X40/1 and terminal X29/2 with X40/2 so that the MOVIMOT<sup>®</sup> inverter is supplied by the same DC 24 V voltage as the fieldbus module.
- The current carrying capacity of both studs is 16 A, the permitted tightening torque of the hex nuts is 1.2 Nm (11 lb.in) ± 20 %.
- The current carrying capacity of screw terminal X40 is 10 A, the connection cross section is 0.25 mm<sup>2</sup> to 2.5 mm<sup>2</sup> (AWG24 to AWG12) and the permitted tightening torque is 0.6 Nm (5 lb.in).

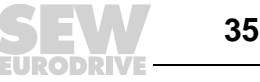

| Installation over<br>1,000 meters<br>above sea level   | <ul> <li>MOVIMOT<sup>®</sup> drives with supply voltages of 380 to 500 V can be used at altitudes above 1,000 msl up to 4,000 msl under the following conditions<sup>1)</sup>.</li> <li>The rated continuous power is reduced based on the reduced cooling above 1,000 m (see MOVIMOT<sup>®</sup> operating instructions).</li> <li>Above 2,000 msl, the air and creeping distances are only sufficient for overvoltage class 2. If the installation calls for overvoltage class 3, you will have to install additional external overvoltage protection to limit overvoltage peaks to 2.5 kV phase-to-phase and phase-to-ground.</li> <li>If safe electrical disconnection is required, it must be implemented outside the device at altitudes of 2,000 msl (safe electrical disconnection in accordance with EN 61800-5-1).</li> <li>The permitted rated supply voltage of 3 x 500 V up to 2000 msl is reduced by 6 V for every 100 m to a maximum of 3 x 380 V at 4000 msl.</li> </ul> |
|--------------------------------------------------------|----------------------------------------------------------------------------------------------------|
| Protection<br>devices                                  | <ul> <li>MOVIMOT<sup>®</sup> drives are equipped with integrated protective overload devices, which<br/>means that external devices are no longer required.</li> </ul>                                                                                                    |
| UL-compliant<br>installation for<br>field distributors | <ul> <li>Use only copper cables in the temperature range 60 / 75 °C as the connection lead.</li> <li>MOVIMOT<sup>®</sup> units are suited for operation on voltage supply systems with grounded star (TN and TT systems) supplying a maximum supply current of AC 5000 A and a maximum rated voltage of AC 500 V. To ensure UL-compliant installation, the power data for fuses installed in MOVIMOT<sup>®</sup> units may not exceed 35 A/600 V.</li> <li>Use only tested units with a limited output voltage (V<sub>max</sub> = DC 30 V) and limited output current (I = 8 A) as external DC 24 V voltage sources.</li> <li>The UL certification only applies to operation on voltage networks with voltages to ground up to a maximum of 300 V.</li> </ul>                                                                                                    |

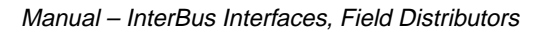

<sup>1)</sup> The maximum altitude is limited by creeping distances and flameproof components such as electrolytic capacitors.
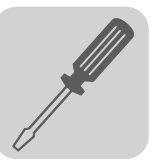

*EMC metal cable* Install the EMC metal cable glands from SEW as follows: *glands* 

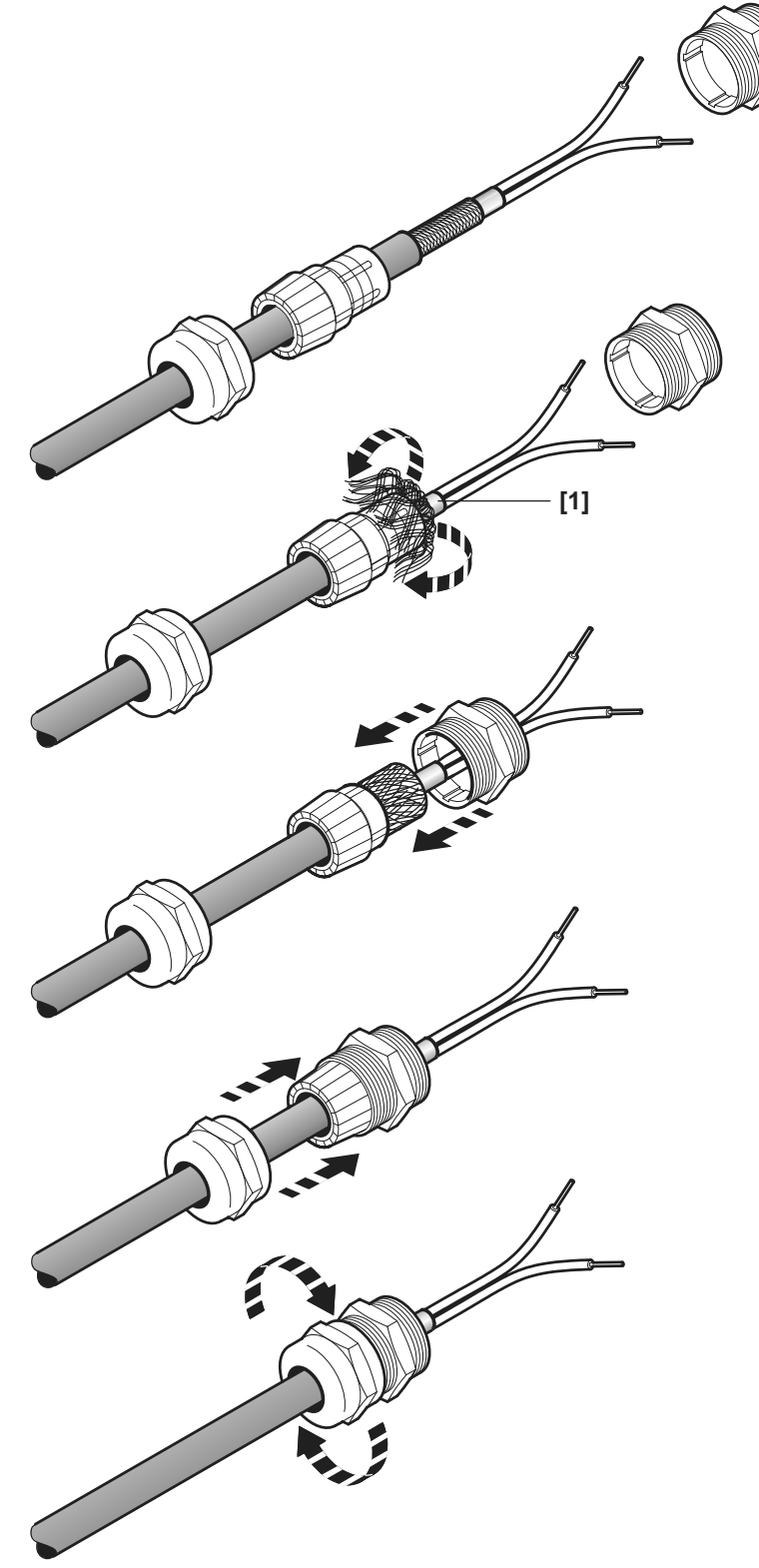

[1] Important: Cut off insulation foil, do not fold it back.

06175AXX

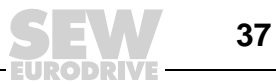

#### Wiring check

Before connecting power to the system for the first time, perform a wiring check to **prevent injury to persons or damage to systems and equipment** caused by incorrect wiring.

- Remove all bus modules from the connection module
- Disconnect all MOVIMOT<sup>®</sup> inverters from the connection module (only with MFZ.7, MFZ.8)
- Disconnect all plug connectors of the motor connection (hybrid cable) from the field distributor
- Check the insulation of the cabling in accordance with applicable national standards
- Check the grounding
- Check insulation between the supply system cable and the 24  $\mathrm{V}_{\mathrm{DC}}$  cable
- Check insulation between supply system cable and communication line
- Check the polarity of the DC 24 V cable
- Check the polarity of the communication line
- Check the mains phase sequence
- Ensure equipotential bonding between the fieldbus interfaces

After the wiring check

- Connect and fasten all motor connections (hybrid cable)
- Connect and fasten all bus modules
- Install and fasten all MOVIMOT<sup>®</sup> inverters (for MFZ.7, MFZ.8 only)
- Install all terminal box covers
- Cover any plug connections not in use

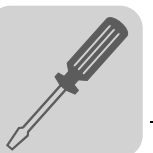

6

### 6.3 Connecting InterBus with a copper line

InterBus interfaces The MFI/MQI fieldbus interfaces can be operated on both the remote bus and the installation remote bus. The principal distinguishing feature between these types of interfaces is the structure of the bus cable. Standard remote bus cables consist of 2-core cables twisted together in three pairs for data transmission. In the installation remote bus, the wires for data transmission may be supplemented by the power supply for the MFI/MQI and active sensors.

Remote busThe remote bus is usually connected using a 9-pin sub D connector for IP20 units. The<br/>following wiring examples show how MFIs/MQIs are connected to units on the input or<br/>output end using 9-pin sub D connectors.

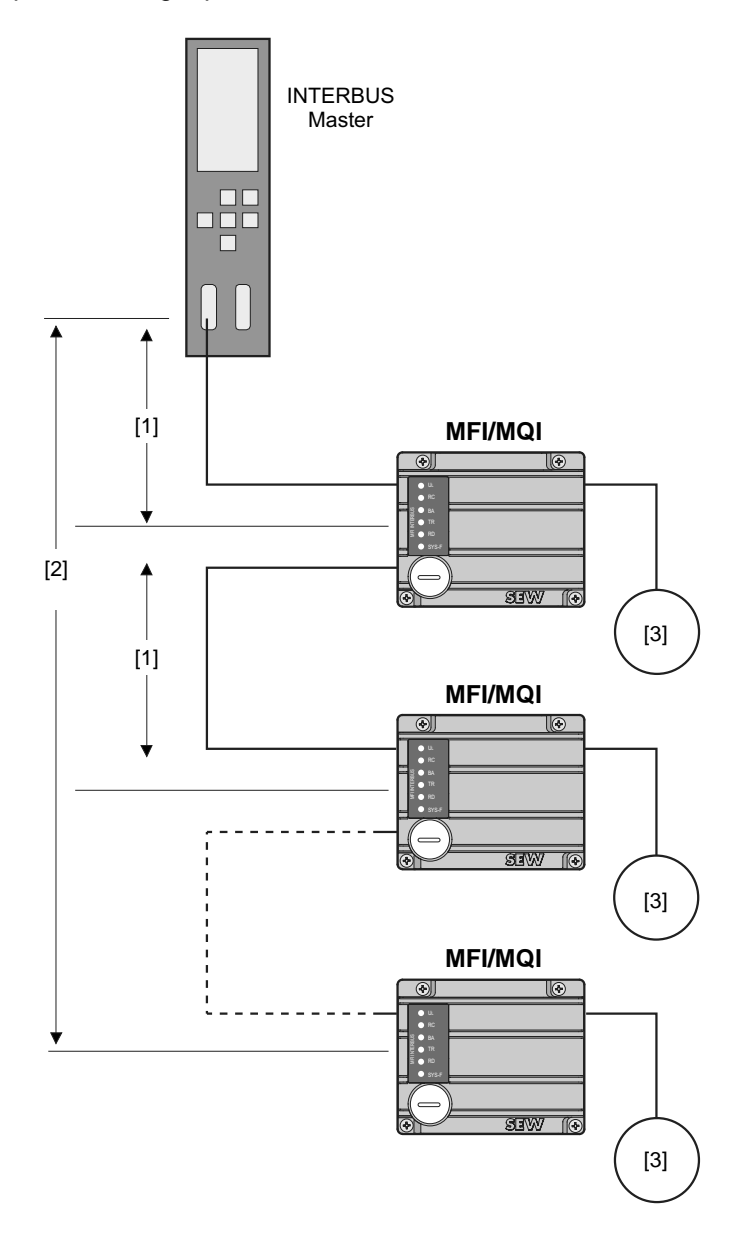

06130AXX

[1] Max. 400 m (max. 1200 ft.) [2] Max. 12.8 km (max. 8 miles) [3] Drive

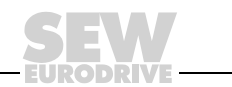

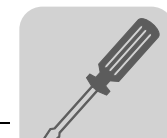

Line type D9-MFI (9-pin sub D to MFI)

Line type MFI-D9 (MFI to 9-pin sub D) The incoming remote bus is picked off from the preceding InterBus module using a 9-pin sub D plug.

The subsequent InterBus module is connected using a 9-pin sub D socket.

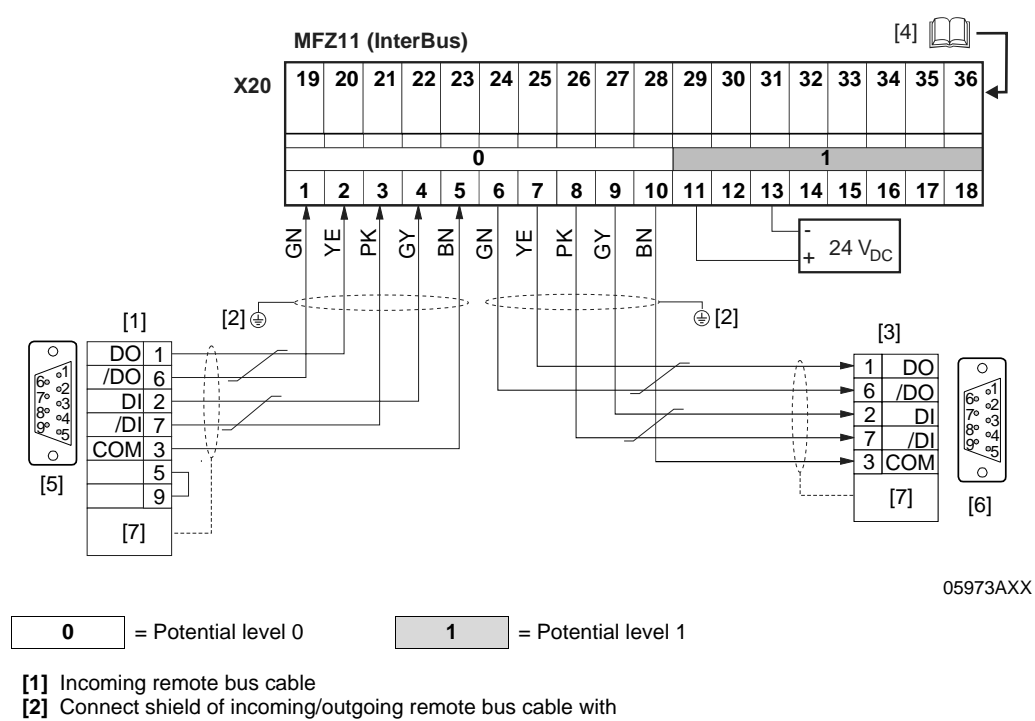

- EMC metal cable gland at MFZ housing
- [3] Outgoing remote bus cable
- [4] Assignment of terminals 19-36 from page 58
- [5] 9-pin sub D plug
- [6] 9-pin sub D socket
- [7] Strain relief

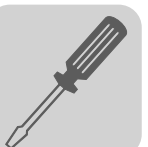

Installation remote bus connection

An 8-core cable is used for the installation remote bus. In addition to the cores for transmitting data, the cable also carries the DC 24 V power supply for the MFI/MQI bus electronics and the active sensors.

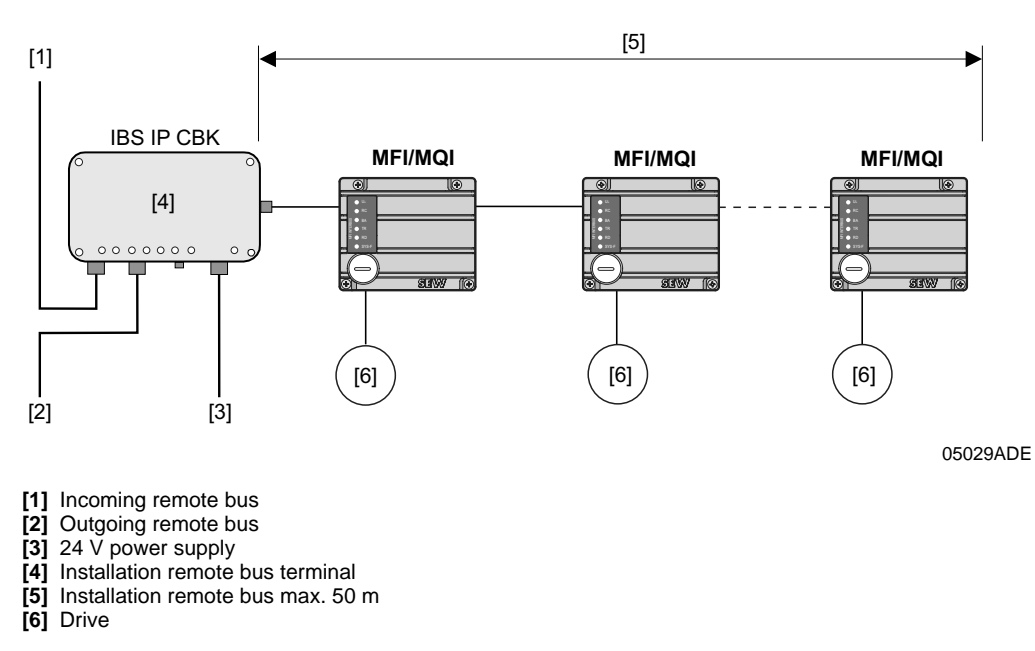

The maximum number of modules that can be connected to an installation remote bus terminal is determined by the current consumption of the individual modules.

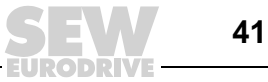

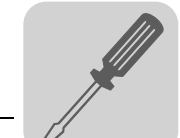

Line type CCO-I  $\rightarrow$ MFI (IP65 round connector  $\rightarrow$  MFI terminals) A special InterBus installation remote bus terminal is required to open an installation remote bus segment. The installation remote bus can be connected to this bus terminal (e.g. type IBS IP CBK 1/24F) using an IP65 round plug connector (type CCO-I).

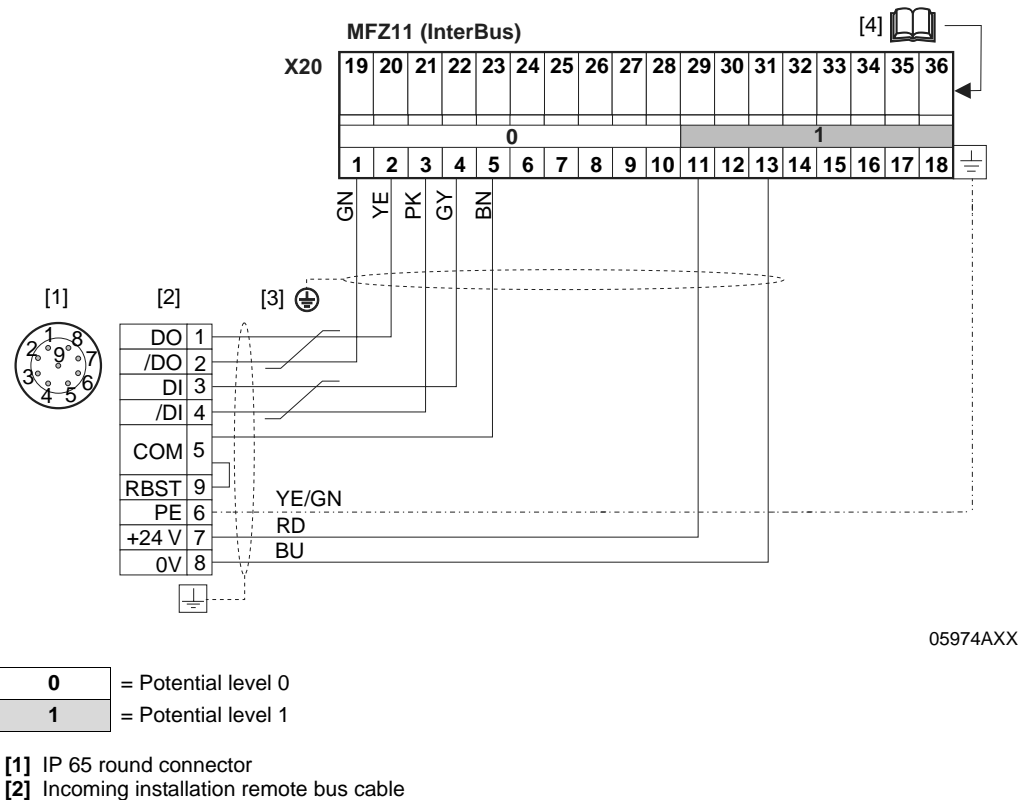

- [3] Connect shield of installation remote bus cable with an EMC cable gland on the
- MFZ housing.
- [4] Assignment of terminals 19-36 from page 58

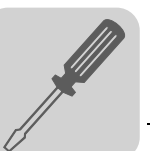

### Connecting MFZ11 with MOVIMOT<sup>®</sup> (in combination with MFI/MQI21, MFI/MQI22, MFI/MQI23)

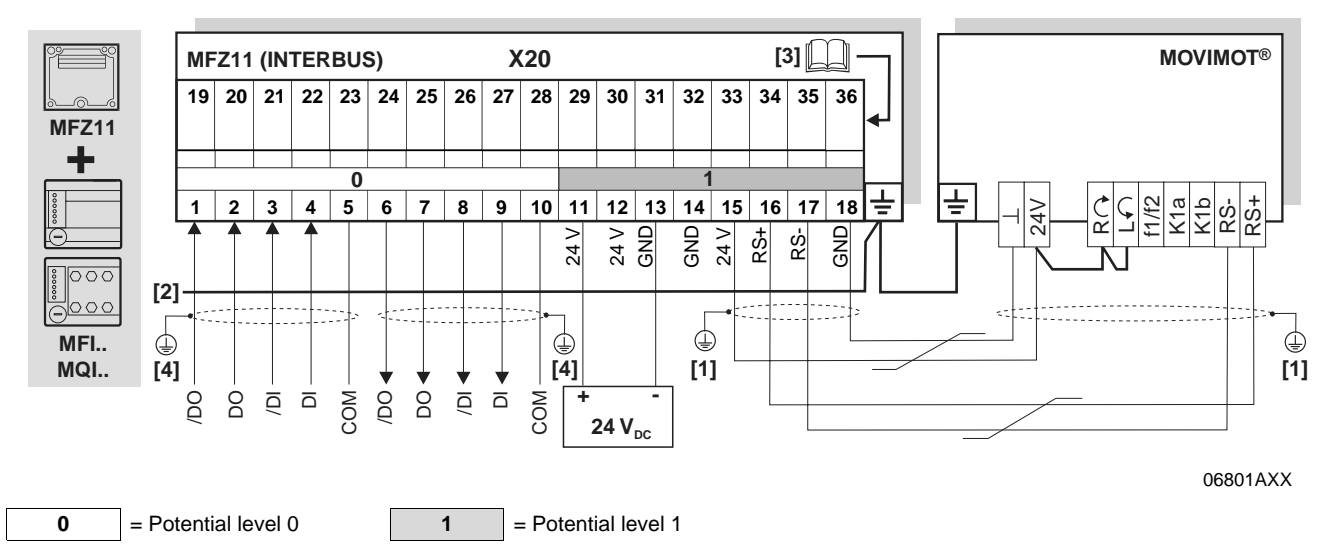

[1] If MFZ11/MOVIMOT<sup>®</sup> are mounted separately:

Connect the shield of the RS-485 cable using the EMC metal cable gland on MFZ and the MOVIMOT® housing.

[2] Ensure equipotential bonding between all bus stations. [3] Assignment of terminals 19-36 from page 58

[4] EMC cable gland

| Term                                                          | Ferminal assignment |                             |                                                          |                                                                                   |  |
|---------------------------------------------------------------|---------------------|-----------------------------|----------------------------------------------------------|-----------------------------------------------------------------------------------|--|
| No.                                                           |                     | Name                        | Direction                                                | Function                                                                          |  |
| X20                                                           | 1                   | /DO                         | Input                                                    | Incoming remote bus, negated data send direction (green)                          |  |
|                                                               | 2                   | DO                          | Input                                                    | Incoming remote bus, data send direction (yellow)                                 |  |
|                                                               | 3                   | /DI                         | Input                                                    | Incoming remote bus, negated data reception direction (pink)                      |  |
|                                                               | 4                   | DI                          | Input                                                    | Incoming remote bus, data reception direction (gray)                              |  |
| 5 COM - Reference potential (brown)                           |                     | Reference potential (brown) |                                                          |                                                                                   |  |
| 6 /DO Output Outgoing remote bus, negated data send direction |                     | Output                      | Outgoing remote bus, negated data send direction (green) |                                                                                   |  |
| 7 DO Output Outgoing remot                                    |                     | Output                      | Outgoing remote bus, data send direction (yellow)        |                                                                                   |  |
|                                                               | 8                   | /DI                         | Output                                                   | Outgoing remote bus, negated data reception direction (pink)                      |  |
|                                                               | 9                   | DI                          | Output                                                   | Outgoing remote bus, data reception direction (gray)                              |  |
|                                                               | 10                  | COM                         | -                                                        | Reference potential (brown)                                                       |  |
|                                                               | 11                  | 24 V                        | Input                                                    | 24 V voltage supply for module electronics and sensors                            |  |
|                                                               | 12                  | 24 V                        | Output                                                   | 24 V voltage supply (jumpered with terminal X20/11)                               |  |
|                                                               | 13                  | GND                         | -                                                        | 0V24 reference potential for module electronics and sensors                       |  |
|                                                               | 14                  | GND                         | -                                                        | 0V24 reference potential for module electronics and sensors                       |  |
|                                                               | 15                  | 24 V                        | Output                                                   | 24 V voltage supply for MOVIMOT <sup>®</sup> (jumpered with terminal X20/11)      |  |
|                                                               | 16                  | RS+                         | Output                                                   | Communication link to MOVIMOT <sup>®</sup> terminal RS+                           |  |
|                                                               | 17                  | RS-                         | Output                                                   | Communication link to MOVIMOT <sup>®</sup> terminal RS-                           |  |
|                                                               | 18                  | GND                         | -                                                        | 0V24 reference potential for MOVIMOT <sup>®</sup> (jumpered with terminal X20/13) |  |

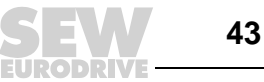

6

#### Connecting MFZ13 field distributor with MFI../MQI (installation remote bus connection)

*Line type CCO-I*  $\rightarrow$  IP65 round connector  $\rightarrow$  MFI/MQI terminals

MFI

A special InterBus installation remote bus terminal is required to open an installation remote bus segment. The installation remote bus can be connected to this bus terminal (e.g. type IBS IP CBK 1/24F) using an IP65 round plug connector (type CCO-I).

MFZ13 connection module with MFI/MQI21, MFI/MQI22 fieldbus module

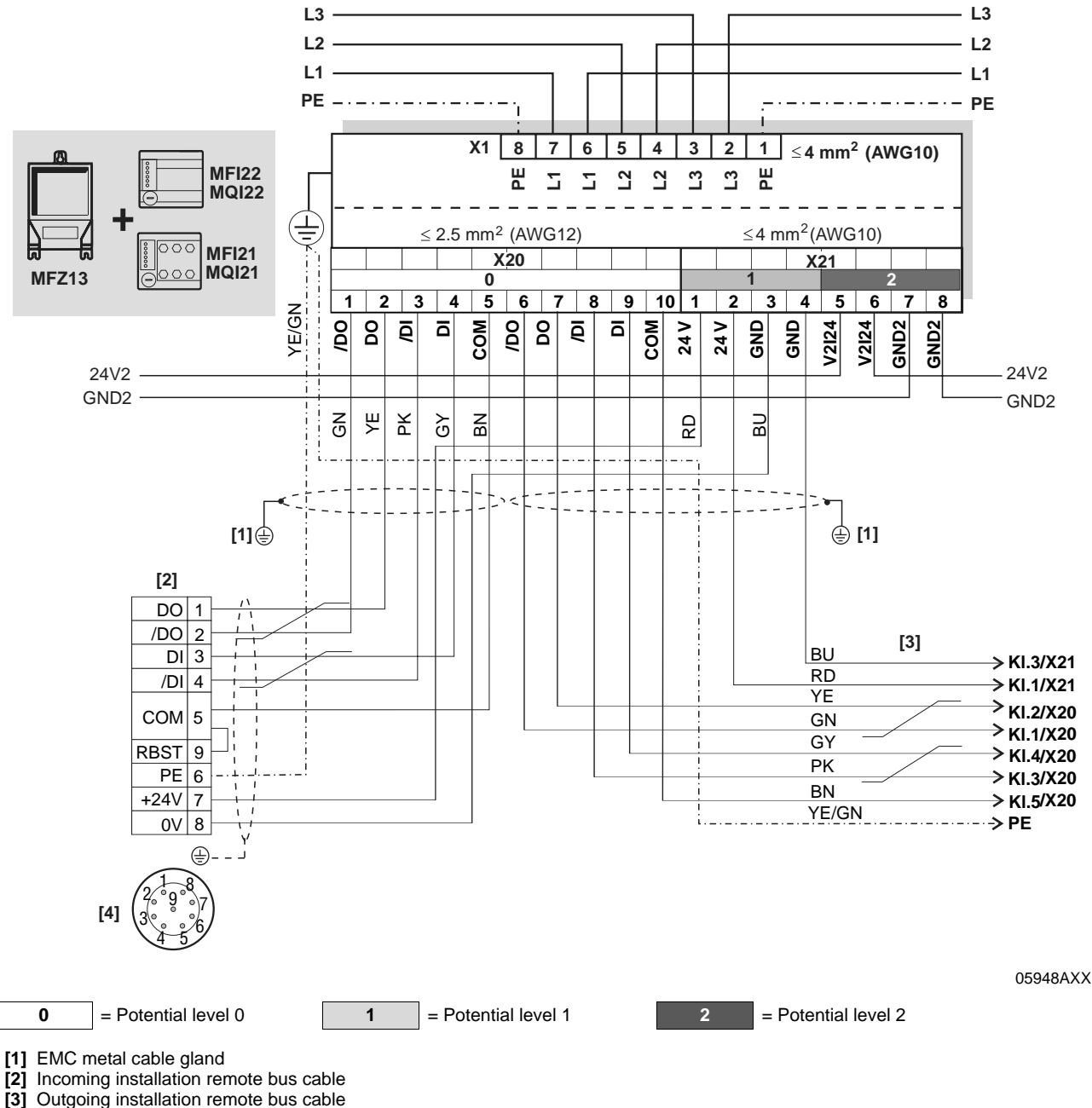

[4] IP65 round connector

Manual - InterBus Interfaces, Field Distributors

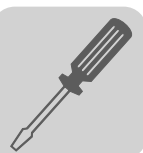

| Term | Terminal assignment                                                       |       |                                                              |                                                                                            |  |  |
|------|---------------------------------------------------------------------------|-------|--------------------------------------------------------------|--------------------------------------------------------------------------------------------|--|--|
| No.  |                                                                           | Name  | Direction                                                    | Function                                                                                   |  |  |
| X20  | 1                                                                         | /DO   | Input                                                        | Incoming remote bus, negated data send direction (green)                                   |  |  |
|      | 2                                                                         | DO    | Input                                                        | Incoming remote bus, data send direction (yellow)                                          |  |  |
|      | 3                                                                         | /DI   | Input                                                        | Incoming remote bus, negated data reception direction (pink)                               |  |  |
|      | 4                                                                         | DI    | Input                                                        | Incoming remote bus, data reception direction (gray)                                       |  |  |
|      | 5                                                                         | СОМ   | -                                                            | Reference potential (brown)                                                                |  |  |
|      | 6                                                                         | /DO   | Output                                                       | Outgoing remote bus, negated data send direction (green)                                   |  |  |
|      | 7                                                                         | DO    | Output                                                       | Outgoing remote bus, data send direction (yellow)                                          |  |  |
|      | 8 /DI Output Outgoing remote bus, negated data reception direction (pink) |       | Outgoing remote bus, negated data reception direction (pink) |                                                                                            |  |  |
|      | 9                                                                         | DI    | Output                                                       | Outgoing remote bus, data reception direction (gray)                                       |  |  |
|      | 10                                                                        | COM   | -                                                            | Reference potential (brown)                                                                |  |  |
| X21  | 1                                                                         | 24 V  | Input                                                        | 24 V voltage supply for module electronics, sensors and $\text{MOVIMOT}^{\textcircled{B}}$ |  |  |
|      | 2                                                                         | 24 V  | Output                                                       | 24 V voltage supply (jumpered with terminal X21/1)                                         |  |  |
|      | 3                                                                         | GND   | -                                                            | 0V24 reference potential for module electronics, sensors and MOVIMOT®                      |  |  |
|      | 4                                                                         | GND   | -                                                            | 0V24 reference potential for module electronics, sensors and MOVIMOT®                      |  |  |
|      | 5                                                                         | V2I24 | Input                                                        | 24 V voltage supply for actuators (digital outputs)                                        |  |  |
|      | 6                                                                         | V2I24 | Output                                                       | 24 V voltage supply for actuators (digital outputs) jumpered with terminal X21/5           |  |  |
|      | 7                                                                         | GND2  | -                                                            | 0V24 reference potential for actuators                                                     |  |  |
|      | 8                                                                         | GND2  | -                                                            | 0V24 reference potential for actuators                                                     |  |  |

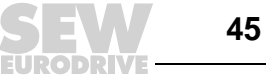

#### Connection module MFZ13 with fieldbus module MFI/MQI32

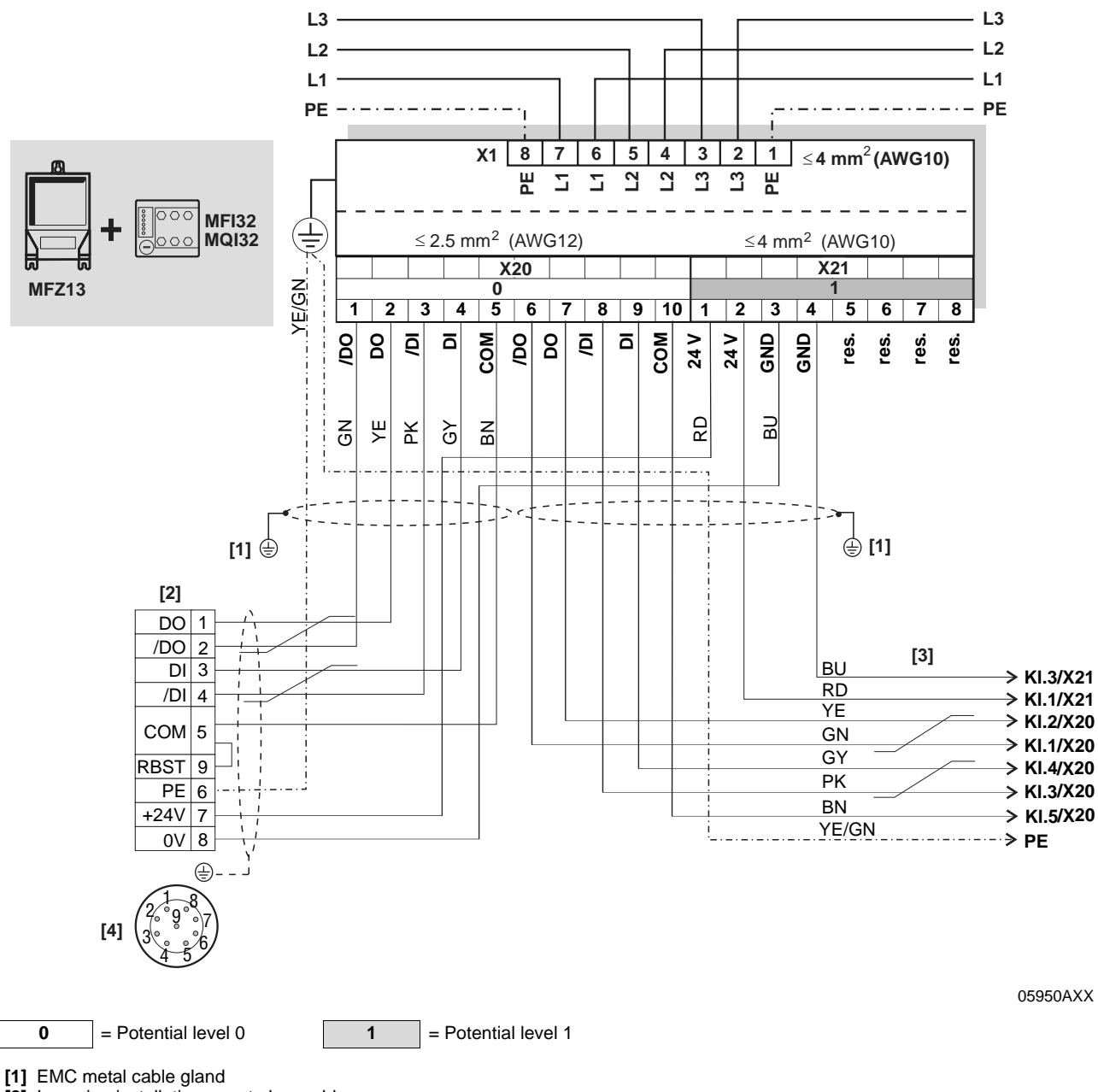

[2] Incoming installation remote bus cable

[3] Outgoing installation remote bus cable

[4] IP65 round connector

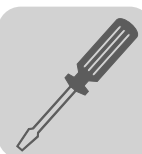

| Term | Ferminal assignment |      |           |                                                                                            |  |
|------|---------------------|------|-----------|--------------------------------------------------------------------------------------------|--|
| No.  |                     | Name | Direction | Function                                                                                   |  |
| X20  | 1                   | /DO  | Input     | Incoming remote bus, negated data send direction (green)                                   |  |
|      | 2                   | DO   | Input     | Incoming remote bus, data send direction (yellow)                                          |  |
|      | 3                   | /DI  | Input     | Incoming remote bus, negated data reception direction (pink)                               |  |
|      | 4                   | DI   | Input     | Incoming remote bus, data reception direction (gray)                                       |  |
|      | 5                   | COM  | -         | Reference potential (brown)                                                                |  |
|      | 6                   | /DO  | Output    | Outgoing remote bus, negated data send direction (green)                                   |  |
|      | 7                   | DO   | Output    | Outgoing remote bus, data send direction (yellow)                                          |  |
|      | 8                   | /DI  | Output    | Outgoing remote bus, negated data reception direction (pink)                               |  |
|      | 9                   | DI   | Output    | Outgoing remote bus, data reception direction (gray)                                       |  |
|      | 10                  | СОМ  | -         | Reference potential (brown)                                                                |  |
| X21  | 1                   | 24 V | Input     | 24 V voltage supply for module electronics, sensors and $\text{MOVIMOT}^{\textcircled{R}}$ |  |
|      | 2                   | 24 V | Output    | 24 V voltage supply (jumpered with terminal X21/1)                                         |  |
|      | 3                   | GND  | -         | 0V24 reference potential for module electronics, sensors and MOVIMOT®                      |  |
|      | 4                   | GND  | -         | 0V24 reference potential for module electronics, sensors and MOVIMOT®                      |  |
|      | 5                   | -    | -         | Reserved                                                                                   |  |
|      | 6                   | -    | -         | Reserved                                                                                   |  |
|      | 7                   | -    | -         | Reserved                                                                                   |  |
|      | 8                   | -    | -         | Reserved                                                                                   |  |

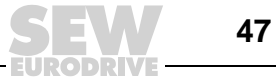

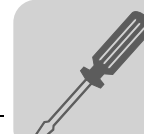

# Connecting field distributors MFZ16, MFZ17, MFZ18 with MFI../MQI (installation remote bus connection)

Line type CCO-I  $\rightarrow$  MFI

 $O-I \rightarrow$  IP65 round connector  $\rightarrow$  MFI/MQI terminals

A special InterBus installation remote bus terminal is required to open an installation remote bus segment. The installation remote bus can be connected to this bus terminal (e.g. type IBS IP CBK 1/24F) using an IP65 round plug connector (type CCO-I).

MFZ16, MFZ17, MFZ18 connection modules with MFI/MQI21, MFI/MQI22 fieldbus module

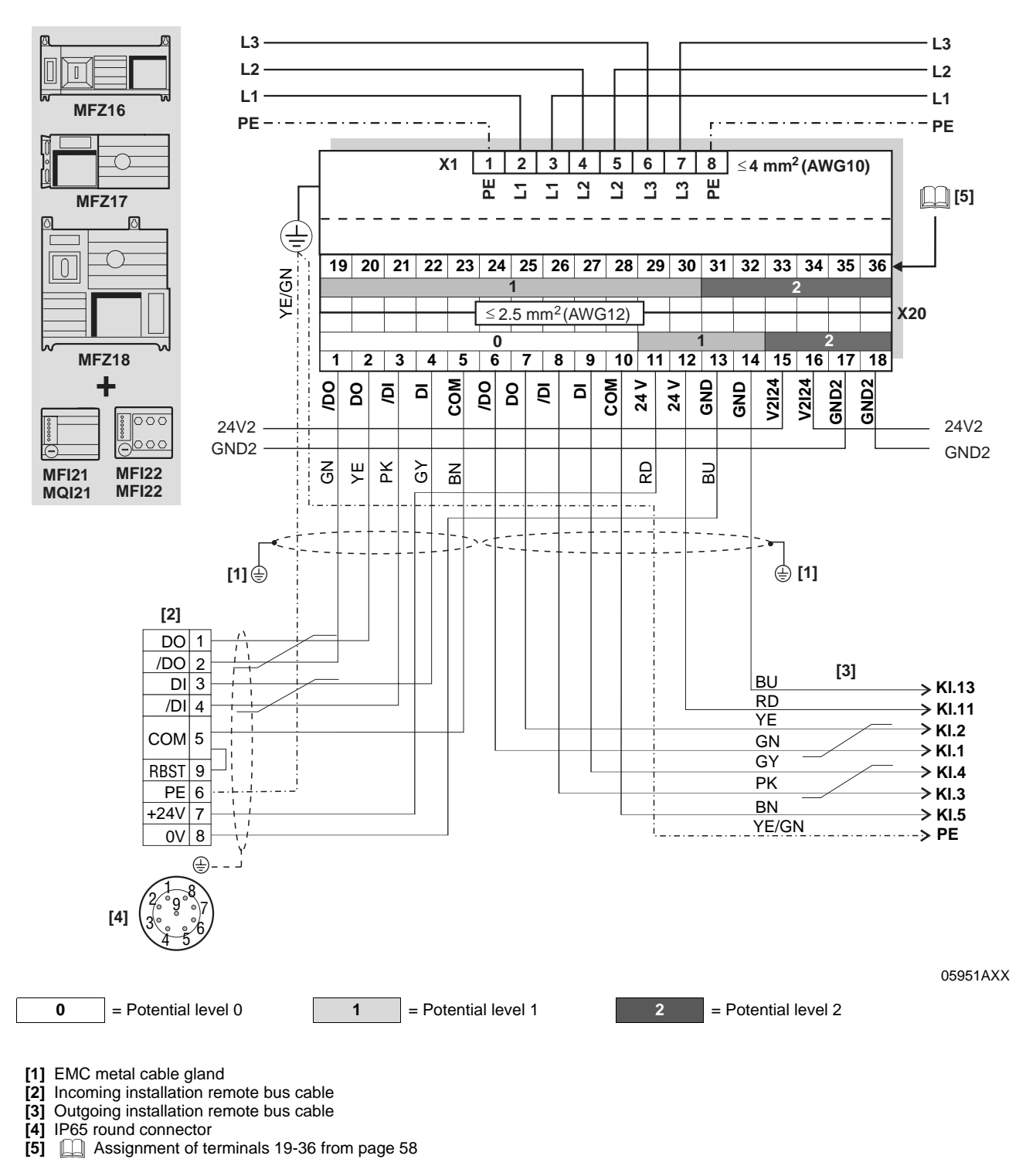

<sup>6</sup> 

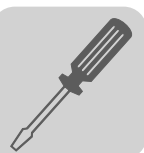

| Term                                                                      | Terminal assignment                                                  |                                                              |                                                          |                                                                                   |  |  |
|---------------------------------------------------------------------------|----------------------------------------------------------------------|--------------------------------------------------------------|----------------------------------------------------------|-----------------------------------------------------------------------------------|--|--|
| No.                                                                       |                                                                      | Name                                                         | Direction                                                | Function                                                                          |  |  |
| X20                                                                       | 1 /DO Input Incoming remote bus, negated data send direction (green) |                                                              | Incoming remote bus, negated data send direction (green) |                                                                                   |  |  |
|                                                                           | 2                                                                    | DO                                                           | Input                                                    | Incoming remote bus, data send direction (yellow)                                 |  |  |
|                                                                           | 3                                                                    | /DI                                                          | Input                                                    | Incoming remote bus, negated data reception direction (pink)                      |  |  |
| 4 DI Input Incoming remote bus, data reception direction (gray)           |                                                                      | Incoming remote bus, data reception direction (gray)         |                                                          |                                                                                   |  |  |
| 5 COM - Reference potential (brown)                                       |                                                                      | Reference potential (brown)                                  |                                                          |                                                                                   |  |  |
| 6 /DO Output Outgoing remote bus, negated data send direction (green)     |                                                                      | Outgoing remote bus, negated data send direction (green)     |                                                          |                                                                                   |  |  |
| 7 DO Output Outgoing remote bus, data send direction (yellow)             |                                                                      | Outgoing remote bus, data send direction (yellow)            |                                                          |                                                                                   |  |  |
| 8 /DI Output Outgoing remote bus, negated data reception direction (pink) |                                                                      | Outgoing remote bus, negated data reception direction (pink) |                                                          |                                                                                   |  |  |
| 9 DI Output Outgoing remote bus, data reception direction (gray)          |                                                                      | Outgoing remote bus, data reception direction (gray)         |                                                          |                                                                                   |  |  |
| 10 COM - Reference potential (brown)                                      |                                                                      | Reference potential (brown)                                  |                                                          |                                                                                   |  |  |
|                                                                           | 11                                                                   | 24 V                                                         | Input                                                    | 24 V voltage supply for module electronics and sensors                            |  |  |
|                                                                           | 12                                                                   | 24 V                                                         | Output                                                   | 24 V voltage supply (jumpered with terminal X20/11)                               |  |  |
|                                                                           | 13                                                                   | GND                                                          | -                                                        | 0V24 reference potential for module electronics and sensors                       |  |  |
| 14 GND - 0V24 reference potential for module electronics and sensors      |                                                                      | 0V24 reference potential for module electronics and sensors  |                                                          |                                                                                   |  |  |
| 15 V2I24 Input 24 V voltage supply for actuators (digital outputs)        |                                                                      | 24 V voltage supply for actuators (digital outputs)          |                                                          |                                                                                   |  |  |
|                                                                           | 16                                                                   | V2I24                                                        | Output                                                   | 24 V voltage supply for actuators (digital outputs) jumpered with terminal X20/15 |  |  |
|                                                                           | 17                                                                   | GND2                                                         | -                                                        | 0V24 reference potential for actuators                                            |  |  |
|                                                                           | 18                                                                   | GND2                                                         | -                                                        | 0V24 reference potential for actuators                                            |  |  |

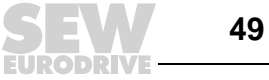

Connection modules MFZ16, MFZ17, MFZ18 with fieldbus module MFI/MQI32

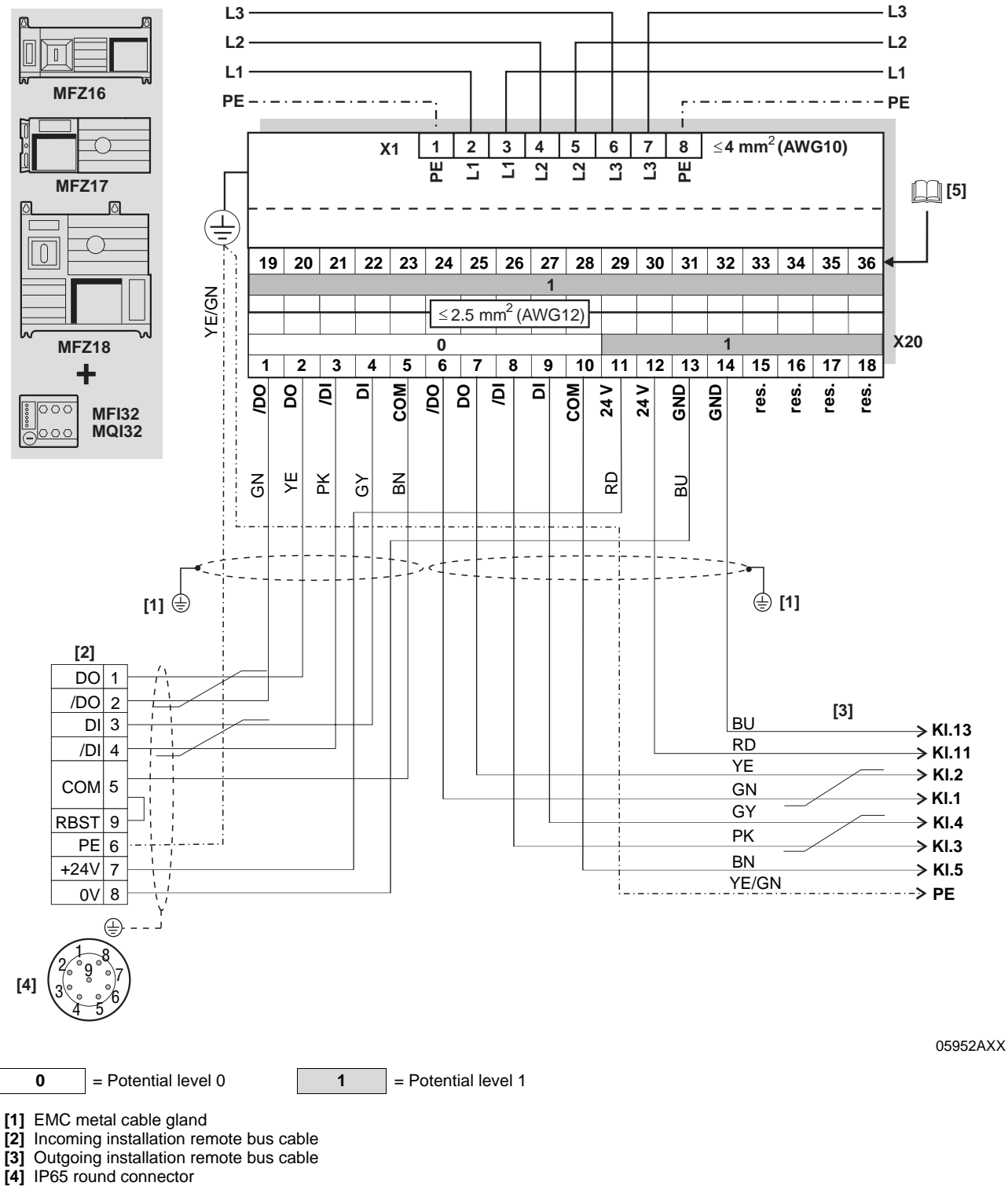

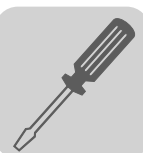

| Term                                                                         | inal as | signment                                                                |                                                              |                                                              |  |
|------------------------------------------------------------------------------|---------|-------------------------------------------------------------------------|--------------------------------------------------------------|--------------------------------------------------------------|--|
| No.                                                                          |         | Name                                                                    | Direction                                                    | Function                                                     |  |
| X20                                                                          | 1       | /DO                                                                     | Input                                                        | Incoming remote bus, negated data send direction (green)     |  |
|                                                                              | 2       | DO                                                                      | Input                                                        | Incoming remote bus, data send direction (yellow)            |  |
| 3 /DI Input Incoming remote bus, negated                                     |         | Input                                                                   | Incoming remote bus, negated data reception direction (pink) |                                                              |  |
| 4 DI Input Incoming remote bus, data reception direction (gray)              |         | Incoming remote bus, data reception direction (gray)                    |                                                              |                                                              |  |
| 5 COM - Reference potential (brown)                                          |         | Reference potential (brown)                                             |                                                              |                                                              |  |
| 6 /DO Output Outgoing remote bus, negated data send direction (green)        |         | Outgoing remote bus, negated data send direction (green)                |                                                              |                                                              |  |
| 7      DO      Output      Outgoing remote bus, data send direction (yellow) |         | Outgoing remote bus, data send direction (yellow)                       |                                                              |                                                              |  |
|                                                                              | 8       | /DI Output Outgoing remote bus, negated data reception direction (pink) |                                                              | Outgoing remote bus, negated data reception direction (pink) |  |
|                                                                              | 9       | DI                                                                      | Output                                                       | Outgoing remote bus, data reception direction (gray)         |  |
| 10 COM - Reference potential (brown)                                         |         | Reference potential (brown)                                             |                                                              |                                                              |  |
|                                                                              | 11      | 24 V                                                                    | Input                                                        | 24 V voltage supply for module electronics and sensors       |  |
|                                                                              | 12      | 24 V                                                                    | Output                                                       | 24 V voltage supply (jumpered with terminal X20/11)          |  |
|                                                                              | 13      | GND                                                                     | -                                                            | 0V24 reference potential for module electronics and sensors  |  |
|                                                                              | 14      | GND                                                                     | -                                                            | 0V24 reference potential for module electronics and sensors  |  |
|                                                                              | 15      | -                                                                       | -                                                            | Reserved                                                     |  |
|                                                                              | 16      | -                                                                       | -                                                            | Reserved                                                     |  |
|                                                                              | 17      | -                                                                       | -                                                            | Reserved                                                     |  |
|                                                                              | 18      | -                                                                       | -                                                            | Reserved                                                     |  |

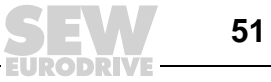

### 6.4 Connecting InterBus with fiber-optic cables

Connection to communication and DC 24 V voltage supply InterBus and the DC 24 V supply are installed using rugged line connectors.

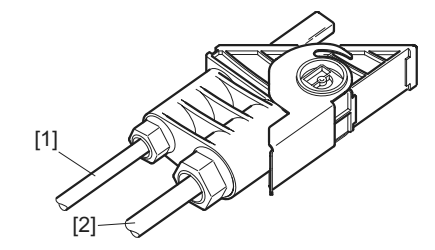

51442AXX

Fiber optic cable (InterBus remote bus)
 US1/US2 voltage supply

- The connector plugs are not part of the SEW scope of delivery (made by Phoenix-Contact).
  It is especified to choose the preject planning and installation guidelines for the
  - It is essential to observe the project planning and installation guidelines for the rugged-line connection technology by Phoenix-Contact.

Installation of the bus connector plugs

The connector plugs can be connected to the bus module in four different ways (see the following figure).

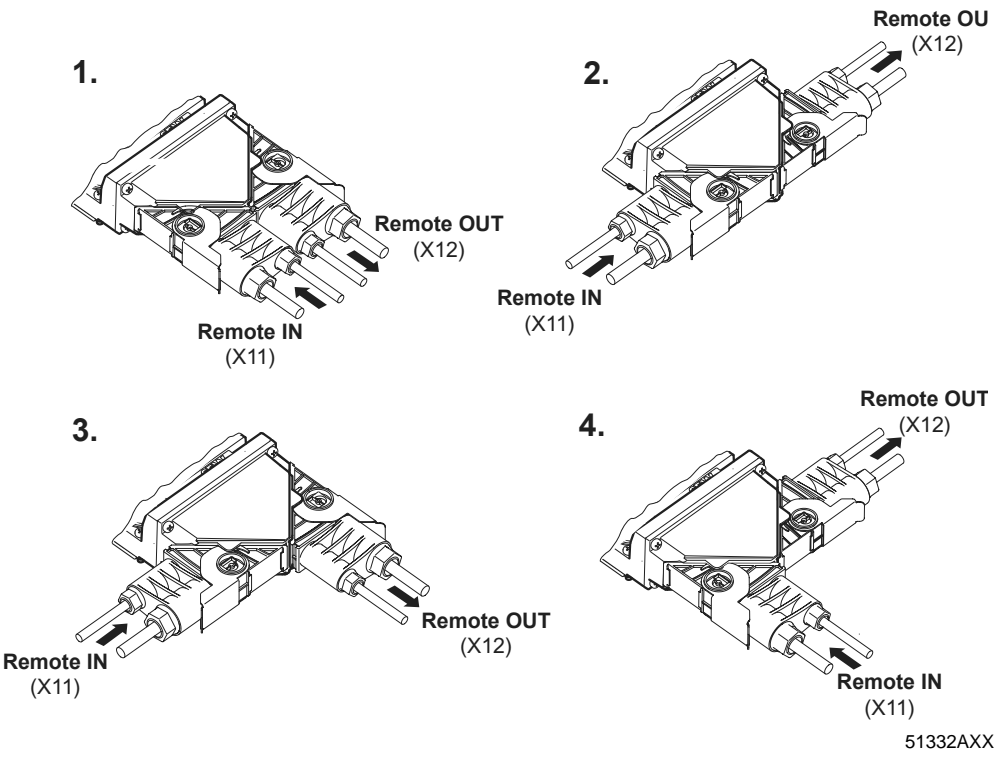

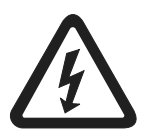

- Only install the connector plugs when they are deenergized.
- Do not use the clip of the connector plug to pull the connector into position.
- Important: Connector plugs not in use must be equipped with a dummy plug to ensure the enclosure!

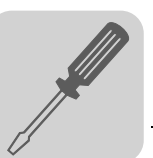

Installation

- Disconnect the voltage supply.
- Open the clip (1.) and sufficiently insert the connector into the module electronics (2.)
- Close the clip (3.)

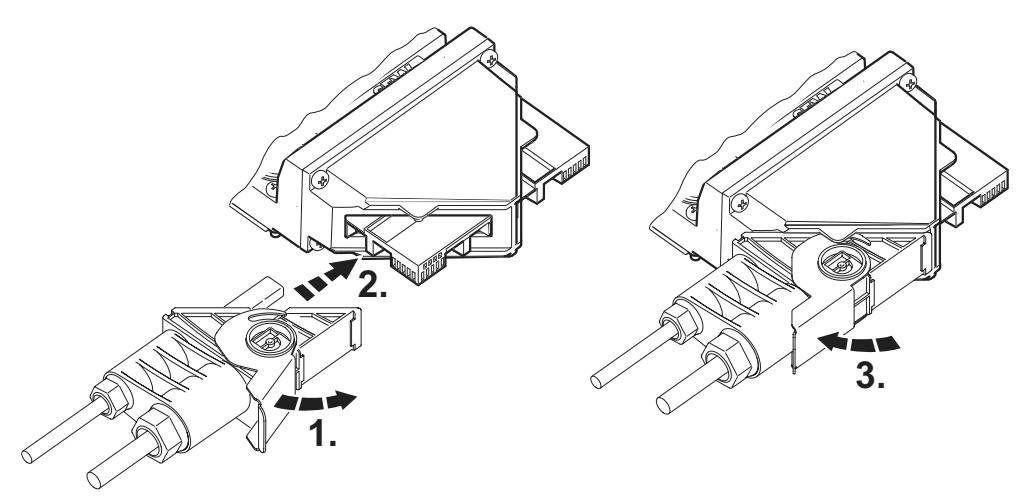

50325AXX

#### Removal

- Disconnect the voltage supply.
- Open the clip and pull the the connector away from the module in the direction of the cables.

#### Supply voltage

- The two available supply voltages are used as follows:
  - US1: DC 24 V power supply for bus logic, sensors and MOVIMOT<sup>®</sup>
  - US2: Power supply for the actuators (for current consumption, see section "Technical Data")

#### Pin assignment

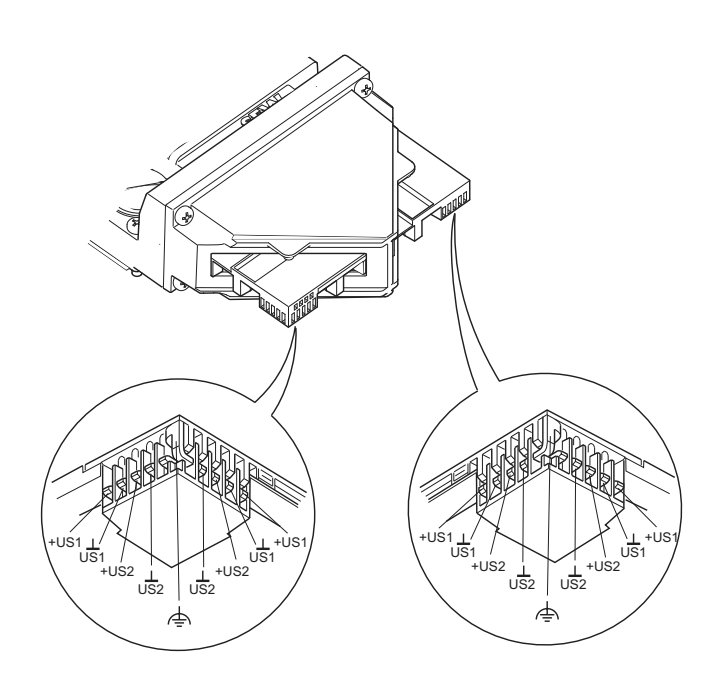

50327AXX

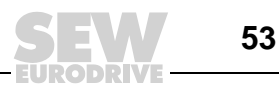

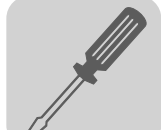

6

**Cable installation** Cabling for the plug connectors requires maintaining a distance that is dependent on the bending radius of the cable type being used (observe the project planning and installation guidelines concerning rugged line connection technology from Phoenix-Contact).

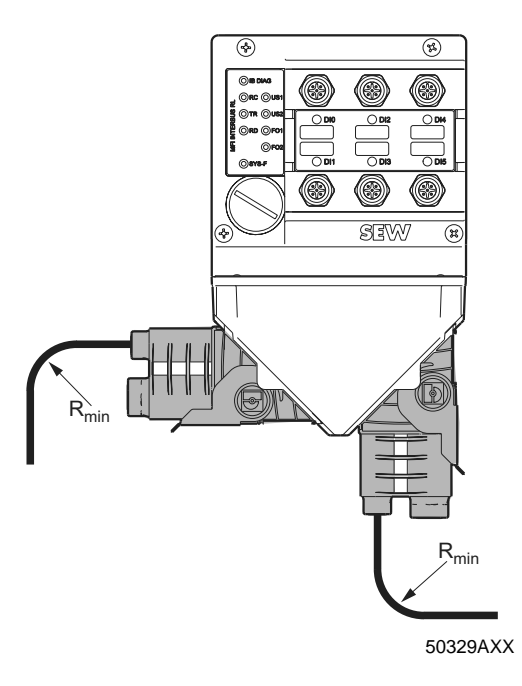

*Line lengths < 1 m* **Line lengths < 1 m are only permitted using the special prefabricated IBS RL CONNECTION-LK** cable bridge from Phoenix-Contact (observe the project planning and installation guidelines for rugged-line connection technology from Phoenix-Contact).

### Electrical Installation Connecting InterBus with fiber-optic cables

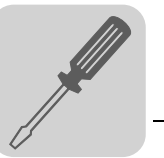

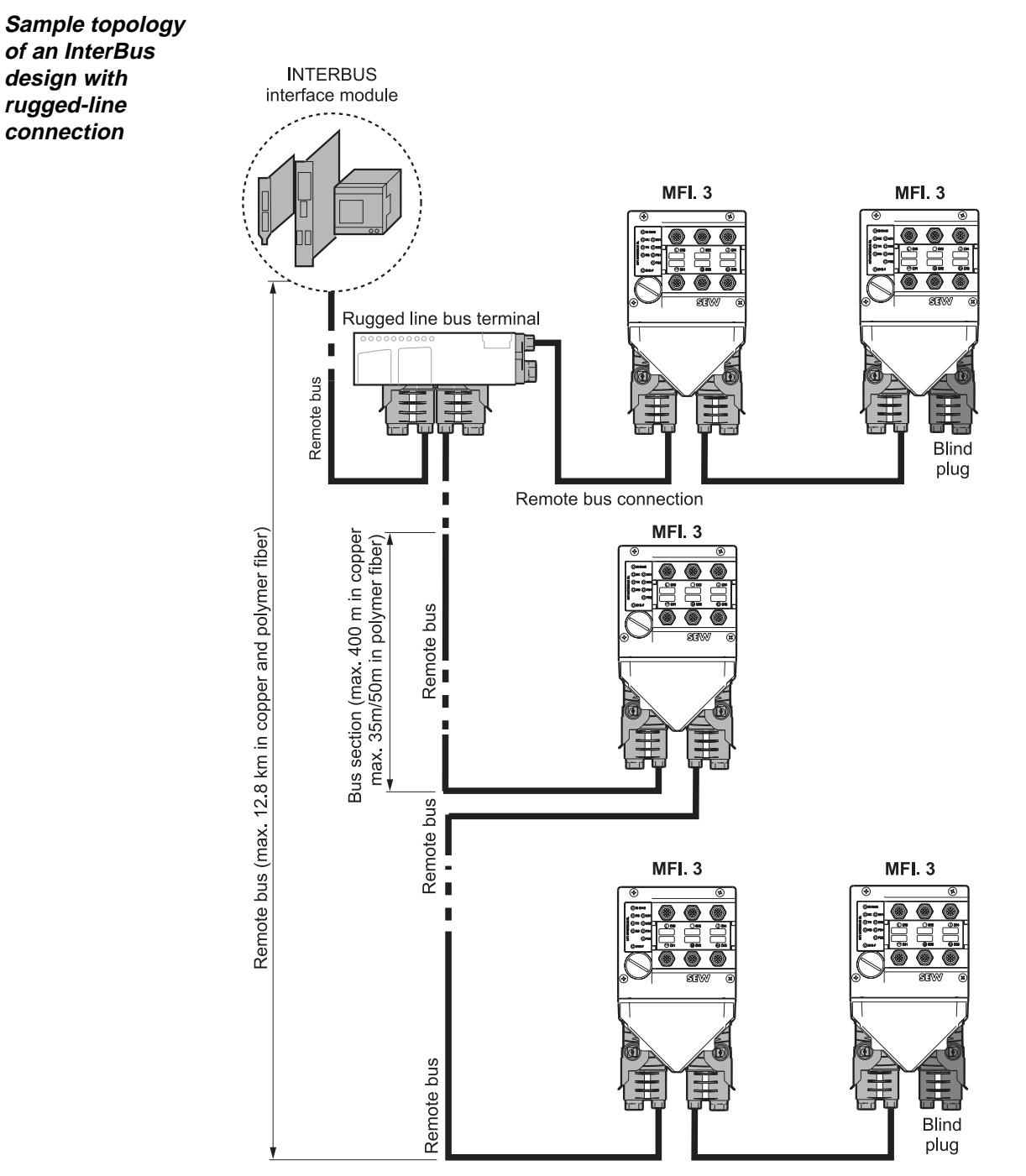

06191AEN

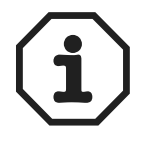

If fiber optic cables are installed, permanent polymer fibers can be used to bridge a maximum distance of 50 m between two remote bus stations. If flexible polymer fibers are used, the maximum distance is 35 m.

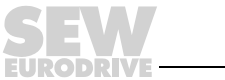

55

### Connecting MFZ11 with MOVIMOT<sup>®</sup> (in combination with MFI23 and MFI33)

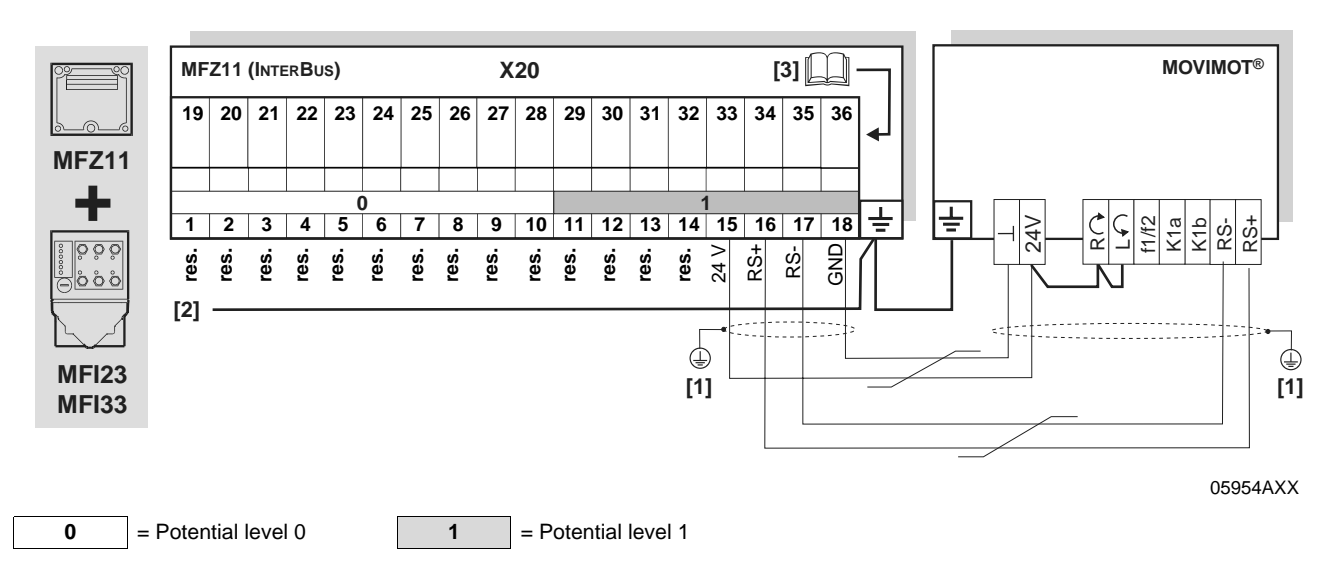

[1] If MFZ11/MOVIMOT<sup>®</sup> are mounted separately: Connect the shield of the RS-485 cable using the EMC metal cable gland on MFZ and the MOVIMOT<sup>®</sup> housing.

[2] Ensure equipotential bonding between all bus stations.

[3] Assignment of terminals 19-36 from page 58

| Term | inal assign     | ment |           |                                                                                             |
|------|-----------------|------|-----------|---------------------------------------------------------------------------------------------|
| No.  |                 | Name | Direction | Function                                                                                    |
| X20  | 1 - 14          | -    | -         | Reserved                                                                                    |
|      | 15              | 24 V | Output    | 24 V voltage supply for $MOVIMOT^{\ensuremath{\mathbb{R}}}$ (jumpered with terminal X20/11) |
|      | 16              | RS+  | Output    | Communication link to MOVIMOT <sup>®</sup> terminal RS+                                     |
|      | 17 RS- Output 0 |      | Output    | Communication link to MOVIMOT <sup>®</sup> terminal RS-                                     |
|      | 18              | GND  | -         | 0V24 reference potential for MOVIMOT <sup>®</sup> (jumpered with terminal X20/13)           |

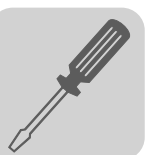

#### Connecting field distributor MFZ13 with MFI23 and MFI33

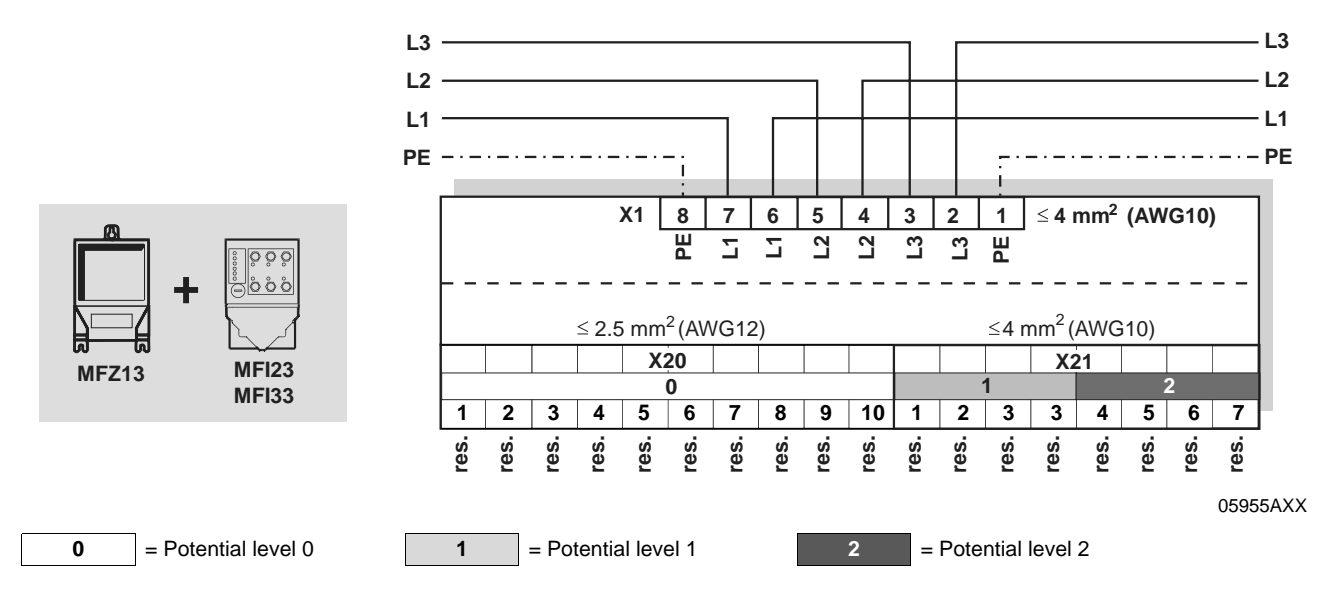

#### Connecting field distributors MFZ16, MFZ18 with MFI23 and MFI33

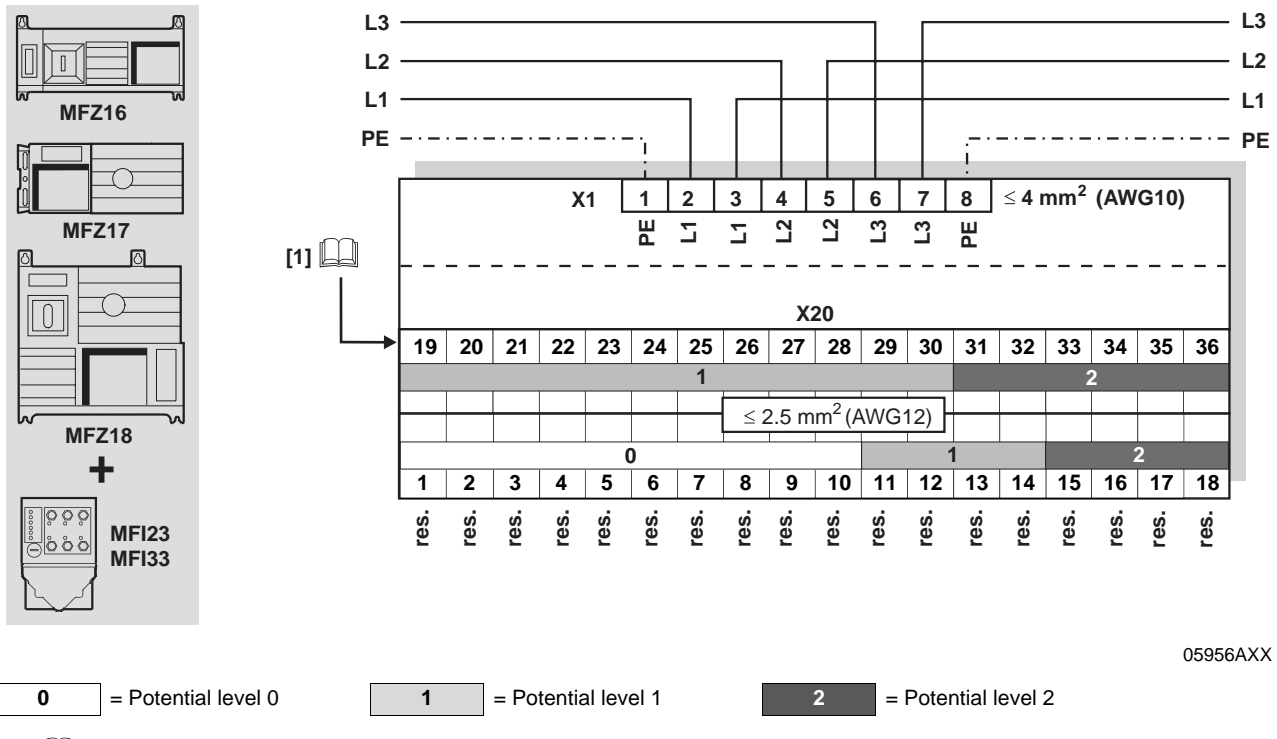

[1] Assignment of terminals 19-36 from page 58

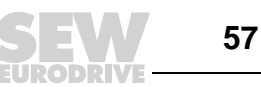

### 6.5 Connecting inputs/outputs (I/Os) of fieldbus interfaces MF../MQ..

#### Connection via ...fieldbus interfaces with 4 digital inputs and 2 digital outputs: terminals for ... MFZ.1 MF.21 MFZ.6 MQ.21 in combination with MF.22 MFZ.7 MQ.22 **MF.23** MFZ.8 V2I24 [1] GND2 GND2 V024 V024 0 00 GND V024 GND GND GND V024 DIO DI 2 DI 3 20 D1 X20 19 20 21 22 23 24 25 26 27 28 29 30 31 32 33 34 35

06122AXX

GND2

36

[1] Only MFI23: Reserved All other MF.. modules: V2I24

1= Potential level 12= Potential level 2

| No. |    | Name  | Direction | Function                                                                                                    |
|-----|----|-------|-----------|----------------------------------------------------------------------------------------------------|
| X20 | 19 | DI0   | Input     | Control signal of sensor 1 <sup>1)</sup>                                                                                             |
|     | 20 | GND   | -         | 0V24 reference potential for sensor 1                                                                                                |
|     | 21 | V024  | Output    | 24 V voltage supply for sensor 1 <sup>1)</sup>                                                                                       |
|     | 22 | DI1   | Input     | Control signal of sensor 2                                                                                                    |
|     | 23 | GND   | -         | 0V24 reference potential for sensor 2                                                                                                |
|     | 24 | V024  | Output    | 24 V voltage supply for sensor 2                                                                                                    |
|     | 25 | DI2   | Input     | Control signal of sensor 3                                                                                                    |
|     | 26 | GND   | -         | 0V24 reference potential for sensor 3                                                                                                |
|     | 27 | V024  | Output    | 24 V voltage supply for sensor 3                                                                                                    |
|     | 28 | DI3   | Input     | Control signal of sensor 4                                                                                                    |
|     | 29 | GND   | -         | 0V24 reference potential for sensor 4                                                                                                |
|     | 30 | V024  | Output    | 24 V voltage supply for sensor 4                                                                                                    |
|     | 31 | DO0   | Output    | Control signal of actuator 1                                                                                                    |
|     | 32 | GND2  | -         | 0V24 reference potential for actuator 1                                                                                              |
|     | 33 | DO1   | Output    | Control signal of actuator 2                                                                                                    |
|     | 34 | GND2  | -         | 0V24 reference potential for actuator 2                                                                                              |
|     | 35 | V2I24 | Input     | 24 V voltage supply for actuators<br>Only for MFI23: Reserved<br>Only for MFZ.6, MFZ.7 and MFZ.8: Jumpered with terminal 15 or<br>16 |
|     | 36 | GND2  | -         | 0V24 reference potential for actuators<br>Only for MFZ.6, MFZ.7 and MFZ.8: Jumpered with terminal 17 or<br>18                        |

1) Used in conjunction with field distributors MFZ26J and MFZ28J for maintenance switch feedback signal (NO contact). Evaluation via control is possible.

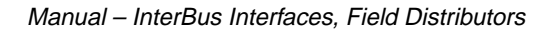

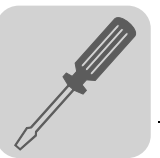

Connection via terminals for...

#### ...fieldbus interfaces with 6 digital inputs:

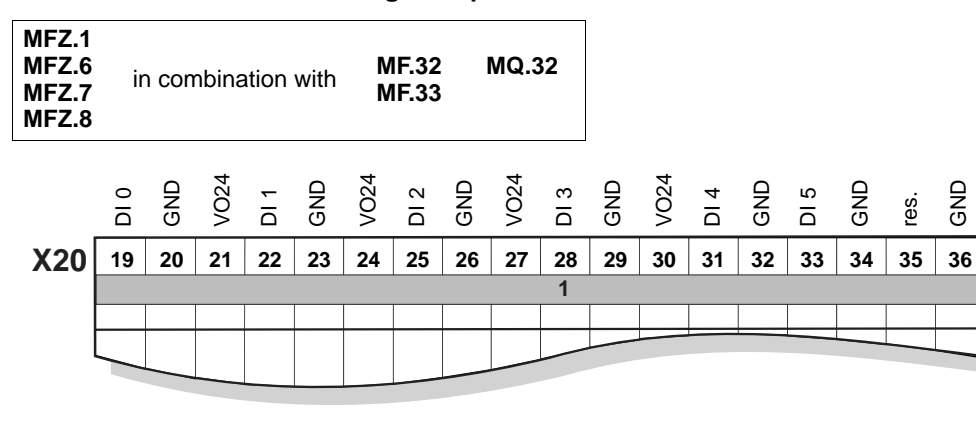

06123AXX

<sup>1 =</sup> Potential level 1

| No. |    | Name | Direction | Function                                       |
|-----|----|------|-----------|------------------------------------------------|
| X20 | 19 | DI0  | Input     | Control signal of sensor 1 <sup>1)</sup>       |
|     | 20 | GND  | -         | 0V24 reference potential for sensor 1          |
|     | 21 | V024 | Output    | 24 V voltage supply for sensor 1 <sup>1)</sup> |
|     | 22 | DI1  | Input     | Control signal of sensor 2                     |
|     | 23 | GND  | -         | 0V24 reference potential for sensor 2          |
|     | 24 | V024 | Output    | 24 V voltage supply for sensor 2               |
|     | 25 | DI2  | Input     | Control signal of sensor 3                     |
|     | 26 | GND  | -         | 0V24 reference potential for sensor 3          |
|     | 27 | V024 | Output    | 24 V voltage supply for sensor 3               |
|     | 28 | DI3  | Input     | Control signal of sensor 4                     |
|     | 29 | GND  | -         | 0V24 reference potential for sensor 4          |
|     | 30 | V024 | Output    | 24 V voltage supply for sensor 4               |
|     | 31 | DI4  | Input     | Control signal of sensor 5                     |
|     | 32 | GND  | -         | 0V24 reference potential for sensor 5          |
|     | 33 | DI5  | Input     | Control signal of sensor 6                     |
|     | 34 | GND  | -         | 0V24 reference potential for sensor 6          |
|     | 35 | res. | -         | Reserved                                       |
|     | 36 | GND  | -         | 0V24 reference potential for sensors           |

1) Used in conjunction with field distributors MFZ26J and MFZ28J for maintenance switch feedback signal (NO contact). Evaluation via control is possible.

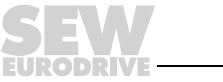

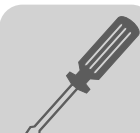

Connection via M12 connector for...

#### MF.22, MQ.22, MF.23 fieldbus interfaces with 4 digital inputs and 2 digital outputs:

- Connect sensors/actuators using either M12 sockets or terminals.
- When using outputs: Connect 24 V to V2I24 / GND2.
- Connect dual-channel sensors/actuators to DI0, DI2 and DO0. DI1, DI3 and DO1 can no longer be used.

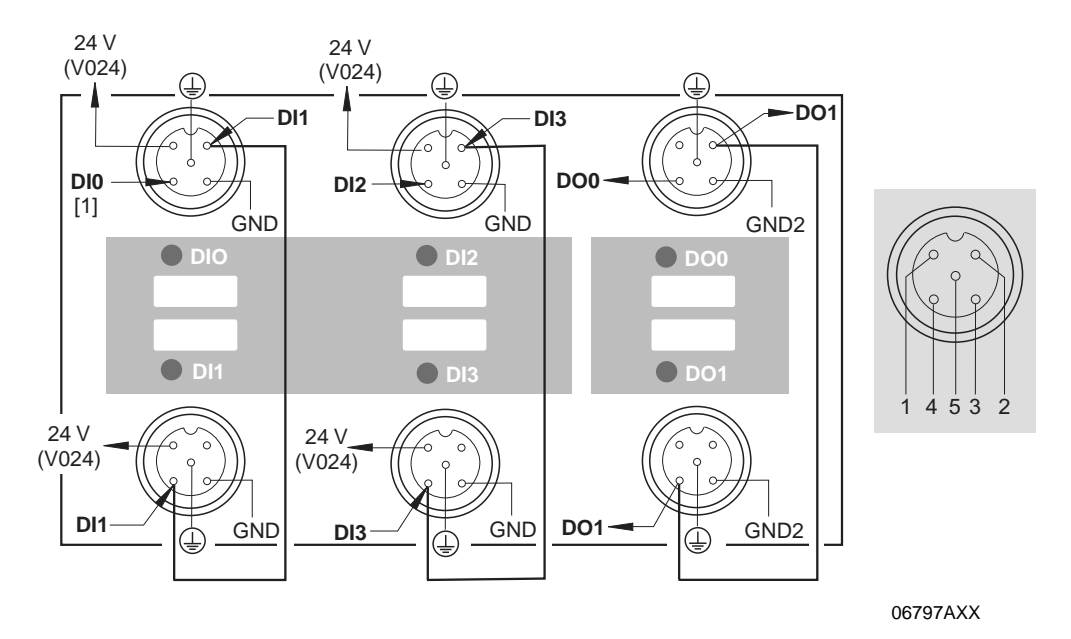

[1] Do not use DI0 in combination with field distributors MFZ26J and MFZ28J.

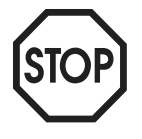

Important: Connections that are not in use must be covered with M12 closing caps to guarantee enclosure IP65.

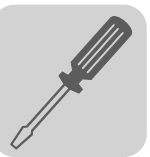

Connection via M12 connector for...

#### MF.32, MQ.32, MF.33 fieldbus interfaces with 6 digital inputs:

- Connect sensors using either M12 sockets or terminals.
- Connect dual-channel sensors to DI0, DI2 and DI4. DI1, DI3 and DI5 can no longer be used.

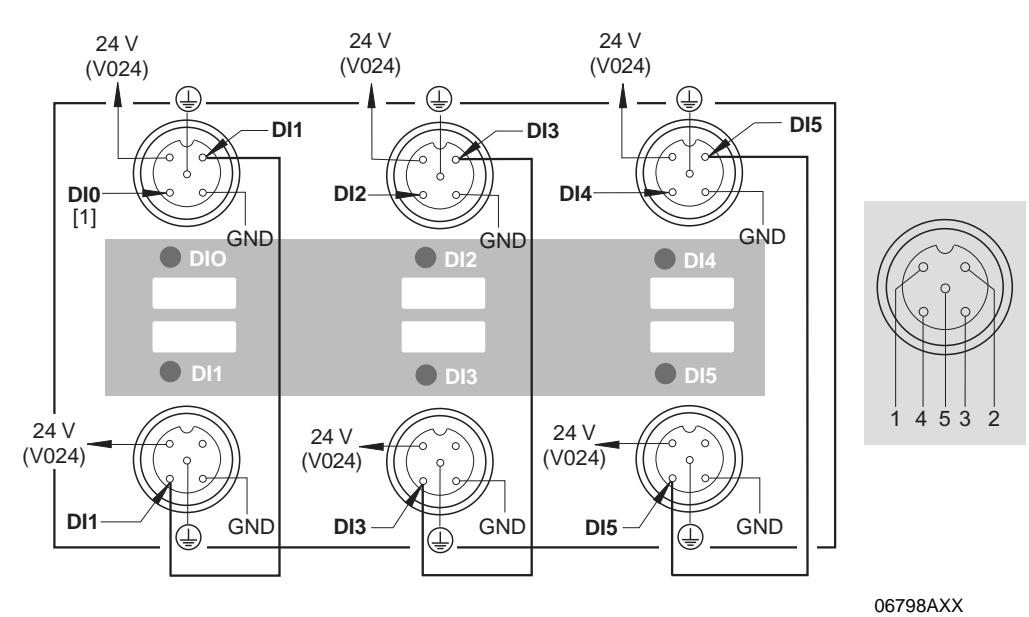

[1] Do not use DI0 in combination with field distributors MFZ26J and MFZ28J.

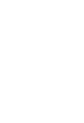

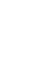

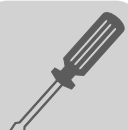

### 6.6 Connecting the NV26 proximity sensor

Features

The NV26 proximity sensor has the following features:

- 2 sensors with 6 pulses/revolution
- 24 increments/revolution with 4-fold evaluation
- Encoder monitoring and evaluation is possible with the MQ.. fieldbus interface

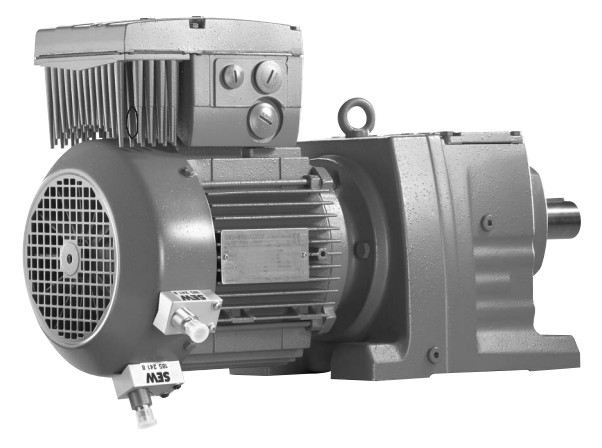

05767AXX

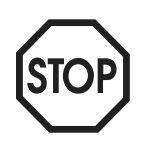

There must be a  $45^{\circ}$  angle between the sensors.

#### Connection

• Use a shielded M12 cable to connect the NV26 proximity sensor to the DI0 and DI1 inputs of the MQ.. fieldbus interface.

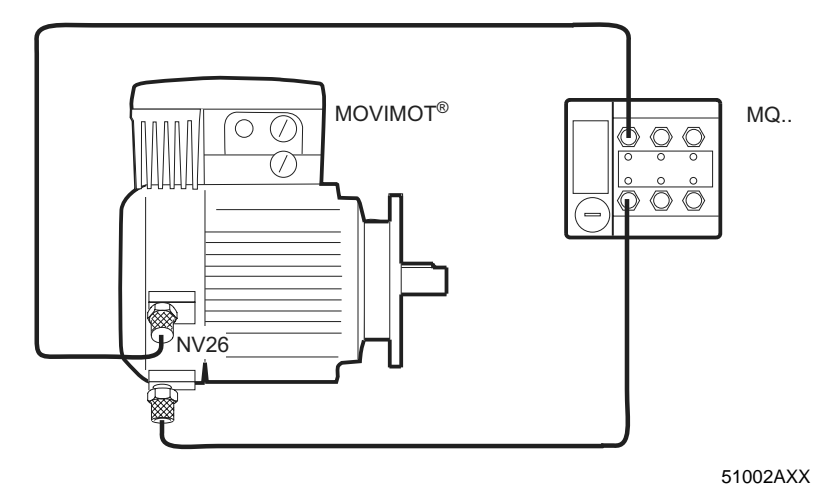

- The current position can be checked by reading variable H511 (ActPosMot).
- SEW-EURODRIVE recommends activating the encoder monitoring function using parameter "P504 Encoder monitoring motor".

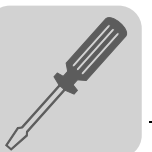

6

EncoderThe inputevaluationsetting.

The inputs of the MQX fieldbus interface are filtered with 4 ms according to the factory setting. The terminal assignment "MQX ENCODER IN" switches this filter off for the proximity sensor evaluation.

| in the second second second second second second second second second second second second second second second | 60. Bina | ry inpւ | uts bas | ic unit 📃 🗆 🗙    |
|----------------------------------------------------------------------------------------------------|----------|---------|---------|------------------|
| 600                                                                                                    | Binary   | input   | DIO1    | MQX ENCODER IN 💌 |
| 601                                                                                                    | Binary   | input   | DIO2    | IPOS INPUT <     |
| 602                                                                                                    | Binary   | input   | DIO3    | IPOS INPUT 💌     |
| 603                                                                                                    | Binary   | input   | DIO4    | ΝΟ FMUCTION      |
| 604                                                                                                    | Binary   | input   | DIO5    | NO FUNCTION      |
| 608                                                                                                    | Binary   | input   | DIOO    | MQX ENCODER IN   |

53549XX

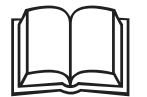

For more information, refer to the "IPOS<sup>plus®</sup> positioning and sequence control" manual, section "IPOS for MQX", in particular the paragraph "Proximity sensor evaluation."

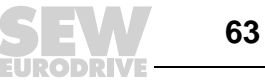

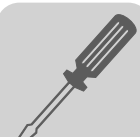

### 6.7 Connecting the incremental encoder ES16

Features

The ES16 incremental encoder has the following features:

- 6 pulses/revolution
- 24 increments/revolution with 4-fold evaluation
- Encoder monitoring and evaluation is possible with the MQ.. fieldbus interface

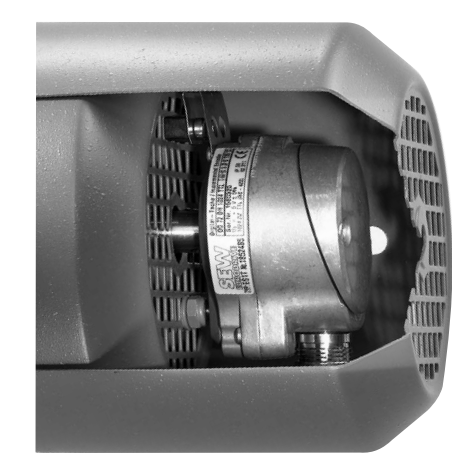

57285AXX

Installation in combination with fieldbus interface MQ.. • Connect the ES16 incremental encoder to the inputs of the MQ.. fieldbus interface using a shielded M12 cable (see section "Wiring diagram").

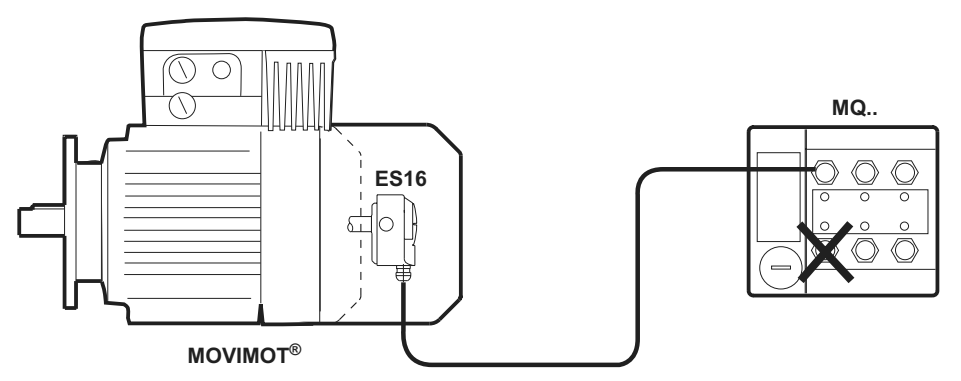

57286AXX

- The current position can be checked by reading variable H511 (ActPosMot).
- SEW-EURODRIVE recommends activating the encoder monitoring function using parameter "P504 Encoder monitoring motor".

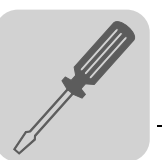

#### Wiring diagram

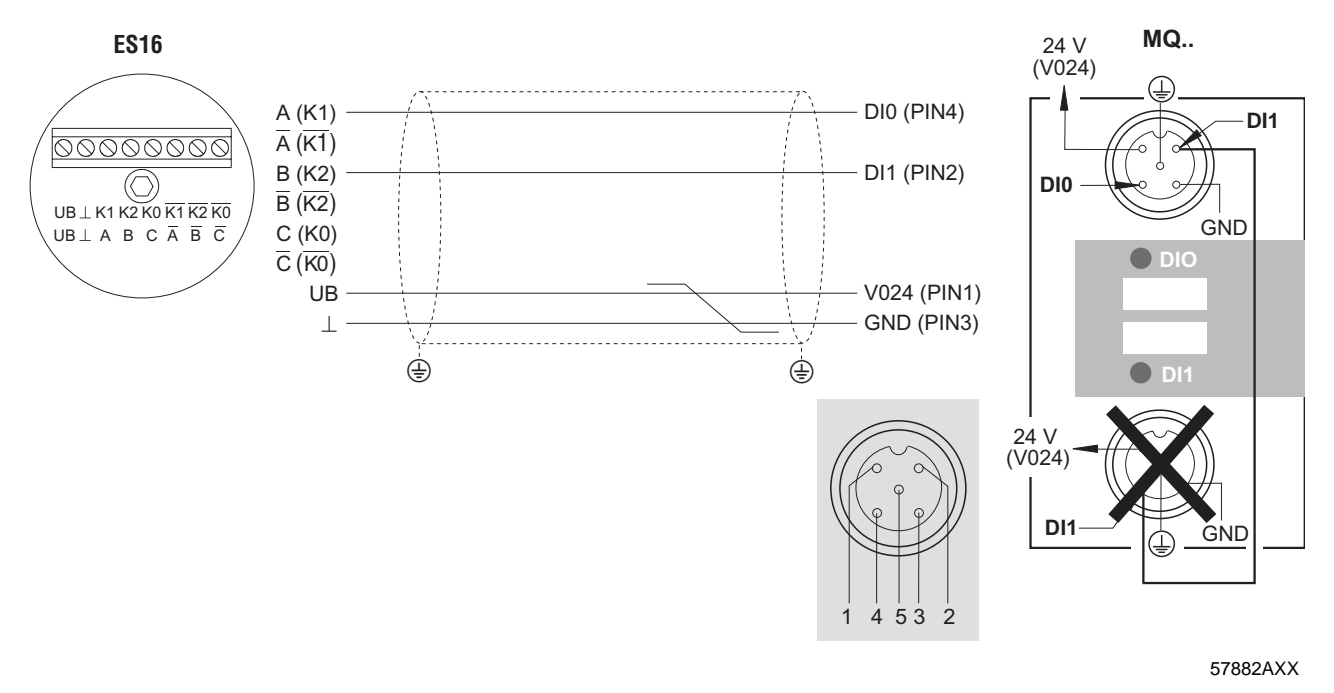

STOP

Do not assign the input socket DI1 more than once.

Encoder evaluation The inputs of the MQX fieldbus interface are filtered with 4 ms according to the factory setting. The terminal assignment "MQX ENCODER IN" switches this filter off for the proximity sensor evaluation.

| <b>1</b> | 60. Bina | ry inpı | uts bas | ic unit       | <u>- 🗆 ×</u> |
|----------|----------|---------|---------|---------------|--------------|
| 600      | Binary   | input   | DIO1    | MQX ENCODER I | N 👻          |
| 601      | Binary   | input   | DIO2    | IPOS INPUT    | -            |
| 602      | Binary   | input   | DIO3    | IPOS INPUT    | •            |
| 603      | Binary   | input   | DIO4    | NO FUNCTION   | -            |
| 604      | Binary   | input   | DIOS    | NO FUNCTION   | •            |
| 608      | Binary   | input   | DIOO    | MQX ENCODER I | N 💌          |

53549XX

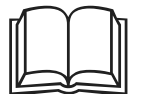

For more information, refer to the "IPOS<sup>plus®</sup> positioning and sequence control" manual, section "IPOS for MQX", in particular the paragraph "Proximity sensor evaluation."

The functions of the ES16 incremental encoder are comparable with the functions of the NV26 proximity sensor.

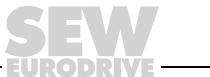

### 6.8 Connecting prefabricated cables

Connection between field distributor MFZ.3. or MFZ.6. and MOVIMOT<sup>®</sup> (part number 0 186 725 3)

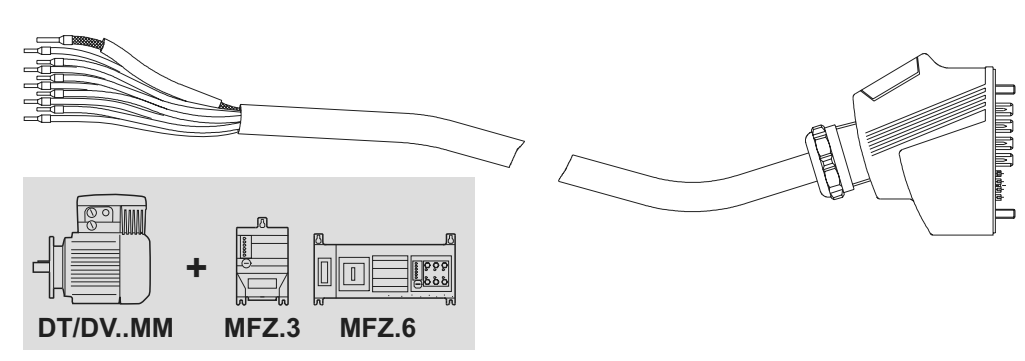

51246AXX

| Cable assignment              |                           |
|-------------------------------|---------------------------|
| MOVIMOT <sup>®</sup> terminal | Core color / designation  |
| L1                            | Black/L1                  |
| L2                            | Black/L2                  |
| L3                            | Black/L3                  |
| 24 V                          | Red / 24 V                |
| $\bot$                        | White / 0V, white / 0V    |
| RS+                           | Orange/RS+                |
| RS-                           | Green/RS-                 |
| PE terminal                   | Green/yellow + shield end |

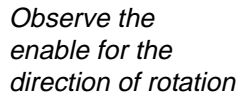

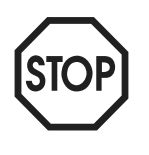

| 24V | R<br>م |
|-----|--------|
| N   | R      |

Both directions of rotation are enabled

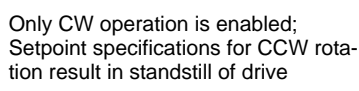

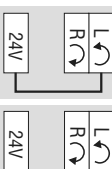

Т

Only CCW operation is enabled; Setpoint specifications for CW rotation result in standstill of drive

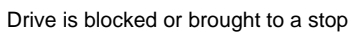

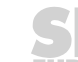

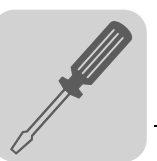

6

Connection between field distributor MFZ.7. or MFZ.8. and AC motors (part number 0 186 742 3)

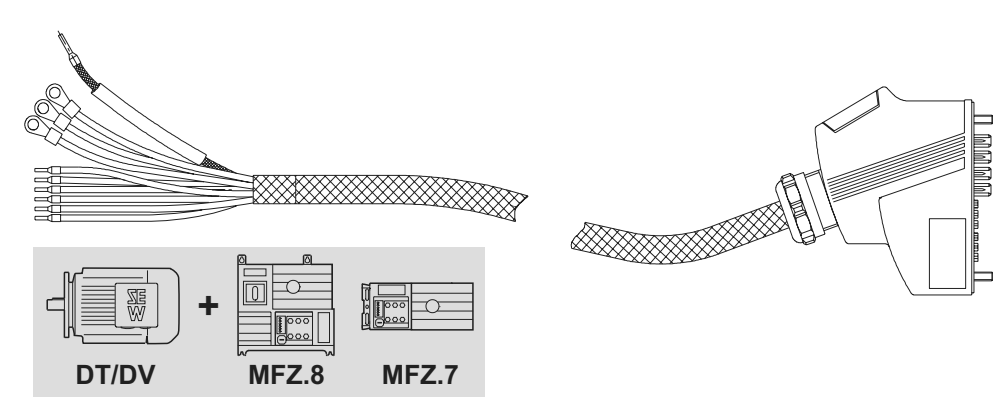

51245AXX

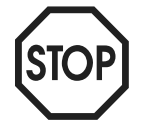

The outer shield of the cable must be attached to the housing of the motor terminal box using an EMC metal cable gland.

| Cable assignment |                                             |  |  |  |  |
|------------------|---------------------------------------------|--|--|--|--|
| Motor terminal   | Core color / designation                    |  |  |  |  |
| U1               | Black/U1                                    |  |  |  |  |
| V1               | Black/V1                                    |  |  |  |  |
| W1               | Black/W1                                    |  |  |  |  |
| 4a               | Red/13                                      |  |  |  |  |
| 3a               | White/14                                    |  |  |  |  |
| 5a               | Blue/15                                     |  |  |  |  |
| 1a               | Black/1                                     |  |  |  |  |
| 2a               | Black/2                                     |  |  |  |  |
| PE terminal      | Green/yellow + shield end (internal shield) |  |  |  |  |

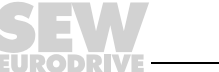

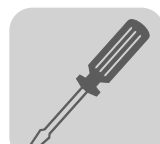

### Electrical Installation Connecting prefabricated cables

Assignments for motors  $\rightarrow$  field distributors MF../MM../Z.7., MQ../MM../Z.7.

#### 1400 1/min:

| Power | Matar                    | Field distributor                                                                  |                                                                                    |  |  |  |  |  |  |
|-------|--------------------------|------------------------------------------------------------------------------------|------------------------------------------------------------------------------------|--|--|--|--|--|--|
| [kW]  |                          | with MF fieldbus interface                                                         | with MQ fieldbus interface                                                         |  |  |  |  |  |  |
| 0.25  | DFR63L4/TH               | –<br>MF/ MM03C / Z.7F 0 / BW1 <sup>1)</sup>                                        | –<br>MQ/ MM03C / Z.7F 0 / BW1 <sup>1)</sup>                                        |  |  |  |  |  |  |
|       | DFR63L4/ <b>BMG</b> /TH. | –<br>MF/ <b>MM03C</b> / Z.7F <b>0</b> <sup>1)</sup>                                | –<br>MQ/ <b>MM03C</b> / Z.7F <b>0</b> <sup>1)</sup>                                |  |  |  |  |  |  |
| 0 37  | DT71D4/TH                | MF/ MM03C / Z.7F 0 / BW1<br>MF/ MM05C / Z.7F 0 / BW1 <sup>1)</sup>                 | MQ/ MM03C / Z.7F 0 / BW1<br>MQ/ MM05C / Z.7F 0 / BW1 <sup>1)</sup>                 |  |  |  |  |  |  |
| 0.07  | DT71D4/ <b>BMG</b> /TH.  | MF/ <b>MM03C</b> / Z.7F <b>0</b><br>MF/ <b>MM05C</b> / Z.7F <b>0</b> <sup>1)</sup> | MQ/ <b>MM03C</b> / Z.7F <b>0</b><br>MQ/ <b>MM05C</b> / Z.7F <b>0</b> <sup>1)</sup> |  |  |  |  |  |  |
| 0.55  | DT80K4/TH                | MF/ MM05C / Z.7F 0 / BW1<br>MF/ MM07C / Z.7F 0 / BW1 <sup>1)</sup>                 | MQ/ MM05C / Z.7F 0 / BW1<br>MQ/ MM07C / Z.7F 0 / BW1 <sup>1)</sup>                 |  |  |  |  |  |  |
|       | DT80K4/ <b>BMG</b> /TH.  | MF/ <b>MM05C</b> / Z.7F <b>0</b><br>MF/ <b>MM07C</b> / Z.7F <b>0</b> <sup>1)</sup> | MQ/ <b>MM05C</b> / Z.7F <b>0</b><br>MQ/ <b>MM07C</b> / Z.7F <b>0</b> <sup>1)</sup> |  |  |  |  |  |  |
| 0.75  | DT80N4/TH                | MF/ MM07C / Z.7F 0 / BW1<br>MF/ MM11C / Z.7F 0 / BW1 <sup>1)</sup>                 | MQ/ MM07C / Z.7F 0 / BW1<br>MQ/ MM11C / Z.7F 0 / BW1 <sup>1)</sup>                 |  |  |  |  |  |  |
| 0.75  | DT80N4/ <b>BMG</b> /TH.  | MF/ <b>MM07C</b> / Z.7F <b>0</b><br>MF/ <b>MM11C</b> / Z.7F <b>0</b> <sup>1)</sup> | MQ/ <b>MM07C</b> / Z.7F <b>0</b><br>MQ/ <b>MM11C</b> / Z.7F <b>0</b> <sup>1)</sup> |  |  |  |  |  |  |
| 1 1   | DT90S4/TH                | MF/ MM11C / Z.7F 0 / BW1<br>MF/ MM15C / Z.7F 0 / BW1 <sup>1)</sup>                 | MQ/ MM11C / Z.7F 0 / BW1<br>MQ/ MM15C / Z.7F 0 / BW1 <sup>1)</sup>                 |  |  |  |  |  |  |
| 1.1   | DT90S4/ <b>BMG</b> /TH.  | MF/ MM11C / Z.7F 0<br>MF/ MM15C / Z.7F 0 <sup>1)</sup>                             | MQ/ MM11C / Z.7F 0<br>MQ/ MM15C / Z.7F 0 <sup>1)</sup>                             |  |  |  |  |  |  |
| 1.5   | DT90L4/TH                | MF/ MM15C / Z.7F 0 / BW1<br>-                                                      | MQ/ MM15C / Z.7F 0 / BW1<br>-                                                      |  |  |  |  |  |  |
|       | DT90L4/ <b>BMG</b> /TH.  | MF/ MM15C / Z.7F 0<br>-                                                            | MQ/ MM15C / Z.7F 0<br>-                                                            |  |  |  |  |  |  |

1) Combination with increased short-term torque

#### 2900 1/min:

| Power     | Motor A                        | Field distributor                                                                  |                                                                                    |  |  |  |  |  |  |  |
|-----------|--------------------------------|------------------------------------------------------------------------------------|------------------------------------------------------------------------------------|--|--|--|--|--|--|--|
| [kW]      |                                | with MF fieldbus interface                                                         | with MQ fieldbus interface                                                         |  |  |  |  |  |  |  |
| 0.37      | DFR63L4/TH                     | MF/ MM03C / Z.7F 1 / BW1<br>MF/ MM05C / Z.7F 1 / BW1 <sup>1)</sup>                 | MQ/ MM03C / Z.7F 1 / BW1<br>MQ/ MM05C / Z.7F 1 / BW1 <sup>1)</sup>                 |  |  |  |  |  |  |  |
|           | DFR63L4 / <b>BMG</b> / TH<br>· | MF/ <b>MM03C</b> / Z.7F <b>1</b><br>MF/ <b>MM05C</b> / Z.7F <b>1</b> <sup>1)</sup> | MQ/ <b>MM03C</b> / Z.7F <b>1</b><br>MQ/ <b>MM05C</b> / Z.7F <b>1</b> <sup>1)</sup> |  |  |  |  |  |  |  |
| DT71D4/TH |                                | MF/ MM05C / Z.7F 1 / BW1<br>MF/ MM07C / Z.7F 1 / BW1 <sup>1)</sup>                 | MQ/ MM05C / Z.7F 1 / BW1<br>MQ/ MM07C / Z.7F 1 / BW1 <sup>1)</sup>                 |  |  |  |  |  |  |  |
| 0.55      | DT71D4 / <b>BMG</b> / TH .     | MF/ <b>MM05C</b> / Z.7F <b>1</b><br>MF/ <b>MM07C</b> / Z.7F <b>1</b> <sup>1)</sup> | MQ/ <b>MM05C</b> / Z.7F 1<br>MQ/ <b>MM07C</b> / Z.7F 1 <sup>1)</sup>               |  |  |  |  |  |  |  |
| 0.75      | DT80K4/TH                      | MF/ MM07C / Z.7F 1 / BW1<br>MF/ MM11C / Z.7F 1 / BW1 <sup>1)</sup>                 | MQ/ MM07C / Z.7F 1 / BW1<br>MQ/ MM11C / Z.7F 1 / BW1 <sup>1)</sup>                 |  |  |  |  |  |  |  |
|           | DT80K4 / <b>BMG</b> / TH .     | MF/ <b>MM07C</b> / Z.7F <b>1</b><br>MF/ <b>MM11C</b> / Z.7F <b>1</b> <sup>1)</sup> | MQ/ <b>MM07C</b> / Z.7F <b>1</b><br>MQ/ <b>MM11C</b> / Z.7F <b>1</b> <sup>1)</sup> |  |  |  |  |  |  |  |
| 11        | DT80N4/TH                      | MF/ MM11C / Z.7F 1 / BW1<br>MF/ MM15C / Z.7F 1 / BW1 <sup>1)</sup>                 | MQ/ MM11C / Z.7F 1 / BW1<br>MQ/ MM15C / Z.7F 1 / BW1 <sup>1)</sup>                 |  |  |  |  |  |  |  |
|           | DT80N4 / <b>BMG</b> / TH .     | MF/ <b>MM11C</b> / Z.7F <b>1</b><br>MF/ <b>MM15C</b> / Z.7F <b>1</b> <sup>1)</sup> | MQ/ <b>MM11C</b> / Z.7F <b>1</b><br>MQ/ <b>MM15C</b> / Z.7F <b>1</b> <sup>1)</sup> |  |  |  |  |  |  |  |
| 1.5       | DT90S4/TH                      | MF/ MM15C / Z.7F 1 / BW1<br>-                                                      | MQ/ MM15C / Z.7F 1 / BW1<br>-                                                      |  |  |  |  |  |  |  |
|           | DT90S4 / <b>BMG</b> / TH .     | MF./ MM15C / Z.7F 1<br>-                                                           | MQ/ MM15C / Z.7F 1<br>-                                                            |  |  |  |  |  |  |  |

1) Combination with increased short-term torque

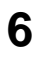

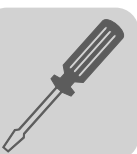

Assignments for motors  $\rightarrow$  field distributors MF../MM../Z.8., MQ../MM../Z.8.

#### 1400 1/min:

| Pow-       |                             | Field distributor                                                                                                    |                                                                                                    |  |  |  |  |  |  |  |
|------------|-----------------------------|----------------------------------------------------------------------------------------------------|----------------------------------------------------------------------------------------------------|--|--|--|--|--|--|--|
| er<br>[kW] | Motor 人                     | with MF fieldbus interface                                                                                               | with MQ fieldbus interface                                                                                                    |  |  |  |  |  |  |  |
| 0 25       | DFR63L4/TH                  | _<br>MF/ MM03C / Z.8F 0 / BW1 / AF <sup>1)</sup>                                                                         | -<br>MQ/ MM03C / Z.8F 0 / BW1 / AF <sup>1)</sup>                                                                                                    |  |  |  |  |  |  |  |
| 0.25       | DFR63L4 / <b>BMG</b> / TH . | –<br>MF/ <b>MM03C</b> / Z.8F <b>0</b> / AF <sup>1)</sup>                                                                 | –<br>MQ/ <b>MM03C</b> / Z.8F <b>0</b> / AF <sup>1)</sup>                                                                                                    |  |  |  |  |  |  |  |
|            | DT71D4/TH                   | MF/ <b>MM03C</b> / Z.8F <b>0</b> / <b>BW1</b> / AF<br>MF/ <b>MM05C</b> / Z.8F <b>0</b> / <b>BW1</b> / AF <sup>1)</sup>   | MQ/ MM03C / Z.8F 0 / BW1 / AF<br>MQ/ MM05C / Z.8F 0 / BW1 / AF <sup>1)</sup>                                                                                                    |  |  |  |  |  |  |  |
| 0.57       | DT71D4 / <b>BMG</b> / TH .  | MF./ <b>MM03C</b> / Z.8F <b>0</b> / AF<br>MF./ <b>MM05C</b> / Z.8F <b>0</b> / AF <sup>1)</sup>                           | MQ/ <b>MM03C</b> / Z.8F <b>0</b> / AF<br>MQ/ <b>MM05C</b> / Z.8F <b>0</b> / AF <sup>1)</sup>                                                                                         |  |  |  |  |  |  |  |
| 0.55       | DT80K4/TH                   | MF/ <b>MM05C</b> / Z.8F <b>0</b> / <b>BW1</b> / AF<br>MF/ <b>MM07C</b> / Z.8F <b>0</b> / <b>BW1</b> / AF <sup>1)</sup>   | $\begin{array}{l} MQ/ \textbf{MM05C}/ Z.8F \textbf{0}/ \textbf{BW1}/ AF\\ MQ/ \textbf{MM07C}/ Z.8F \textbf{0}/ \textbf{BW1}/ AF^{1)} \end{array}$                                    |  |  |  |  |  |  |  |
| 0.55       | DT80K4 / <b>BMG</b> / TH .  | MF./ <b>MM05C</b> / Z.8F <b>0</b> / AF<br>MF./ <b>MM07C</b> / Z.8F <b>0</b> / AF <sup>1)</sup>                           | MQ/ <b>MM05C</b> / Z.8F <b>0</b> / AF<br>MQ/ <b>MM07C</b> / Z.8F <b>0</b> / AF <sup>1)</sup>                                                                                         |  |  |  |  |  |  |  |
| 0.75       | DT80N4/TH                   | MF/ <b>MM07C</b> / Z.8F <b>0</b> / <b>BW1</b> / AF<br>MF/ <b>MM11C</b> / Z.8F <b>0</b> / <b>BW1</b> / AF <sup>1)</sup>   | $\begin{array}{l} MQ/\ \textbf{MM07C}\ /\ Z.8F\ \textbf{0}\ /\ \textbf{BW1}\ /\ AF\\ MQ/\ \textbf{MM11C}\ /\ Z.8F\ \textbf{0}\ /\ \textbf{BW1}\ /\ AF^{1)} \end{array}$              |  |  |  |  |  |  |  |
| 0.75       | DT80N4 / <b>BMG</b> / TH .  | MF./ <b>MM07C</b> / Z.8F <b>0</b> / AF<br>MF./ <b>MM11C</b> / Z.8F <b>0</b> / AF <sup>1)</sup>                           | MQ/ MM07C / Z.8F 0 / AF<br>MQ/ MM11C / Z.8F 0 / AF <sup>1)</sup>                                                                                                    |  |  |  |  |  |  |  |
|            | DT90S4/TH                   | MF/ MM11C / Z.8F 0 / BW1 / AF<br>MF/ MM15C / Z.8F 0 / BW1 / AF <sup>1)</sup>                                             | $\begin{array}{l} MQ/ \textbf{MM11C}  /  Z.8F  \textbf{0}  /  \textbf{BW1}  /  AF \\ MQ/ \textbf{MM15C}  /  Z.8F  \textbf{0}  /  \textbf{BW1}  /  AF^{1)} \end{array}$               |  |  |  |  |  |  |  |
| 1.1        | DT90S4 / <b>BMG</b> / TH .  | MF/ <b>MM11C</b> / Z.8F <b>0</b> / AF<br>MF/ <b>MM15C</b> / Z.8F <b>0</b> / AF <sup>1)</sup>                             | MQ/ <b>MM11C</b> / Z.8F <b>0</b> / AF<br>MQ/ <b>MM15C</b> / Z.8F <b>0</b> / AF <sup>1)</sup>                                                                                         |  |  |  |  |  |  |  |
| 1 5        | DT90L4/TH                   | MF/ <b>MM15C</b> / Z.8F <b>0</b> / <b>BW1</b> / AF<br>MF/ <b>MM22C</b> / Z.8F <b>0</b> / <b>BW2</b> / AF <sup>1)</sup>   | $\begin{array}{l} MQ/ \textbf{MM15C}  /  Z.8F  \textbf{0}  /  \textbf{BW1}  /  \text{AF} \\ MQ/ \textbf{MM22C}  /  Z.8F  \textbf{0}  /  \textbf{BW2}  /  \text{AF}^{1)} \end{array}$ |  |  |  |  |  |  |  |
| 1.5        | DT90L4 / <b>BMG</b> / TH .  | MF/ <b>MM15C</b> / Z.8F <b>0</b> / AF<br>MF/ <b>MM22C</b> / Z.8F <b>0</b> / AF <sup>1)</sup>                             | MQ/ <b>MM15C</b> / Z.8F <b>0</b> / AF<br>MQ/ <b>MM22C</b> / Z.8F <b>0</b> / AF <sup>1)</sup>                                                                                         |  |  |  |  |  |  |  |
| 2.2        | DV100M4/TH                  | MF./ <b>MM22C</b> / Z.8F <b>0</b> / <b>BW2</b> / AF<br>MF./ <b>MM30C</b> / Z.8F <b>0</b> / <b>BW2</b> / AF <sup>1)</sup> | MQ/ MM22C / Z.8F 0 / BW2 / AF<br>MQ/ MM30C / Z.8F 0 / BW2 / AF <sup>1)</sup>                                                                                                    |  |  |  |  |  |  |  |
| 2.2        | DV100M4 / <b>BMG</b> / TH . | MF/ <b>MM22C</b> / Z.8F <b>0</b> / AF<br>MF/ <b>MM30C</b> / Z.8F <b>0</b> / AF <sup>1)</sup>                             | MQ/ <b>MM22C</b> / Z.8F <b>0</b> / AF<br>MQ/ <b>MM30C</b> / Z.8F <b>0</b> / AF <sup>1)</sup>                                                                                         |  |  |  |  |  |  |  |
| 2          | DV100L4/TH                  | MF/ <b>MM30C</b> / Z.8F <b>0</b> / <b>BW2</b> / AF<br>MF/ <b>MM3XC</b> / Z.8F <b>0</b> / <b>BW2</b> / AF <sup>1)</sup>   | MQ/ MM30C / Z.8F 0 / BW2 / AF<br>MQ/ MM3XC / Z.8F 0 / BW2 / AF <sup>1)</sup>                                                                                                    |  |  |  |  |  |  |  |
| 3          | DV100L4 / <b>BMG</b> / TH . | MF. / <b>MM30C</b> / Z.8F <b>0</b> / AF<br>MF. / <b>MM3XC</b> / Z.8F <b>0</b> / AF <sup>1)</sup>                         | MQ/ MM30C / Z.8F 0 / AF<br>MQ/ MM3XC / Z.8F 0 / AF <sup>1)</sup>                                                                                                    |  |  |  |  |  |  |  |

1) Combination with increased short-term torque

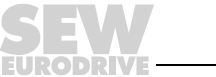

### 2900 1/min:

| Pow-       |                             | Field distributor                                                                                                    |                                                                                                    |  |  |  |  |  |  |  |
|------------|-----------------------------|----------------------------------------------------------------------------------------------------|----------------------------------------------------------------------------------------------------|--|--|--|--|--|--|--|
| er<br>[kW] | Motor 🛆                     | with MF fieldbus interface                                                                                             | with MQ fieldbus interface                                                                                             |  |  |  |  |  |  |  |
| 0.27       | DFR63L4/TH                  | MF/ <b>MM03C</b> / Z.8F <b>1</b> / <b>BW1</b> / AF<br>MF/ <b>MM05C</b> / Z.8F <b>1</b> / <b>BW1</b> / AF <sup>1)</sup> | MQ/ MM03C / Z.8F 1 / BW1 / AF<br>MQ/ MM05C / Z.8F 1 / BW1 / AF <sup>1)</sup>                                           |  |  |  |  |  |  |  |
| 0.01       | DFR63L4/ <b>BMG</b> /TH.    | MF/ <b>MM03C</b> / Z.8F <b>1</b> / AF<br>MF/ <b>MM05C</b> / Z.8F <b>1</b> / AF <sup>1)</sup>                           | MQ/ <b>MM03C</b> / Z.8F <b>1</b> / AF<br>MQ/ <b>MM05C</b> / Z.8F <b>1</b> / AF <sup>1)</sup>                           |  |  |  |  |  |  |  |
| 0.55       | DT71D4/TH                   | MF/ <b>MM05C</b> / Z.8F <b>1</b> / <b>BW1</b> / AF<br>MF/ <b>MM07C</b> / Z.8F <b>1</b> / <b>BW1</b> / AF <sup>1)</sup> | MQ/ <b>MM05C</b> / Z.8F <b>1</b> / <b>BW1</b> / AF<br>MQ/ <b>MM07C</b> / Z.8F <b>1</b> / <b>BW1</b> / AF <sup>1)</sup> |  |  |  |  |  |  |  |
| 0.55       | DT71D4 / <b>BMG</b> / TH .  | MF/ <b>MM05C</b> / Z.8F <b>1</b> / AF<br>MF/ <b>MM07C</b> / Z.8F <b>1</b> / AF <sup>1)</sup>                           | MQ/ <b>MM05C</b> / Z.8F <b>1</b> / AF<br>MQ/ <b>MM07C</b> / Z.8F <b>1</b> / AF <sup>1)</sup>                           |  |  |  |  |  |  |  |
| 0.75       | DT80K4/TH                   | MF/ <b>MM07C</b> / Z.8F <b>1</b> / <b>BW1</b> / AF<br>MF/ <b>MM11C</b> / Z.8F <b>1</b> / <b>BW1</b> / AF <sup>1)</sup> | MQ/ MM07C / Z.8F 1 / BW1 / AF<br>MQ/ MM11C / Z.8F 1 / BW1 / AF <sup>1)</sup>                                           |  |  |  |  |  |  |  |
|            | DT80K4 / <b>BMG</b> / TH .  | MF/ <b>MM07C</b> / Z.8F <b>1</b> / AF<br>MF/ <b>MM11C</b> / Z.8F <b>1</b> / AF <sup>1)</sup>                           | MQ/ <b>MM07C</b> / Z.8F <b>1</b> / AF<br>MQ/ <b>MM11C</b> / Z.8F <b>1</b> / AF <sup>1)</sup>                           |  |  |  |  |  |  |  |
| 1 1        | DT80N4/TH                   | MF/ <b>MM11C</b> / Z.8F <b>1</b> / <b>BW1</b> / AF<br>MF/ <b>MM15C</b> / Z.8F <b>1</b> / <b>BW1</b> / AF <sup>1)</sup> | $\begin{array}{l} \text{MQ/ MM11C / Z.8F 1 / BW1 / AF} \\ \text{MQ/ MM15C / Z.8F 1 / BW1 / AF}^1 \end{array}$          |  |  |  |  |  |  |  |
| 1.1        | DT80N4 / <b>BMG</b> / TH .  | MF/ <b>MM11C</b> / Z.8F <b>1</b> / AF<br>MF/ <b>MM15C</b> / Z.8F <b>1</b> / AF <sup>1)</sup>                           | MQ/ <b>MM11C</b> / Z.8F <b>1</b> / AF<br>MQ/ <b>MM15C</b> / Z.8F <b>1</b> / AF <sup>1)</sup>                           |  |  |  |  |  |  |  |
| 15         | DT90S4/TH                   | MF/ <b>MM15C</b> / Z.8F <b>1</b> / <b>BW1</b> / AF<br>MF/ <b>MM22C</b> / Z.8F <b>1</b> / <b>BW2</b> / AF <sup>1)</sup> | $\begin{array}{l} \text{MQ/ MM15C / Z.8F 1 / BW1 / AF} \\ \text{MQ/ MM22C / Z.8F 1 / BW2 / AF}^{1)} \end{array}$       |  |  |  |  |  |  |  |
| 1.5        | DT90S4 / <b>BMG</b> / TH .  | MF/ <b>MM15C</b> / Z.8F <b>1</b> / AF<br>MF/ <b>MM22C</b> / Z.8F <b>1</b> / AF <sup>1)</sup>                           | MQ/ <b>MM15C</b> / Z.8F <b>1</b> / AF<br>MQ/ <b>MM22C</b> / Z.8F <b>1</b> / AF <sup>1)</sup>                           |  |  |  |  |  |  |  |
| 2.2        | DT90L4/TH                   | MF/ <b>MM22C</b> / Z.8F <b>1</b> / <b>BW2</b> / AF<br>MF/ <b>MM30C</b> / Z.8F <b>1</b> / <b>BW2</b> / AF <sup>1)</sup> | $\begin{array}{l} \text{MQ/ MM22C / Z.8F 1 / BW2 / AF} \\ \text{MQ/ MM30C / Z.8F 1 / BW2 / AF}^{1)} \end{array}$       |  |  |  |  |  |  |  |
| 2.2        | DT90L4 / <b>BMG</b> / TH .  | MF/ <b>MM22C</b> / Z.8F <b>1</b> / AF<br>MF/ <b>MM30C</b> / Z.8F <b>1</b> / AF <sup>1)</sup>                           | MQ/ <b>MM22C</b> / Z.8F <b>1</b> / AF<br>MQ/ <b>MM30C</b> / Z.8F <b>1</b> / AF <sup>1)</sup>                           |  |  |  |  |  |  |  |
| 3          | DV100M4/TH                  | MF/ <b>MM30C</b> / Z.8F <b>1</b> / <b>BW2</b> / AF<br>MF/ <b>MM3XC</b> / Z.8F <b>1</b> / <b>BW2</b> / AF <sup>1)</sup> | MQ/ MM30C / Z.8F 1 / BW2/ AF<br>MQ/ MM3XC / Z.8F 1 / BW2/ AF <sup>1)</sup>                                             |  |  |  |  |  |  |  |
|            | DV100M4 / <b>BMG</b> / TH . | MF/ <b>MM30C</b> / Z.8F <b>1</b> / AF<br>MF/ <b>MM3XC</b> / Z.8F <b>1</b> / AF <sup>1)</sup>                           | MQ/ MM30C / Z.8F 1 / AF<br>MQ/ MM3XC / Z.8F 1 / AF <sup>1)</sup>                                                       |  |  |  |  |  |  |  |

1) Combinations with increased short-term torque

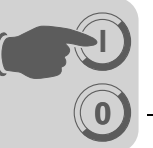

## 7 Startup with MFI.. InterBus Interface (copper line)

### 7.1 Startup procedure

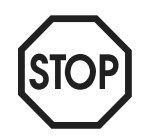

- We recommend turning off the DC 24 V power supply before removing/replacing the housing cover (MFI).
- Removal of the housing cover interrupts the ring structure of the InterBus. This means the entire bus system is no longer operational!
- In addition, please observe the notes in the chapter "Supplemental Field Distributor Startup Information."
- 1. Verify correct connection of the MOVIMOT<sup>®</sup> and InterBus connection module (MFZ11, MFZ13, MFZ16, MFZ17 or MFZ18).
- 2. Set DIP switch S1/1 (on  $MOVIMOT^{(R)}$ ) to ON (= address 1)

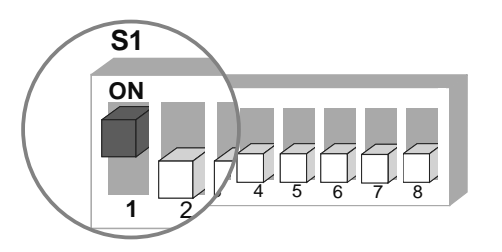

06164AXX

3. Use setpoint potentiometer f1 to set maximum speed

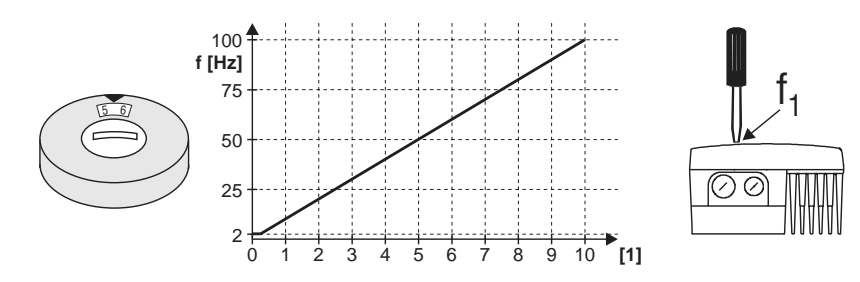

05066BXX

- [1] Potentiometer setting
- 4. Reinstall screw plug of the cover (with gasket).
- 5. Use switch f2 to set the minimum frequency fmin

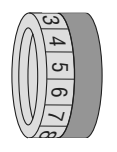

| Function                       | Setting |   |   |    |    |    |    |    |    |    |    |
|--------------------------------|---------|---|---|----|----|----|----|----|----|----|----|
| Detent setting                 | 0       | 1 | 2 | 3  | 4  | 5  | 6  | 7  | 8  | 9  | 10 |
| Minimum frequency fmin<br>[Hz] | 2       | 5 | 7 | 10 | 12 | 15 | 20 | 25 | 30 | 35 | 40 |

6. If the ramp is not set using the fieldbus (2 PD), use switch t1 on the MOVIMOT<sup>®</sup> to set ramp time. The ramp times are based on a setpoint step change of 50 Hz.

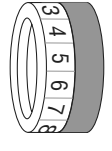

| Function         | Setting |     |     |     |     |   |   |   |   |   |    |
|------------------|---------|-----|-----|-----|-----|---|---|---|---|---|----|
| Detent setting   | 0       | 1   | 2   | 3   | 4   | 5 | 6 | 7 | 8 | 9 | 10 |
| Ramp time t1 [s] | 0,1     | 0,2 | 0,3 | 0,5 | 0,7 | 1 | 2 | 3 | 5 | 7 | 10 |

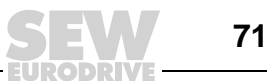

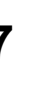

7. Check whether the requested direction of rotation has been enabled (on MOVIMOT<sup>®</sup>).

| Terminal R    | Terminal L    | Meaning                                                                                   |
|---------------|---------------|-------------------------------------------------------------------------------------------|
| activated     | activated     | Both directions of rotation are enabled                                                   |
| 24/           |               |                                                                                           |
| activated     | not activated | Only CW operation enabled  Dresolated actor into for COW actor in actor datill of         |
| 24V           |               | Preselected setpoints for CCVV rotation result in standstill of<br>drive                  |
| not activated | activated     | Only CCW operation enabled  Dresslocted extremets for CW retation result in standatill of |
| 24V           | С<br>Ч<br>Ч   | drive                                                                                     |
| not activated | not activated | Unit is blocked or drive brought to a stop                                                |
| 24V           | C H C J       |                                                                                           |

- 8. Set the MFI DIP switches (see "Setting DIP switches" on page 73).
- 9. Reinstall and secure MOVIMOT<sup>®</sup> inverter and MFI housing cover.
- 10. Turn on the supply voltage (DC 24 V) for the MFI InterBus interface and MOVIMOT<sup>®</sup>. The LEDs "UL" and "RD" of the MFI must now light up and the red LED "SYS-FAULT" be no longer illuminated. If this is not the case, use the LED states to locate any wiring or setting errors (page 80).
- 11.Configure MFI InterBus interface in the InterBus master (see "Configuring the InterBus Master" on page 74).
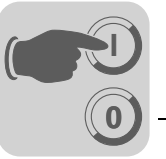

## 7.2 Setting DIP switches

MFI DIP switches 1 to 6 make it possible to set the  $MOVIMOT^{\$}$  process data width, the MFI operating mode and the physical continuation of the ring circuit.

Process dataThe setting of the process data width for MOVIMOT® takes place with DIP switches 1width, operatingand 2. The MFI InterBus interface for MOVIMOT® supports the process data width 2 PDmodeand 3 PD. You can select an additional word to transmit the digital I/Os via DIP switch<br/>5 (I/O).

**NEXT/END switch** The NEXT/END switch signals the MFI whether another InterBus module follows. Consequently, set the switch to the "NEXT" position when a continuing remote bus is connected to terminals 6 to 10. This switch must be set to "END" position if the MFI is the last module on the InterBus.

All reserved switches must be in OFF position. Else, the InterBus protocol chip will not be initialized. The MFI reports the ID code "MP\_Not\_Ready" (ID code  $78_{hex}$ ). In this case, the InterBus masters signal an initialization fault.

The following figure shows the SEW factory setting:

- 3 PD for MOVIMOT<sup>®</sup> + 1 word for digital I/O = 64 bit data width in InterBus
- Additional InterBus module follows (NEXT)

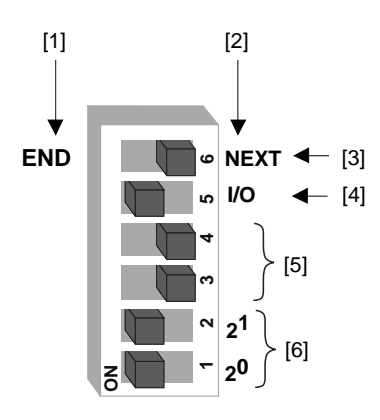

06131AXX

- [1] MFI is last InterBus module, no outgoing bus cable connected
- [2] Additional InterBus module follows, continuing bus cable connected
- [3] InterBus termination
- [4] ON = process data width + 1 for digital I/Os
- [5] Reserved, position = OFF
- [6] Process data width for MOVIMOT®

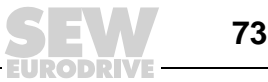

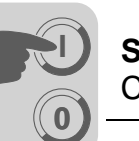

InterBus data width setting variants

Offline configura-

The following table shows the setting variants of the InterBus data width with DIP switches 1, 2 and 5

| DIP 1:<br>2 <sup>0</sup> | DIP 2:<br>2 <sup>1</sup> | DIP 5:<br>+ 1 I/O | Name         | Function                               | InterBus data<br>width |
|--------------------------|--------------------------|-------------------|--------------|----------------------------------------|------------------------|
| OFF                      | OFF                      | OFF               | Reserved     | None                                   | IB Init error          |
| ON                       | OFF                      | OFF               | Reserved     | Not possible with MOVIMOT <sup>®</sup> | IB Init error          |
| OFF                      | ON                       | OFF               | 2 PD         | 2 PD to MOVIMOT <sup>®</sup>           | 32 bit                 |
| ON                       | ON                       | OFF               | 3 PD         | 3 PD to MOVIMOT <sup>®</sup>           | 48 bit                 |
| OFF                      | OFF                      | ON                | 0 PD + DI/DO | I/O only                               | 16 bit                 |
| ON                       | OFF                      | ON                | Reserved     | Not possible with MOVIMOT <sup>®</sup> | IB Init error          |
| OFF                      | ON                       | ON                | 2 PD + DI/DO | 2 PD to MOVIMOT <sup>®</sup> + I/O     | 48 bit                 |
| ON                       | ON                       | ON                | 3 PD + DI/DO | 3 PD to MOVIMOT® + I/O                 | 64 bit                 |

#### 7.3 Configuring the InterBus master

There are two steps involved in configuring the MFI in the InterBus master interface module using the project planning software "CMD tool" (Configuration-Monitoring-Diagnostics). The bus structure is created in the first step. Next, the devices must be described and the process data addressed.

The bus structure can be configured online or offline using the CMD tool "IBS CMD." In Configuring the bus structure offline status, the MFI is configured using "Insert with Ident Code." The following information must be entered:

| tion: Insert with<br>Ident-Code |                       | Program setting:                       | Function / Meaning                    |
|---------------------------------|-----------------------|----------------------------------------|---------------------------------------|
|                                 | Ident-Code:           | 3 decimal                              | Digital module with input/output data |
|                                 | Process data channel: | This setting depends on DIP switches ? | I, 2, and 5 on the MFI                |
|                                 |                       | 32 bit                                 | 2 PD                                  |
|                                 |                       | 48 bit                                 | 3 PD or 2 PD + I/O                    |
|                                 |                       | 64 Bit (delivery condition)            | 3 PD + I/O                            |
|                                 | Type of station:      | Remote bus station                     |                                       |

Online configura-The InterBus system can also be fully installed first, with all MFI interface modules wired tion: Reading in up, and then the DIP switches can be set. Next, the CMD tool can be used to read in the configuration entire bus structure (configuration frame). All MFIs are detected automatically with their frame data width settings.

Check the setting of MFI DIP switches 1, 2 and 5 with a process data channel length of 48 bits because this process data length is used both for the 3 PD and the 2 PD + DI/DO configuration.

The MFI appears as a digital I/O module (type DIO) after the read-in procedure is complete.

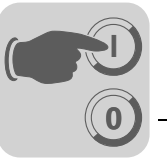

## 7.4 Creating a process data description

The CMD tool usually provides a default description for all MFI process data. You can use a start address for the input and output area of the control. In this variant, the addresses of the digital inputs and outputs are located directly after the MOVIMOT<sup>®</sup> process data addresses and could be in the (analog) periphery range of the control. In this case, the reserved bits of the I/O word take up unnecessary memory in the control. A corresponding process data description makes it possible to mask out the reserved bits and assign each process data word its own address.

#### Example 1: Default process data description

The following table shows the simplest version of the process data description. The four process data words of the MFI indicate that the process data configuration in question is that for 3 PD+DI/DO. The start address P132 will now be assigned separately for the input and output area. All process data words are now lined up without any spaces between them.

| Station name               | ID | No  | Process data name | I/O | Length | Byte | Bit | Assignment |
|----------------------------|----|-----|-------------------|-----|--------|------|-----|------------|
| MOVIMOT <sup>®</sup> + MFI | 3  | 1.0 | MFI 21 IN         | Е   | 64     | 0    | 0   | P132       |
| MOVIMOT <sup>®</sup> + MFI | 3  | 1.0 | MFI21 OUT         | А   | 64     | 0    | 0   | P132       |

The following figure shows the representation of the process data in the address area of the InterBus master module.

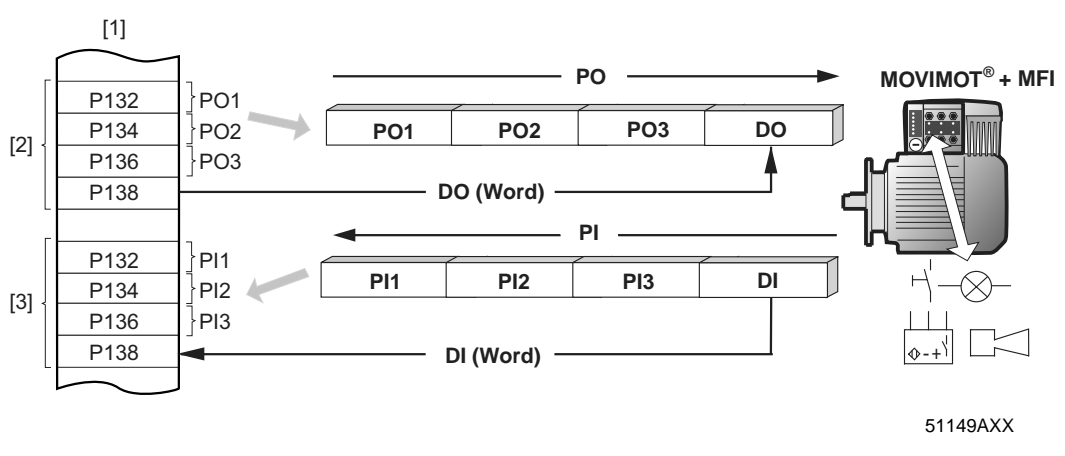

| <ol> <li>Address range of the Interbus<br/>master</li> <li>Output addresses</li> <li>Input addresses</li> </ol> | PO<br>PO1<br>PO2<br>PO3 | Process output data<br>Control word<br>Speed [%]<br>Ramp<br>Digital outputs | PI<br>PI1<br>PI2<br>PI3<br>DI | Process input data<br>Status word 1<br>Output current<br>Status word 2<br>Digital inputs |
|----------------------------------------------------------------------------------------------------|-------------------------|-----------------------------------------------------------------------------|-------------------------------|------------------------------------------------------------------------------------------|
|                                                                                                    | DO                      | Digital outputs                                                             | DI                            | Digital inputs                                                                           |

You can now access the process data in the control as follows:

| Writing to PO13:     | T PW 132, T PW 134, T PW 136 |
|----------------------|------------------------------|
| Reading of PI13:     | T PW 132, T PW 134, T PW 136 |
| Setting the outputs: | T PW 138                     |
| Reading the inputs:  | L PW 138                     |

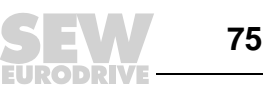

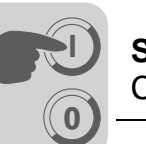

Example 2: Separation and optimization of process data for MOVIMOT<sup>®</sup> and DI/DO

It is much more efficient to separate the MOVIMOT<sup>®</sup> process data and the I/O data of the digital inputs and outputs that should be located in the bit-addressable area of the controller. The following table shows how the separation is made.

| Station name               | ID | No  | Process data name | I/O | Length | Byte | Bit | Assign-<br>ment |
|----------------------------|----|-----|-------------------|-----|--------|------|-----|-----------------|
| MOVIMOT <sup>®</sup> + MFI | 3  | 1.0 | MFI 21 IN         | Е   | 64     | 0    | 0   | D122            |
| MOVIMOT <sup>®</sup> + MFI | 3  | 1.0 | MFI-PE13          | Е   | 48     | 0    | 0   | FIJZ            |
| MOVIMOT <sup>®</sup> + MFI | 3  | 1.0 | MFI-DI            | Е   | 16     | 7    | 0   | P100            |
| MOVIMOT <sup>®</sup> + MFI | 3  | 1.0 | MFI 21 OUT        | А   | 64     | 0    | 0   | D122            |
| MOVIMOT <sup>®</sup> + MFI | 3  | 1.0 | MFI-PO13          | А   | 48     | 0    | 0   | FIJZ            |
| MOVIMOT <sup>®</sup> + MFI | 3  | 1.0 | MFI-DO            | А   | 16     | 7    | 0   | P100            |

The following figure shows the representation of the process data in the address area of the InterBus master module for this optimized design.

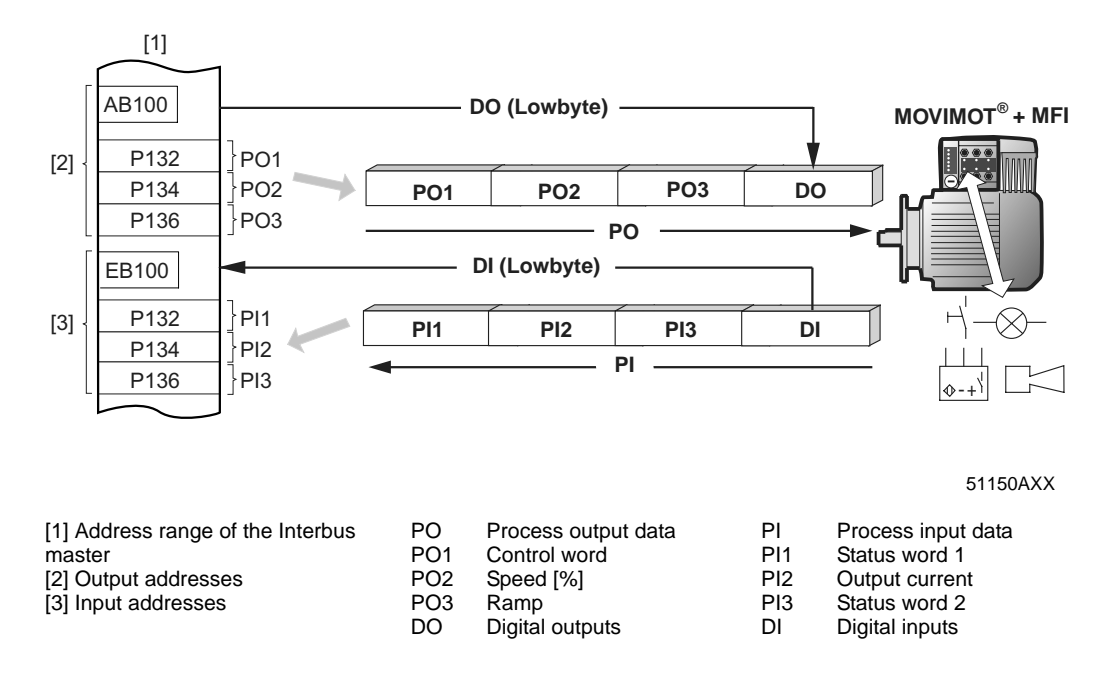

You can now access the process data in the control as follows:

| Writing to PO13: | T PW 132, T PW 134, T PW 136 |
|------------------|------------------------------|
| Reading of PI13: | L PW 132, L PW 134, L PW 136 |
| Setting outputs: | AB 100 (e.g. S A 100.0)      |
| Reading inputs:  | EB 100 (e.g. U E 100.0)      |
|                  |                              |

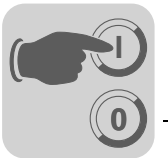

7

Example 3: Detailed process data description of the MFI This example uses the same separation of process data for MOVIMOT<sup>®</sup> and DI/DO as example 2. Each process data word is, however, described individually. This setup significantly increases the clarity. The access to process data takes place in the same manner as in example 2.

| Station name               | ID | No  | Process data<br>name | I/O | Length | Byte | Bit | Assign-<br>ment |
|----------------------------|----|-----|----------------------|-----|--------|------|-----|-----------------|
| MOVIMOT <sup>®</sup> + MFI | 3  | 1.0 | MFI 21 IN            | E   | 64     | 0    | 0   |                 |
| MOVIMOT <sup>®</sup> + MFI | 3  | 1.0 | MFI-PI1              | Е   | 16     | 0    | 0   | P132            |
| MOVIMOT <sup>®</sup> + MFI | 3  | 1.0 | MFI-PI2              | E   | 16     | 2    | 0   | P134            |
| MOVIMOT <sup>®</sup> + MFI | 3  | 1.0 | MFI-PI3              | E   | 16     | 4    | 0   | P136            |
| MOVIMOT <sup>®</sup> + MFI | 3  | 1.0 | MFI-DI               | Е   | 16     | 7    | 0   | P100            |
| MOVIMOT <sup>®</sup> + MFI | 3  | 1.0 | MFI 21 OUT           | А   | 64     | 0    | 0   |                 |
| MOVIMOT <sup>®</sup> + MFI | 3  | 1.0 | MFI-PO1              | А   | 16     | 0    | 0   | P132            |
| MOVIMOT <sup>®</sup> + MFI | 3  | 1.0 | MFI-PO2              | А   | 16     | 2    | 0   | P134            |
| MOVIMOT <sup>®</sup> + MFI | 3  | 1.0 | MFI-PO3              | А   | 16     | 4    | 0   | P136            |
| MOVIMOT <sup>®</sup> + MFI | 3  | 1.0 | MFI-DO               | А   | 16     | 7    | 0   | P100            |

#### Program in control

A sample program (tailored to the configuration listed above) for controlling the MOVIMOT<sup>®</sup> unit via InterBus is available in the chapter "Sample program with fieldbus."

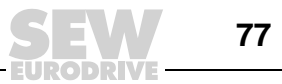

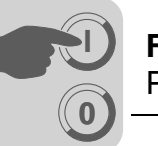

**InterBus** 

#### 8 Functions of the MFI.. InterBus Interface (Copper Line)

#### 8.1 Process data and sensor/actuator processing

MFI InterBus interfaces not only make it possible to control MOVIMOT® AC motors but also permit connection of sensors/actuators to four digital input terminals and two digital output terminals. An additional I/O byte is added to the InterBus protocol following the process data for MOVIMOT<sup>®</sup>. The extra digital inputs and outputs of the MFI are mapped in this I/O byte.

The coding of the process data takes place according to the uniform MOVILINK<sup>®</sup> profile for SEW drive inverters (see section MOVILINK<sup>®</sup> unit profile).

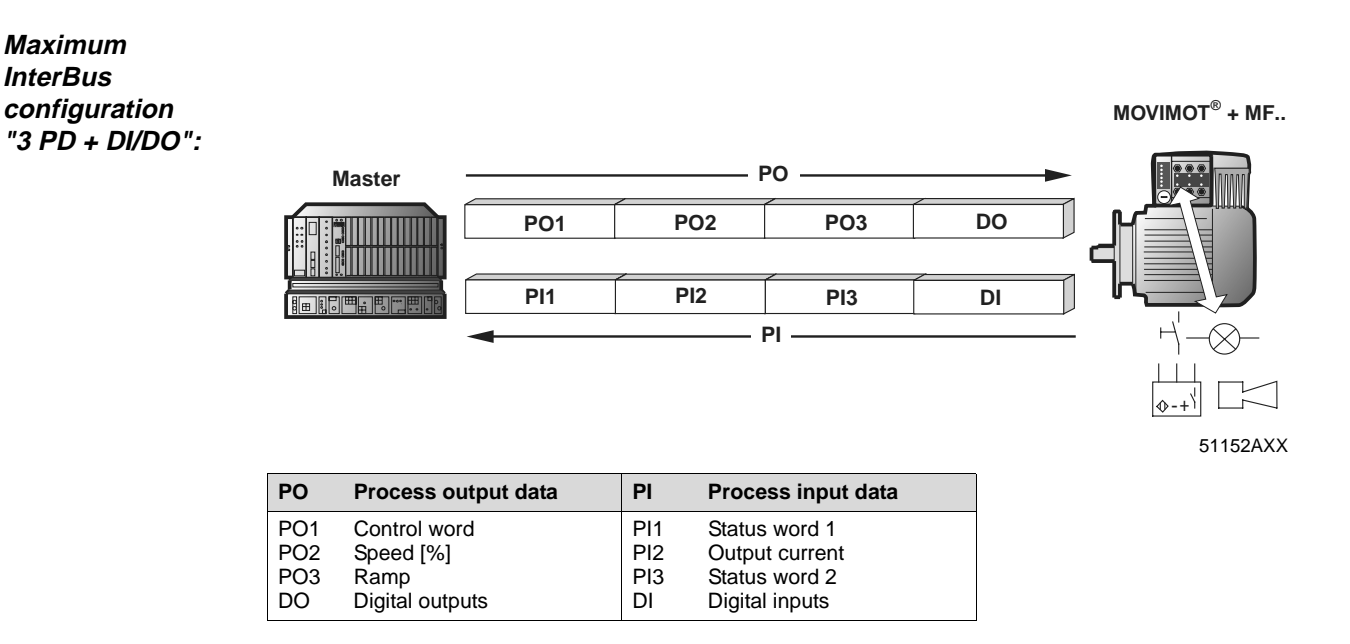

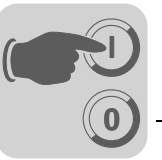

## 8.2 Structure of the input/output word of the MFI

The following illustration shows the terminal information on the individual bits of the input and output word. All reserved bits can be masked out by the process data description in the InterBus CMD tool so that the memory area of the controller is not restricted unnecessarily.

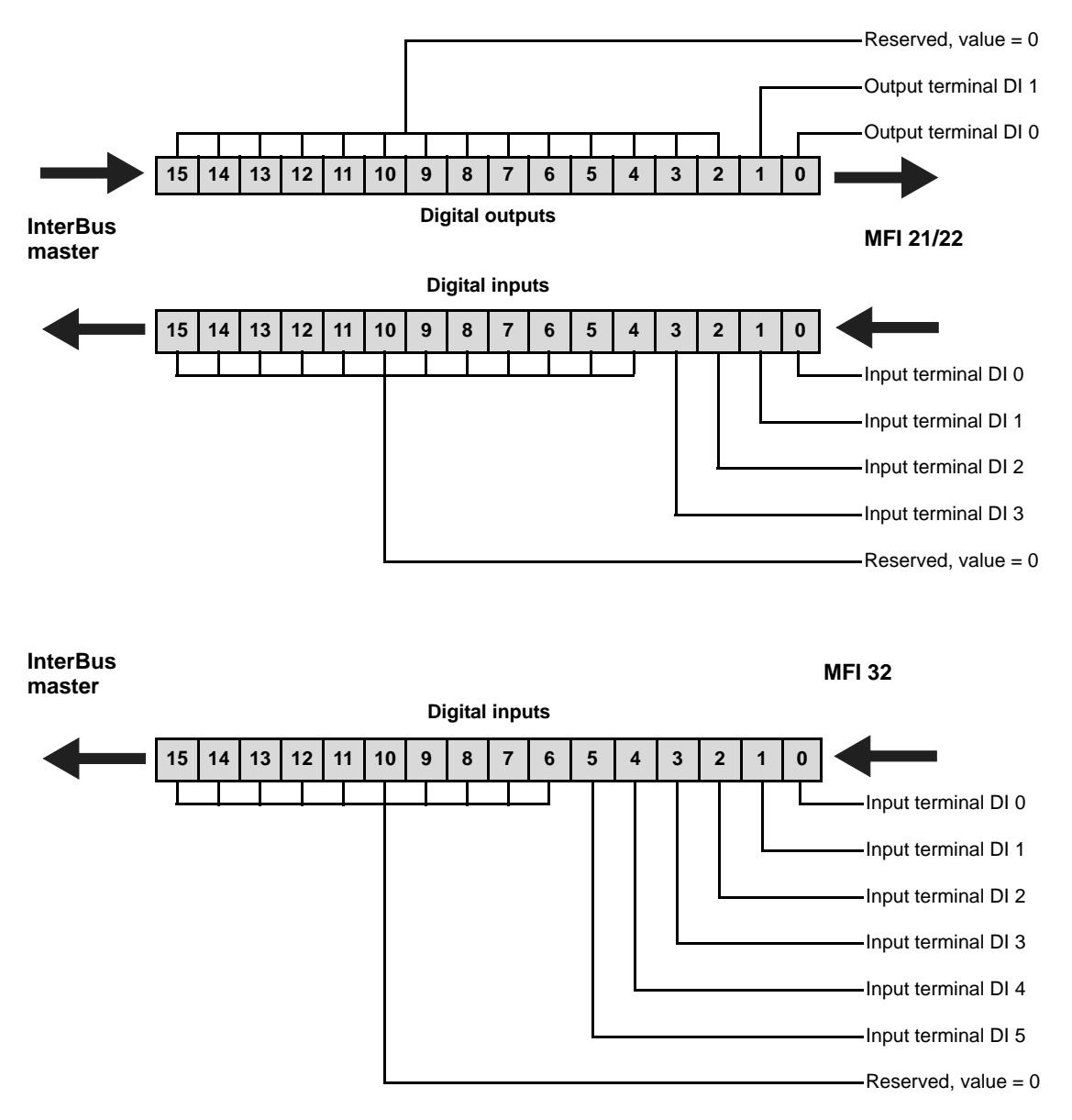

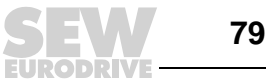

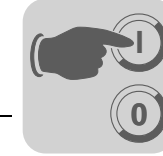

## 8.3 Description of the LED display

The InterBus interface MFI has five LEDs for InterBus diagnostics and a further LED for displaying system errors.

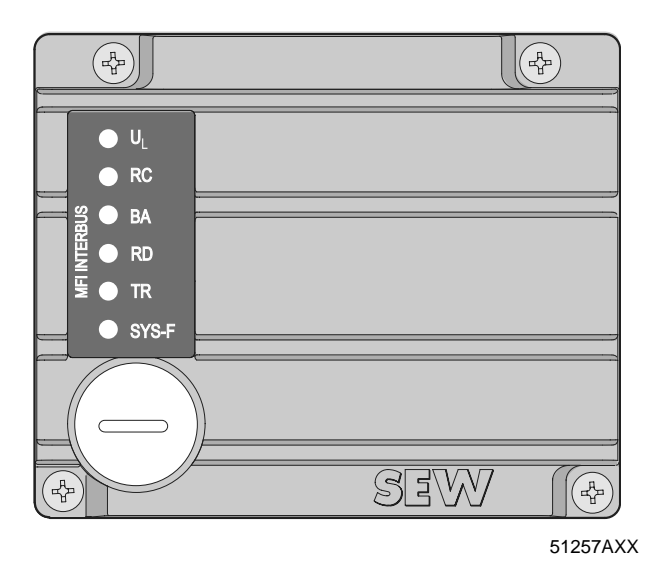

#### LED UL "U-Logic" (green)

| State | Meaning                   | Remedy                                                                         |
|-------|---------------------------|--------------------------------------------------------------------------------|
| On    | Supply voltage is present | -                                                                              |
| Off   | Supply voltage is missing | <ul> <li>Check the DC 24 V voltage supply and wiring of<br/>the MFI</li> </ul> |

#### LED RC "Remote Bus Check" (green)

| State | Meaning                                         | Remedy                              |
|-------|-------------------------------------------------|-------------------------------------|
| On    | Incoming remote bus con-<br>nection o.k.        | -                                   |
| Off   | Incoming remote bus con-<br>nection interrupted | Check the incoming remote bus cable |

#### LED BA "Bus Active" (green)

| State    | Meaning                                                           | Remedy                                                                                                    |
|----------|-------------------------------------------------------------------|----------------------------------------------------------------------------------------------------|
| On       | Data transmission on the<br>InterBus is active                    | -                                                                                                    |
| Off      | <ul> <li>No data transmission;<br/>InterBus is stopped</li> </ul> | <ul> <li>Check the incoming remote bus cable</li> <li>Use the diagnostic display on the master interface module to localize the error further</li> </ul> |
| Flashing | Bus active, no cyclical data transmission                         | -                                                                                                    |

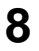

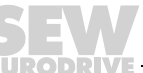

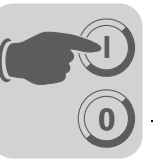

#### LED RD "Remote Bus Disable" (red)

| State | Meaning                                                                                     | Remedy |
|-------|---------------------------------------------------------------------------------------------|--------|
| On    | <ul> <li>Outgoing remote bus is<br/>switched off (only in case<br/>of an error).</li> </ul> | -      |
| Off   | Outgoing remote bus not<br>switched off                                                     | -      |

#### LED TR "Transmit" (green)

| State | Meaning                               | Remedy |
|-------|---------------------------------------|--------|
| On    | Parameter data exchange<br>via PCP    | -      |
| Off   | No parameter data<br>exchange via PCP | -      |

#### LED SYS-F"System error" (red)

| State      | Meaning                                                                                                    | Remedy                                                                                                    |
|------------|----------------------------------------------------------------------------------------------------|----------------------------------------------------------------------------------------------------|
| Off        | <ul> <li>Standard operating status<br/>of MFI and MOVIMOT<sup>®</sup></li> </ul>                                                        | -                                                                                                    |
| flashes 1x | <ul> <li>MFI operating status OK,<br/>MOVIMOT<sup>®</sup> reports error</li> </ul>                                                      | <ul> <li>Evaluate the error number of MOVIMOT<sup>®</sup> status word 1 in the controller.</li> <li>Read the MOVIMOT<sup>®</sup> operating instructions for information about error rectification</li> <li>Reset MOVIMOT<sup>®</sup> with programmable controller (reset bit in control word 1), if necessary.</li> </ul> |
| flashes 2x | <ul> <li>MOVIMOT<sup>®</sup> does not<br/>respond to setpoints from<br/>InterBus master because<br/>PO data are not enabled.</li> </ul> | <ul> <li>Check DIP switches S1/1 to S1/4 in MOVIMOT<sup>®</sup></li> <li>Set RS-485 address 1 to enable the PO data.</li> </ul>                                                                                                    |
| On         | <ul> <li>Communication link<br/>between MFI and<br/>MOVIMOT<sup>®</sup> is disrupted or<br/>interrupted.</li> </ul>                     | <ul> <li>Check the electrical connection between MFI and<br/>MOVIMOT<sup>®</sup> (terminals RS+ and RS-)</li> <li>See section "Electrical Installation" and section<br/>"Installation planning under EMC aspects"</li> </ul>                                                                                              |
|            | Maintenance switch on the<br>field distributor is set to<br>OFF                                                                         | Check setting of maintenance switch on field dis-<br>tributor                                                                                                    |

The LED "SYS-F" is generally deactivated in the PD configurations 0 PD + DI/DO and 0 PD + DI because only the I/O module function of the MFI is activated in this operating mode.

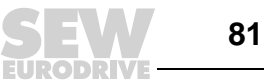

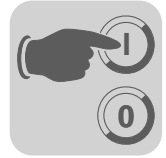

## 8.4 MFI system faults/MOVIMOT<sup>®</sup> faults

The communication link between MFI and MOVIMOT<sup>®</sup> is interrupted or disrupted if the MFI signals a system fault ("SYS-FAULT" LED continuously lit). This system fault is reported to the PLC as error code 91<sub>dec</sub> by way of the status words of the process input data. Since this system error generally indicates wiring problems or a missing 24 V supply of the MOVIMOT<sup>®</sup> inverter, a RESET via control word is not possible! As soon as the communication link is reestablished, the error automatically resets itself. Check the electrical connection of MFI and MOVIMOT<sup>®</sup>. In the event of a system fault, the process input data returns a fixed bit pattern as valid MOVIMOT<sup>®</sup> status information is no longer available. Consequently, only status word bit 5 (malfunction) and the fault code can be used for evaluation in the controller. All other information is invalid!

| Process input word           | Hex value           | Meaning                                                                        |
|------------------------------|---------------------|--------------------------------------------------------------------------------|
| PI1: Status word 1           | 5B20 <sub>hex</sub> | Error code 91, Bit 5 (problem) = 1<br>All other status information is invalid! |
| PI2: Current actual value    | 0000 <sub>hex</sub> | Invalid information!                                                           |
| PI3: Status word 2           | 0020 <sub>hex</sub> | Bit 5 (malfunction) = 1<br>All other status information is invalid!            |
| Input byte of digital inputs | XX <sub>hex</sub>   | The input information of the digital inputs continues to be updated!           |

The input information of the digital inputs continues to be updated, and can therefore continue to be evaluated within the controller.

**InterBus timeout** If the master interrupts the data transmission via InterBus, the fieldbus timeout period will start running on the MFI (default value 630 ms). If the transmission is physically interrupted, the interval is approximately 25 ms. The bus active LED "BA" lights up to signal that no InterBus data are being transmitted. MOVIMOT<sup>®</sup> decelerates with the most recently valid ramp, the "Ready" relay drops out after about 1 second to signal a malfunction.

The digital outputs will be reset immediately after the fieldbus timeout interval has elapsed!

InterBus masterThe InterBus master sets all process output data to 0 if the PLC is switched from RUN<br/>to STOP status. MOVIMOT® then receives the ramp setpoint = 0 in 3 PD mode.failureThe digital outputs DO 0 and DO 1 are also reset by the InterBus master!

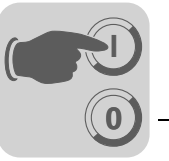

## 8.5 Diagnostics via InterBus master interface module (G4)

All generation 4 (G4) InterBus master interface modules offer extensive diagnostic options, both by way of the status and diagnostic display and within the controller. All major G4 diagnostic options are supported because the MFI is based on the InterBus protocol chip SUPI 3. Refer to the documentation for the master module for more information about diagnostics. The following table provides more detailed troubleshooting information about the most important error codes in conjunction with the MFI.

Diagnostic messages via status and diagnostics display of the G4 master components

| Error<br>name | Error code<br>(hex) | Description                                                                                                    | Remedy                                                                                                    |
|---------------|---------------------|----------------------------------------------------------------------------------------------------|----------------------------------------------------------------------------------------------------|
| OUT1          | 0C8A                | Error at the outgoing MFI interface. Out-<br>going interface (OUT1) was activated<br>even though no station is connected or<br>was configured in the master.                                              | Check the setting of DIP switch 6<br>(NEXT/END). If the MFI is the last<br>station, this switch must be set to<br>END.                |
| DEV           | 0C40                | Error at a station (device). The length<br>code of the indicated MFI does not corre-<br>spond with the entry in the configuration<br>frame.                                                               | Check the setting of the DIP switches on the MFI.                                                                                     |
| DEV           | 0C70                | Data transfer was cancelled, either<br>because the initialization of SUPI 3 failed<br>or the MFI is defective. This error code<br>will also be displayed when selecting a<br>reserved DIP switch setting! | Check the setting of the DIP switches<br>on the MFI for validity.                                                                     |
| PF TEN        | 0BB4                | Error history of the last ten periphery<br>errors (PF). The MFI signals a periphery<br>error when a microprocessor reset has<br>been carried out (due to EMC problems or<br>defective hardware).          | Check the wiring and shielding of the MFI. Switch on the MFI. Install a new MFI electronic unit or contact SEW if the error reoccurs. |

Additional diagnostic messages are available in the description of your InterBus master module.

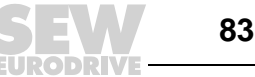

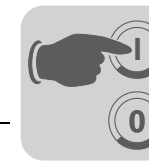

### 8.6 Process data monitoring

When the InterBus is in "RUN" status, you can analyze the process data exchange between the master module and the MFI using the status and diagnostic display of the master module in monitor mode ("MONI"). This is a simple mechanism to analyze which setpoints and actual values are to be exchanged between master and MFI. The following example demonstrates the use of this monitoring function.

*Example for process data monitoring:* The MFI is operated with the "3 PD + DI/DO" configuration. The addresses were assigned as follows in the process data description:

#### Process output data from InterBus master to MFI (OUT):

| MFI-PO 13: | Address P132136 |
|------------|-----------------|
| MFI-DO     | Address P100    |

#### Process input data from MFI to InterBus master (IN):

| MFI-PI 13: | Address P132136 |
|------------|-----------------|
| MFI-DI:    | Address P100    |

You can now analyze the MFI process data as follows using the "MONI" operating mode:

| Meaning                                               | Process Data<br>Name | Setting of the diagnostics display:<br>MONI (Monitor) operating mode |            |  |
|-------------------------------------------------------|----------------------|----------------------------------------------------------------------|------------|--|
|                                                       |                      | Direction                                                            | Assignment |  |
| Control word 1 for MOVIMOT <sup>®</sup>               | MFI-PO1              | OUT                                                                  | P132       |  |
| Speed setpoint [%] for MOVIMOT <sup>®</sup>           | MFI-PO2              | OUT                                                                  | P134       |  |
| Ramp [ms] for MOVIMOT <sup>®</sup>                    | MFI-PO3              | OUT                                                                  | P136       |  |
| Status of MFI digital outputs                         | MFI-DO               | OUT                                                                  | P100       |  |
| Status word 1 for MOVIMOT <sup>®</sup>                | MFI-PI1              | IN                                                                   | P132       |  |
| Apparent current actual value of MOVIMOT <sup>®</sup> | MFI-PI2              | IN                                                                   | P134       |  |
| Status word 2 for MOVIMOT <sup>®</sup>                | MFI-PI3              | IN                                                                   | P136       |  |
| Status of MFI digital inputs                          | MFI-DI               | IN                                                                   | P100       |  |

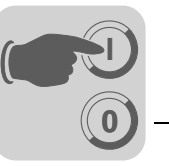

# 9 Startup with MFI.. InterBus Interface (Fiber Optic Cable)

## 9.1 Startup procedure

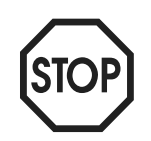

- We recommend turning off the DC 24 V power supply before removing/replacing the housing cover (MFI).
- In addition, please observe the notes in the section "Supplemental Field Distributor Startup Information."
- 1. Verify correct connection of the MOVIMOT<sup>®</sup> and InterBus connection module (MFZ11, MFZ13, MFZ16, MFZ17 or MFZ18).
- 2. Set DIP switch S1/1 (on MOVIMOT<sup>®</sup>) to ON (= address 1)

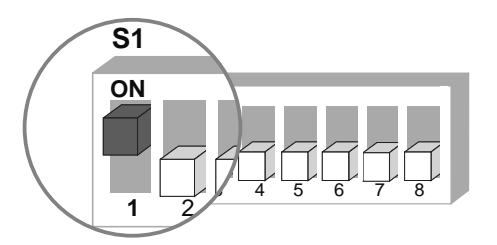

06164AXX

3. Use setpoint potentiometer f1 to set maximum speed

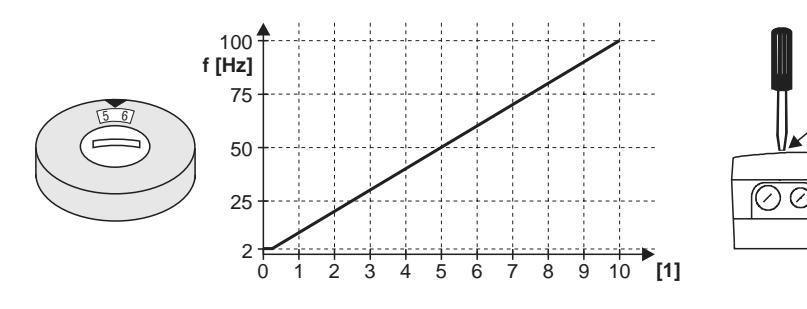

05066BXX

- [1] Potentiometer setting
- 4. Reinstall screw plug of the cover (with gasket).
- 5. Use switch f2 to set the minimum frequency  $f_{min}$

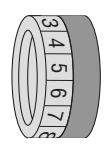

- Function Setting Detent setting 0 1 2 3 4 5 6 7 8 9 10 Minimum frequency f<sub>min</sub> 2 5 7 10 12 15 20 25 30 35 40 [Hz]
- 6. If the ramp is not set using the fieldbus (2 PD), use switch t1 on the MOVIMOT<sup>®</sup> to set the ramp time. The ramp times are based on a setpoint step change of 50 Hz.

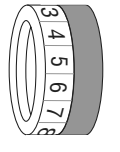

| Function         | Settin | g   |     |     |     |   |   |   |   |   |    |
|------------------|--------|-----|-----|-----|-----|---|---|---|---|---|----|
| Detent setting   | 0      | 1   | 2   | 3   | 4   | 5 | 6 | 7 | 8 | 9 | 10 |
| Ramp time t1 [s] | 0,1    | 0,2 | 0,3 | 0,5 | 0,7 | 1 | 2 | 3 | 5 | 7 | 10 |

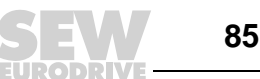

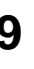

7. Check whether the requested direction of rotation has been enabled (on MOVIMOT<sup>®</sup>).

| Terminal R    | Terminal L    | Meaning                                                                                      |
|---------------|---------------|----------------------------------------------------------------------------------------------|
| activated     | activated     | Both directions of rotation are enabled                                                      |
| 24/           |               |                                                                                              |
| activated     | not activated | Only CW operation enabled                                                                    |
| 24V           |               | Preselected setpoints for CCW rotation result in standstill of<br>drive                      |
| not activated | activated     | Only CCW operation enabled     Dresslocted extremets for CW retation result in standatill of |
| 24V           |               | drive                                                                                        |
| not activated | not activated | Unit is blocked or drive brought to a stop                                                   |
| 24V           | C L           |                                                                                              |

- 8. Set the MFI DIP switches (see "Setting MFI DIP switches" on page 87)
- 9. Reinstall and secure MOVIMOT<sup>®</sup> inverter and MFI housing cover.
- 10. Turn on the supply voltage (DC 24 V) for the MFI InterBus interface and MOVIMOT<sup>®</sup>. The LEDs "UL" and "RD" of the MFI must now light up and the red LED "SYS-FAULT" be no longer illuminated. If this is not the case, wiring or setup mistakes can be localized using the LED states (see the section "Function of MFI.. InterBus interface (copper line) - Meaning of the LED display").
- 11.Configuring the MFI InterBus interface in the InterBus master (see "Configuring the InterBus Master").

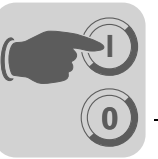

## 9.2 Setting DIP switches

The MOVIMOT<sup>®</sup> process data width and MFI operating mode can be set with MFI DIP switches 1 to 8.

Process dataThe setting of the process data width for MOVIMOT® takes place with DIP switches 1width, operatingand 2. The MFI InterBus interface for MOVIMOT® supports the process data widths 2modePD and 3 PD. You can select an additional word to transmit the digital I/Os via DIPswitch 7 (I/Os).

The baud rate is set using DIP switch 8. It is important that all bus stations are set to the same baud rate!

Continuation of the ring circuit NEXT/END

Baud rate

The MFI module with fiber optic cable automatically recognizes whether it is the last station on the InterBus. Physical continuation of the ring circuit is not possible.

The following figure shows the SEW factory setting:

- 3 PD for  $MOVIMOT^{\textcircled{R}}$  + 1 word for digital I/O = 64 bit data width in InterBus
- Baud rate = 2 MBaud

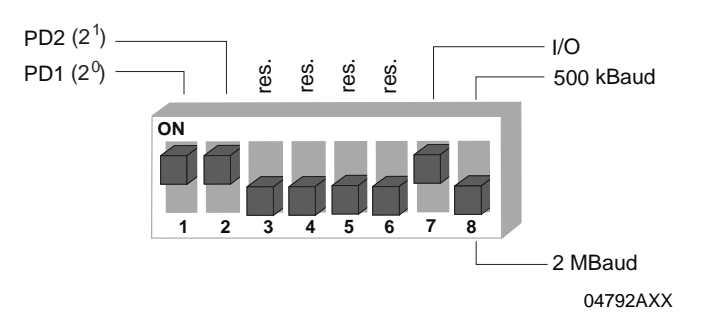

InterBus data width setting variants The following table shows the setting variants of the InterBus data width with DIP switches 1, 2 and 7

| DIP 1:<br>2 <sup>0</sup> | DIP 2:<br>2 <sup>1</sup> | DIP 7:<br>+1 I/O | Name         | Function                               | InterBus data<br>width |  |
|--------------------------|--------------------------|------------------|--------------|----------------------------------------|------------------------|--|
| OFF                      | OFF                      | OFF              | Reserved     | None                                   | IB Init error          |  |
| ON                       | OFF                      | OFF              | Reserved     | Not possible with MOVIMOT <sup>®</sup> | IB Init error          |  |
| OFF                      | ON                       | OFF              | 2 PD         | 2 PD to MOVIMOT <sup>®</sup>           | 32 bit                 |  |
| ON                       | ON                       | OFF              | 3 PD         | 3 PD to MOVIMOT <sup>®</sup>           | 48 bit                 |  |
| OFF                      | OFF                      | ON               | 0 PD + DI/DO | I/O only                               | 16 bit                 |  |
| ON                       | OFF                      | ON               | Reserved     | Not possible with MOVIMOT <sup>®</sup> | IB Init error          |  |
| OFF                      | ON                       | ON               | 2 PD + DI/DO | 2 PD to MOVIMOT <sup>®</sup> + I/O     | 48 bit                 |  |
| ON                       | ON                       | ON               | 3 PD + DI/DO | 3 PD to MOVIMOT® + I/O                 | 64 bit                 |  |

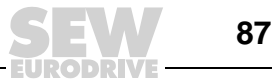

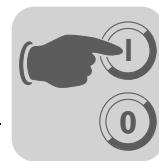

## 9.3 Configuring the InterBus master

There are two steps involved in configuring the MFI in the InterBus master interface module using the project planning software "CMD tool" (Configuration-Monitoring-Diagnostics). The bus structure is created in the first step. Next, the devices must be described and the process data addressed.

*Configuring the bus structure* The bus structure can be configured online or offline using the IBS CMD CMD-tool. In offline status, the MFI is configured using "Insert with Ident Code." The following information must be entered:

#### Offline configuration: Insert with Ident-Code

|                       | Program setting:                                            | Function / Meaning                    |  |  |  |  |
|-----------------------|-------------------------------------------------------------|---------------------------------------|--|--|--|--|
| Ident-Code:           | 3 decimal                                                   | Digital module with input/output data |  |  |  |  |
| Process data channel: | This setting depends on DIP switches 1, 2, and 7 on the MFI |                                       |  |  |  |  |
|                       | 32 bit                                                      | 2 PD                                  |  |  |  |  |
|                       | 48 bit                                                      | 3 PD or 2 PD + I/O                    |  |  |  |  |
|                       | 64 Bit (delivery condition)                                 | 3 PD + I/O                            |  |  |  |  |
| Type of station:      | Remote bus station                                          |                                       |  |  |  |  |

Online configuration: Reading the configuration frame The InterBus system can also be fully installed first, with all MFI interface modules wired up, and then the DIP switches can be set. Next, the CMD tool can be used to read in the entire bus structure (configuration frame). All MFIs are detected automatically with their data width settings.

Check the setting of MFI DIP switches 1, 2 and 7 with a process data channel length of 48 bits because this process data length is used both for the 3 PD and the 2 PD + DI/DO configuration. The MFI appears as a digital I/O module (type DIO) after the read-in procedure is complete.

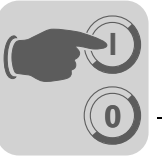

## 9.4 Creating a process data description

The CMD tool usually provides a default description for all MFI process data. You can use a start address for the input and output area of the control. In this variant, the addresses of the digital inputs and outputs are located directly after the MOVIMOT<sup>®</sup> process data addresses and could be in the (analog) periphery range of the control. In this case, the reserved bits of the I/O word take up unnecessary memory in the control. A corresponding process data description makes it possible to mask out the reserved bits and assign each process data word its own address.

Example 1:The following table shows the simplest version of the process data description. The four<br/>process data words of the MFI indicate that the process data configuration in question<br/>is that for 3 PD+DI/DO. The start address P132 will now be assigned separately for the<br/>input and output area. All process data words are now lined up without any spaces<br/>between them.

| Station name               | ID | ST-<br>No | Process data name | I/O | Length | Byte | Bit | Assignment |
|----------------------------|----|-----------|-------------------|-----|--------|------|-----|------------|
| MOVIMOT <sup>®</sup> + MFI | 3  | 1.0       | MFI 23 IN         | Е   | 64     | 0    | 0   | P132       |
| MOVIMOT <sup>®</sup> + MFI | 3  | 1.0       | MFI23 OUT         | А   | 64     | 0    | 0   | P132       |

The following figure shows the representation of the process data in the address area of the InterBus master module.

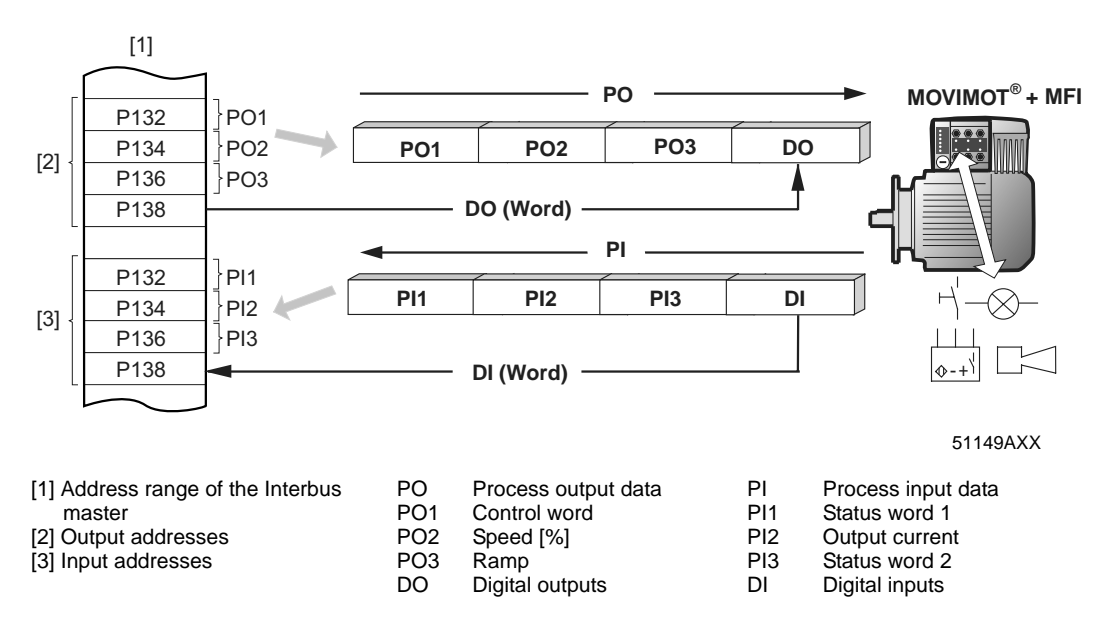

You can now access the process data in the control as follows:

| Writing to PO13: | T PW 132, T PW 134, T PW 136 |
|------------------|------------------------------|
| Reading PI13:    | L PW 132, L PW 134, L PW 136 |
| Setting outputs: | T PW 138                     |
| Reading inputs:  | L PW 138                     |

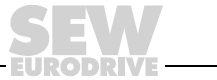

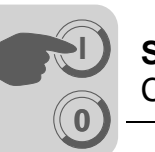

Example 2: Separation and optimization of process data for MOVIMOT<sup>®</sup> and DI/DO It is much more efficient to separate the MOVIMOT<sup>®</sup> process data and the I/O data of the digital inputs and outputs that should be located in the bit-addressable area of the controller. The following table shows how the separation is made.

| Station name               | ID | ST-<br>No | Process data name | I/O | Length | Byte | Bit | Assign-<br>ment |
|----------------------------|----|-----------|-------------------|-----|--------|------|-----|-----------------|
| MOVIMOT <sup>®</sup> + MFI | 3  | 1.0       | MFI 23 IN         | Е   | 64     | 0    | 0   | D122            |
| MOVIMOT <sup>®</sup> + MFI | 3  | 1.0       | MFI-PE13          | Е   | 48     | 0    | 0   | F 132           |
| MOVIMOT <sup>®</sup> + MFI | 3  | 1.0       | MFI-DI            | Е   | 16     | 7    | 0   | P100            |
| MOVIMOT <sup>®</sup> + MFI | 3  | 1.0       | MFI 23 OUT        | А   | 64     | 0    | 0   | D122            |
| MOVIMOT <sup>®</sup> + MFI | 3  | 1.0       | MFI-PO13          | А   | 48     | 0    | 0   | F 132           |
| MOVIMOT <sup>®</sup> + MFI | 3  | 1.0       | MFI-DO            | А   | 16     | 7    | 0   | P100            |

The following figure shows the representation of the process data in the address area of the InterBus master module for this optimized design.

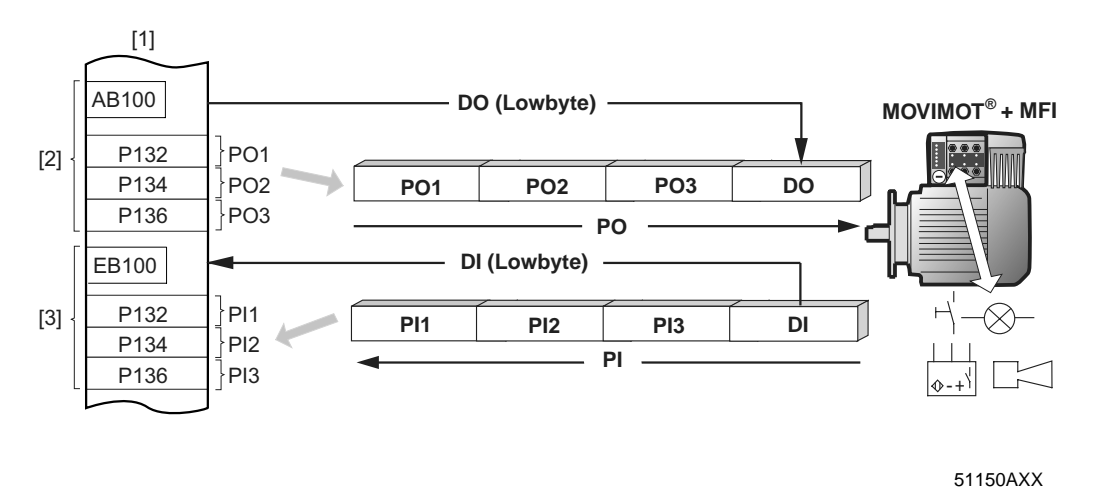

| <ol> <li>Address range of the Interbus<br/>master</li> <li>Output addresses</li> <li>Input addresses</li> </ol> | PO<br>PO1<br>PO2<br>PO3<br>DO | Process output data<br>Control word<br>Speed [%]<br>Ramp<br>Digital outputs | PI<br>PI1<br>PI2<br>PI3<br>DI | Process input data<br>Status word 1<br>Output current<br>Status word 2<br>Digital inputs |
|----------------------------------------------------------------------------------------------------|-------------------------------|-----------------------------------------------------------------------------|-------------------------------|------------------------------------------------------------------------------------------|
|----------------------------------------------------------------------------------------------------|-------------------------------|-----------------------------------------------------------------------------|-------------------------------|------------------------------------------------------------------------------------------|

You can now access the process data in the control as follows:

| Writing to PO13: | T PW 132, T PW 134, T PW 136 |
|------------------|------------------------------|
| Reading PI13:    | L PW 132, L PW 134, L PW 136 |
| Setting outputs: | AB 100 (e.g. S A 100.0)      |
| Reading inputs:  | EB 100 (e.g. U E 100.0)      |

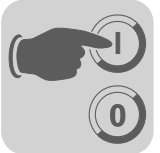

Example 3: Detailed process data description of the MFI This example uses the same separation of process data for MOVIMOT<sup>®</sup> and DI/DO as example 2. Each process data word is, however, described individually. This setup significantly increases the clarity. The process data can be accessed in the same way as in example 2.

| Station name               | ID | ST-<br>No | Process data<br>name | I/O | Length | Byte | Bit | Assign-<br>ment |
|----------------------------|----|-----------|----------------------|-----|--------|------|-----|-----------------|
| MOVIMOT <sup>®</sup> + MFI | 31 | 1.0       | MFI 23 IN            | E   | 64     | 0    | 0   |                 |
| MOVIMOT <sup>®</sup> + MFI | 3  | 1.0       | MFI-PI1              | E   | 16     | 0    | 0   | P132            |
| MOVIMOT <sup>®</sup> + MFI | 3  | 1.0       | MFI-PI2              | E   | 16     | 2    | 0   | P134            |
| MOVIMOT <sup>®</sup> + MFI | 3  | 1.0       | MFI-PI3              | E   | 16     | 4    | 0   | P136            |
| MOVIMOT <sup>®</sup> + MFI | 3  | 1.0       | MFI-DI               | Е   | 16     | 7    | 0   | P100            |
| MOVIMOT <sup>®</sup> + MFI | 3  | 1.0       | MFI 23 OUT           | А   | 64     | 0    | 0   |                 |
| MOVIMOT <sup>®</sup> + MFI | 3  | 1.0       | MFI-PO1              | А   | 16     | 0    | 0   | P132            |
| MOVIMOT <sup>®</sup> + MFI | 3  | 1.0       | MFI-PO2              | А   | 16     | 2    | 0   | P134            |
| MOVIMOT <sup>®</sup> + MFI | 3  | 1.0       | MFI-PO3              | А   | 16     | 4    | 0   | P136            |
| MOVIMOT <sup>®</sup> + MFI | 3  | 1.0       | MFI-DO               | А   | 16     | 7    | 0   | P100            |

# Program in control

A sample program (tailored to the configuration listed above) for controlling the MOVIMOT<sup>®</sup> unit via InterBus is available in the chapter "Sample program with fieldbus."

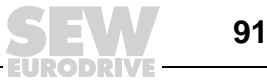

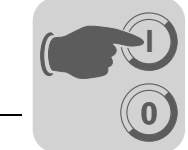

## **10** Functions of the MFI.. InterBus Interface (Fiber-Optic Cable)

#### 10.1 Process data and sensor/actuator processing

MFI InterBus interfaces not only make it possible to control MOVIMOT<sup>®</sup> AC motors but also permit connection of sensors/actuators to four digital input terminals and two digital output terminals. An additional I/O byte is added to the InterBus protocol following the process data for MOVIMOT<sup>®</sup>. The extra digital inputs and outputs of the MFI are mapped in this I/O byte.

The coding of the process data takes place according to the uniform  $MOVILINK^{\mathbb{R}}$  profile for SEW drive inverters (see section  $MOVILINK^{\mathbb{R}}$  unit profile).

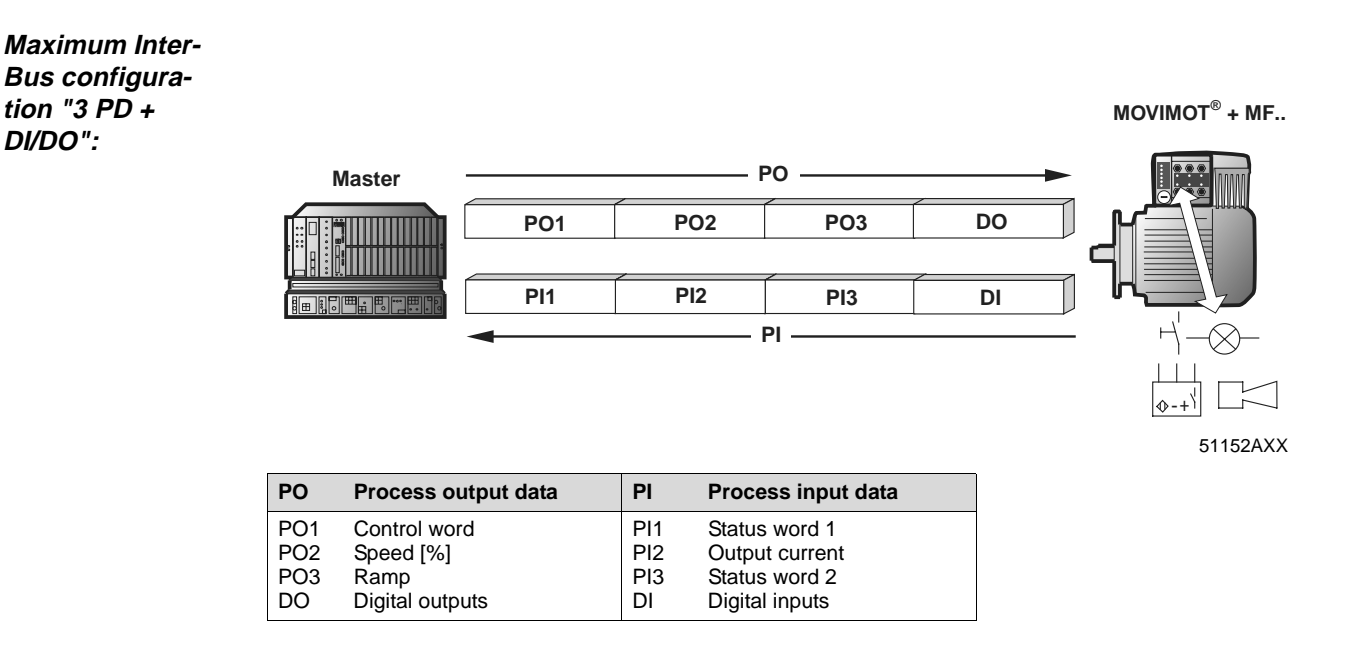

10

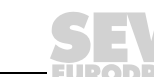

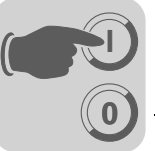

# 10.2 Structure of the input/output word of MFI 23 / MFI 33

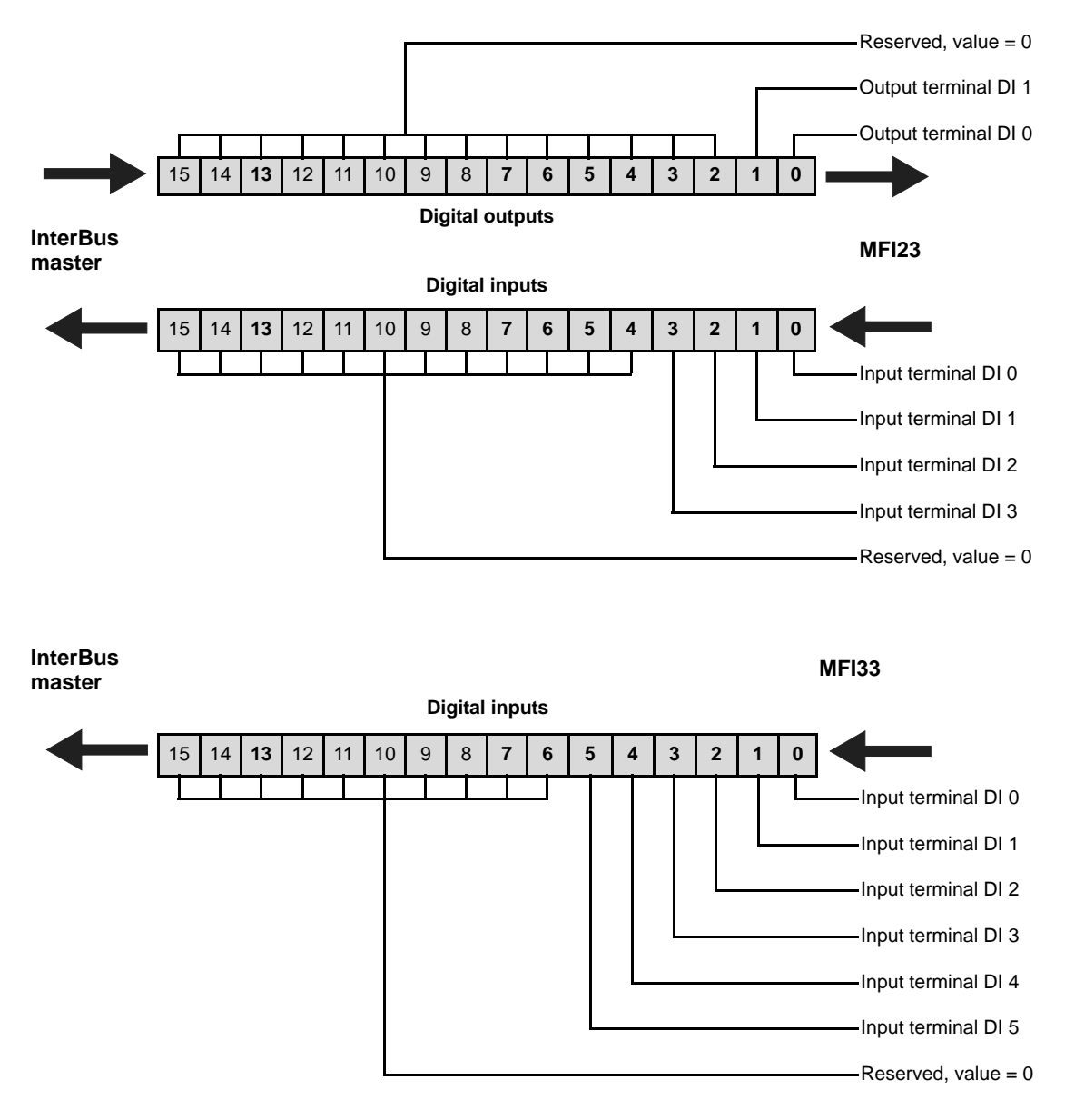

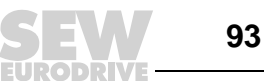

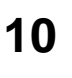

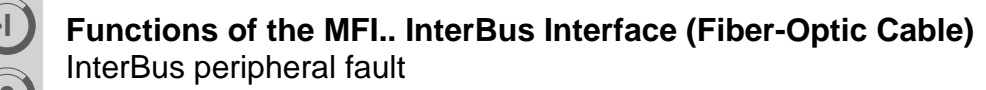

#### 10.3 InterBus peripheral fault

The InterBus interfaces can report the following errors also as peripheral faults to the InterBus master: Error 83 "Short-circuit output" and a US1 supply voltage that is too low. The errors can be reset in the InterBus master using the CMD tool (interface group, right mouse button: Operate/Other services/Accept module error).

## 10.4 Description of the LED display

The InterBus interface MFI has five LEDs for InterBus diagnostics and a further LED for displaying system errors.

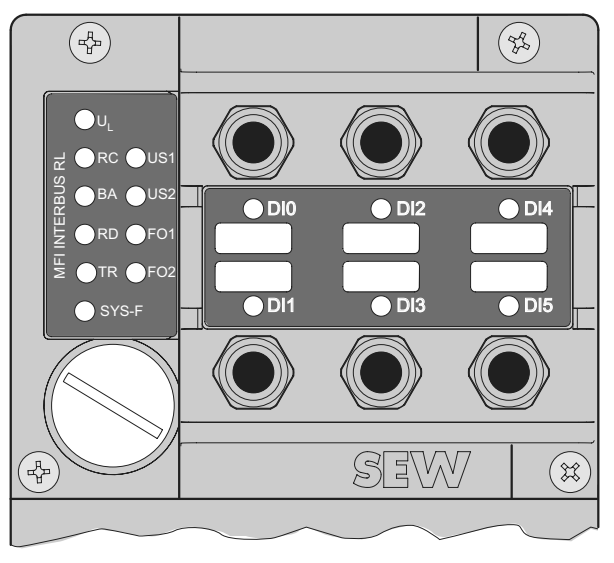

50463AXX

#### LED UL "U-Logic" (green)

| State | Meaning                   | Remedy                                                                         |
|-------|---------------------------|--------------------------------------------------------------------------------|
| On    | Supply voltage is present | -                                                                              |
| Off   | Supply voltage is missing | <ul> <li>Check the DC 24 V voltage supply and wiring of<br/>the MFI</li> </ul> |

#### LED RC "Remote Bus Check" (green)

| State | Meaning                                                     | Remedy                              |
|-------|-------------------------------------------------------------|-------------------------------------|
| On    | <ul> <li>Incoming remote bus con-<br/>nection ok</li> </ul> | _                                   |
| Off   | Incoming remote bus con-<br>nection interrupted             | Check the incoming remote bus cable |

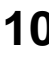

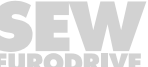

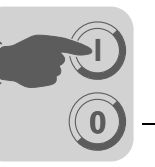

#### LED BA "Bus Active" (green)

| State    | Meaning                                                           | Remedy                                                                                                    |
|----------|-------------------------------------------------------------------|----------------------------------------------------------------------------------------------------|
| On       | Data transmission on the<br>InterBus is active                    | -                                                                                                    |
| Off      | <ul> <li>No data transmission;<br/>InterBus is stopped</li> </ul> | <ul> <li>Check the incoming remote bus cable</li> <li>Use the diagnostic display on the master interface module to localize the error further</li> </ul> |
| Flashing | Bus active, no cyclical data transmission                         | -                                                                                                    |

#### LED RD "Remote Bus Disable" (yellow)

| State | Meaning                                                                                     | Remedy |
|-------|---------------------------------------------------------------------------------------------|--------|
| On    | <ul> <li>Outgoing remote bus is<br/>switched off (only in case<br/>of an error).</li> </ul> | _      |
| Off   | Outgoing remote bus not<br>switched off                                                     | -      |

#### LED TR "Transmit" (green)

| State | Meaning                               | Remedy |
|-------|---------------------------------------|--------|
| On    | Parameter data exchange<br>via PCP    | _      |
| Off   | No parameter data<br>exchange via PCP | -      |

#### LED SYS-F"System error" (red)

| State      | Meaning                                                                                                    | Remedy                                                                                                    |
|------------|----------------------------------------------------------------------------------------------------|----------------------------------------------------------------------------------------------------|
| Off        | <ul> <li>Standard operating status<br/>of MFI and MOVIMOT<sup>®</sup></li> </ul>                                                        | -                                                                                                    |
| flashes 1x | <ul> <li>MFI operating status OK,<br/>MOVIMOT<sup>®</sup> reports error</li> </ul>                                                      | <ul> <li>Evaluate the error number of MOVIMOT<sup>®</sup> status word 1 in the controller.</li> <li>Read the MOVIMOT<sup>®</sup> operating instructions for information about error rectification</li> <li>Reset MOVIMOT<sup>®</sup> with programmable controller (reset bit in control word 1), if necessary.</li> </ul> |
| flashes 2x | <ul> <li>MOVIMOT<sup>®</sup> does not<br/>respond to setpoints from<br/>InterBus master because<br/>PO data are not enabled.</li> </ul> | <ul> <li>Check DIP switches S1/1 to S1/4 in MOVIMOT<sup>®</sup></li> <li>Set RS-485 address 1 to enable the PO data.</li> </ul>                                                                                                    |
| On         | <ul> <li>Communication link<br/>between MFI and<br/>MOVIMOT<sup>®</sup> is disrupted or<br/>interrupted.</li> </ul>                     | <ul> <li>Check the electrical connection between MFI and<br/>MOVIMOT<sup>®</sup> (terminals RS+ and RS-)</li> <li>See section "Electrical Installation" and section<br/>"Installation planning under EMC aspects"</li> </ul>                                                                                              |
|            | Maintenance switch on the<br>field distributor is set to<br>OFF                                                                         | Check setting of maintenance switch on field dis-<br>tributor                                                                                                    |

The LED "SYS-F" is generally deactivated in the PD configurations 0 PD +DI/DO and 0 PD+DI because only the I/O module function of the MFI is activated in this operating mode.

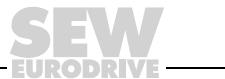

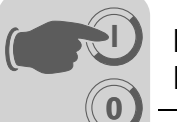

| 1 (green)                | Monitoring the                                                             |                                                                                                    |
|--------------------------|----------------------------------------------------------------------------|----------------------------------------------------------------------------------------------------|
|                          | State                                                                      | Meaning                                                                                                    |
|                          | Off                                                                        | U <sub>S1</sub> not available                                                                                                    |
|                          | Flashing                                                                   | U <sub>S1</sub> below the permitted voltage range                                                                                                    |
|                          | On                                                                         | U <sub>S1</sub> available                                                                                                    |
|                          |                                                                            |                                                                                                    |
| 2 (green)                | Monitoring the                                                             | e supply voltage U <sub>S1</sub>                                                                                                    |
|                          | State                                                                      | Meaning                                                                                                    |
|                          | On                                                                         | U <sub>S2</sub> available                                                                                                    |
|                          |                                                                            |                                                                                                    |
| 1 (yellow)               | Off<br>Monitoring of                                                       | U <sub>S2</sub> not available or below the permitted voltage range incoming fiber optic cable distance                                                                                                    |
| 1 (yellow)               | Off<br>Monitoring of<br>State                                              | U <sub>S2</sub> not available or below the permitted voltage range<br>incoming fiber optic cable distance<br>Meaning                                                                                                    |
| 1 (yellow)               | Off<br>Monitoring of<br>State<br>On                                        | U <sub>S2</sub> not available or below the permitted voltage range         incoming fiber optic cable distance         Meaning         Incoming fiber optic cable distance not OK or system reserve reached in controlled operation                                                                                                    |
| 1 (yellow)               | Off<br>Monitoring of<br>State<br>On<br>Off                                 | U <sub>S2</sub> not available or below the permitted voltage range         incoming fiber optic cable distance         Meaning         Incoming fiber optic cable distance not OK or system reserve reached in controlled operation         Incoming fiber optic cable distance OK                                                                                                    |
| 1 (yellow)<br>2 (yellow) | Off<br>Monitoring of<br>State<br>On<br>Off<br>Monitoring of<br>State<br>On | U <sub>S2</sub> not available or below the permitted voltage range         incoming fiber optic cable distance         Meaning         Incoming fiber optic cable distance not OK or system reserve reached in controlled operation         Incoming fiber optic cable distance OK         outgoing fiber optic cable distance.         Meaning         Outgoing fiber optic cable distance not OK or system reserve reached in controlled operation |
| 1 (yellow)<br>2 (yellow) | Off<br>Monitoring of<br>State<br>On<br>Off<br>Monitoring of<br>State<br>On | U <sub>S2</sub> not available or below the permitted voltage range         incoming fiber optic cable distance         Meaning         Incoming fiber optic cable distance not OK or system reserve reached in controlled operation         Incoming fiber optic cable distance OK         outgoing fiber optic cable distance.         Meaning         Outgoing fiber optic cable distance not OK or system reserve reached in controlled operation |

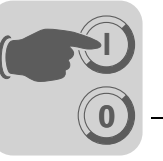

# 10.5 MFI system faults/MOVIMOT<sup>®</sup> faults

The communication link between MFI and MOVIMOT<sup>®</sup> is interrupted if the MFI signals a system error ("SYS-FAULT" LED continuously lit). This system error is reported to the PLC as error code 91<sub>dec</sub> by way of the status words of the process input data. **Since this system error generally indicates wiring problems or a missing 24 V supply of the MOVIMOT**<sup>®</sup> **inverter, a RESET via control word is not possible! As soon as the communication link is reestablished, the error automatically resets itself.** Check the electrical connection of MFI and MOVIMOT<sup>®</sup>. In the event of a system error, the process input data returns a fixed bit pattern as valid MOVIMOT<sup>®</sup> status information is no longer available. Consequently, only status word bit 5 (malfunction) and the fault code can be used for evaluation in the controller. All other information is invalid!

| Process input word               | Hex value           | Meaning                                                                        |
|----------------------------------|---------------------|--------------------------------------------------------------------------------|
| PI1: Status word 1               | 5B20 <sub>hex</sub> | Error code 91, Bit 5 (problem) = 1<br>All other status information is invalid! |
| PI2: Current actual value        | 0000 <sub>hex</sub> | Invalid information!                                                           |
| PI3: Status word 2               | 0020 <sub>hex</sub> | Bit 5 (malfunction) = 1<br>All other status information is invalid!            |
| Input byte of the digital inputs | XX <sub>hex</sub>   | The input information of the digital inputs is still updated!                  |

The input information of the digital inputs continues to be updated, and can, therefore, continue to be evaluated within the controller.

InterBus timeout If the master interrupts the data transmission via InterBus, the fieldbus timeout period will start running on the MFI (default value 630 ms). If the transmission is physically interrupted, the interval is approximately 25 ms. The LED IB DIAG (green) flashes (0.5 Hz) and signals that no InterBus data is being transmitted. MOVIMOT<sup>®</sup> decelerates immediately with the most recently valid ramp, the "Ready" relay drops out after about 1 second to signal a malfunction.

The digital outputs will be reset immediately after the fieldbus timeout interval has elapsed!

InterBus masterThe InterBus master sets all process output data to 0 if the PLC is switched from RUN<br/>to STOP status. MOVIMOT<sup>®</sup> then receives the ramp setpoint = 0 in 3 PD mode.failureThe digital outputs DO 0 and DO 1 are also reset by the InterBus master!

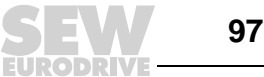

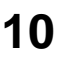

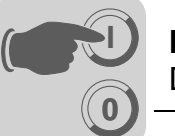

## 10.6 Diagnostics via InterBus master interface module (G4)

All generation 4 (G4) InterBus master interface modules offer extensive diagnostic options, both by way of the status and diagnostic display and within the controller. All major G4 diagnostic options are supported because the MFI is based on the InterBus protocol chip SUPI 3. Refer to the documentation for the master module for more information about diagnostics. The following table provides more detailed troubleshooting information about the most important error codes in conjunction with the MFI.

Diagnostic messages via status and diagnostics display of the G4 master modules

| Error<br>name | Error code<br>(hex) | Description                                                                                                    | Remedy                                                                                                    |
|---------------|---------------------|----------------------------------------------------------------------------------------------------|----------------------------------------------------------------------------------------------------|
| DEV           | 0C40                | Error at a station (device). The length<br>code of the indicated MFI does not corre-<br>spond with the entry in the configuration<br>frame.                                                                                                    | Check the setting of the DIP switches on the MFI.                                                                                                    |
| DEV           | 0C70                | Data transfer was cancelled, either<br>because the initialization of SUPI 3 failed<br>or the MFI is defective. This error code<br>will also be displayed when selecting a<br>reserved DIP switch setting!                                       | Check the setting of the DIP switches<br>on the MFI for validity.                                                                                             |
| PF TEN        | 0BB4                | Error history of the last ten periphery<br>errors (PF). The MFI signals a periphery<br>error when a microprocessor reset has<br>been carried out (due to EMC problems or<br>defective hardware) or US2 is below the<br>permitted voltage range. | Check the wiring and shielding of the<br>MFI. Check the US2. Switch on the<br>MFI. Install a new MFI electronic unit<br>or contact SEW if the error reoccurs. |

Additional diagnostic messages are available in the description of your InterBus master module.

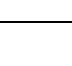

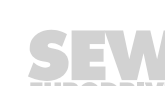

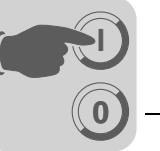

### 10.7 Process data monitoring

monitoring

When the InterBus is in "RUN" status, you can analyze the process data exchange between the master module and the MFI using the status and diagnostic display of the master module in monitor mode ("MONI"). This is a simple mechanism to analyze which setpoints and actual values are to be exchanged between master and MFI. The following example demonstrates the use of this monitoring function.

*Example for* The MFI is operated with the "3 PD + DI/DO" configuration. The addresses were assigned as follows in the process data description:

#### Process output data from InterBus master to MFI (OUT):

| MFI-PO 13: | Address P132136 |
|------------|-----------------|
| MFI-DO     | Address P100    |

#### Process input data from MFI to InterBus master (IN):

| MFI-PI 13: | Address P132136 |
|------------|-----------------|
| MFI-DI:    | Address P100    |

# You can now analyze the MFI process data as follows using the MONI operating mode:

| Meaning                                               | Process data<br>name | Setting of the diagnostics display<br>MONI (Monitor) operating mode |            |  |
|-------------------------------------------------------|----------------------|---------------------------------------------------------------------|------------|--|
|                                                       |                      | Direction                                                           | Assignment |  |
| Control word 1 for MOVIMOT <sup>®</sup>               | MFI-PO1              | OUT                                                                 | P132       |  |
| Speed setpoint [%] for $MOVIMOT^{\textcircled{R}}$    | MFI-PO2              | OUT                                                                 | P134       |  |
| Ramp [ms] for MOVIMOT <sup>®</sup>                    | MFI-PO3              | OUT                                                                 | P136       |  |
| Status of MFI digital outputs                         | MFI-DO               | OUT                                                                 | P100       |  |
| Status word 1 for MOVIMOT <sup>®</sup>                | MFI-PI1              | IN                                                                  | P132       |  |
| Apparent current actual value of MOVIMOT <sup>®</sup> | MFI-PI2              | IN                                                                  | P134       |  |
| Status word 2 for MOVIMOT <sup>®</sup>                | MFI-PI3              | IN                                                                  | P136       |  |
| Status of MFI digital inputs                          | MFI-DI               | IN                                                                  | P100       |  |

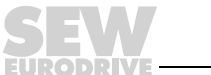

99

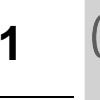

# 11 Startup with MQI.. InterBus interface (copper line)

## 11.1 Startup procedure

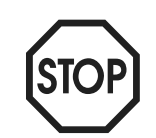

- We recommend turning off the DC 24 V power supply before removing/replacing the housing cover (MQI).
- Removal of the housing cover interrupts the ring structure of the InterBus. This means the entire bus system is no longer operational!
- In addition, please observe the notes in the chapter "Supplemental Field Distributor Startup Information."
- 1. Verify correct connection of the  ${\rm MOVIMOT}^{\circledast}$  and InterBus connection module (MFZ11, MFZ13, MFZ16, MFZ17 or MFZ18).
- 2. Set DIP switch S1/1 (on MOVIMOT<sup>®</sup>) to ON (= address 1)

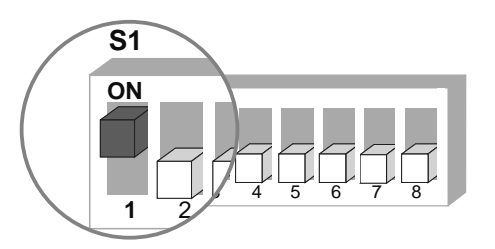

05064AXX

3. Use setpoint potentiometer f1 to set maximum speed

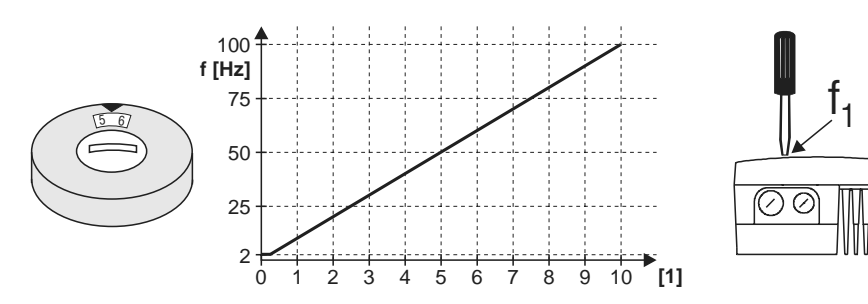

05066BXX

- [1] Potentiometer setting
- 4. Reinstall screw plug of the cover (with gasket).
- 5. Use switch f2 to set the minimum frequency fmin

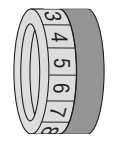

| Switch f2                                  |   |   |   |    |    |    |    |    |    |    |    |
|--------------------------------------------|---|---|---|----|----|----|----|----|----|----|----|
| Detent setting                             | 0 | 1 | 2 | 3  | 4  | 5  | 6  | 7  | 8  | 9  | 10 |
| Minimum frequency f <sub>min</sub><br>[Hz] | 2 | 5 | 7 | 10 | 12 | 15 | 20 | 25 | 30 | 35 | 40 |

6. If the ramp is not set using the fieldbus (2 PD), use switch t1 on the MOVIMOT<sup>®</sup> to set ramp time. The ramp times are based on a setpoint step change of 50 Hz.

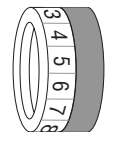

| Switch t1        |     |     |     |     |     |   |   |   |   |   |    |
|------------------|-----|-----|-----|-----|-----|---|---|---|---|---|----|
| Detent setting   | 0   | 1   | 2   | 3   | 4   | 5 | 6 | 7 | 8 | 9 | 10 |
| Ramp time t1 [s] | 0,1 | 0,2 | 0,3 | 0,5 | 0,7 | 1 | 2 | 3 | 5 | 7 | 10 |

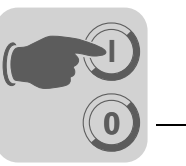

- **Terminal R** Terminal L Meaning activated activated Both directions of rotation are enabled ٠ 24V č activated Only CW operation enabled not activated Preselected setpoints for CCW rotation result in standstill of • drive Ċ 24V not activated activated Only CCW operation enabled • Preselected setpoints for CW rotation result in standstill of • drive 24V č not activated • not activated Unit is blocked or drive brought to a stop C 24V Ç Ĕ
- 7. Check whether the requested direction of rotation has been enabled (on  $MOVIMOT^{\textcircled{R}}$ ).

- 8. Set DIP switches (see page 102).
- 9. Reinstall and secure MOVIMOT<sup>®</sup> inverter and MQI housing cover.
- 10. Turn on the supply voltage (DC 24 V) for the MQI InterBus interface and MOVIMOT<sup>®</sup>. The LEDs "UL" and "RD" of the MQI must now light up and the red LED "SYS-FAULT" be no longer illuminated. If this is not the case, wiring or setup mistakes can be localized with reference to the LED states (see the section "Function of MQI InterBus Interface (Copper Line), Meaning of the LED display").
- 11.Configuring the MQI InterBus interface in the InterBus master (see page 104).

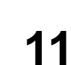

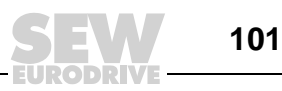

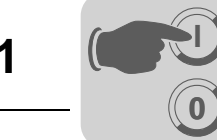

The following figures shows the factory setting for the MQI DIP switch:

#### 11.2 Set the MQI InterBus DIP switch

**S1** END NEXT - [4] ω res. [3] PCP 2 ŝ [2] PCP PD 4 PD 3 c [1] PD 2 PD 1

05691AXX

- [1] Process data width setting
- [2] PCP length setting
- [3] Reserved, position = OFF
- [4] Next/End switch

#### Setting the process data width

DIP switches S1/1 to S1/4 are used to set the process data width up to a length of ten words (see the following table). The process data is used to control the MOVIMOT® connected to the MQI. Control and status information is exchanged via the process data channel. The number of process data words used depends on your IPOS application. All data is processed by IPOS.

| S1/1<br>2 <sup>0</sup> | S1/2<br>2 <sup>1</sup> | S1/3<br>2 <sup>2</sup> | S1/4<br>2 <sup>3</sup> | Name     | Function     | InterBus data width |
|------------------------|------------------------|------------------------|------------------------|----------|--------------|---------------------|
| OFF                    | OFF                    | OFF                    | OFF                    | Reserved | None         | IB Init error       |
| ON                     | OFF                    | OFF                    | OFF                    | 1PD      | 1 PD to MQI  | 16 bit              |
| OFF                    | ON                     | OFF                    | OFF                    | 2PD      | 2 PD to MQI  | 32 bit              |
| ON                     | ON                     | OFF                    | OFF                    | 3PD      | 3 PD to MQI  | 48 bit              |
| OFF                    | OFF                    | ON                     | OFF                    | 4PD      | 4 PD to MQI  | 64 bit              |
| ON                     | OFF                    | ON                     | OFF                    | 5PD      | 5 PD to MQI  | 80 bit              |
| OFF                    | ON                     | ON                     | OFF                    | 6PD      | 6 PD to MQI  | 96 bit              |
| ON                     | ON                     | ON                     | OFF                    | 7PD      | 7 PD to MQI  | 112 bit             |
| OFF                    | OFF                    | OFF                    | ON                     | 8PD      | 8 PD to MQI  | 128 bit             |
| ON                     | OFF                    | OFF                    | ON                     | 9PD      | 9 PD to MQI  | 144 bit             |
| OFF                    | ON                     | OFF                    | ON                     | 10PD     | 10 PD to MQI | 160 bit             |

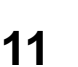

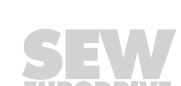

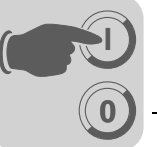

## Setting the PCP length

PCP channel

You can use switches S1/5 to S1/6 to set the PCP length. PCP is the InterBus parameter channel and is used to set the parameters for MQI and MOVIMOT<sup>®</sup>.

The PCP channel can be set to 0 to 4 words. At least one word must be set to enable parameter data exchange. Higher settings increase the transmission speed.

The following figure shows possible settings for the PCP channel:

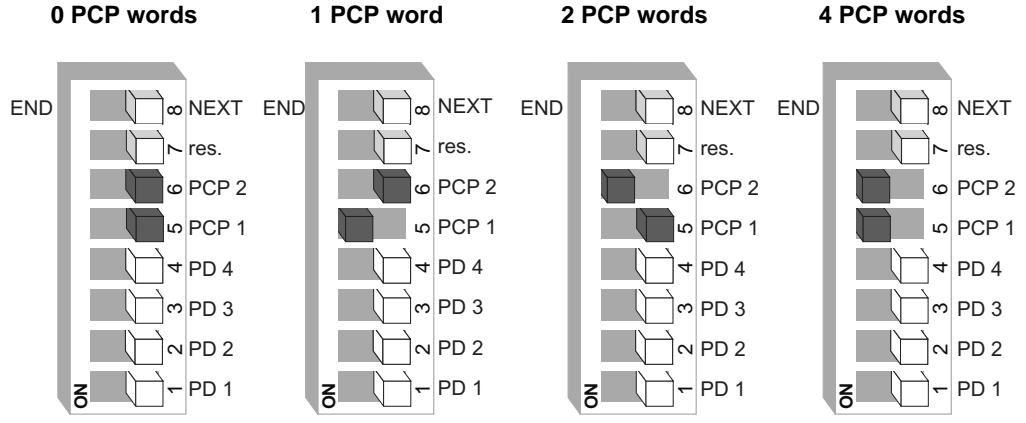

06192AXX

The MQI supports a maximum data width of 10 words. The valid settings are shown in the following table:

| Number of process<br>data<br>words | 0 PCP words | 1 PCP word | 2 PCP words | 4 PCP words |
|------------------------------------|-------------|------------|-------------|-------------|
| 1                                  |             |            |             |             |
| 2                                  |             |            |             |             |
| 3                                  |             |            |             |             |
| 4                                  |             |            |             |             |
| 5                                  |             |            |             |             |
| 6                                  |             |            |             |             |
| 7                                  |             |            |             |             |
| 8                                  |             |            |             |             |
| 9                                  |             |            |             |             |
| 10                                 |             |            |             |             |

= valid setting

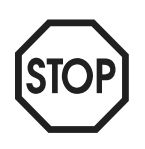

Note: De-energize the MQI before you change the DIP switch settings. The settings of DIP switches S1/1 through S1/6 only become effective when the drive inverter is initialized.

If the settings of the DIP switches S1/1 to S1/6 are invalid, the MQI outputs the ID code "Microprocessor not ready" (38h).

#### NEXT/END switch

Switch S1/8 specifies whether another station is available on InterBus (OFF=NEXT) or whether the MQI is the last station (ON=END).

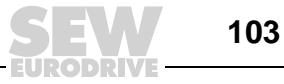

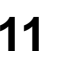

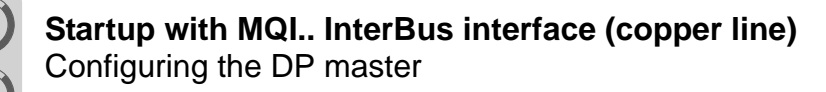

#### 11.3 Configuring the DP master

Offline configuration: Insert with Ident Code

There are two steps involved in configuring the MQI in the InterBus master interface module using the project planning software "CMD tool" (Configuration Monitoring Diagnostics). The bus structure is created in the first step. Next, the process data must be described and addressed.

Configuring the The bus structure can be configured online or offline using the CMD tool "IBS CMD." In offline status, the MQI is configured using "Insert with Ident Code." The following inforbus structure mation must be entered:

|                      | Program setting | Function / meaning                    |
|----------------------|-----------------|---------------------------------------|
| Ident code           | 3 decimal       | Digital module with input/output data |
|                      | 16 bit          | 1 PD                                  |
|                      | 32 bit          | 2 PD                                  |
|                      | 48 bit          | 3 PD                                  |
|                      | 64 bit          | 4 PD                                  |
| Dracaca data abannal | 80 bit          | 5 PD                                  |
| FIOCESS Uata channel | 96 bit          | 6 PD                                  |
|                      | 112 bit         | 7 PD                                  |
|                      | 128 bit         | 8 PD                                  |
|                      | 144 bit         | 9 PD                                  |
|                      | 160 bit         | 10 PD                                 |
| Ident code           | 227 decimal     | Drivecom 1 PCP word                   |
|                      | 16 bit          | 1 PD + 1 word PCP                     |
|                      | 32 bit          | 2 PD + 1 word PCP                     |
|                      | 48 bit          | 3 PD + 1 word PCP                     |
|                      | 64 bit          | 4 PD + 1 word PCP                     |
| Process data channel | 80 bit          | 5 PD + 1 word PCP                     |
|                      | 96 bit          | 6 PD + 1 word PCP                     |
|                      | 112 bit         | 7 PD + 1 word PCP                     |
|                      | 128 bit         | 8 PD + 1 word PCP                     |
|                      | 144 bit         | 9 PD + 1 word PCP                     |
| Ident code           | 224 decimal     | Drivecom 2 PCP words                  |
|                      | 16 bit          | 1 PD + 2 words PCP                    |
|                      | 32 bit          | 2 PD + 2 words PCP                    |
|                      | 48 bit          | 3 PD + 2 words PCP                    |
|                      | 64 bit          | 4 PD + 2 words PCP                    |
| Frocess data channel | 80 bit          | 5 PD + 2 words PCP                    |
|                      | 96 bit          | 6 PD + 2 words PCP                    |
|                      | 112 bit         | 7 PD + 2 words PCP                    |
|                      | 128 bit         | 8 PD + 2 words PCP                    |

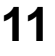

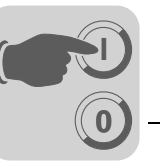

|                      | Program setting    | Function / meaning   |  |  |  |
|----------------------|--------------------|----------------------|--|--|--|
| Ident code           | 225 decimal        | Drivecom 4 PCP words |  |  |  |
|                      | 16 bit             | 1 PD + 4 words PCP   |  |  |  |
|                      | 32 bit             | 2 PD + 4 words PCP   |  |  |  |
| Dragona data abannal | 48 bit             | 3 PD + 4 words PCP   |  |  |  |
| FIOCESS Gala channel | 64 bit             | 4 PD + 4 words PCP   |  |  |  |
|                      | 80 bit             | 5 PD + 4 words PCP   |  |  |  |
|                      | 96 bit             | 6 PD + 4 words PCP   |  |  |  |
| Type of station      | Remote bus station |                      |  |  |  |

Online configura-<br/>tion: Reading in<br/>configurationThe InterBus system can also be fully installed first, with all MQI interface modules wired<br/>up, and then the DIP switches can be set. Next, the CMD tool can be used to read in the<br/>entire bus structure (configuration frame). All MQIs are detected automatically with their<br/>data width settings.

## 11.4 Creating a process data description

The CMD tool always provides a default description for all MQI process data. You can use a start address for the input and output area of the control.

The following table shows the simplest version of the process data description for three process data words without PCP:

| Station name              | ID | ST-<br>No | Process data name | I/O | Length | Byte | Bit | Assignment |
|---------------------------|----|-----------|-------------------|-----|--------|------|-----|------------|
| MOVIMOT <sup>®</sup> +MQI | 3  | 1.0       | MQI IN            | Е   | 48     | 0    | 0   | P132       |
| MOVIMOT <sup>®</sup> +MQI | 3  | 1.0       | MQI OUT           | А   | 48     | 0    | 0   | P132       |

The following figure shows the representation of the process data in the address area of the InterBus master module.

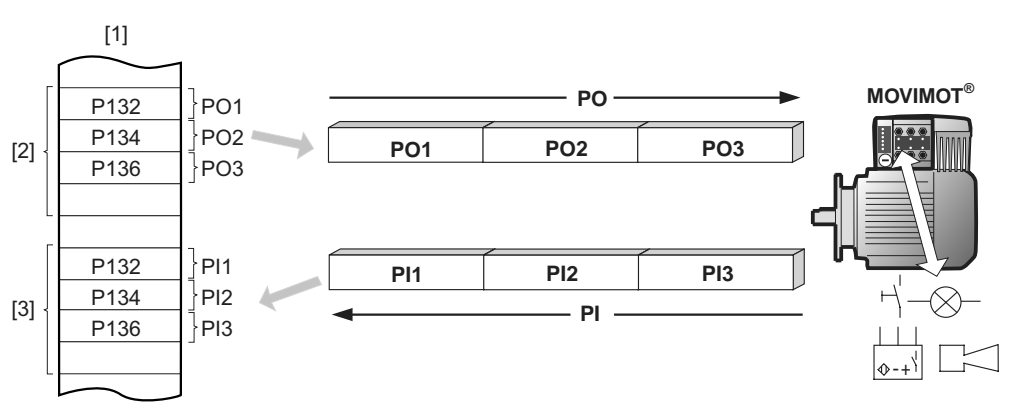

51443AXX

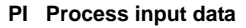

- PO Process output data
- [1] Address range of the InterBus master
- [2] Output addresses
- [3] Input addresses

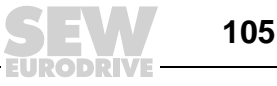

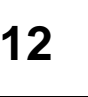

# 12 Functions of MQI InterBus Interface MQI (Copper Line)

Intelligent MQI InterBus modules (as well as the MFI modules) make for a convenient fieldbus connection of  $\text{MOVIMOT}^{\textcircled{R}}$  drives.

In addition, they are equipped with control functions that help you determine the response of the drive to external input via fieldbus and integrated I/Os. This allows, for example, sensor signals to be processed directly at the fieldbus interface or allows users to define their own unit profile via the fieldbus interface. The NV26 or ES16 proximity encoder makes for a simple positioning system that can be integrated in your application in combination with an MQI control program.

The control functionality of the MQI modules is enabled with IPOS<sup>plus®</sup>. The diagnostics and programming interface (under the screw plug on the front) of the modules provides access to the integrated IPOS control. Option UWS21B or USB11A is used for connection to a PC. Programming takes place using the MOVITOOLS<sup>®</sup> Compiler.

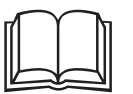

For more information on programming, refer to the "IPOS<sup>plus®</sup> Positioning and Sequence Control" manual.

## 12.1 Default program

The MQI modules are supplied as standard with an IPOS program, which simulates the functionality of the MFI modules.

Set address 1 of the MOVIMOT<sup>®</sup> and observe the instructions for startup. The process data width is fixed at four words (take into account for project planning/startup). The first three words are exchanged transparently with MOVIMOT<sup>®</sup> and correspond to the MOVILINK<sup>®</sup> unit profile (see the chapter "MOVILINK<sup>®</sup> Unit Profile"). The I/Os of the MQI modules are transmitted in the fourth word.

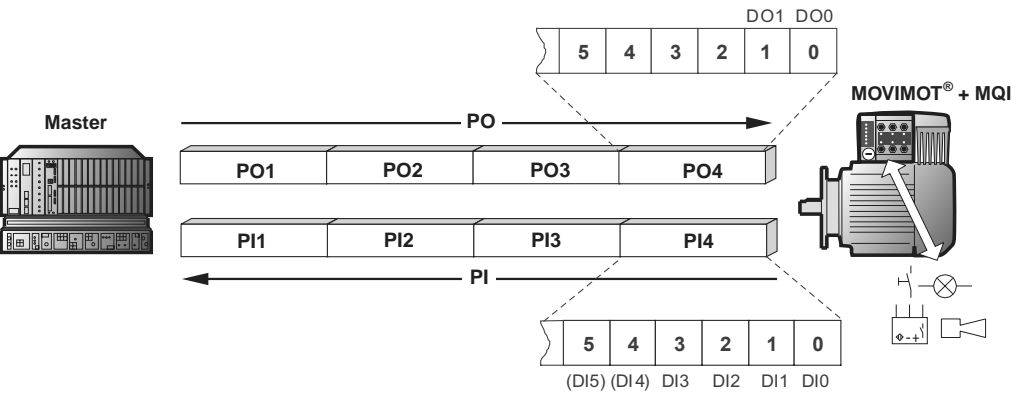

51454AXX

*Error response* An interruption of the connection between MQI module and MOVIMOT<sup>®</sup> results in a shutdown after 1 s. The error is displayed via status word 1 (error 91). Since this system fault generally indicates wiring problems or a missing 24 V supply of the MOVIMOT<sup>®</sup> inverter, a RESET via control word is not possible. As soon as the communication link is reestablished, the error automatically resets itself. An interruption of the connection between fieldbus master and MQI module after expiration of the fieldbus timeout interval, sets the process output data for MOVIMOT<sup>®</sup> to 0. This fault response can be deactivated using parameter 831 in MOVITOOLS<sup>®</sup> Shell.

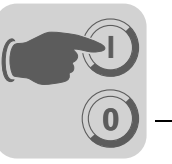

### 12.2 Control via InterBus

Data is exchanged between the InterBus master and MQI using the peripheral area. The process data is stored as blocks in this range, e.g. PAW 306 - PAW 308 for the process output data or PEW 306 - PEW 308 for the process input data.

### 12.3 The PCP interface

The MQI fieldbus interfaces offer a standardized interface for setting parameters using the "Peripherals Communication Protocol" (PCP). This communication channel gives you full access to the parameters of the MQI and the drive parameters of the MOVIMOT<sup>®</sup> connected to the MQI.

**Basic overview** The PCP channel of the MQI must be set to one, two or four words (see the chapter "Setting the DIP Switches") to access the MQI or MOVIMOT<sup>®</sup> parameter values. The speed of access to parameter values via the PCP channel is controlled with the number of PCP words. The PCP interface for MQI is implemented with PCP version 3.0.

*The PCP services* The following PCP services are used for parameter setting:

- Initiate
- Read
- Write
- Abort

Refer to the user manual for your InterBus interface module for a detailed description of the PCP services.

#### Establishing the communication connection with "Initiate"

The "Initiate" PCP service establishes a communication link for parameter setting between an InterBus interface module and the MQI. Communication is always established by the InterBus interface module.

When the connection is being established, various declarations concerning the communication connection are checked, such as supported PCP services, data blocks, etc. After connection has been established, MQI answers with a positive Initiate-Response. If connection could not be established, then the arrangements for the communication link between the InterBus interface module and MQI do not match. MQI answers with "Initiate-Error-Response."

In this case, compare the configured list "Communication relations of the InterBus interface module with the list for MQI. Any attempt to re-establish an already existing communication link generally results in an abort. The communication link is then dropped, which means the "Initiate" PCP service has to be run for a third time to re-establish the communication connection.

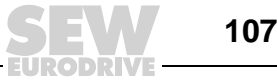

#### Disconnecting the the communication connection with "Abort"

The "Abort" PCP service disconnects an existing communication link between the Inter-Bus interface module and MQI. "Abort" is an unconfirmed PCP service that can be triggered either from the InterBus interface module or from MQI.

#### Reading parameters values with "Read"

The PCP service "Read" is used to grant the InterBus interface module read access to all communication objects (parameters) of the MQI or to a connected drive inverter. A detailed list of all MQI parameters as well as their coding is available in the chapter "Parameter List."

#### Writing parameter values with "Write"

The PCP service "Write" is used to grant the InterBus interface module write access to all parameters of the MQI or to a connected drive inverter. If a parameter is accessed incorrectly (e.g. written value is too high), the MQI generates a "Write Error Response" with exact information on the cause of the error.

#### **Parameters in the object list** With the PCP services "Read" and "Write", the InterBus interface module can access all parameters defined in the MQI's object list. All parameters of the fieldbus interface accessible via the bus system are defined as communications objects in the MQI object list. All objects in the static object list are addressed using indices. The following tables shows the structure of the object list for MQI.

The index range is divided into three logical sections. The MQI parameters are address using indices  $8300_{dec}$  to  $8313_{dec}$ . Refer to section "Parameter List" for details on the parameter index. Indices below  $8300_{dec}$  can be used to reach parameters included in the object lists or to address parameters from one of the MOVIMOT<sup>®</sup> units connected to the MQI.

| Parameter index (decimal) | Designation of the communications object                                                                                                    |
|---------------------------|----------------------------------------------------------------------------------------------------|
| 8288                      | Variable data channel with acyclic routing (MQI and parameters of the connected drive inverters can be reached)                                              |
| 8296                      | Download parameter block                                                                                                    |
| 8297                      | Last PCP index                                                                                                    |
| 8299                      | Acyclic MOVILINK® parameter channel (only MQI parameters can be reached)                                                                                     |
| 8300-8313                 | MQI parameters                                                                                                    |
| 8314-9999                 | MQI parameters or parameters from one of the MOVIMOT <sup>®</sup> units connected to the MQI that can be addressed via object 8288.                          |
| > 10000                   | Table, program and variable memory of MQI or one of the MOVIMOT <sup>®</sup> units connected to the MQI. These parameters can be addressed with object 8288. |

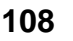
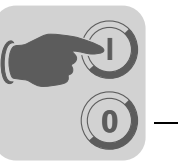

#### Object description of MQI or drive parameter

The parameters of the connected MOVIMOT<sup>®</sup> units are described in section "Parameter List." As well as the parameter index, this gives you additional information about coding, the range of values and the meaning of the parameter data. The object description in the object list is identical for all drive parameters. Even parameters that can only be read receive the attribute Read all/Write all in the object list because the MOVIMOT<sup>®</sup> performs the corresponding check itself and provides a return code, if necessary. The following table shows the object description for all drive parameters.

| Index:           | 8300 to 8313         |
|------------------|----------------------|
| Object code      | 7 (simple variable)  |
| Data type index  | 10 (octet string)    |
| Length           | 4                    |
| Local address    |                      |
| Password         |                      |
| Access groups    |                      |
| Access rights    | Read all / Write all |
| Name [16]        | -                    |
| Extension length | -                    |

#### Object "Variable data channel with acyclic routing"

This object lets you address all MQI and MOVIMOT<sup>®</sup> parameters. The object contains a selection list of the sub channel and address information to select the target unit. It contains information on the data length and frame type as well as an acyclic MOVILINK<sup>®</sup> parameter channel. Enter the service and data value you required here. The length is fixed to 12 bytes.

| Octet               | 0                   | 1              | 2             | 3              | 4                    | 5            | 6              | 7            | 8           | 9    | 10   | 11          |
|---------------------|---------------------|----------------|---------------|----------------|----------------------|--------------|----------------|--------------|-------------|------|------|-------------|
| Meaning             | Sub<br>chan-<br>nel | Sub<br>address | Frame<br>type | Data<br>length | Man-<br>age-<br>ment | Reserv<br>ed | Index<br>high  | Index<br>low | MSB<br>data | Data | Data | LSB<br>data |
| Fine divi-<br>sion  | Sub<br>chan-<br>nel | Sub<br>address | Frame<br>type | Data<br>length | Man-<br>age-<br>ment | Reserv<br>ed | Param<br>index | neter        | 4-byte      | data |      |             |
| Rough divi-<br>sion | Routing information |                |               | MOVILII        | NK <sup>®</sup> para | meter o      | channel        | , acycli     | c           |      |      |             |

The sub channel decides which interface the data is transmitted to. The value "0" means that the parameters of the MQI are addressed themselves. In this case, the sub address has no importance. The value "1" addresses the standard interface. For MQI, this is the RS-485 interface to the connected MOVIMOT<sup>®</sup>.

The sub address lets you select the target unit. If you want to address the parameters of a MOVIMOT<sup>®</sup> connected to MQI via RS-485, enter the RS-485 address of the desired MOVIMOT<sup>®</sup> here.

The frame type must be fixed to the value  $86_{hex}$  (only acyclic parameter data). The data length for this frame type is set to 8 byte.

Information on the MOVILINK<sup>®</sup> parameter channel "acyclical" is available on page 115.

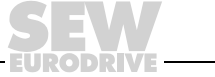

109

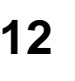

#### Variable data channel executes a "Write" service

When a write type service is executed via the data channel (e.g. write parameter or write parameter volatile), the MQI responds with the current service confirmation once the service has been performed. An incorrect write access returns the corresponding error code.

This option offers the advantage that the write service can be processed upon sending a single WRITE "MOVILINK<sup>®</sup> parameter channel" and the service confirmation can be accomplished by evaluating the "Write Confirmation." The following table shows the execution of write services via the variable data channel.

| Control (master)                                                      | MQI (slave)                                          |
|-----------------------------------------------------------------------|------------------------------------------------------|
| Initiate the execution of the service coded in the parar nel" object. | meter channel with WRITE to the "Variable data chan- |
| WRITE 8288 (varia                                                     | able data channel)                                   |
|                                                                       | >                                                    |
| Service confirmation                                                  | on (OK/error code)                                   |
| •                                                                     |                                                      |

The WRITE service coded in the parameter channel is executed and the service confirmation is returned immediately as response.

#### Variable data channel executes a "Read" service

To read a parameter via the data channel, a PCP WRITE service must be executed first. The PCP WRITE service specifies where the data of the MQI should be made available. A read service must be executed on the variable data channel so that this data can reach the master. Consequently, to execute the read services via the variable data channel, you always have to execute PCP WRITE and then PCP READ. The following table shows the execution of read services via the variable data channel.

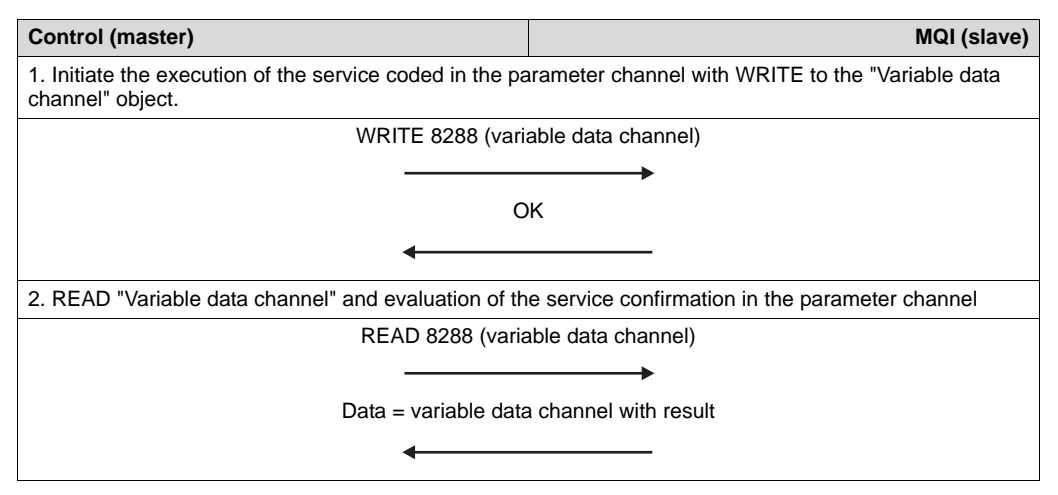

- 1. Receipt is confirmed immediately; data channel is evaluated and the requested service is executed.
- 2. Service confirmation is entered in the data channel and can be evaluated via READ access in the master.

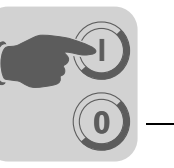

12

The "variable data channel with acyclical routing" object is handled locally on the fieldbus interface and is defined as shown in the following tables.

| Index:           | 8288                 |
|------------------|----------------------|
| Object code      | 11 (string variable) |
| Data type index  | 10 (octet string)    |
| Length           | 12                   |
| Local address    |                      |
| Password         |                      |
| Access groups    |                      |
| Access rights    | Read all / Write all |
| Name [16]        | -                    |
| Extension length | -                    |

#### "Download parameter block" object

The "Download parameter block" object can be used to write a maximum of 38 MQI drive parameters or one of the MOVIMOT<sup>®</sup> connected to the MQI at the same time with a single write service. This object lets you set the parameters of a MOVIMOT<sup>®</sup> with a single call of the write service, such as during the starting phase. You will usually only change a few parameters and the parameter block with its maximum 38 parameters is sufficient for almost all applications. The user data area is set to 38 x 6 + 2 Byte = 230 Byte (Type Octet String). The following table shows the structure of the "Download parameter block" object.

| Octet | Meaning             | Note                                                                        |
|-------|---------------------|-----------------------------------------------------------------------------|
| 0     | Address             | Target address: 0 or 254 for MQI<br>RS-485 address for MOVIMOT <sup>®</sup> |
| 1     | Number of parameter | 1 to 38 parameters                                                          |
| 2     | Index high          | 1. Parameter                                                                |
| 3     | Index low           |                                                                             |
| 4     | MSB data            |                                                                             |
| 5     | Data                |                                                                             |
| 6     | Data                |                                                                             |
| 7     | LSB data            |                                                                             |
| 8     | Index high          | 2. Parameter                                                                |
|       |                     |                                                                             |
| 223   | LSB data            |                                                                             |
| 224   | Index high          | 38. Parameter                                                               |
| 225   | Index low           |                                                                             |
| 226   | MSB data            |                                                                             |
| 227   | Data                |                                                                             |
| 228   | Data                |                                                                             |
| 229   | LSB data            |                                                                             |

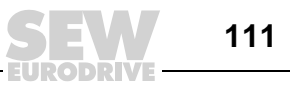

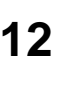

The "download parameter block" object is handled locally on the fieldbus interface and defined as listed in the following tables.

| Index:           | 8296                |
|------------------|---------------------|
| Object code      | 7 (simple variable) |
| Data type index  | 10 (octet string)   |
| Length           | 230                 |
| Local address    |                     |
| Password         |                     |
| Access groups    |                     |
| Access rights    | Write all           |
| Name [16]        | -                   |
| Extension length | -                   |

Using the WRITE service to address the "Download Parameter Block" object, the MQI starts a parameter setting mechanism that writes all defined parameters in the user data area of the object to the MQI or a connected  $\text{MOVIMOT}^{\textcircled{B}}$ . In doing so, it sets the parameters of the MQI or MOVIMOT<sup>®</sup>. MQI is addressed using the address 0 or 254. One of the MOVIMOT<sup>®</sup> units connected to the MQI is addressed with its RS-485 address. After successful processing of the download parameter block, i.e. all parameters transferred by the InterBus interface module have been written, the write service is ended with a positive write response. In the event of an error, a negative write response is returned. The return code contains more detailed information on the type of error, as well as the number of the parameter (no. 1 to 38) in which the error occurred (see the following example).

```
Example: Error writing the 11th parameter Write Error Response:
Error class: 8 Other
Error code: 0 Other
Additional code High: 11dec Error writing parameter 11
Additional code Low: 15hex Value too high
```

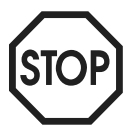

Observe the following note when using the download parameter block:

- Do not execute any factory setting within the download parameter block.
- After activating a parameter lock, all subsequently written parameters are rejected.

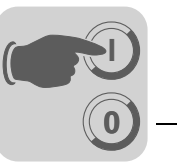

#### "Last PCP index" object

This object is 4 bytes long and, when read access is made, it returns the numerical value of the last index which can be addressed directly using the PCP services. PCP accesses to indices that are higher than this numerical value must be performed using object 8288 "Variable data channel with acyclic routing". Access is also possible using object 8299 "MOVILINK<sup>®</sup> parameter channel acyclical" to address the MQI parameters.

| Index            | 8297                |
|------------------|---------------------|
| Object code      | 7 (simple variable) |
| Data type index  | 10 (octet string)   |
| Length           | 4                   |
| Local address    |                     |
| Password         |                     |
| Access groups    |                     |
| Access rights    | Read all            |
| Name [16]        | -                   |
| Extension length | -                   |

#### "MOVILINK<sup>®</sup> Acyclic parameter channel" object

The "MOVILINK<sup>®</sup> acyclic parameter channel" object is 8 bytes long and contains the MOVILINK<sup>®</sup> parameter channel. This object can be used for acyclical parameter access to the MQI. The MQI processes the service coded in the parameter channel every time a WRITE service to this object is received. The handshake bit is not evaluated. The following table shows the structure of the "MOVILINK<sup>®</sup> acyclic parameter channel".

| Octet   | 0               | 1        | 2               | 3         | 4           | 5    | 6    | 7        |
|---------|-----------------|----------|-----------------|-----------|-------------|------|------|----------|
| Meaning | Manage-<br>ment | Reserved | Index<br>high   | Index low | MSB<br>data | Data | Data | LSB data |
| Comment | Manage-<br>ment | Reserved | Parameter index |           | 4-byte data | 3    |      |          |

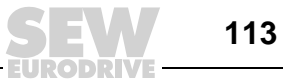

Two different operations are involved when setting the drive inverter parameters via the acyclic  $MOVILINK^{\$}$  parameter channel:

- Parameter channel executes a "Write" service
- Parameter channel executes a "Read" service

#### Parameter channel performs a "Write" service

If a write service is executed via the acyclic parameter channel (e.g. write parameter or write parameter volatile), MQI responds with the current service confirmation after the service has been executed. An incorrect write access returns the corresponding error code.

This option offers the advantage that the write services can be processed by sending a single WRITE "MOVILINK<sup>®</sup> parameter channel" and the service confirmation can be accomplished by evaluating the "Write Confirmation." The following table shows the execution of write services via the acyclic MOVILINK<sup>®</sup> parameter channel.

| Control (master)                                                                                                    | MQI (slave)                    |  |  |  |  |  |  |
|----------------------------------------------------------------------------------------------------|--------------------------------|--|--|--|--|--|--|
| Initiate the execution of the service coded in the parameter channel with WRITE to the "MOVILINK <sup>®</sup> acyclic parameter channel" object. |                                |  |  |  |  |  |  |
| WRITE 8299 (pa                                                                                                    | WRITE 8299 (parameter channel) |  |  |  |  |  |  |
|                                                                                                    | >                              |  |  |  |  |  |  |
| Service confirmation (OK/error code)                                                                                                    |                                |  |  |  |  |  |  |
| •                                                                                                    |                                |  |  |  |  |  |  |

The WRITE service coded in the parameter channel is executed and the service confirmation is returned immediately as response.

#### Parameter channel executes a "Read" service

To read a parameter via the parameter channel, it is necessary to execute a PCP WRITE service first. The PCP WRITE service specifies where the data of the MQI should be made available. A read service must be executed on the acyclic parameter channel so that this data can reach the master. This means that the execution of read services via the parameter channel always requires a PCP WRITE and then a PCP READ service. The following table shows how read services are executed via the acyclical MOVILINK<sup>®</sup> parameter channel.

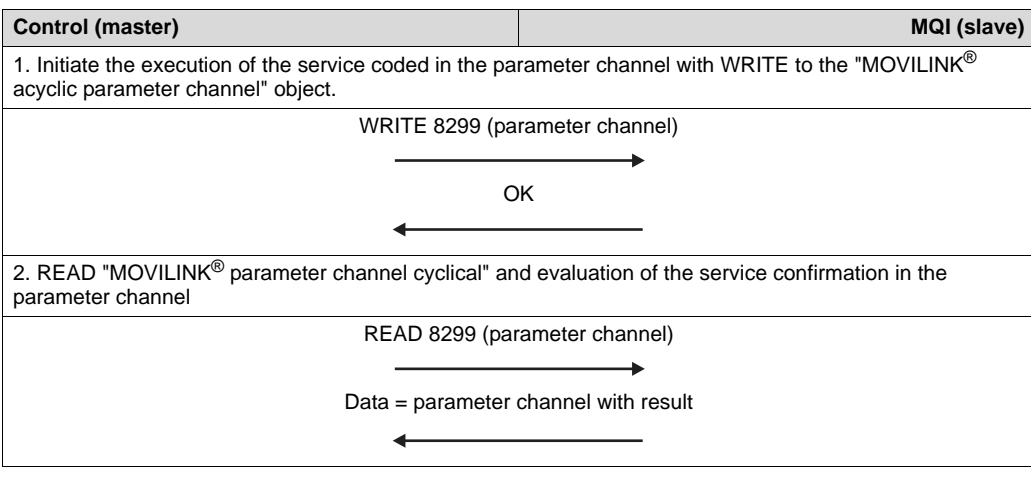

- 1. Receipt is confirmed immediately; parameter channel is evaluated and requested service is executed.
- 2. Service confirmation is entered into parameter channel and can be evaluated via READ access in the master.

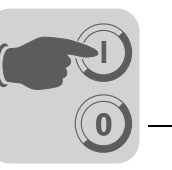

The acyclical MOVILINK<sup>®</sup> parameter channel is handled locally on the MQI and is defined according to the following table.

| Index            | 8299                 |
|------------------|----------------------|
| Object code      | 7 (simple variable)  |
| Data type index  | 10 (octet string)    |
| Length           | 8                    |
| Local address    |                      |
| Password         |                      |
| Access groups    |                      |
| Access rights    | Read all / Write all |
| Name [16]        | -                    |
| Extension length | -                    |

Structure of the The following table shows the structure of the parameter channel. It is made up of a management byte, a reserved byte, an index word and four data bytes.

| Byte 0          | Byte 1     | Byte 2     | Byte 3    | Byte 4   | Byte 5 | Byte 6 | Byte 7   |
|-----------------|------------|------------|-----------|----------|--------|--------|----------|
| Manage-<br>ment | Reserved   | Index high | Index low | MSB data | Data   | Data   | LSB data |
| Manage-<br>ment | Reserved=0 | Paramet    | ter index |          | 4-byte | data   |          |

#### Management of the parameter channel

parameter

channel

The entire parameter setting sequence is co-ordinated with byte 0 (Management). This byte provides important service parameters such as service identifier, data length, version and status of the service performed. The following figure shows that bits 0, 1, 2 and 3 contain the service identifier, and therefore define which service is performed. Bit 4 and bit 5 specify the data length in bytes for the write service; it should be set to 4 bytes for all SEW parameters.

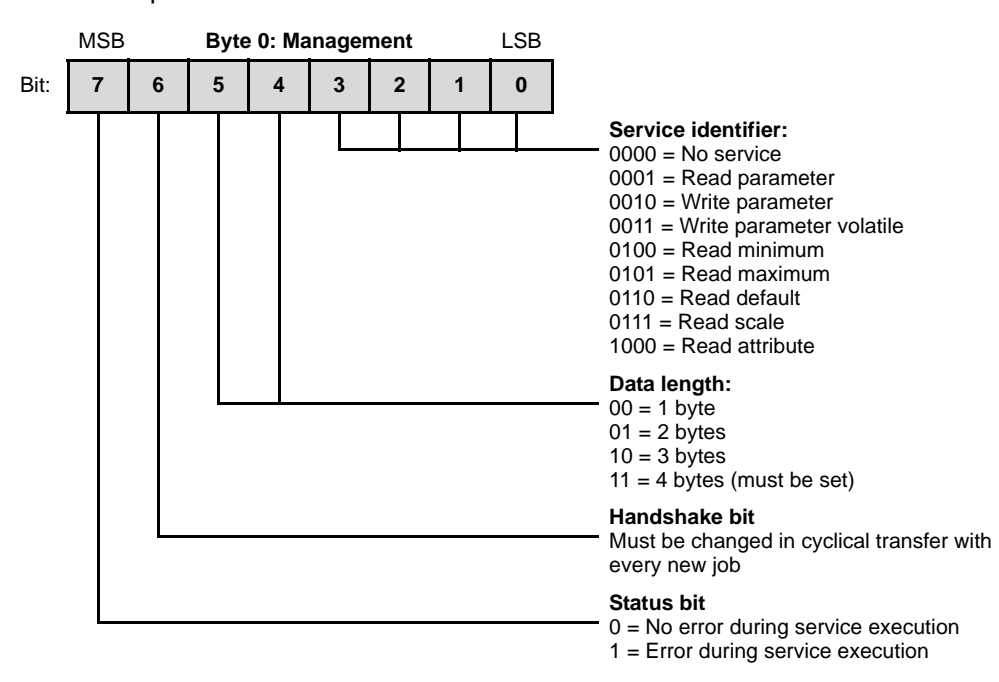

Bit 6 is used as an acknowledgment between the controller and the MQI. It triggers the implementation of the transmitted service in the MQI.

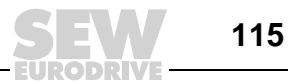

*Reserved byte* Byte 1 should be viewed as reserved and must always be set to 0x00.

*Index addressing* Byte 2 (Index high) and byte 3 (Index low) determine the parameter to be read or written via the fieldbus system. The parameters of the MQI or connected MOVIMOT<sup>®</sup> are addressed with a uniform index regardless of the connected fieldbus system. The chapter "Parameter List" contains all MQx parameters with index.

Data rangeAs can be seen in the following table, the data is contained in byte 4 through byte 7 of<br/>the parameter channel. This means up to 4 bytes of data can be transmitted per service.<br/>The data is always entered with right-justification; that is, byte 7 contains the least sig-<br/>nificant data byte (Data LSB) whereas byte 4 is the most significant data byte (Data<br/>MSB).

| Byte 0          | Byte 1   | Byte 2     | Byte 3    | Byte 4         | Byte 5        | Byte 6         | Byte 7        |  |
|-----------------|----------|------------|-----------|----------------|---------------|----------------|---------------|--|
| Manage-<br>ment | Reserved | Index high | Index low | MSB data       | Data          | Data           | LSB data      |  |
|                 |          |            |           | High byte<br>1 | Low byte<br>1 | High byte<br>2 | Low byte<br>2 |  |
|                 |          |            |           | High           | word          | Low            | word          |  |
|                 |          |            |           | Double word    |               |                |               |  |

*Incorrect execution of a service* The status bit in the management byte is set to signal that a service has been performed incorrectly. If the received handshake bit is identical to the transmitted handshake bit, the MQI has executed the service. If the status bit now signals an error, the error code is entered in the data range of the parameter telegram. Bytes 4 through 7 provide the return code in a structured format (see the chapter Return Codes).

| Byte 0          | Byte 1   | Byte 2     | Byte 3    | Byte 4         | Byte 5        | Byte 6            | Byte 7           |
|-----------------|----------|------------|-----------|----------------|---------------|-------------------|------------------|
| Manage-<br>ment | Reserved | Index high | Index low | Error<br>class | Error<br>code | Add. code<br>high | Add. code<br>low |
| R               |          |            |           |                |               |                   |                  |

Status bit = 1: Incorrect execution of a service

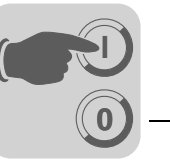

#### 12.4 Return codes of parameter setting

In case of incorrect parameter setting, the MQI returns various return codes to the parameter setting master. The codes offer detailed information on the cause for the error. These return codes are structured according to EN 50170. The MQI distinguishes between the following elements:

- Error class
- Error code
- Additional code

These return codes apply to all MQI communication interfaces.

# *Error class* The error class element provides a more exact classification of the error type. The MQI supports the following error classes defined in accordance with EN 50170(V2):

| Class (hex) | Name                  | Meaning                                  |
|-------------|-----------------------|------------------------------------------|
| 1           | vfd state             | Status error of the virtual field device |
| 2           | application reference | Error in application program             |
| 3           | definition            | Definition error                         |
| 4           | resource              | Resource error                           |
| 5           | service               | Error during execution of service        |
| 6           | access                | Access error                             |
| 7           | OV                    | Error in the object list                 |
| 8           | other                 | Other error (see additional code)        |

Error class is generated by the communication software of the fieldbus interface in the event of an error in communication. The error can be identified more precisely using the elements Error code and Additional code.

**Error code** The error code element provides a means of identifying the cause of the error within the error class more precisely. It is generated by the communication software of the MQI in the event of an error in communication. For Error Class 8 = "Other Error," only Error Code 0 = "Other Error Code" is defined. In this case, detailed identification is made using the additional code.

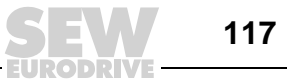

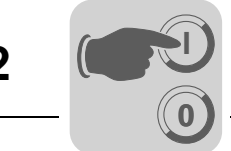

# **Additional code** The additional code contains SEW-specific return codes for incorrect parameter setting of the MQI. They are returned to the master under Error Class 8 = "Other Error". The following table shows all possible codings for the additional code.

| Error | class: | 8 = | "Other | error:": |
|-------|--------|-----|--------|----------|
|-------|--------|-----|--------|----------|

| Additional code<br>high (hex) | Additional code<br>low (hex) | Meaning                                                   |
|-------------------------------|------------------------------|-----------------------------------------------------------|
| 00                            | 00                           | No error                                                  |
| 00                            | 10                           | Illegal parameter index                                   |
| 00                            | 11                           | Function / parameter not implemented                      |
| 00                            | 12                           | Read access only                                          |
| 00                            | 13                           | Parameter lock is active                                  |
| 00                            | 14                           | Factory setting is active                                 |
| 00                            | 15                           | Value for parameter too large                             |
| 00                            | 16                           | Value for parameter too small                             |
| 00                            | 17                           | Required option card missing for this function/parameter  |
| 00                            | 18                           | Error in system software                                  |
| 00                            | 19                           | Parameter access via RS-485 process interface on X13 only |
| 00                            | 1A                           | Parameter access via RS-485 diagnostic interface only     |
| 00                            | 1B                           | Parameter is access-protected                             |
| 00                            | 1C                           | Controller inhibit required                               |
| 00                            | 1D                           | Invalid value for parameter                               |
| 00                            | 1E                           | Factory setting was activated                             |
| 00                            | 1F                           | Parameter was not saved in EEPROM                         |
| 00                            | 20                           | Parameter cannot be changed with enabled output stage     |
| 00                            | 21                           | Copypen end string reached                                |
| 00                            | 22                           | Copypen not enabled                                       |
| 00                            | 23                           | Parameter may only be changed with IPOS program stop      |
| 00                            | 24                           | Parameter may only be changed with deactivated Autosetup  |

Special return codes (special cases) Errors in parameter settings that cannot be identified either automatically by the application layer of the fieldbus system or by the system software of the MQI module are treated as special cases. The possible causes for such errors are as follows:

- Incorrect coding of a service via parameter channel
- Incorrect length specification of a service via parameter channel
- Configuration error of station communication

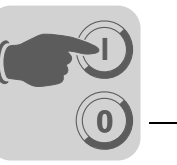

Incorrect service identifier in the parameter channel An invalid service identifier was specified in the management byte during parameter setting via parameter channel. The following table shows the return code for this special case.

|                 | Code (dec) | Meaning           |
|-----------------|------------|-------------------|
| Error class:    | 5          | Service           |
| Error code:     | 5          | Illegal parameter |
| Add. code high: | 0          | -                 |
| Add. code high: | 0          | -                 |

Incorrect length specification in parameter channel A data length other than 4 data bytes was specified in a write service during configuration via the parameter channel. The following table displays the return codes.

|                 | Code (dec) | Meaning       |
|-----------------|------------|---------------|
| Error class:    | 6          | Access        |
| Error code:     | 8          | Type conflict |
| Add. code high: | 0          | -             |
| Add. code high: | 0          | -             |

#### Troubleshooting:

Check bit 4 and bit 5 for the data length in the management byte of the parameter channel.

Station communi-<br/>cation" projectThe return code listed in the following table is returned if an attempt is made to issue a<br/>parameter service to a station even though no parameter channel was configured for the<br/>station.

|                 | Code (dec) | Meaning             |
|-----------------|------------|---------------------|
| Error class:    | 6          | Access              |
| Error code:     | 1          | Object not existent |
| Add. code high: | 0          | -                   |
| Add. code high: | 0          | -                   |

#### Troubleshooting:

Configure a parameter channel for the desired station.

#### 12.5 InterBus peripheral fault

The InterBus interfaces can report fault 83 "short-circuit output" also as peripheral fault to the InterBus master: The fault can be reset in the InterBus master using the CMD tool (interface group, right mouse button: Operate/Other services/Accept module error).

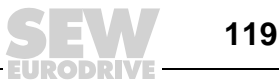

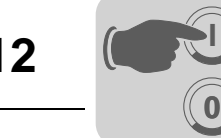

## 12.6 Description of the LED display

The InterBus interface MQI has five LEDs for InterBus diagnostics and a further LED for displaying system errors.

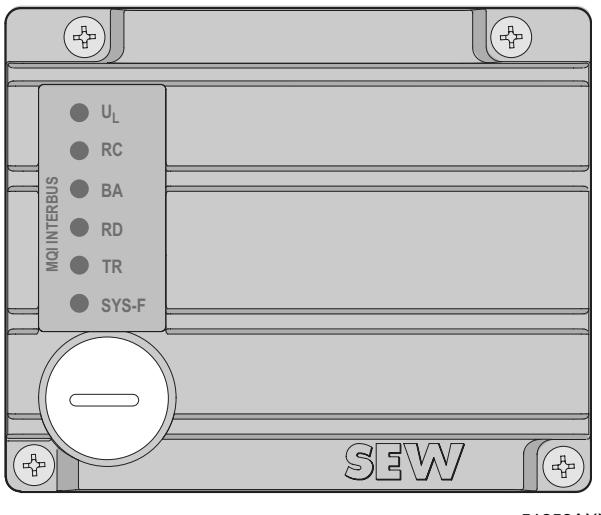

#### 51258AXX

#### LED UL "U-Logic" (green)

| State | Meaning                   | Remedy                                                                         |
|-------|---------------------------|--------------------------------------------------------------------------------|
| On    | Supply voltage is present | -                                                                              |
| Off   | Supply voltage is missing | <ul> <li>Check the DC 24 V voltage supply and wiring of<br/>the MQI</li> </ul> |

#### LED RC "Remote Bus Check" (green)

| State | Meaning                                                     | Remedy                              |
|-------|-------------------------------------------------------------|-------------------------------------|
| On    | <ul> <li>Incoming remote bus con-<br/>nection ok</li> </ul> | -                                   |
| Off   | Incoming remote bus con-<br>nection interrupted             | Check the incoming remote bus cable |

#### LED BA "Bus Active" (green)

| State    | Meaning                                                           | Remedy                                                                                                    |
|----------|-------------------------------------------------------------------|----------------------------------------------------------------------------------------------------|
| On       | Data transmission on the<br>InterBus is active                    | -                                                                                                    |
| Off      | <ul> <li>No data transmission;<br/>InterBus is stopped</li> </ul> | <ul> <li>Check the incoming remote bus cable</li> <li>Use the diagnostic display on the master interface module to localize the error further</li> </ul> |
| Flashing | Bus active, no cyclical data transmission                         | -                                                                                                    |

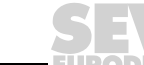

Manual – InterBus Interfaces, Field Distributors

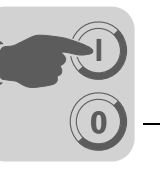

12

#### LED RD "Remote Bus Disable" (red)

| State | Meaning                                                                                | Remedy |
|-------|----------------------------------------------------------------------------------------|--------|
| On    | <ul> <li>Outgoing remote bus is switched<br/>off (only in case of an error)</li> </ul> | _      |
| Off   | Outgoing remote bus not switched     off                                               | _      |

#### LED TR "Transmit" (green)

| State | Meaning                                | Remedy |
|-------|----------------------------------------|--------|
| On    | Parameter data exchange via PCP        | -      |
| Off   | No parameter data exchange via     PCP | -      |

#### LED SYS-

F"System error" (red)

| State               | Meaning                                                                                                    | Remedy                                                                                                    |
|---------------------|----------------------------------------------------------------------------------------------------|----------------------------------------------------------------------------------------------------|
| Off                 | <ul> <li>Normal operating state</li> <li>The MQI is exchanging data with<br/>the connected MOVIMOT<sup>®</sup></li> </ul>                                                                             | -                                                                                                    |
| Flashing<br>Flashes | <ul> <li>The MQI is in error state</li> <li>An error message is displayed in<br/>the MOVITOOLS<sup>®</sup> status window.</li> </ul>                                                                  | <ul> <li>Please observe the corresponding error<br/>description (see the chapter "Error Table<br/>MQ Fieldbus Interfaces").</li> </ul>                                                                                                    |
| On                  | <ul> <li>The MQI is not exchanging data<br/>with the connected MOVIMOT<sup>®</sup></li> <li>The MQI was not configured, or the<br/>connected MOVIMOT<sup>®</sup> units do<br/>not respond.</li> </ul> | <ul> <li>Check the wiring of RS-485 between MQI and the connected MOVIMOT<sup>®</sup> units as well as the voltage supply of MOVIMOT<sup>®</sup> units.</li> <li>Check whether the addresses set on the MOVIMOT<sup>®</sup> correspond to the addresses set in the IPOS program ("MovcommDef" command).</li> <li>Check whether the IPOS program has been started.</li> </ul> |
|                     | Maintenance switch on the field<br>distributor is set to OFF                                                                                                    | Check setting of maintenance switch on<br>field distributor                                                                                                    |

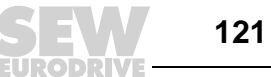

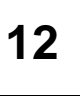

122

#### 12.7 Error states

0

| Fieldbus timeout | Switching off the fieldbus master or an open circuit of the fieldbus cabling results in to a fieldbus timeout at the MQI. The connected MOVIMOT <sup>®</sup> units are stopped by sending "0" in each process output data word. In addition, the digital outputs are set to "0."                 |
|------------------|----------------------------------------------------------------------------------------------------|
|                  | This step corresponds to a rapid stop on control word 1. Caution: If MOVIMOT <sup>®</sup> is con-<br>trolled with three process data words, the ramp is specified with 0 s in the third<br>word!                                                                                                 |
|                  | The "Fieldbus timeout" error resets itself automatically. The MOVIMOT® units will receive the current process output data again from the controller as soon as the fieldbus communication has been reestablished.                                                                                |
|                  | This error response can be deactivated via P831 in ${\sf MOVITOOLS}^{\textcircled{R}}$ Shell.                                                                                                    |
| RS-485 timeout   | If one or more MOVIMOT <sup>®</sup> units can no longer be addressed by the MQI via RS-485, error code 91 "System error" is displayed in status word 1. The "SYS-F" LED lights up. The error is also transmitted via diagnostics interface.                                                      |
|                  | MOVIMOT <sup>®</sup> units that do not receive any data will stop after 1 second. The prerequisite for this is that data exchange between the MQI and MOVIMOT <sup>®</sup> is enabled via MOVCOMM commands. MOVIMOT <sup>®</sup> units that continue to receive data can be controlled as usual. |
|                  | The timeout resets itself automatically, i.e. the current process data are immediately exchanged again with the unavailable MOVIMOT <sup>®</sup> after restart of the communication.                                                                                                    |
| Unit faults      | The MQI fieldbus interfaces can detect a series of hardware defects. After detecting a hardware defect, the devices are inhibited. The exact error responses and remedial measures are listed in the chapter "List of Errors."                                                                   |
|                  | A hardware defect causes error 91 to be displayed in the process input data in status word 1 of all MOVIMOT <sup>®</sup> units. The "SYS-F" LED on the MQI module flashes regularly.                                                                                                    |
|                  | The exact error code can be displayed via the diagnostics interface in MOVITOOLS <sup>®</sup> in the MQI status. The error code can be read and processed in the IPOS <sup>®</sup> program with the command "GETSYS".                                                                            |

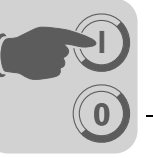

## **13** Supplementary Field Distributor Startup Information

Startup depends on the fieldbus interface used and is carried out according to the sections:

- "Startup with MFI.. InterBus Interface (copper line)"
- "Startup with MFI.. InterBus interface (Fiber-optic cable)"
- "Startup with MQI.. InterBus Interface (copper line)"

In addition, please observe the following notes about the startup of field distributors.

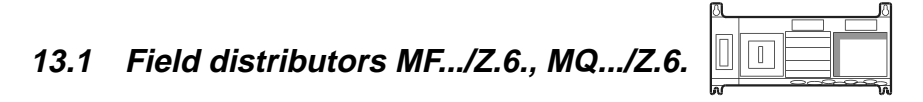

Maintenance switch The maintenance/line protection switch of the Z.6. field distributor protects the hybrid line against overload and switches the

Important: The maintenance/line protection switch disconnects only the

MOVIMOT<sup>®</sup> motor from the power supply system, not the field distributor.

- power supply of the MOVIMOT<sup>®</sup>
- DC 24 V power supply for MOVIMOT<sup>®</sup>

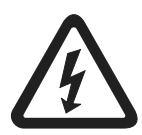

#### Block diagram:

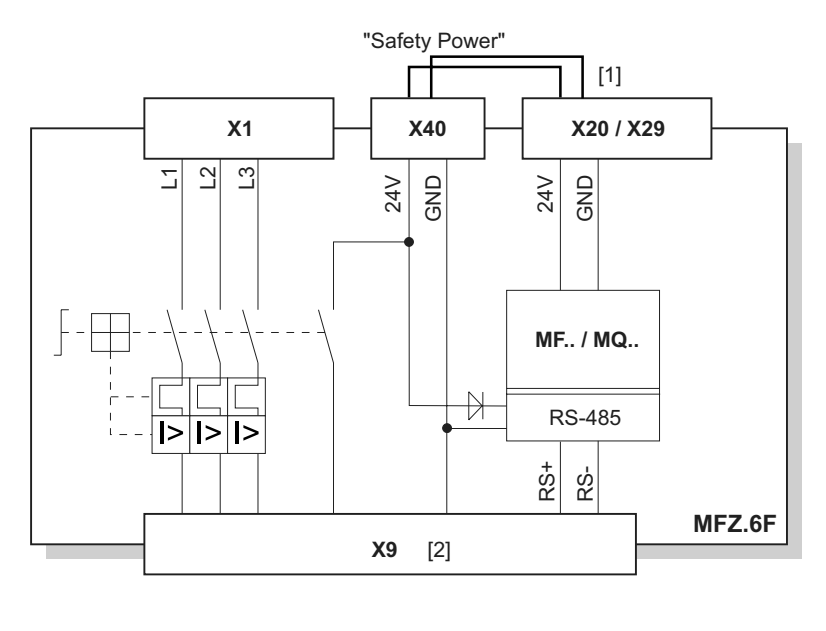

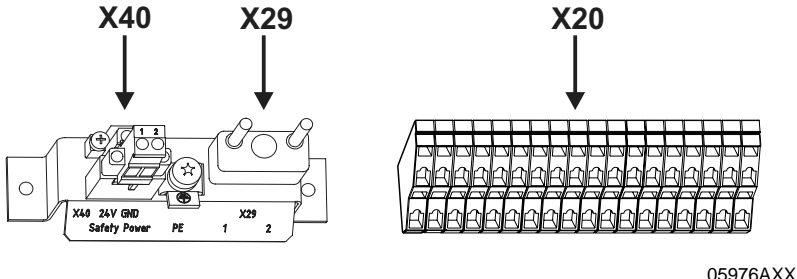

 Jumper to supply MOVIMOT<sup>®</sup> from the DC 24 V voltage for MF./MQ.. fieldbus module (wired at factory)

[2] Hybrid cable connection

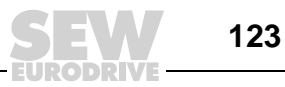

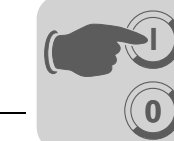

#### 13.2 Field distributors MF.../MM../Z.7., MQ.../MM../Z.7.

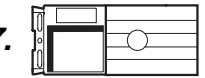

Checking the connection type for the connected motor Use the following figure to check that the selected connection type is identical for the field distributor and the connected motor.

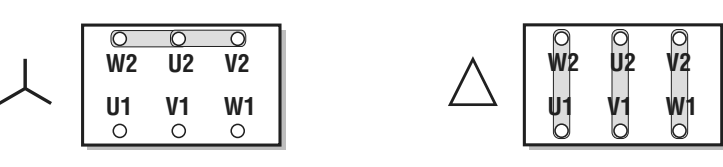

03636AXX

Important: For brake motors: Do not install brake rectifiers inside the terminal box of the motor!

#### Block diagram

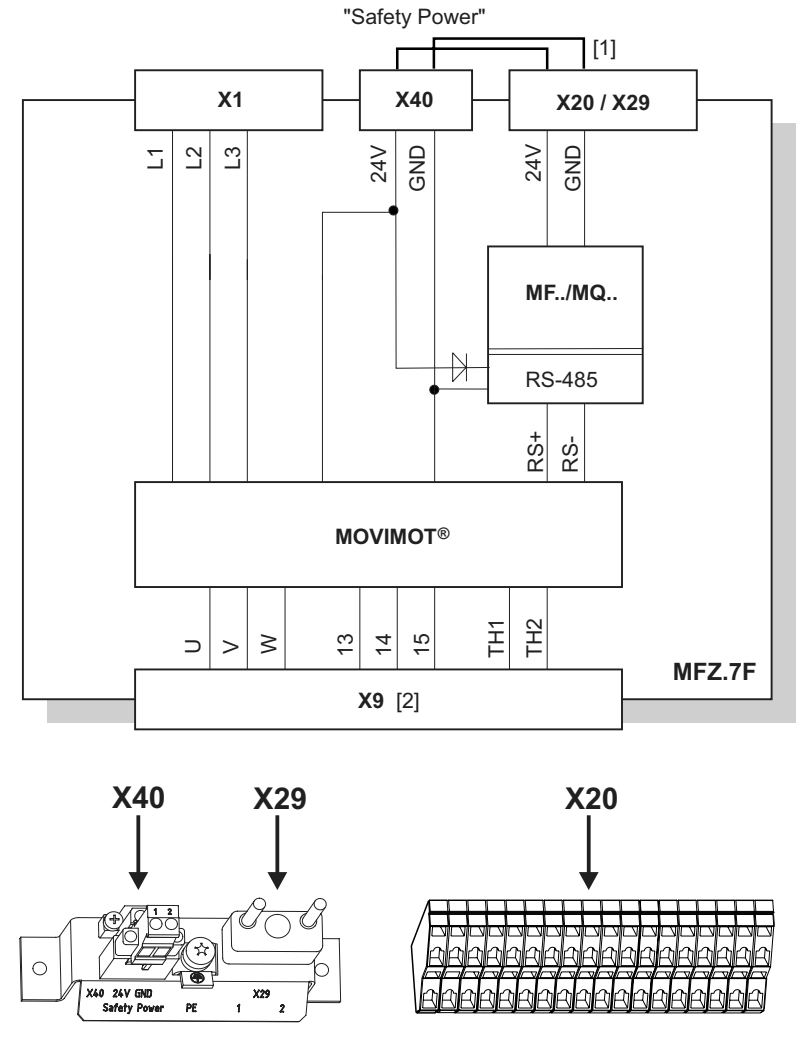

06803AXX

 Jumper to supply MOVIMOT<sup>®</sup> from the DC 24 V voltage for MF../MQ.. fieldbus module (wired at factory)

[2] Hybrid cable connection

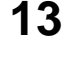

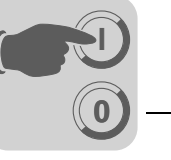

13

Internal wiring of the MOVIMOT<sup>®</sup> inverter in the field distributor

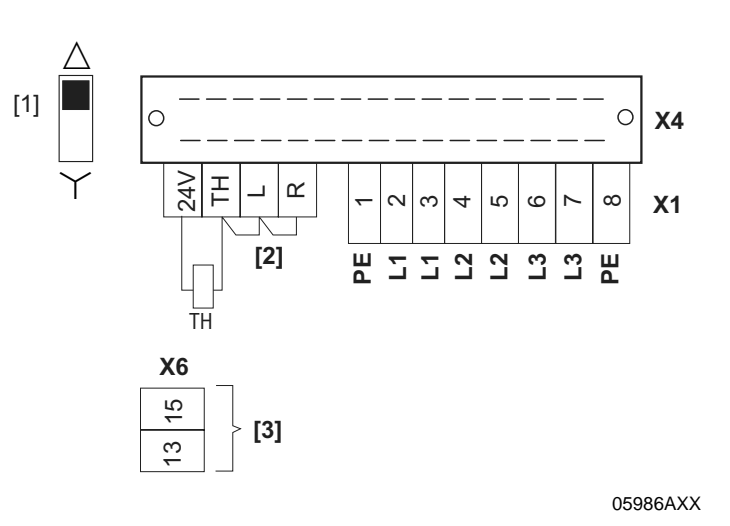

[1] DIP switch for setting the connection type Make sure that the method of connection for the connected motor matches the setting of the DIP switch.

#### [2] **Note the enabled direction of rotation** (Both directions of rotation are enabled as standard)

Both directions are enabled

Only direction **counterclockwise** is enabled Only direction **clockwise** is enabled

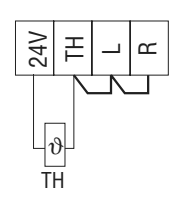

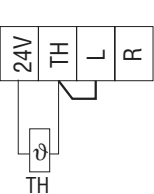

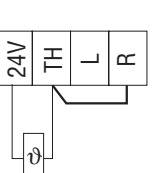

TH

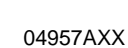

[3] Connection for internal braking resistor (in motors without brake only)

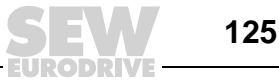

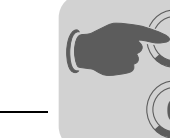

13

## 13.3 Field distributors MF.../MM../Z.8., MQ.../MM../Z.8.

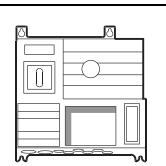

Maintenance switch The maintenance switch of the Z.8. field distributor switches the

- power supply of the  $\text{MOVIMOT}^{\texttt{®}}$
- DC 24 V power supply for MOVIMOT<sup>®</sup>

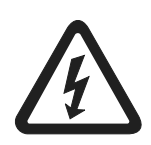

Important: The maintenance switch disconnects the  $MOVIMOT^{\mbox{\scriptsize e}}$  inverter with connected motor from the power supply system, but not the field distributor.

#### Block diagram:

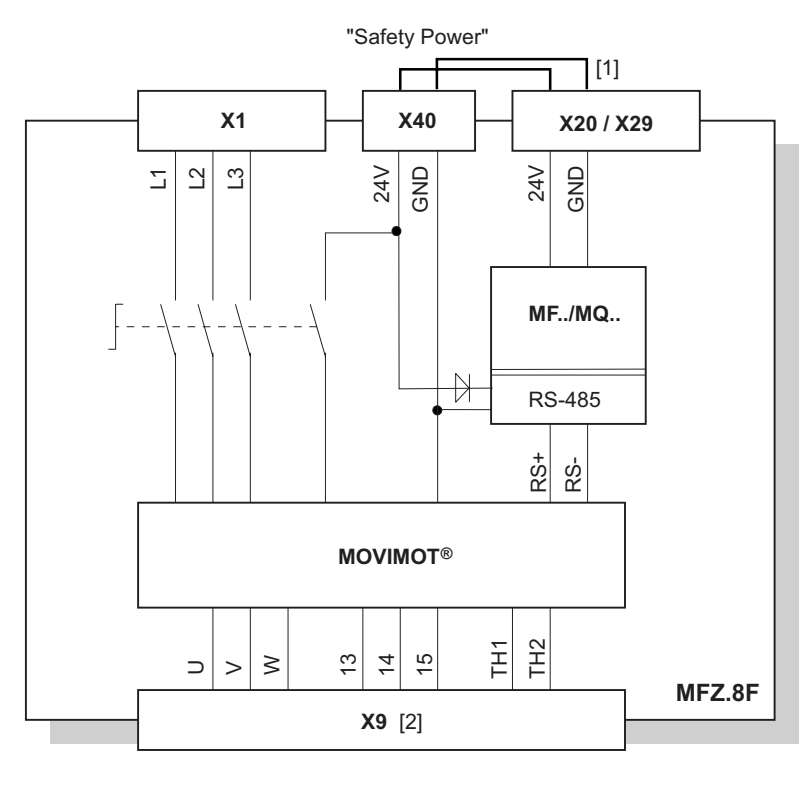

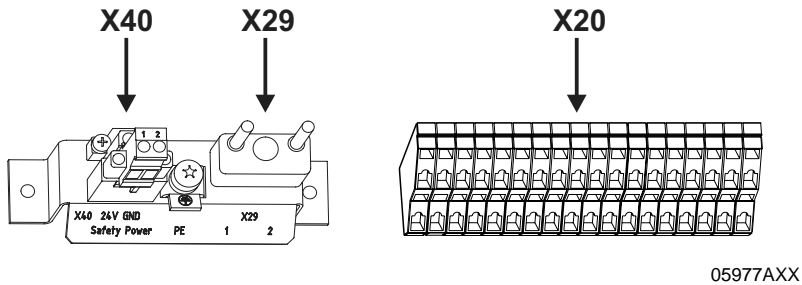

 Jumper to supply MOVIMOT<sup>®</sup> from the DC 24 V voltage for MF../MQ.. fieldbus module (wired at factory)

[2] Hybrid cable connection

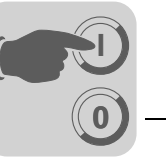

Checking the connection type for the connected motor Use the following figure to check that the selected connection type is identical for the field distributor and the connected motor.

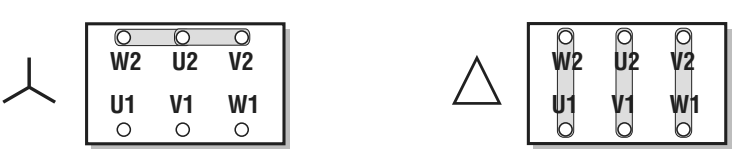

03636AXX

Important: For brake motors: Do not install brake rectifiers inside the terminal box of the motor!

Internal wiring of the MOVIMOT<sup>®</sup> inverter in the field distributor

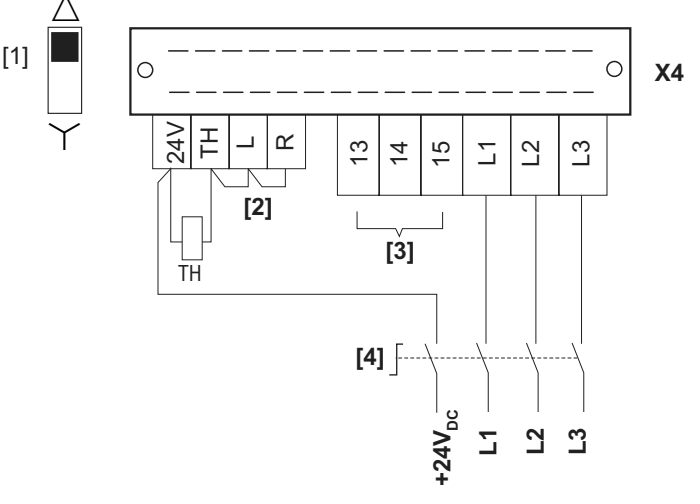

05981AXX

[1] DIP switch for setting the connection type Make sure that the method of connection for the connected motor matches the setting of the DIP switch.

[2] Note the enabled direction of rotation (Both directions of rotation are enabled as standard)

Both directions are enabled

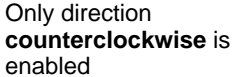

Only direction **clockwise** is enabled

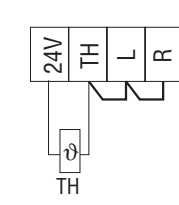

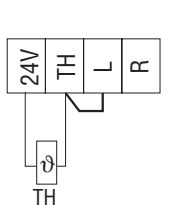

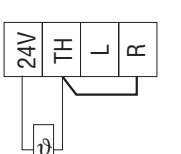

TH

04957AXX

- [3] Connection for internal braking resistor (in motors without brake only)
- [4] Maintenance switch

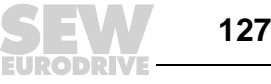

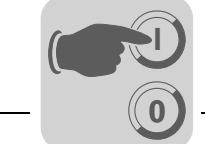

## 13.4 MOVIMOT<sup>®</sup> frequency inverter integrated in field distributor

The following section describes the changes in the use of the MOVIMOT<sup>®</sup> frequency inverter integrated in the field distributor compared to the use when it is integrated in the motor.

Different factory setting when MOVIMOT<sup>®</sup> is integrated in the field distributor Note the changes to the factory settings when using MOVIMOT<sup>®</sup> integrated in Z.7 or Z.8. field distributors. The remaining settings are identical with MOVIMOT<sup>®</sup> integrated in the motor. Refer to the "MOVIMOT<sup>®</sup> MM..C" operating instructions.

#### DIP switch S1:

| S1      | 1  | 2     | 3     | 4  | 5               | 6                         | 7                        | 8       |  |
|---------|----|-------|-------|----|-----------------|---------------------------|--------------------------|---------|--|
| Meaning | R  | S-485 | addre | SS | Motor           | Motor                     | PWM                      | No-load |  |
|         | 20 | 21    | 22    | 23 | protec-<br>tion | power rating              | Frequency                | damping |  |
| ON      | 1  | 1     | 1     | 1  | Off             | Motor one size<br>smaller | Variable<br>(16,8,4 kHz) | On      |  |
| OFF     | 0  | 0     | 0     | 0  | On              | Adjusted                  | 4kHz                     | Off     |  |

#### Setpoint potentiometer f1:

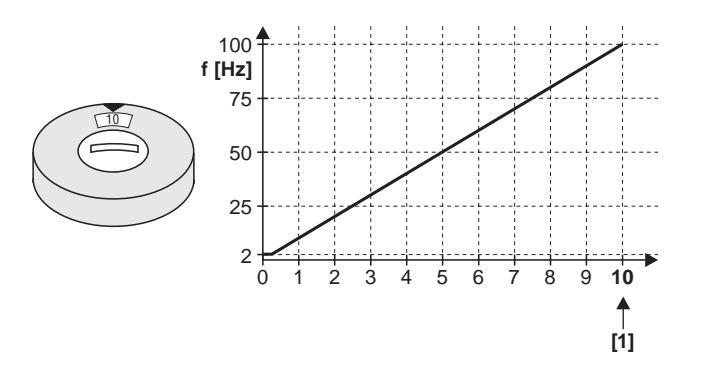

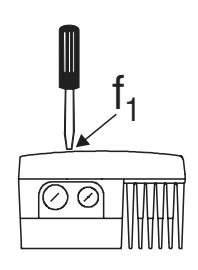

51261AXX

[1] Factory setting

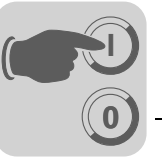

Additional functions for MOVIMOT<sup>®</sup> integrated in field distributor The following additional functions are available (to a limited extent) when MOVIMOT<sup>®</sup> is integrated in the Z.7/Z.8 field distributor. A detailed description of the additional functions can be found in the "MOVIMOT<sup>®</sup> MM..C" operating instructions.

| Add | litional function                                                                                              | Restriction                                                                                                    |
|-----|----------------------------------------------------------------------------------------------------|----------------------------------------------------------------------------------------------------|
| 1   | MOVIMOT <sup>®</sup> with increased ramp times                                                                 | -                                                                                                    |
| 2   | $\rm MOVIMOT^{\textcircled{R}}$ with adjustable current limitation (fault if exceeded)                         | -                                                                                                    |
| 3   | $\rm MOVIMOT^{\textcircled{R}}$ with adjustable current limitation (can be changed using using terminal f1/f2) | -                                                                                                    |
| 4   | MOVIMOT <sup>®</sup> with bus configuration                                                                    | Only possible with MQ fieldbus interfaces                                                                         |
| 5   | MOVIMOT <sup>®</sup> with motor protection in Z.7/Z.8 field distributor                                        | Parameter settings can only be made for the bus in combination with the MQ fieldbus interface                     |
| 6   | MOVIMOT <sup>®</sup> with maximum 8 kHz PWM frequency                                                          | -                                                                                                    |
| 7   | MOVIMOT <sup>®</sup> with rapid start/stop                                                                     | The mechanical brake can only be con-<br>trolled by MOVIMOT®. Do not control the<br>brake using the relay output. |
| 8   | MOVIMOT <sup>®</sup> with minimum frequency 0 Hz                                                               | -                                                                                                    |
| 10  | $\rm MOVIMOT^{\textcircled{R}}$ with minimum frequency 0 Hz and reduced torque at low frequencies\             | -                                                                                                    |
| 11  | Monitoring of supply-phase fault deactivated                                                                   | -                                                                                                    |
| 12  | MOVIMOT <sup>®</sup> with rapid start/stop and motor protection in Z.7 and Z.8 field distributors              | The mechanical brake can only be con-<br>trolled by MOVIMOT®. Do not control the<br>brake using the relay output. |
| 14  | MOVIMOT <sup>®</sup> with deactivated slip compensation                                                        | -                                                                                                    |

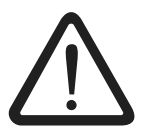

Do not use additional function 9 "MOVIMOT<sup>®</sup> for hoist applications" and additional function 13 "MOVIMOT<sup>®</sup> for hoist applications with extended n-monitoring" when the MOVIMOT<sup>®</sup> inverter is integrated in the Z.7/Z.8 field distributors.

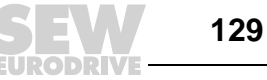

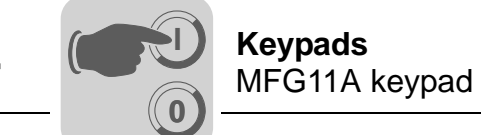

# 14 Keypads

#### 14.1 MFG11A keypad

Function

The MFG11A keypad is plugged onto any MFZ.. connection module instead of a fieldbus interface for manual control of a MOVIMOT  $^{\otimes}$  drive.

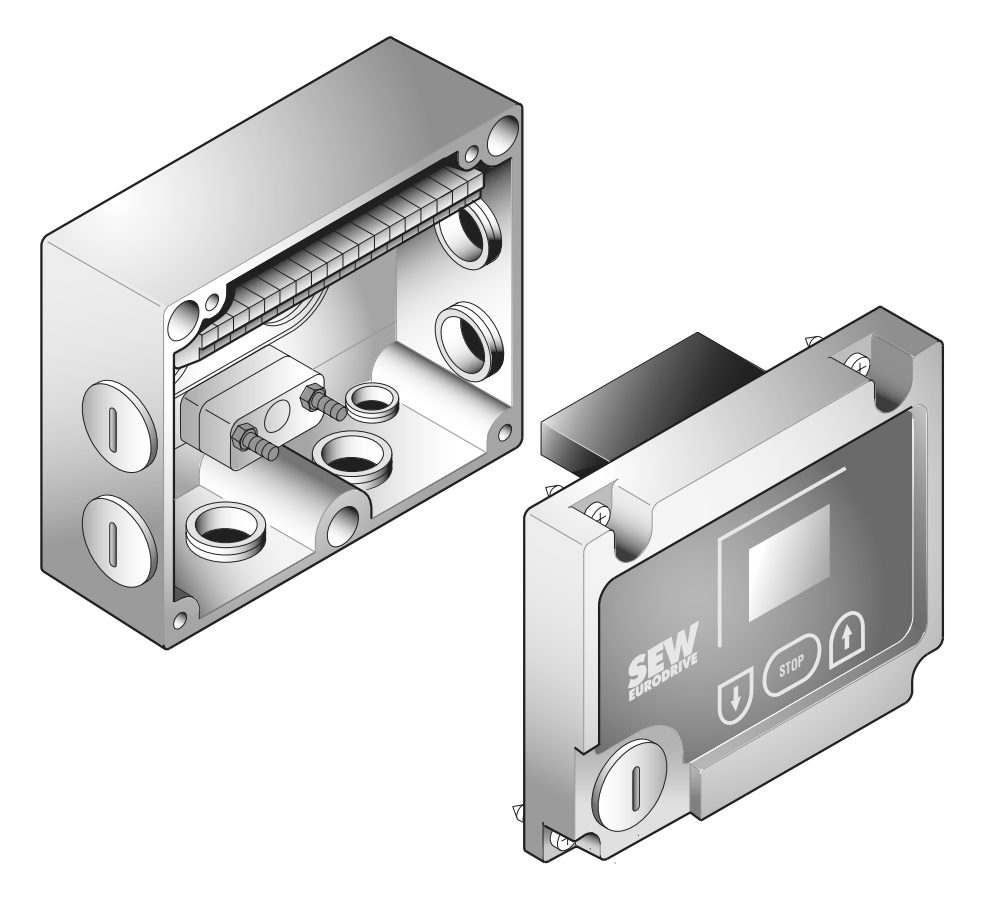

50030AXX

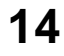

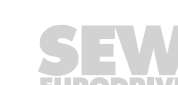

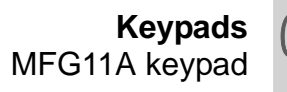

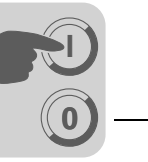

14

#### Application

| Operation of the MFG11A op                        | ption                                                                                                    |
|---------------------------------------------------|----------------------------------------------------------------------------------------------------|
| Display                                           | Negative display value e.g. = counterclockwise                                                                                                    |
|                                                   | Positive display value e.g. = clockwise                                                                                                    |
|                                                   | The display value is based on the speed set using the setpoint potentiometer f1.<br>Example: Display "50" = 50 % of the speed set with the setpoint potentiometer.<br>Important: If the display is "0," the drive is rotating at $f_{min}$ . |
| Increase the speed                                | For CW direction:                                                                                                    |
| Reducing the speed                                | For CW direction:                                                                                                    |
| Inhibit MOVIMOT®                                  | Press the button: Display =                                                                                                    |
| Enable MOVIMOT®                                   | or                                                                                                    |
|                                                   | Important: After enable, MOVIMOT <sup>®</sup> accelerates to the value and direction of rotation saved last.                                                                                                    |
| Change direction of<br>rotation from CW to<br>CCW | 1. Until display =                                                                                                    |
|                                                   | 2. Pressing again changes direction of rotation from CVV to CCVV.                                                                                                    |
| Change direction of<br>rotation from CCW to<br>CW |                                                                                                    |
|                                                   | 2. Pressing Changes direction of rotation from CCW to CW.                                                                                                    |

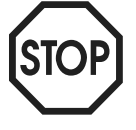

When the 24 V supply is switched back on, the module is always in STOP status (display = OFF). When selecting the direction using the arrow key, the drive (setpoint) starts from 0.

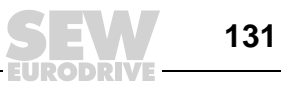

#### 14.2 DBG60B keypad

#### Function

The DBG60B keypad can be used to control MOVIMOT<sup>®</sup> drives via a fieldbus interface (with the exception of the MFK fieldbus interface) in manual mode. Furthermore, the process data words can be displayed in monitor mode.

#### Features

- Illuminated text display, choice of 7 languages
- Keypad with 21 keys
- Can be connected via extension cable DKG60B (5 m)
- Enclosure IP40 (EN 60529)

#### Overview

| Keypad   |                 | Language                                                                          | Part number |
|----------|-----------------|-----------------------------------------------------------------------------------|-------------|
|          | DBG60B-01       | DE/EN/FR/IT/ES/PT/NL<br>(German/English/French/Italian/Spanish/ Portuguese/Dutch) | 1 820 403 1 |
|          | DBG60B-02       | DE/EN/FR/FI/SV/DA/TR<br>(German/English/French/Finnish/ Swedish/Danish/Turkish)   | 1 820 405 8 |
|          | DBG60B-03       | DE/EN/FR/RU/PL/CS<br>(German/English/France/Russian/Polish/ Czech)                | 1 820 406 6 |
|          | Extension cable | Description (= scope of delivery)                                                 | Part number |
|          | DKG60B          | <ul> <li>Length 5 m</li> <li>4-core, shielded cable (AWG26)</li> </ul>            | 0 817 583 7 |
| 56555AXX |                 |                                                                                   |             |

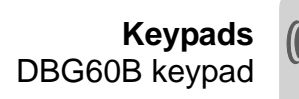

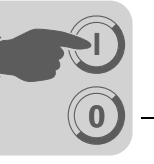

14

Dimension drawing for DBG60B

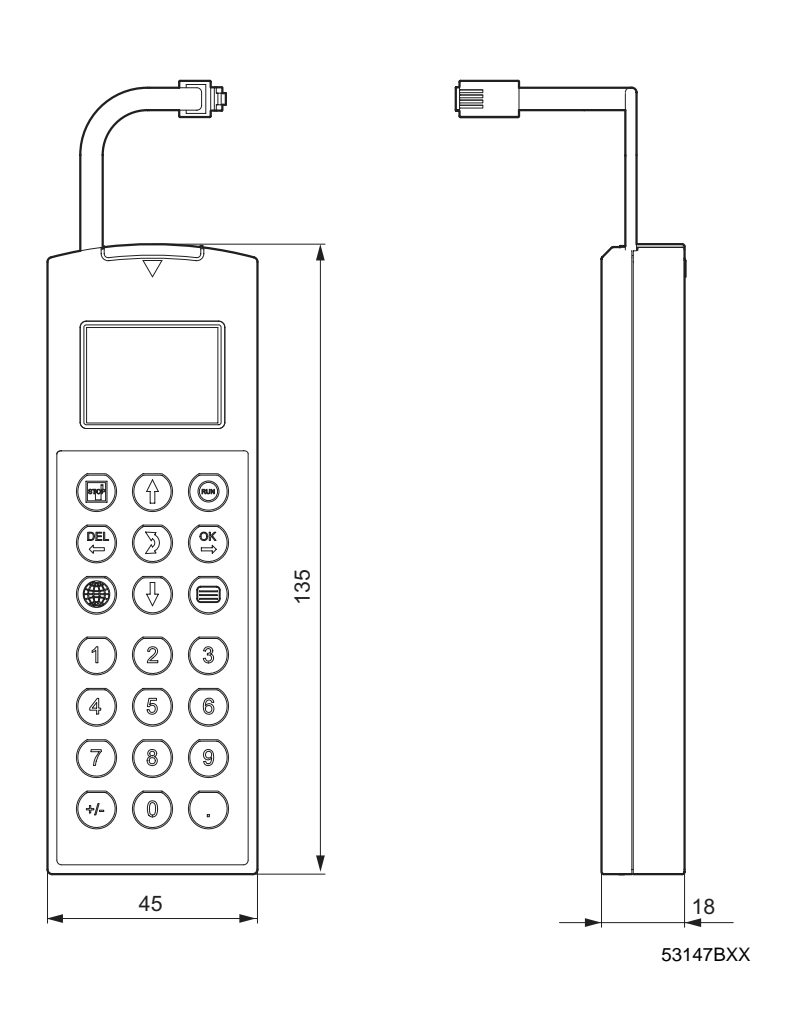

Connection to MF../MQ.. interfaces

The DBG60B keypad is connected directly to the diagnostic interface of the MF../MQ.. fieldbus interface. Alternatively, the keypad can also be connected via the DKG60B option (5 m extension cable).

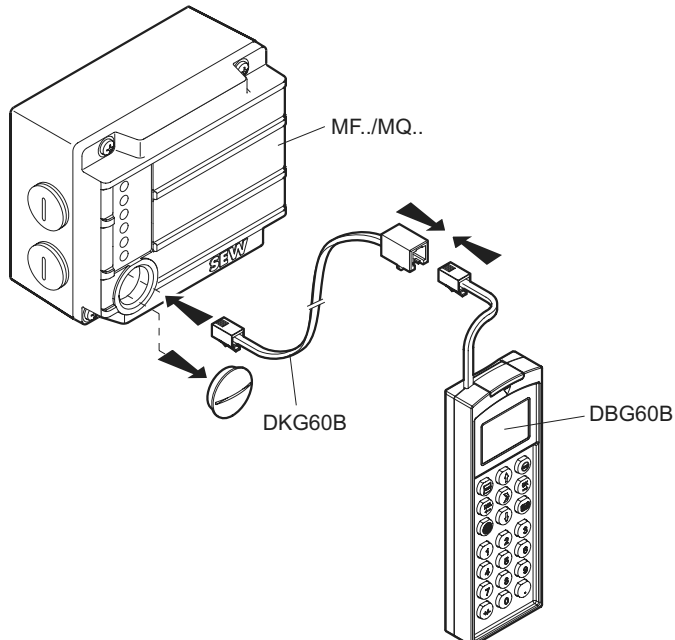

57877AXX

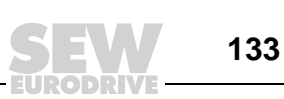

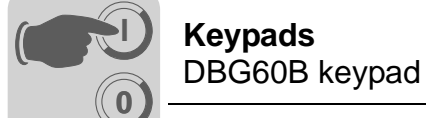

Key assignments for DBG60B

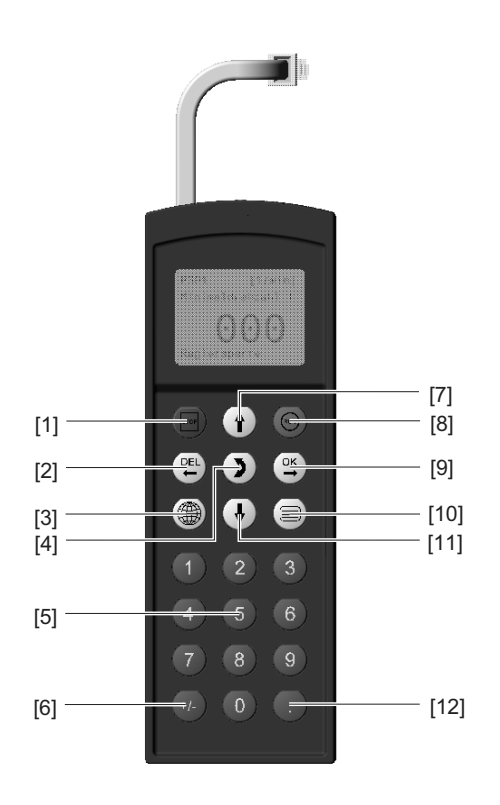

57483AXX

[1] [2] [3]

- Stop Delete previous entry Language selection Change menu

- Numbers 0 to 9
- [4] [5] [6] [7] [8]
- Reverse the sign Up arrow, moves up to the next menu item
- Start OK, confirm entry
- [9] [10] Activate context menu
- [10] [11] [12] Down arrow, moves down to the next menu item Decimal point

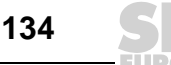

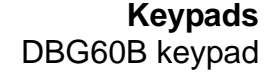

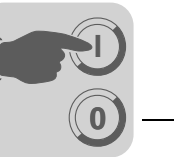

Selecting a language

The following text appears on the display when the keypad is switched on for the first time or after activating the start mode:

SEW

EURODRIVE

The symbol for language selection then appears on the display.

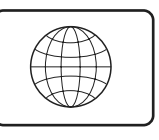

54533AXX

Proceed as follows to select the language:

- Press the [Language selection] key . A list of available languages is displayed on the screen.
- Chose the required language using the [Arrow up]  $\begin{pmatrix} \uparrow \\ \downarrow \end{pmatrix}$  / [Arrow down]  $\begin{pmatrix} \uparrow \\ \lor \end{pmatrix}$  keys.
- Confirm your selection by clicking [OK] (⇒). The basic display is now shown in your chosen language.

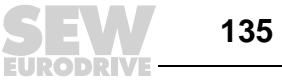

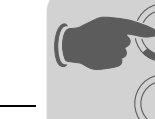

#### Monitor mode

#### Activation:

Connect the DBG60B keypad to the diagnostic interface of the fieldbus interface. The unit designation of the MOVIMOT<sup>®</sup> device selected is displayed for a few seconds. The DBG60B then switches to the monitor mode.

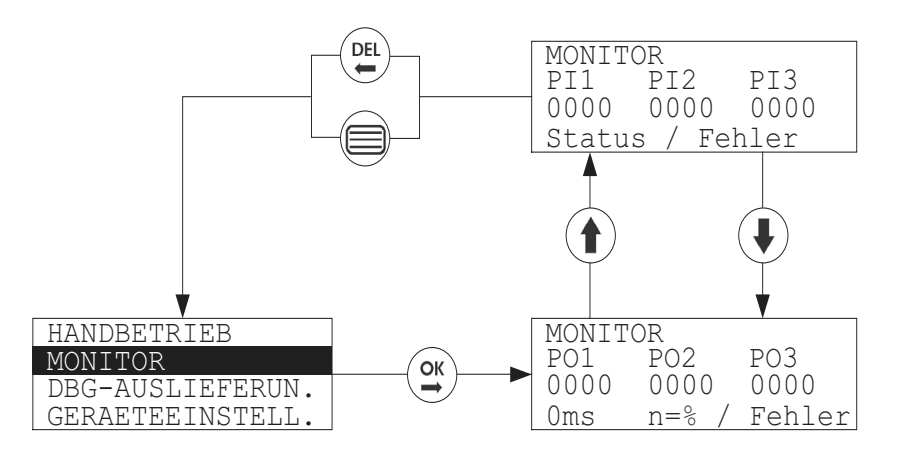

57476ADE

If you are in a different mode and would like to go to the monitor mode, proceed as follows:

- Call up the context menu using the key [Activate context menu]
- In the context menu, choose the menu item [MONITOR] using the [Arrow up] (1)
   / [Arrow down] (1)
   keys.
- Confirm your selection by clicking [OK]  $\begin{pmatrix} OK \\ \Rightarrow \end{pmatrix}$ . The keypad is now in monitor mode.
- The process output data (PO) and process input data (PI) are displayed in monitor mode. The PO and PI data is displayed in two separate menus. The PO menu window is always displayed from the context menu.

From here, you can use the [Arrow up] key 1 to go to the PI data display window. To return to the PO menu window, press the [Arrow down] key  $(\[mathcar{l}\])$ .

To return to the context menu, press the [DEL] key (DEL) with the [Context menu] key (DEL) .

#### Display

The process output data is displayed as follows in monitor mode:

| MONITOR          | PO1 = control word, PO2 = speed (%), PO3 = ramp                      |
|------------------|----------------------------------------------------------------------|
| PO1 PO2 PO3      | Additionally: Ramp is displayed in ms and speed in %.                |
| 0000 0000 0000   | If an error occurs, the fault number and fault text are displayed in |
| 0ms n=0% / error | turn.                                                                |

The process input data is displayed as follows in monitor mode:

| MONITOR  |       |      |
|----------|-------|------|
| PI1 PI2  | PI3   |      |
| 0000     | 0000  | 0000 |
| Status / | error |      |

PI1 = status word 1, PI2 = output current, PI3 = status word 2 The status is displayed in the status bar of the PI window. If an error occurs, the fault number and fault text are displayed here instead of the status.

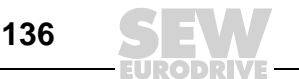

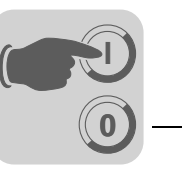

#### Manual operation mode

#### Activation

Connect the DBG60B keypad to the diagnostic interface of the module. The unit designation of the MOVIMOT<sup>®</sup> device selected is displayed for a few seconds. The DBG60B then switches to the monitor mode.

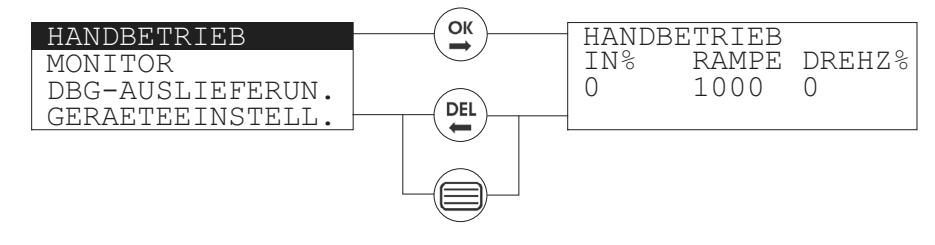

58359AXX

Proceed as follows if you want to go to the manual operation mode:

- Call up the context menu using the key [Activate context menu]
- In the context menu, choose the menu item [Manual operation] using the [Arrow ) / [Arrow down] ( ) keys. up] ( Ŷ 4
- Confirm your selection by clicking [OK]  $\begin{pmatrix} \infty \\ \Rightarrow \end{pmatrix}$ . The keypad is now in manual operation mode.

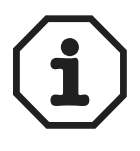

Note: Manual operation cannot be selected when the drive is enabled in automation mode (bus operation). The message "MANUAL MODE NOTE 17: INV. ENABLED" appears for 2 s and then the DBG60B returns to the context menu.

#### Display

The display for the manual operation mode is designed as follows:

| MANUAL  | MODE      |        | Display value: Output current in % of I <sub>n</sub>    |
|---------|-----------|--------|---------------------------------------------------------|
| In%     | RAMP      | SPEED% | Setting value: Ramp time in ms (default value 10000 ms) |
| 0       | 10000     | 0      | Setting value: Speed in % (default value 0 %)           |
| ENABLE/ | NO ENABLE |        |                                                         |

#### Operation

- Ŷ.  $\mathcal{V}$ or the numbers 0..9 (5) can be used The keys [Arrow up] / [Arrow down] to specify the speed setpoint in %. You can use the "Reverse the sign" key  $\overline{(*)}$  to change the direction.
- You must confirm your selection by pressing the [OK]  $\begin{pmatrix} OK \\ \Rightarrow \end{pmatrix}$  key. Use the [Change menu] key  $(\mathbb{D})$  to enter the ramp time.
- You can also make this setting using the [Arrow up] (  $\hat{\mathbb{T}}$  ) / [Arrow down] ( keys or with the numbers 0..9. Confirm your entries by clicking [OK] ( $\stackrel{\circ}{\rightleftharpoons}$
- Press the [RUN] key ( to start the drive. The status bar now displays the "EN-ABLE" statically.
- Press the [STOP] key ( to stop the drive. The message "NO ENABLE" now flashes in the status bar.
- The rated motor current " $I_n$ " is displayed in % during operation.

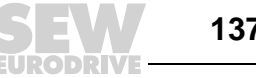

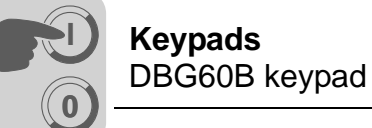

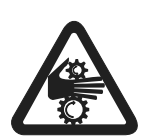

Important When you exit manual operation mode, the keypad asks whether you want to "Activate automatic operation." If you want to activate automatic operation, press [Yes = OK]. If you do not want to operate this mode, press [NO = DEL]. If you press [NO = DEL], the drive returns to manual operation mode. If you choose [Yes = OK], the drive is controlled in automatic mode; that is, if the drive is enabled via bus, it starts immediately.

If an error occurs in manual operation, an error window appears. The error number and error text are displayed alternatively in the status bar of the error window. You must press [OK] to exit the error window. This triggers a reset.

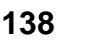

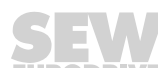

#### **MOVILINK<sup>®</sup> Unit Profile** 15

#### Coding the process data 15.1

words

The same process data information is used for control and setpoint selection in all fieldbus systems. The process data is coded according to the standard MOVILINK® profile for SEW drive inverters. The following variants are available for MOVIMOT<sup>®</sup> inverters:

- 2 process data words (2 PD)
- 3 process data words (3 PD)

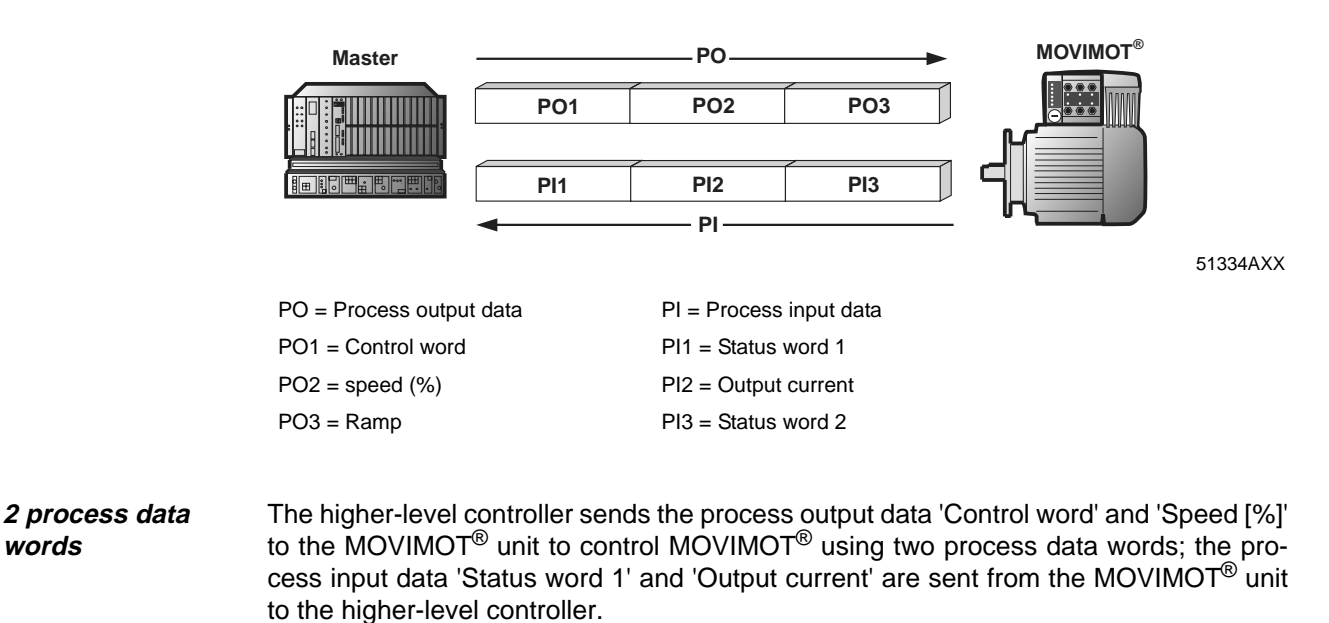

#### 3 process data When control uses 3 process data words, the ramp is sent as the additional process outwords put data word and status word 2 is sent as the third process input data word.

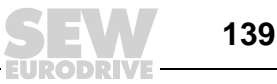

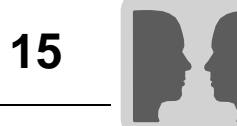

| Process output<br>data                  | <ul> <li>Process output data is sent from the higher-level controller to the MOVIMOT<sup>®</sup> inverter (control information and setpoints). However, the data only comes into effect in MOVIMOT<sup>®</sup> when the RS-485 address in MOVIMOT<sup>®</sup> (DIP switch S1/1 to S1/4) is set to a value other than 0. MOVIMOT<sup>®</sup> can be controlled using the following process output data:</li> <li>PO1: Control word</li> <li>PO2: Speed [%] (setpoint)</li> <li>PO3: Ramp</li> <li>Virtual terminals for releasing the brake without drive enational process output drive enations.</li> </ul> |                                                                                                    |                             |                         |                          |                                    | rter<br>set<br>put                |                          |                              |                                |                            |                           |                    |                    |                     |              |
|-----------------------------------------|----------------------------------------------------------------------------------------------------|----------------------------------------------------------------------------------------------------|-----------------------------|-------------------------|--------------------------|------------------------------------|-----------------------------------|--------------------------|------------------------------|--------------------------------|----------------------------|---------------------------|--------------------|--------------------|---------------------|--------------|
|                                         |                                                                                                    |                                                                                                    |                             |                         |                          |                                    |                                   |                          | only w<br>(See th            | nen MOV<br>ne MOVI             | MOT <sup>®</sup>           | operati                   | ng instr           | = "ON"<br>uctions  | )                   |              |
|                                         |                                                                                                    |                                                                                                    |                             |                         |                          |                                    |                                   |                          |                              |                                | Ba                         | sic cor                   | trol blo           | ock                |                     |              |
|                                         | 15                                                                                                    | 14                                                                                                    | 13                          | 12                      | 11                       | 10                                 | 9                                 | 8                        | 7                            | 6                              | 5                          | 4                         | 3                  | 2                  | 1                   | 0            |
| PO1: Control word                       |                                                                                                    | F                                                                                                    | Reserve                     | ed for s                | special                  | functio                            | ons = "(                          | )"                       |                              | "1" =<br>Reset                 | Res                        | served =                  | = "0"              | "1 1<br>othe       | 0" = Er<br>erwise : | able<br>stop |
| PO2: setpoint                           |                                                                                                    |                                                                                                    |                             |                         | Ex                       | ample                              | Signeo<br>: -80 %                 | d perc<br>5 / 0.0        | entage<br>061 % =            | / 0.0061<br>= - 13115          | %<br>= CC0                 | C5 <sub>hex</sub>         |                    |                    |                     |              |
| PO3: Ramp (for<br>3-word protocol only) |                                                                                                    |                                                                                                    |                             |                         | Tim                      | ie from<br>Exa                     | 0 to 50<br>ample:                 | ) Hz ii<br>2.0 s         | n ms (ra<br>= 2000           | nge: 100<br>ms = 07            | )1000<br>D0 <sub>hex</sub> | 00 ms)                    |                    |                    |                     |              |
| Control word,<br>bits 0 – 2             | The<br>= 00<br>enat<br>The<br>0002<br>gers<br>bit 1                                                                                                    | The "Enable" control command is specified with bits $0 - 2$ by entering the control word = $0006_{hex}$ . The CW and/or CCW input terminal must also be set to +24 V (jumpered) to enable the MOVIMOT <sup>®</sup> unit.<br>The "Stop" control command is issued by resetting bit 2 = "0". Use the stop command $0002_{hex}$ to enable compatibility with other SEW inverter series. MOVIMOT <sup>®</sup> always triggers a stop at the current ramp whenever bit 2 = "0", regardless of the status of bit 0 and bit 1. |                             |                         |                          |                                    | ord<br>) to<br>and<br>rig-<br>and |                          |                              |                                |                            |                           |                    |                    |                     |              |
| Control word<br>bit 6 = Reset           | In th<br>reas                                                                                                    | e ever                                                                                                    | nt of a<br>comp             | malfu<br>batibi         | unctic<br>lity, a        | on, the<br>ny co                   | e fault<br>ntrol k                | can<br>bits r            | be acl<br>not ass            | knowle<br>ligned r             | dged<br>nust l             | with b<br>be set          | it 6 = '<br>to the | "1" (Re<br>e value | eset).<br>e 0.      | For          |
| Speed [%]                               | The speed setpoint is specified as a percentage value based on the maximus set with the f1 setpoint potentiometer.                                                                                                    |                                                                                                    |                             |                         | laximu                   | m sp                               | eed                               |                          |                              |                                |                            |                           |                    |                    |                     |              |
|                                         | <b>Coding:</b> C000 <sub>hex</sub> = -100 % (CCW rotation)                                                                                                    |                                                                                                    |                             |                         |                          |                                    |                                   |                          |                              |                                |                            |                           |                    |                    |                     |              |
|                                         |                                                                                                    |                                                                                                    |                             | 4000                    | hex =                    | +100                               | % (cl                             | ockv                     | vise ro                      | tation)                        |                            |                           |                    |                    |                     |              |
|                                         |                                                                                                    |                                                                                                    |                             | $\rightarrow$ 1 (       | digit =                  | = 0,00                             | 61 %                              |                          |                              |                                |                            |                           |                    |                    |                     |              |
|                                         | Exa                                                                                                    | Example: 80 % f <sub>max</sub> , CCW rotation:                                                                                                    |                             |                         |                          |                                    |                                   |                          |                              |                                |                            |                           |                    |                    |                     |              |
|                                         | Invo                                                                                                    | oice:                                                                                                    |                             | -80 %                   | % / 0.                   | 0061                               | = -13                             | 3115                     | <sub>dec</sub> = C           | CC5 <sub>he</sub>              | ex                         |                           |                    |                    |                     |              |
| Ramp                                    | The<br>data<br>swite                                                                                                    | currer<br>excha<br>ch t1 is                                                                                                    | nt inte<br>ange t<br>s usec | grato<br>akes<br>d if M | r in th<br>place<br>OVIN | e pro<br>using<br>IOT <sup>®</sup> | cess (<br>three<br>is cor         | outp<br>e pro<br>ntrolle | ut data<br>cess d<br>ed by f | a word l<br>lata wo<br>two pro | PO3 i<br>rds. T<br>cess    | s tran<br>he rai<br>data. | sferre<br>np ge    | d if the<br>nerato | e proc<br>or set v  | ess<br>vith  |
|                                         | Cod                                                                                                    | ling:                                                                                                    |                             | 1 dig                   | it = 1                   | ms                                 |                                   |                          |                              |                                |                            |                           |                    |                    |                     |              |
|                                         | Ran                                                                                                    | ge:                                                                                                    |                             | 100                     | .1000                    | )0 ms                              |                                   |                          |                              |                                |                            |                           |                    |                    |                     |              |
|                                         | Exa                                                                                                    | mple:                                                                                                    |                             | 2.0 s                   | = 20                     | 00 ms                              | 5 = 20                            | 00 <sub>de</sub>         | <sub>ec</sub> = 07           | D0 <sub>hex</sub>              |                            |                           |                    |                    |                     |              |

EURODRIVE

 Process input
 The MOVIMOT<sup>®</sup> inverter sends back process input data to the higher-level controller.

 data
 The process input data consists of status and actual value information. MOVIMOT<sup>®</sup> supports the following process input data:

- PI1: Status word 1
- PI2: Output current
- PI3: Status word 2

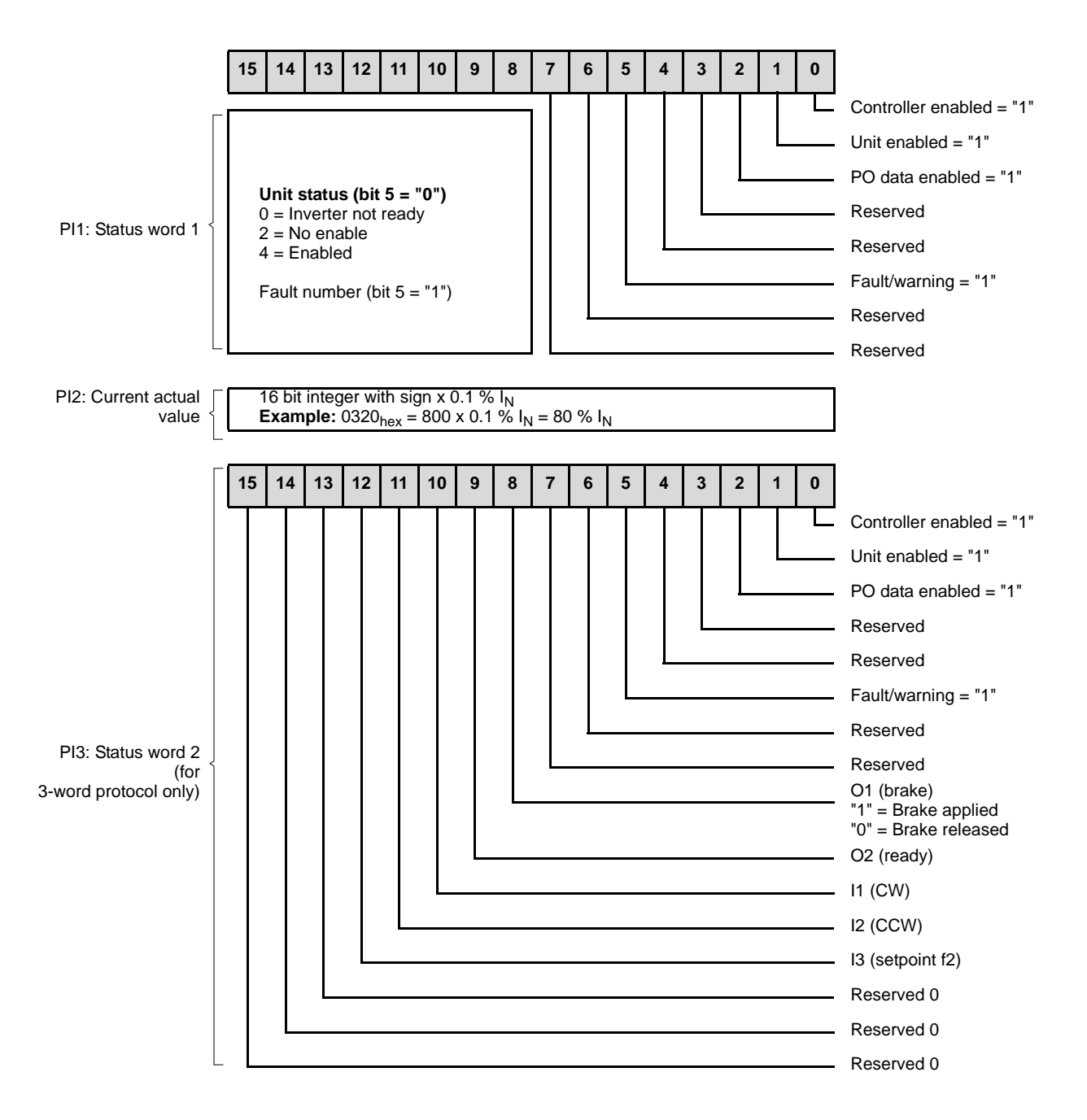

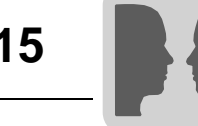

#### 15.2 Sample program for Simatic S7 and fieldbus

A sample program for Simatic S7 demonstrates the processing of process data as well as the digital inputs and outputs of the MF fieldbus interface.

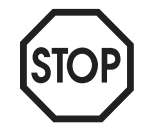

Assigning addresses for

process data in

the automation equipment

This section simply demonstrates how to create a PLC program using a non-binding example. SEW is not liable for the contents of the sample program.

In the example, the process data of the MOVIMOT<sup>®</sup> fieldbus interface is stored in the PLC memory range PW132 - PW136.

The additional output/input word is administered in AW 100 or EW 100.

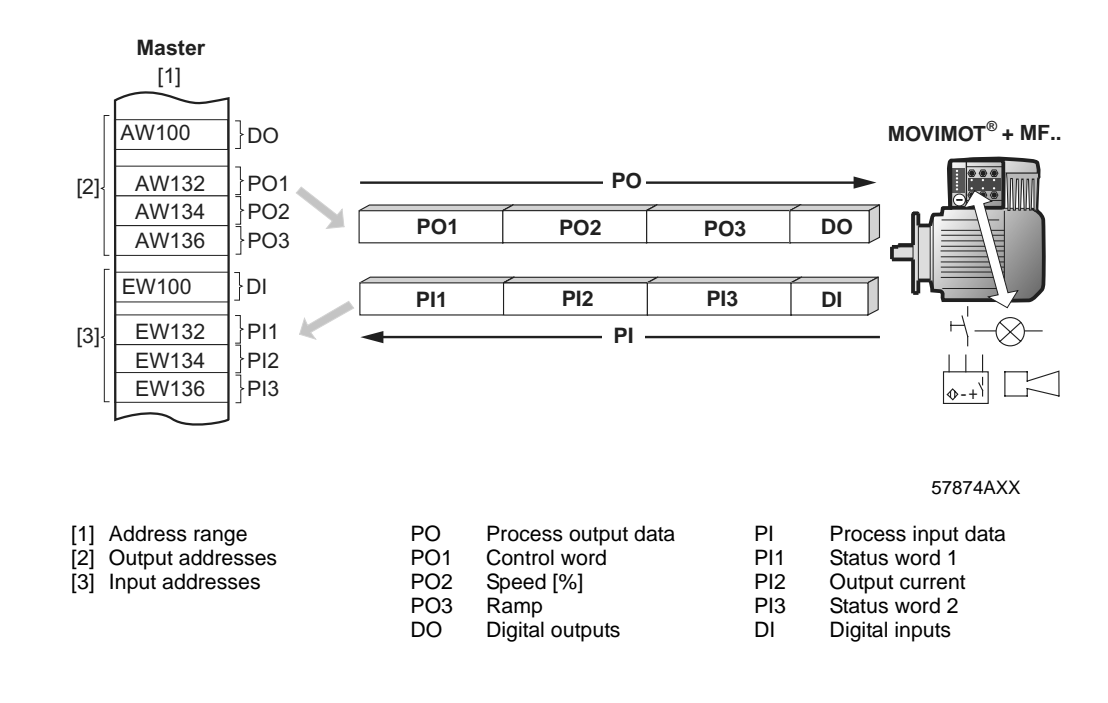

Processing digital inputs/outputs of the MF..

The AND operation of digital inputs DI 0..3 controls the digital outputs DO 0 and DO 1 on the MF...:

| U E 100.0 | // If   | DI 0 = "1" |
|-----------|---------|------------|
| U E 100.1 | //      | DI 1 = "1" |
| U E 100.2 | //      | DI 2 = "1" |
| U E 100.3 | //      | DI 3 = "1" |
| = A 100.0 | // then | DO 0 = "1" |
| = A 100.1 | //      | DO 1 = "1" |

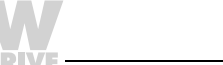

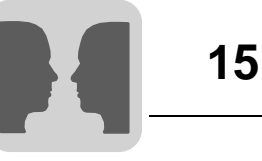

#### Controlling MOVIMOT<sup>®</sup>

#### You enable the MOVIMOT<sup>®</sup> drive with input DI0:

- E 100.0 = "0": Control command "Stop"
- E 100.0 = "1": Control command "Enable"

#### Direction of rotation and speed are set via input DI1:

- E 100.1 = "0": 50 %  $f_{max}$  clockwise direction
- E 100.1 = "1": 50 % f<sub>max</sub> counterclockwise direction

The drive is accelerated and decelerated with an integrator ramp of 1 s.

The process input data is saved until further processing in the flag word 20 to 24.

|       | U<br>SPB FI                         | E 100.0<br>REI                                                       | // Give control command "Enable" with input 100.0                                                                                                    |
|-------|-------------------------------------|----------------------------------------------------------------------|----------------------------------------------------------------------------------------------------|
|       | L<br>T<br>SPA                       | W#16#2<br>PAW 132<br>SOLL                                            | <pre>//Control command "Stop" // Write to PO1 (control word 1)</pre>                                                                                                    |
| FREI: | L<br>T                              | W#16#6<br>PAW 132                                                    | <pre>// MOVIMOT control command "Enable" (0006hex) // Write to PO1 (control word 1)</pre>                                                                                |
| SOLL: | U<br>SPB<br>L<br>T<br>SPA           | E 100.1<br>LINK<br>W#16#2000<br>PAW 134<br>ISTW                      | <pre>// Set direction of rotation with input 100.1. // When input 100.1 = "1", then CCW // Set speed = 50% fmax CW rotation (=2000hex) // Write to PO2 (speed [%])</pre> |
| LINK: | L<br>T                              | W#16#E000<br>PAW 134                                                 | <pre>// Set speed = 50% fmax CCW rotation (=E000hex) // Write to PO2 (speed [%])</pre>                                                                                   |
| ISTW: | L<br>T                              | 1000<br>PAW 136                                                      | // Ramp = 1s (1000dec)<br>// Write to PO3 (Ramp)                                                                                                    |
|       | L<br>T MW<br>L<br>T MW<br>L<br>T MW | PEW 132<br>20 // and<br>PEW 134<br>22 // and<br>PEW 136<br>24 // and | <pre>// Load PI1 (status word 1) d save in buffer // Load PI2 (output current) d save in buffer // Load PI3 (status word 2) d save in buffer</pre>                       |
|       | BE                                  |                                                                      |                                                                                                    |

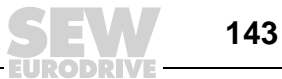

P6..

P60.

#### 16 Parameters

P600

#### 16.1 MQ.. parameter list

| Parameter | Parameter                 | Index | Unit | Access | Default | Meaning / Value range                                  |
|-----------|---------------------------|-------|------|--------|---------|--------------------------------------------------------|
| 010       | Inverter status           | 8310  |      | RO     | 0       | Low word coded, as status word 1                       |
| 011       | Operating state           | 8310  |      | RO     | 0       | Low word coded, as status word 1                       |
| 012       | Error status              | 8310  |      | RO     | 0       | Low word coded, as status word 1                       |
| 013       | Current parameter set     | 8310  |      | RO     | 0       | Low word coded, as status word 1                       |
| 015       | Hours of operation        | 8328  | [s]  | RO     | 0       |                                                        |
| 030       | Binary input DI00         | 8844  |      | RW     | 16      | 0: No function<br>16: IPOS input<br>32: MQX Encoder In |
| 031       | Binary input DI01         | 8335  |      | RW     | 16      |                                                        |
| 032       | Binary input DI02         | 8336  |      | RO     | 16      |                                                        |
| 033       | Binary input DI03         | 8337  |      | RO     | 16      |                                                        |
| 034       | Binary input DI04         | 8338  |      | RO     | 16      |                                                        |
| 035       | Binary input DI05         | 8339  |      | RO     | 16      |                                                        |
| 036       | Binary inputs DI00 – DI05 | 8334  |      | RO     | 16      |                                                        |
| 050       | Binary output DO00        | 8843  |      | RW     | 21      | 0: No function                                         |
| 051       | Binary output DO01        | 8350  |      | RW     | 21      | 21: IPOS output<br>22: IPOS error                      |
| 053       | Binary output DO00        | 8360  |      | RO     |         |                                                        |
| 070       | Unit type                 | 8301  |      | RO     |         |                                                        |
| 076       | Firmware basic unit       | 8300  |      | RO     |         |                                                        |
| 090       | PD configuration          | 8451  |      | RO     |         |                                                        |
| 091       | Fieldbus type             | 8452  |      | RO     |         |                                                        |
| 092       | Fieldbus baud rate        | 8453  |      | RO     |         |                                                        |
| 093       | Fieldbus address          | 8454  |      | RO     |         |                                                        |
| 094       | PO1 setpoint              | 8455  |      | RO     |         |                                                        |
| 095       | PO2 setpoint              | 8456  |      | RO     |         |                                                        |
| 096       | PO3 setpoint              | 8457  |      | RO     |         |                                                        |
| 097       | PI1 actual value          | 8458  |      | RO     |         |                                                        |
| 098       | PI2 actual value          | 8459  |      | RO     |         |                                                        |
| 099       | PI3 actual value          | 8460  |      | RO     |         |                                                        |
| 504       | Encoder monitoring        | 8832  |      | RW     | 1       | 0: OFF<br>1: ON                                        |
| 608       | Binary input DI00         | 8844  |      | RW     | 16      | 0: No function                                         |
| 600       | Binary input DI01         | 8335  |      | RW     | 16      | 16: IPOS input<br>32: MQX Encoder In                   |
| 601       | Binary input DI02         | 8336  |      | RO     | 16      |                                                        |
| 602       | Binary input DI03         | 8337  |      | RO     | 16      |                                                        |
| 603       | Binary input DI04         | 8338  |      | RO     | 16      |                                                        |
| 604       | Binary input DI05         | 8339  |      | RO     | 16      |                                                        |
| 628       | Binary output DO00        | 8843  |      | RW     | 21      | 0: No function                                         |
| 620       | Binary output DO01        | 8350  |      | RW     | 21      | 21: IPOS output<br>22: IPOS error                      |
| 802       | Factory setting           | 8594  |      | R/RW   | 0       | 0: No<br>1: Yes<br>2: Delivery condition               |
| 810       | RS-485 address            | 8597  |      | RO     | 0       |                                                        |
| 812       | RS-485 timeout delay      | 8599  | [s]  | RO     | 1       |                                                        |
| 819       | Fieldbus timeout delay    | 8606  | [s]  | RO     |         |                                                        |
| 831       | Response fieldbus timeout | 8610  |      | RW     | 10      | 0: No response<br>10: PO DATA = 0                      |

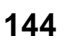
P6..

P60.

P600

| Parameter | Parameter                    | Index           | Unit | Access | Default | Meaning / Value range |
|-----------|------------------------------|-----------------|------|--------|---------|-----------------------|
| 840       | Manual reset                 | 8617            |      | RW     |         | 0: OFF<br>1: ON       |
| 870       | Setpoint description PO1     | 8304            |      | RO     | 12      | IPOS PO-DATA          |
| 871       | Setpoint description PO2     | 8305            |      | RO     | 12      | IPOS PO-DATA          |
| 872       | Setpoint description PO3     | 8306            |      | RO     | 12      | IPOS PO-DATA          |
| 873       | Actual value description PI1 | 8307            |      | RO     | 9       | IPOS PI-DATA          |
| 874       | Actual value description PI2 | 8308            |      | RO     | 9       | IPOS PI-DATA          |
| 875       | Actual value description PI3 | 8309            |      | RO     | 9       | IPOS PI-DATA          |
| -         | IPOS control word            | 8691            |      | RW     | 0       |                       |
| -         | IPOS program length          | 8695            |      | RW     | 0       |                       |
| -         | IPOS variables H0 – H9       | 11000-<br>11009 |      | RW     | -       | Memory variable       |
| -         | IPOS variable H10s – H511    | 11010-<br>11511 |      | RW     | 0       |                       |
| -         | IPOS code                    | 16000-<br>17023 |      | RW     | 0       |                       |

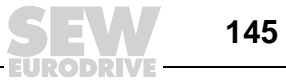

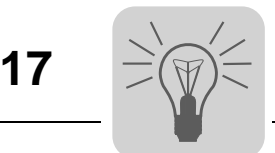

# 17 Bus Diagnostics with MOVITOOLS<sup>®</sup>

## 17.1 Fieldbus diagnostics via MF../MQ.. diagnostics interface

MF../MQ.. fieldbus modules are equipped with a diagnostics interface for startup and service. This interface allows for bus diagnostics with the SEW operating software MOVITOOLS<sup>®</sup>.

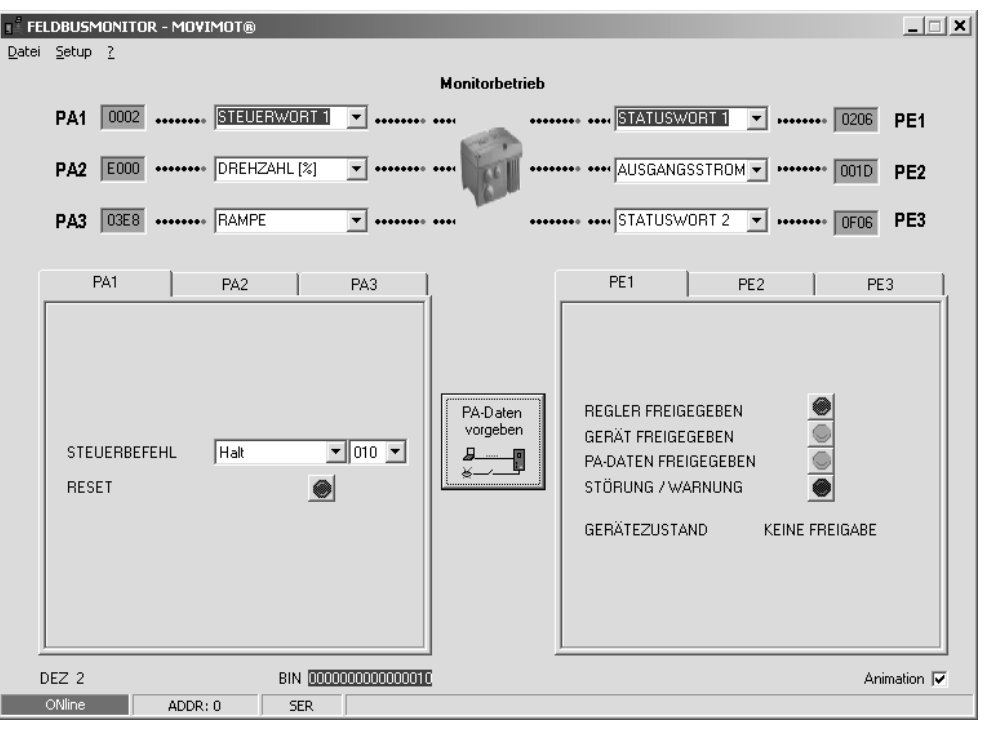

06238AXX

Setpoint and actual values that are exchanged between MOVIMOT<sup>®</sup> and the fieldbus master can easily be diagnosed.

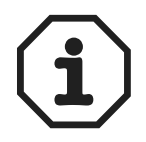

The MOVIMOT<sup>®</sup> unit can be controlled directly in the "Control" fieldbus monitor operating mode. See the section "Fieldbus monitor in MOVITOOLS<sup>®</sup>" on page 150.

Structure of the diagnostics interface The diagnostics interface is located on potential level 0; the same potential as the module electronics. This setup applies to all MF../MQ.. fieldbus interfaces. For the MFK.. AS-Interface interfaces, the diagnostics interface is located on the MOVIMOT<sup>®</sup> potential.

The interface can be accessed via a 4-pin plug connected RJ10. The interface is located underneath the cable gland on the module cover.

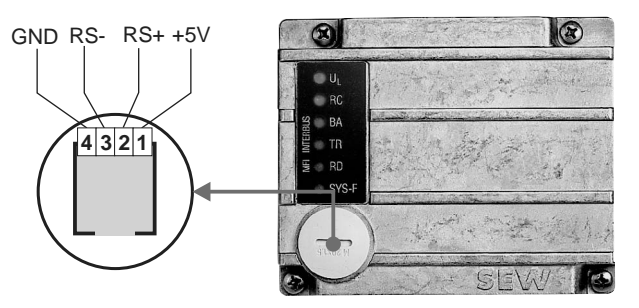

02876BXX

146

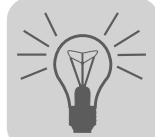

17

*Interface adapter* The diagnostics interface can be connected to a PC using one of the following options:

- UWS21B with serial interface RS-232, part number 1 820 456 2
- USB11A with USB interface, part number 0 824 831 1

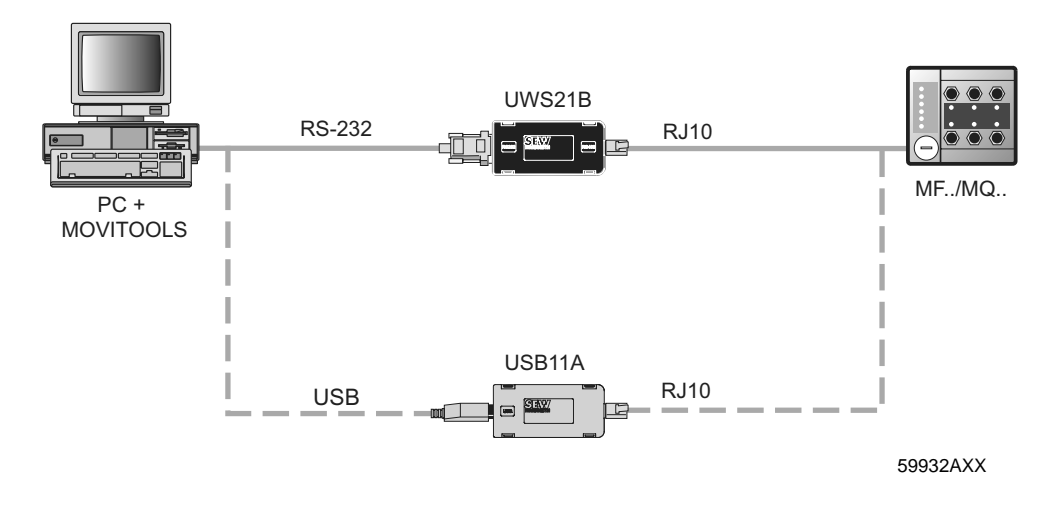

## Scope of delivery:

- Interface adapter
- Cable with RJ10 plug connector
- Interface cable RS-232 (UWS21B) or USB (USB11A)

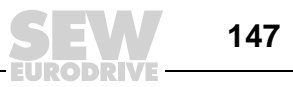

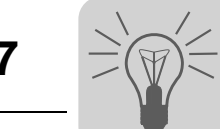

#### Relevant diagnostics parameters

The MOVITOOLS<sup>®</sup> Shell software enables diagnostics for  $MOVIMOT^{\$}$  via the diagnostic interface of the fieldbus interfaces.

Display values -00. process values MOVIMOT<sup>®</sup> returns the output current as process value.

| Menu number Parameter name |                       | Index | Meaning / implementation            |
|----------------------------|-----------------------|-------|-------------------------------------|
| 004                        | Output current [% In] | 8321  | MOVIMOT <sup>®</sup> output current |

Display values -01. status display The MOVIMOT<sup>®</sup> status is interpreted and shown in the status display.

| Menu number | Parameter name  | Index | Meaning / implementation             |
|-------------|-----------------|-------|--------------------------------------|
| 010         | Inverter status | 8310  | MOVIMOT <sup>®</sup> inverter status |
| 011         | Operating state | 8310  | MOVIMOT <sup>®</sup> operating state |
| 012         | Error status    | 8310  | MOVIMOT <sup>®</sup> error status    |

#### Display values -04. Binary input option

The digital inputs of the MF.. fieldbus interfaces are shown as optional  $MOVIMOT^{\$}$  inputs. Since these inputs do not have a direct effect on  $MOVIMOT^{\$}$ , the terminal assignment is set to "No function."

| Menu number | Parameter name          | Index | Meaning / implementation       |
|-------------|-------------------------|-------|--------------------------------|
| 040         | Binary inputs DI10      | 8340  | Status of MF binary inputs DI0 |
| 041         | Binary inputs DI11      | 8341  | Status of MF binary inputs DI1 |
| 042         | Binary inputs DI12      | 8342  | Status of MF binary inputs DI2 |
| 043         | Binary inputs DI13      | 8343  | Status of MF binary inputs DI3 |
| 044         | Binary inputs DI14      | 8344  | Status of MF binary inputs DI4 |
| 045         | Binary inputs DI15      | 8345  | Status of MF binary inputs DI5 |
| 048         | Binary inputs DI10 DI17 | 8348  | State of all binary inputs     |

### Display values -06. Binary output option

The digital outputs of the MF.. fieldbus interfaces are shown as optional MOVIMOT<sup>®</sup> outputs. Since these outputs do not have a direct effect on MOVIMOT<sup>®</sup>, the terminal assignment is set to "No function."

| Menu number | Parameter name                 | Index | Meaning / implementation                |
|-------------|--------------------------------|-------|-----------------------------------------|
| 060         | Binary outputs DO10            | 8352  | Status of MF binary outputs DO0         |
| 061         | Binary outputs DO11            | 8353  | Status of MF binary outputs DO          |
| 068         | Binary outputs DO10<br>to DO17 | 8360  | Status of MF binary outputs DO0 and DO1 |

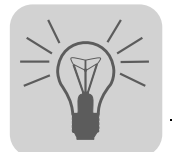

Display values -07. unit data

# The unit data displays information on MOVIMOT<sup>®</sup> and the MF.. fieldbus interface.

| Menu number | Parameter name      | Index | Meaning / implementation                  |
|-------------|---------------------|-------|-------------------------------------------|
| 070         | Unit type           | 8301  | Unit type MOVIMOT <sup>®</sup>            |
| 072         | Option 1            | 8362  | Unit type option 1 = MF type              |
| 074         | Firmware option 1   | 8364  | Firmware part number MF                   |
| 076         | Firmware basic unit | 8300  | Firmware part number MOVIMOT <sup>®</sup> |

#### Display values -09. bus diagnostics

#### This menu item represents all fieldbus data.

| Menu number  | Parameter name         | Index | Meaning / implementation                                      |
|--------------|------------------------|-------|---------------------------------------------------------------|
| Meria Hamber | i arameter name        | much  | Meaning / Implementation                                      |
| 090          | PD configuration       | 8451  | Set PD configuration for MOVIMOT <sup>®</sup>                 |
| 091          | Fieldbus type          | 8452  | Fieldbus type of MF                                           |
| 092          | Fieldbus baud rate     | 8453  | Baud rate of MF                                               |
| 093          | Fieldbus address       | 8454  | Fieldbus address of MF DIP switches                           |
| 094          | PO1 setpoint [hex]     | 8455  | PO1 setpoint from fieldbus master to MOVIMOT <sup>®</sup>     |
| 095          | PO2 setpoint [hex]     | 8456  | PO2 setpoint from fieldbus master to MOVIMOT <sup>®</sup>     |
| 096          | PO3 setpoint [hex]     | 8457  | PO3 Setpoint from fieldbus master to MOVIMOT <sup>®</sup>     |
| 097          | PI1 actual value [hex] | 8458  | PI1 actual value from MOVIMOT <sup>®</sup> to fieldbus master |
| 098          | PI2 actual value [hex] | 8459  | PI2 actual value from MOVIMOT <sup>®</sup> to fieldbus master |
| 099          | PI3 actual value [hex] | 8460  | PI3 actual value from MOVIMOT <sup>®</sup> to fieldbus master |

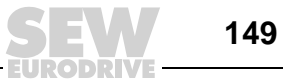

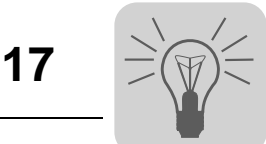

Fieldbus monitor in MOVITOOLS®

The fieldbus monitor in MOVITOOLS<sup>®</sup> makes for user-friendly control and visualization of cyclical MOVIMOT<sup>®</sup> process data.

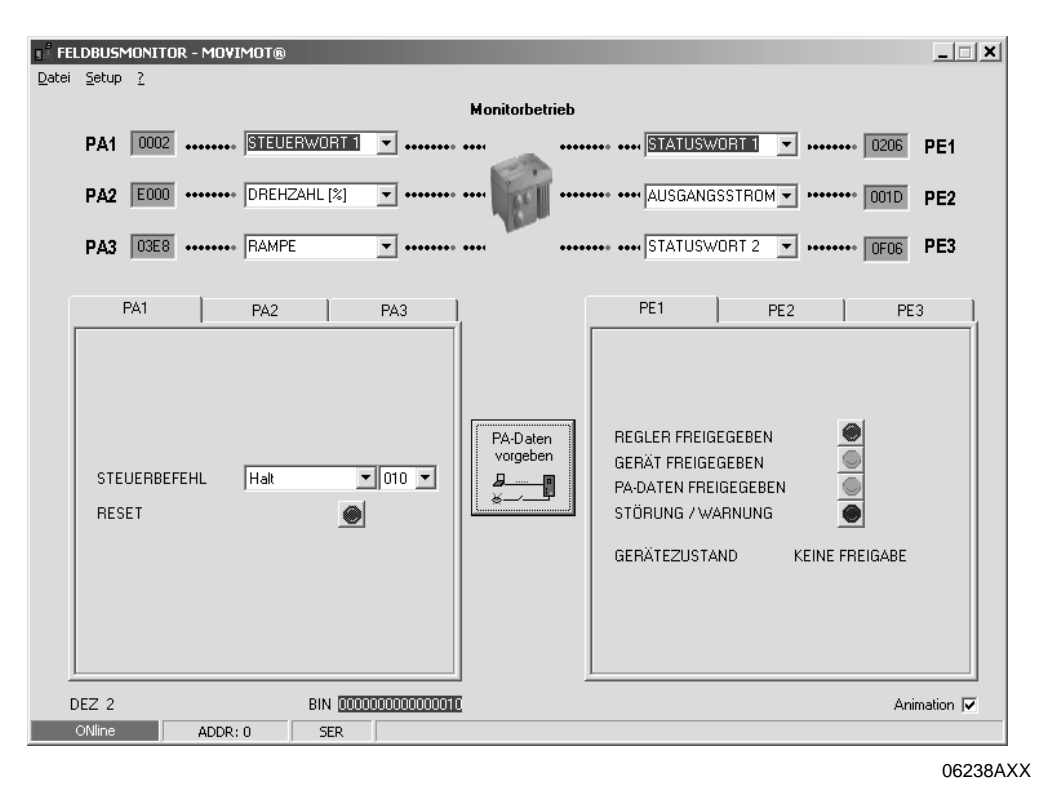

Features

- Intuitive operation .
- Easy to learn control functions even without connection to the fieldbus (preparation for startup)
- Integrated in the SEW user interface software MOVITOOLS®
- Quick and easy troubleshooting
- Shorter project planning phase

Manual - InterBus Interfaces, Field Distributors

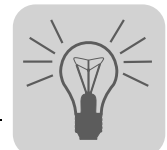

Function of the<br/>fieldbus monitorThe fieldbus monitor<br/>ing. This tool displays

Fieldbus monitor in control operating

mode

The fieldbus monitor provides the user with a powerful tool for startup and troubleshooting. This tool displays and interprets all cyclical process data exchanged between inverter and control.

The fieldbus monitor lets you monitor the bus operation as a passive participant or take active control of the inverter.

This option provides the user with the following possibilities:

- To interactively take over control of the inverter in an existing system and check the functionality of the drive.
- To remotely simulate the operating principle of an individual drive (without existing system and fieldbus master) so that the control functions can be tested prior to startup.

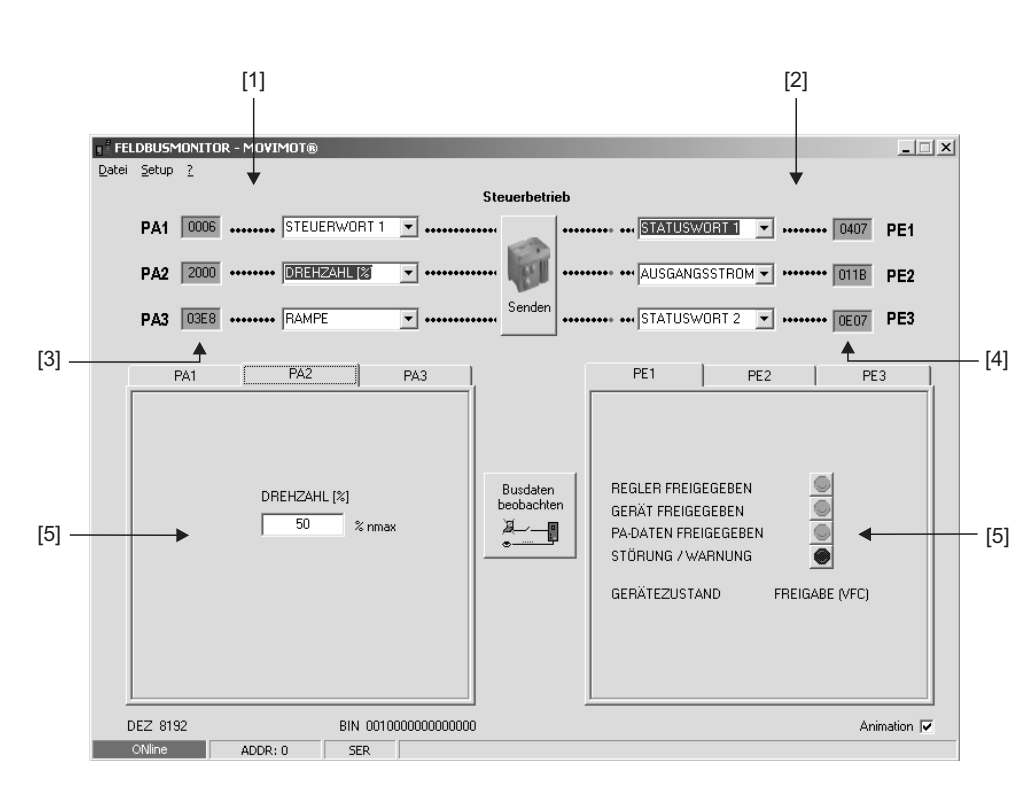

06239AXX

[1] PO data from controller

- [2] PI data from inverter to controller
- [3] Current HEX values of the process output data (can be edited)
- [4] Current HEX values of the process input data
- [5] Display of current settings

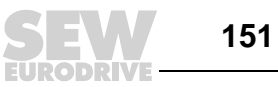

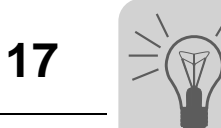

# 17.2 Error list for fieldbus interfaces

| Error code/designation |                                  | Response                                                      | Ca | use                                                                                                    | Me | easure                                                                                                    |
|------------------------|----------------------------------|---------------------------------------------------------------|----|----------------------------------------------------------------------------------------------------|----|----------------------------------------------------------------------------------------------------|
| 10                     | IPOS ILLOP                       | IPOS program stopped<br>DO = 0                                | •  | Error in IPOS program, see IPOS variable H469 for more information                                                    | •  | Correct, load and reset IPOS pro-<br>gram                                                                                                    |
| 14                     | Encoder error                    | Communication to<br>MOVIMOT <sup>®</sup> stops                | •  | Interruption of one or both connec-<br>tions to proximity encoder NV26                                                | •  | Check the electrical connection between MQ and NV26.                                                                                                    |
| 17                     | Stack overflow                   | DO = 0                                                        | •  | Inverter electronics is faulty, possibly                                                                              | •  | Check grounding and shielding and                                                                                                    |
| 18                     | Stack underflow                  |                                                               |    | due to EMC influence                                                                                                  | •  | repair, if necessary.<br>If the error occurs again, contact                                                                                                    |
| 19                     | NMI                              |                                                               |    |                                                                                                    |    | SEW service.                                                                                                    |
| 20                     | Undefined<br>Opcode              |                                                               |    |                                                                                                    |    |                                                                                                    |
| 21                     | Protection fault                 |                                                               |    |                                                                                                    |    |                                                                                                    |
| 22                     | Illegal word oper-<br>and access |                                                               |    |                                                                                                    |    |                                                                                                    |
| 23                     | Illegal instruc-<br>tion access  |                                                               |    |                                                                                                    |    |                                                                                                    |
| 24                     | lllegal external<br>bus access   |                                                               |    |                                                                                                    |    |                                                                                                    |
| 25                     | EEPROM                           |                                                               | •  | Error while accessing EEPROM                                                                                          | •  | Call up the factory setting "Delivery<br>state", perform a reset and set<br>parameters again (Caution: The<br>IPOS program will be deleted)<br>If the fault occurs again, contact<br>SEW service |
| 28                     | Fieldbus timeout                 | Process output data<br>= 0<br>DO = 0<br>(can be switched off) | •  | No master-slave communication<br>took place within the configured<br>response monitoring period                       | •  | Check communications routine of the master                                                                                                    |
| 32                     | IPOS index over-<br>flow         | IPOS program stopped<br>DO = 0                                | •  | Programming principles violated<br>leading to system internal stack<br>overflow                                       | •  | Check IPOS user program and cor-<br>rect if necessary.                                                                                                    |
| 37                     | Watchdog error                   | Communication to<br>MOVIMOT <sup>®</sup> stops                | •  | Error during execution of system software                                                                             | •  | Consult SEW Service                                                                                                    |
| 41                     | Watchdog option                  | DO = 0                                                        | •  | IPOS Watchdog, IPOS program<br>execution time is longer than<br>adjusted Watchdog time                                | •  | Check the time specified in the "_WdOn()" command.                                                                                                    |
| 45                     | Initialization error             |                                                               | •  | Error after self-test during reset                                                                                    | •  | Perform a reset. If the fault reoccurs, contact SEW service                                                                                                    |
| 77                     | Invalid IPOS con-<br>trol value  | IPOS program stopped<br>DO = 0                                | •  | An attempt was made to set an invalid automatic mode                                                                  | •  | Check write values of external con-<br>troller                                                                                                    |
| 83                     | Short circuit out-<br>put        | None                                                          | •  | DO0, DO1 or the voltage supply of the VO24 sensors is shorted                                                         | •  | Check the cabling/load of the DO0<br>and DO1 outputs as well as the volt-<br>age supplies of the sensors                                                                                         |
| 91                     | System error                     | None                                                          | •  | One or several stations<br>(MOVIMOT <sup>®</sup> ) could not be<br>addressed by the MQ within the<br>timeout interval | •  | Check voltage supply and RS-485<br>wiring<br>Check address of configured sta-<br>tions                                                                                                    |
| 97                     | Copy data                        | Communication to $MOVIMOT^{\textcircled{B}}$ stops $DO = 0$   | •  | Error occurred when data set was being copied Data is not consistent                                                  | •  | Try again to copy the data or per-<br>form the factory setting "Delivery<br>state" and a reset first.                                                                                            |

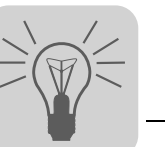

# 18 MOVIMOT<sup>®</sup> Diagnostics

# 18.1 Status LED

The status LED is located on the top of the  $\text{MOVIMOT}^{\$}$  inverter (see the following figure).

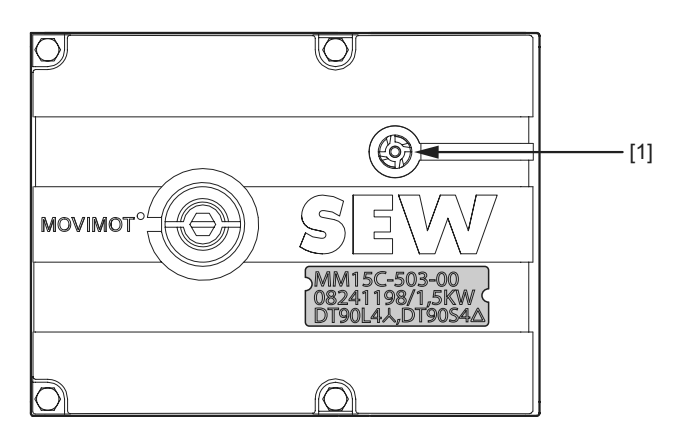

50867AXX

[1] MOVIMOT<sup>®</sup> status LED

Meaning of the status LED states

The three-color LED signals the operating and fault states.

| LED<br>color           | LED status                            | Operating state              | Description                                                                                                    |
|------------------------|---------------------------------------|------------------------------|----------------------------------------------------------------------------------------------------|
| -                      | Off                                   | Not ready for oper-<br>ation | No 24 V power supply                                                                                                    |
| Yel-<br>low            | Flashes steadily                      | Not ready for oper-<br>ation | Self-test phase active or 24 V power supply present but supply voltage not OK                                                                |
| Yel-<br>low            | Flashing evenly, fast                 | Ready for operation          | Brake release without drive enable active (only with S2/2 = "ON")                                                                            |
| Yel-<br>low            | Steady light                          | Ready,<br>but unit inhibited | 24 V power supply and supply voltage OK, but no enable signal                                                                                |
| Green<br>/ yel-<br>low | Flashing with alter-<br>nating colors | Ready,<br>but timeout        | Faulty communication with cyclical data exchange                                                                                             |
| Green                  | Steady light                          | Unit enabled                 | Motor in operation                                                                                                    |
| Green                  | Flashing evenly, fast                 | Current limit active         | Drive operating at current limit                                                                                                    |
| Red                    | Steady light                          | Not ready for oper-<br>ation | Check the 24 V <sub>DC</sub> supply.<br>Make sure that there is a smoothed DC voltage with<br>low ripple (residual ripple max. 13 %) present |
| Red                    | 2x flashing, break                    | Error 07                     | DC link voltage too high                                                                                                    |
| Red                    | Flashing slowly                       | Error 08                     | Fault speed monitoring (only with S2/4 = "ON")                                                                                               |
|                        | Error 90<br>Error 09                  |                              | Motor – inverter assignment incorrect (e.g. MM03 – DT71D4 $\triangle$ )                                                                      |
|                        |                                       | Errors 17 to 24, 37          | CPU error                                                                                                    |
|                        |                                       | Errors 25, 94                | EEPROM error                                                                                                    |
| Ded                    | Dy flooping brook                     | Error 01                     | Overcurrent in output stage                                                                                                    |
| Rea                    | SX hashing, break                     | Error 11                     | Overtemperature in output stage                                                                                                    |
| Red                    | 4x flashing, break                    | Error 84                     | Overtemperature in motor<br>Motor – frequency inverter assignment incorrect                                                                  |
| Red                    | 5x flashing, break                    | Error 89                     | Overtemperature in brake<br>Motor – frequency inverter assignment incorrect                                                                  |
| Red                    | 6x flashing, break                    | Error 06                     | Mains phase failure                                                                                                    |

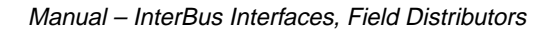

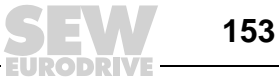

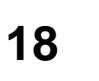

## 18.2 Error table

| Error                                                                                           | Cause / Solution                                                                                                    |
|-------------------------------------------------------------------------------------------------|----------------------------------------------------------------------------------------------------|
| Timeout of communication (motor<br>comes to a stop without fault code)                          | <ul> <li>A Missing connection ⊥, RS+, RS- between MOVIMOT<sup>®</sup> and RS-485 master.<br/>Check and establish connection, especially earth.</li> <li>B EMC influence Check shielding of data lines and improve, if necessary.</li> <li>C Incorrect type (cyclical) in acyclical data transfer, protocol time between the individual telegrams is higher than 1s (timeout time).<br/>Check the number of MOVIMOT<sup>®</sup> units connected to the master (a maximum of 8 MOVIMOT<sup>®</sup> units can be connected as slaves for cyclic communication).<br/>Reduce telegram cycle or select telegram type "acyclic."</li> </ul>                                                                                                    |
| DC link voltage too low, supply<br>system off was detected<br>(motor stops, without fault code) | Check supply system leads, supply voltage and 24 V electronics supply voltage for interruption. Check the 24 V electronics supply voltage (permitted voltage range 24 V $\pm$ 25 %, EN 61131-2 residual ripple max. 13 %) Motor restarts automatically as soon as the voltage reaches normal values.                                                                                                    |
| Error code 01<br>Overcurrent in output stage                                                    | Short circuit on inverter output.<br>Check the connection between the inverter output and the motor as well as the motor winding<br>for short circuits.<br>Reset the fault by switching off the DC 24 V supply voltage or resetting the error.                                                                                                    |
| Error code 06<br>Phase failure<br>(The fault can only be detected when<br>the drive is at load) | Check the supply system cable for phase failure. Reset the fault by switching off the DC 24 V supply voltage or resetting the error.                                                                                                    |
| Fault code 07<br>DC link voltage too high                                                       | <ul> <li>A Ramp time too short → Increase ramp time.</li> <li>B Faulty connection between brake coil/braking resistor<br/>→ Check the connection between braking resistor/brake coil. Correct, if necessary.</li> <li>C Incorrect internal resistance of brake coil/braking resistor<br/>→ Check the internal resistance of the brake coil→braking resistor<br/>(see Sec. "Technical Data").</li> <li>D Thermal overload in braking resistor → Wrong size of braking resistor selected.</li> <li>E Invalid voltage range of the supply input voltage → check supply input voltage for<br/>valid voltage range</li> <li>Reset the fault by switching off the DC 24 V supply voltage or resetting the error.</li> </ul>                                                                                                    |
| Fault code 08<br>Speed monitoring                                                               | Speed monitoring has tripped, drive is overloaded $\rightarrow$ Reduce drive load.<br>Reset the fault by switching off the DC 24 V supply voltage or resetting the error.                                                                                                    |
| Error code 11<br>Thermal overload of the output<br>stage or internal unit fault                 | <ul> <li>Clean the heat sink</li> <li>Lower ambient temperature</li> <li>Prevent heat build-up</li> <li>Reduce the load on the drive</li> <li>Reset the fault by switching off the DC 24 V supply voltage or resetting the error.</li> </ul>                                                                                                    |
| Error codes 17 to 24, 37<br>CPU error                                                           | Reset the fault by switching off the DC 24 V supply voltage or resetting the error.                                                                                                    |
| Error codes 25, 94<br>EEPROM error                                                              | Reset the fault by switching off the DC 24 V supply voltage or resetting the error.                                                                                                    |
| Error code 84<br>Thermal overload of motor                                                      | <ul> <li>When the MOVIMOT<sup>®</sup> inverter is installed close to the motor, set DIP switch S1/5 to "ON".</li> <li>For combinations of "MOVIMOT<sup>®</sup> and motor with one lower power rating", check the setting of DIP switch S1/6.</li> <li>Lower ambient temperature</li> <li>Prevent heat build-up</li> <li>Reduce the load on the motor</li> <li>Increase the speed</li> <li>Check the combination of the drive and MOVIMOT<sup>®</sup> frequency inverter if the fault is signaled shortly after the first enable.</li> <li>The temperature monitoring in the motor (TH winding thermostat) has tripped when using MOVIMOT<sup>®</sup> with the selected extra function 5 → Reduce load on the motor.</li> <li>Reset the fault by switching off the DC 24 V supply voltage or resetting the error.</li> </ul> |

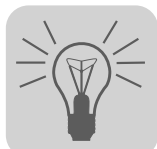

| Error                                                                                                    | Cause / Solution                                                                                                    |
|----------------------------------------------------------------------------------------------------|----------------------------------------------------------------------------------------------------|
| Error code 89<br>Thermal overload of brake coil or<br>brake coil defective, brake coil<br>connected incorrectly                 | <ul> <li>Increase the set ramp time</li> <li>Brake inspection (see Sec. "Inspection and Maintenance")</li> <li>Check brake coil connection</li> <li>Contact SEW Service</li> <li>Check the combination of the drive (brake coil) and MOVIMOT<sup>®</sup> frequency inverter if the fault is signaled shortly after the first enable.</li> <li>For combinations of "MOVIMOT<sup>®</sup> and motor with one lower power rating", check the setting of DIP switch S1/6.</li> </ul> |
| Error code 91<br>Communication error between<br>fieldbus gateway and MOVIMOT®<br>(this error is generated by the bus<br>module) | <ul> <li>Check electrical connection between fieldbus gateway and MOVIMOT<sup>®</sup> (RS-485).</li> <li>The error is automatically reset after removing the cause, a reset via control word is not possible.</li> </ul>                                                                                                    |

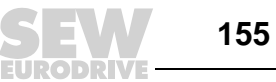

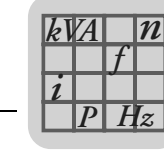

19

# 19 Technical Data

# 19.1 Technical data of InterBus interface MFI21, MFI22, MFI32 (copper line)

| MFI electrical specification                                                                            |                                                                                                    |                                                                                                    |  |  |  |
|----------------------------------------------------------------------------------------------------|----------------------------------------------------------------------------------------------------|----------------------------------------------------------------------------------------------------|--|--|--|
| MFI electronics power supply                                                                            | V = +2                                                                                                    | 4 V +/- 25 %, I <sub>E</sub> ≤ 150 mA                                                                                                    |  |  |  |
| Electrical isolation    Flo  Bei  Bei  Bei  Bei  Bei  Bei  Bei  Be                                      |                                                                                                    | ating InterBus connection<br>ween logic and 24 V supply voltage<br>ween logic and peripherals/MOVIMOT <sup>®</sup> via opto-coupler                         |  |  |  |
| Bus connection technology                                                                               | Five ca                                                                                                    | age clamp terminals each for incoming and outgoing bus cables                                                                                               |  |  |  |
| Shielding                                                                                               | via EN                                                                                                    | IC metal cable glands                                                                                                    |  |  |  |
| Binary inputs (sensors)     PLC-cc       Signal level     15                                            |                                                                                                    | mpatible to EN 61131-2 (digital inputs type 1), Ri $\approx$ 3.0 kΩ,<br>ng interval about 5 ms<br>V+30 V "1" = contact closed / -3 V+5 V "0" = contact open |  |  |  |
| Sensor supply<br>Rated current<br>Internal voltage drop                                                 | 24 V <sub>DC</sub><br>Σ5<br>ma                                                                                                    | to EN 61131-2 interference voltage proof and short-circuit proof<br>00 mA<br>ax. 1 V                                                                        |  |  |  |
| Binary outputs (actuators)<br>Signal level<br>Rated current<br>Leakage current<br>Internal voltage drop | PLC-compatible to EN 61131-2, interference voltage proof and short-circuit proof<br>"0" = 0 V, "1" = 24 V<br>500 mA<br>max. 0.2 mA<br>max. 1 V |                                                                                                    |  |  |  |
| Line length RS-485                                                                                      | 30 m b                                                                                                    | etween MFI and MOVIMOT <sup>®</sup> if installed separately                                                                                                 |  |  |  |
| Ambient temperature -25 °C                                                                              |                                                                                                    | 260 °C                                                                                                    |  |  |  |
| Storage temperature -25 °C                                                                              |                                                                                                    | 85 °C                                                                                                    |  |  |  |
| Enclosure IP65 (i                                                                                       |                                                                                                    | nstalled on MFZ connection module, all plug connections sealed)                                                                                             |  |  |  |
| Programming data                                                                                        |                                                                                                    |                                                                                                    |  |  |  |
| InterBus interface                                                                                      | Remot                                                                                                    | e bus and installation remote bus                                                                                                    |  |  |  |
| Protocol mode                                                                                           | Two co                                                                                                    | onductor asynchronous protocol 500 kbaud                                                                                                    |  |  |  |
| ID-Code                                                                                                 | 03 <sub>hex</sub>                                                                                                    | (03 <sub>dec</sub> ) = Digital module with input and output data                                                                                            |  |  |  |
| Length code                                                                                             | 2 <sub>hex</sub> / 3                                                                                                    | $3_{hex}$ / $4_{hex}$ depending on the DIP switch setting                                                                                                   |  |  |  |
| Register length on the bus                                                                              | 2, 3 or                                                                                                    | or 4 words (depending on DIP switch setting)                                                                                                    |  |  |  |
| Parameter channel (PCP)                                                                                 | 0 word                                                                                                    | ords                                                                                                    |  |  |  |
| Data on remote bus interface                                                                            |                                                                                                    |                                                                                                    |  |  |  |
| Cable length between two MFIs in the remo                                                               | te bus                                                                                                    | Typical for InterBus, max. 400 m                                                                                                    |  |  |  |
| Maximum number of MFIs on remote bus                                                                    |                                                                                                    | Dependent on InterBus master<br>64 (configuration 3 PD + DI/DO) – 128 (configuration 2 PD)                                                                  |  |  |  |
| Data on installation remote bus interface                                                               |                                                                                                    |                                                                                                    |  |  |  |
| Cable length between two MFIs in the installation remote bus                                            |                                                                                                    | InterBus specific, max. 50 m between first and last station                                                                                                 |  |  |  |
| Maximum number of MFIs on installation remote bus                                                       |                                                                                                    | Limited by the total current consumption (max. 4.5 A) of MFI in installation remote bus reduction and voltage drop in the last MFI connection               |  |  |  |

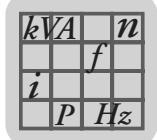

# 19.2 Technical data for InterBus interface MQI21, MQI22, MQI32 (copper line)

| MQI electrical specification                                                                            |                                                                                                    |                                                                                                    |  |  |
|----------------------------------------------------------------------------------------------------|----------------------------------------------------------------------------------------------------|----------------------------------------------------------------------------------------------------|--|--|
| Power supply to MQI control electronics                                                                 | V = +2                                                                                                    | 24 V +/- 25 %, I <sub>E</sub> ≤ 200 mA                                                                                                    |  |  |
| Electrical isolation                                                                                    | <ul> <li>Floating InterBus connection</li> <li>Between logic and 24 V supply voltage</li> <li>Between logic and peripherals/MOVIMOT<sup>®</sup> via opto-coupler</li> </ul> |                                                                                                    |  |  |
| Bus connection technology                                                                               | Five c                                                                                                    | age clamp terminals each for incoming and outgoing bus cables                                                                                                    |  |  |
| Shielding                                                                                               | via El                                                                                                    | MC metal cable glands                                                                                                    |  |  |
| Binary inputs (sensors)<br>Signal level                                                                 | PLC-c<br>Samp<br>1                                                                                                    | compatible to EN 61131-2 (digital inputs type 1), Ri $\approx$ 3.0 k $\Omega$ ,<br>ling interval about 5 ms<br>5 V+30 V "1" = contact closed / -3 V+5 V "0" = contact open                                                                                                    |  |  |
| Sensor supply<br>Rated current<br>Internal voltage drop                                                 | 24 V <sub>D</sub><br>Σ<br>m                                                                                                    | <sub>C</sub> to EN 61131-2 interference voltage proof and short-circuit proof<br>500 mA<br>ax. 1 V                                                                                                    |  |  |
| Binary outputs (actuators)<br>Signal level<br>Rated current<br>Leakage current<br>Internal voltage drop | PLC-compatible to EN 61131-2, interference voltage proof and short-circuit proof<br>"0" = 0 V, "1" = 24 V<br>500 mA<br>max. 0.2 mA<br>max. 1 V                              |                                                                                                    |  |  |
| Line length RS-485                                                                                      | 30 m                                                                                                    | between MQI and MOVIMOT <sup>®</sup> if installed separately                                                                                                    |  |  |
| Ambient temperature                                                                                     | -25 °C                                                                                                    | C60 °C                                                                                                    |  |  |
| Storage temperature                                                                                     | -25 °C                                                                                                    | C85 °C                                                                                                    |  |  |
| Enclosure                                                                                               | IP65 (installed on MFZ connection module, all plug connections sealed)                                                                                                    |                                                                                                    |  |  |
| Programming data                                                                                        |                                                                                                    |                                                                                                    |  |  |
| InterBus interface                                                                                      |                                                                                                    | Remote bus and installation remote bus                                                                                                    |  |  |
| Protocol mode                                                                                           |                                                                                                    | Two conductor asynchronous protocol 500 kbaud                                                                                                    |  |  |
| ID-Codes                                                                                                |                                                                                                    | $03_{dec}$ ( $03_{hex}$ ) = Digital module with input and output data<br>$227_{dec}$ ( $E3_{hex}$ ) = DRIVECOM 1 PCP word<br>$224_{dec}$ ( $E0_{hex}$ ) = DRIVECOM 2 PCP words<br>$225_{dec}$ ( $E1_{hex}$ ) = DRIVECOM 4 PCP words<br>Depending on the setting of the DIP switch |  |  |
| Length code                                                                                             |                                                                                                    | 1 <sub>hex</sub> to A <sub>hex</sub> (Depending on the setting of the DIP switch)                                                                                                    |  |  |
| Register length on the bus                                                                              |                                                                                                    | 1-10 words (depending on the setting of the DIP switch)                                                                                                    |  |  |
| Parameter channel (PCP)                                                                                 |                                                                                                    | 0, 1, 2 or 4 words (depending on the setting of the DIP switch)                                                                                                    |  |  |
| Send telegram length (PCP)                                                                              |                                                                                                    | 243                                                                                                    |  |  |
| Receive telegram length (PCP)                                                                           |                                                                                                    | 243                                                                                                    |  |  |
| Supported services (PCP)                                                                                |                                                                                                    | Read, Write, Get OV                                                                                                    |  |  |
| Data on remote bus interface                                                                            |                                                                                                    |                                                                                                    |  |  |
| Cable length between two MQIs on the remote bus                                                         |                                                                                                    | Typical for InterBus, max. 400 m                                                                                                    |  |  |
| Maximum number of MQIs on remote bus                                                                    |                                                                                                    | Dependent on InterBus master<br>25 (configuration 1 PD) to 256 (configuration 0 PD)                                                                                                    |  |  |
| Data on installation remote bus interface                                                               |                                                                                                    |                                                                                                    |  |  |
| Cable length between two MQIs on the inst<br>tion remote bus                                            | alla-                                                                                                    | Typical for InterBus, max. 50 m between first and last stations                                                                                                    |  |  |
| Maximum number of MQIs on installation remote bus                                                       |                                                                                                    | Limited by the total consumption current (max. 4.5 A) of the MQI in the installa-<br>tion remote bus and the voltage drop in the last MQI module.                                                                                                    |  |  |

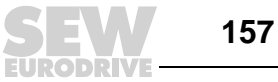

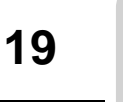

# 19.3 Technical data for InterBus interface MFI23, MFI33 (fiber-optic cable)

| MFI23B/33B electrical specification                                                                     |                                                                                                    |                                                                                            |  |  |
|----------------------------------------------------------------------------------------------------|----------------------------------------------------------------------------------------------------|--------------------------------------------------------------------------------------------|--|--|
| MFI electronics power supply                                                                            | <ul> <li>Bus logic U<sub>S1</sub> = 24 V<sub>DC</sub> +/- 25 %, I<sub>E</sub> ≤ 200mA (typ. 80 mA) plus supply current for sen sors and MOVIMOT<sup>®</sup> inverter</li> <li>Actuator voltage U<sub>S2</sub> = DC 24 V +/- 25 %</li> </ul>               |                                                                                            |  |  |
|                                                                                                    | The two voltages $U_{S1}$ and $U_{S2}$ are daisychained and can be used at the plug connection<br>for the next remote bus. The maximum continuous current is:<br>— max. 16 A at 040 °C ambient temperature<br>— max. 10 A at 00.55 °C ambient temperature |                                                                                            |  |  |
| Electrical isolation                                                                                    | <ul> <li>between bus logic and MOVIMOT<sup>®</sup> via opto-coupler</li> <li>between bus logic and binary outputs via opto-coupler</li> <li>no separation between bus logic and binary inputs</li> </ul>                                                  |                                                                                            |  |  |
| Bus connection technology                                                                               | Fiber optic ru                                                                                                    | ugged-line connector                                                                       |  |  |
| Binary inputs (sensors)                                                                                 | PLC-compat<br>Sampling int                                                                                                    | ible to EN 61131-2 (digital inputs type 1), Ri $\approx$ 3.0 kΩ, erval about 5 ms          |  |  |
| Signal level                                                                                            | 15 V+3                                                                                                    | 30 V "1" = contact closed / -3 V+5 V "0" = contact open                                    |  |  |
| Sensor supply<br>Rated current<br>Internal voltage drop                                                 | From US1: DC 24 V to EN 61131-2, interference voltage proof and short-circuit proof $\Sigma$ 500 mA max. 1V                                                                                                    |                                                                                            |  |  |
| Binary outputs (actuators)<br>Signal level<br>Rated current<br>Leakage current<br>Internal voltage drop | PLC-compatible to EN 61131-2, interference voltage proof and short-circuit proof<br>"0" = 0 V, "1" = 24 V<br>500 mA<br>max. 0.2 mA<br>max. 1 V                                                                                                    |                                                                                            |  |  |
| Line length RS-485                                                                                      | $\leq$ 30m between MFI and MOVIMOT <sup>®</sup>                                                                                                    |                                                                                            |  |  |
| Ambient temperature                                                                                     | 0 °C55 °C [max. 10 A continuous current with looping through of the 24 V voltage (US1 and US2)]                                                                                                    |                                                                                            |  |  |
| Storage temperature                                                                                     | -25 °C85 °C                                                                                                    |                                                                                            |  |  |
| Enclosure                                                                                               | IP65 (installed on MFZ connection module, all plug connections sealed)                                                                                                    |                                                                                            |  |  |
| Programming data                                                                                        |                                                                                                    |                                                                                            |  |  |
| InterBus interface                                                                                      | Fiber-optic re                                                                                                    | emote bus                                                                                  |  |  |
| Transmission rate                                                                                       | 500 kBaud / 2 MBaud                                                                                                    |                                                                                            |  |  |
| ID-Code                                                                                                 | $03_{hex}$ ( $03_{dec}$ ) = Digital module with input and output data                                                                                                    |                                                                                            |  |  |
| Length code                                                                                             | 2 <sub>hex</sub> / 3 <sub>hex</sub> / 4 <sub>hex</sub> depending on the DIP switch setting                                                                                                    |                                                                                            |  |  |
| Register length on the bus                                                                              | 2, 3 or 4 words (depending on DIP switch setting)                                                                                                    |                                                                                            |  |  |
| Parameter channel (PCP)                                                                                 | 0 words                                                                                                    |                                                                                            |  |  |
| Data on INTERBUS interface                                                                              |                                                                                                    |                                                                                            |  |  |
| Incoming / outgoing remote bus                                                                          |                                                                                                    | Fiber optic cable (polymer fiber 980/1000m)                                                |  |  |
| Connection technology                                                                                   |                                                                                                    | Fiber optic rugged-line connector                                                          |  |  |
| Cable length between two MFIs on the b                                                                  | ous                                                                                                    | max. 50 m, depending on cable type <sup>1)</sup>                                           |  |  |
| Maximum number of MFIs on FO remote bus                                                                 |                                                                                                    | Dependent on InterBus master<br>64 (configuration 3 PD + DI/DO) – 128 (configuration 2 PD) |  |  |

1) Cable lengths < 1 m are only permitted with the pre-fabricated IBS RL CONNECTION-LK cable bridge from Phoenix Contact.

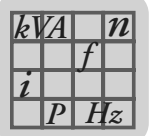

# 19.4 Technical data for field distributors

Technical data MF../Z.3., MQ../Z.3.

| MF/Z.3.<br>MQ/Z.3.            |                                                                                                    |
|-------------------------------|----------------------------------------------------------------------------------------------------|
| Ambient temperature           | -25 °C60 °C                                                                                                    |
| Storage temperature           | -25 °C85 °C                                                                                                    |
| Enclosure                     | IP65 (fieldbus interface and motor connection cable attached and fastened, all plug connections sealed)                                                         |
| Interface                     | PROFIBUS, InterBus, DeviceNet, CANopen, AS-Interface                                                                                                    |
| Permitted motor cable lengths | max. 30 m (with SEW hybrid cable, type B)<br>If the motor cable cross section is smaller than the supply system lead cross<br>section,<br>note the line fusing! |
| Weight                        | ca. 1.3 kg                                                                                                    |

#### Technical data MF../Z.6., MQ../Z.6.

| MF/Z.6.<br>MQ/Z.6.            |                                                                                                    |
|-------------------------------|----------------------------------------------------------------------------------------------------|
| Maintenance switch            | Load interrupter switch and line protection<br>Type: ABB MS 325 – 9 + HK20<br>Switch activation: black/red, triple lock                |
| Ambient temperature           | -25 °C55°C                                                                                                    |
| Storage temperature           | -25 °C85 °C                                                                                                    |
| Enclosure                     | IP65 (fieldbus interface, power supply connection cover and motor connection cable attached and fastened, all plug connections sealed) |
| Interface                     | PROFIBUS, InterBus, DeviceNet, CANopen, AS-Interface                                                                                   |
| Permitted motor cable lengths | max. 30 m (with SEW hybrid cable, type B)                                                                                              |
| Weight                        | ca. 3.6 kg                                                                                                    |

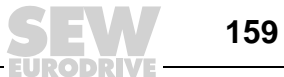

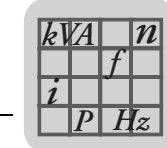

Technical data field distributors MF../MM../Z.7., MQ../MM../Z.7.

| Field distributor type                                   |                    | MF/MM503-00/Z.7<br>MQ/MM503-00/Z.7                                                                                                    |                                                                                                    |                             |                                                  |                              |
|----------------------------------------------------------|--------------------|----------------------------------------------------------------------------------------------------|----------------------------------------------------------------------------------------------------|-----------------------------|--------------------------------------------------|------------------------------|
|                                                          |                    | ММ03С                                                                                                    | MM05C                                                                                                    | MM07C                       | MM11C                                            | MM15C                        |
| Apparent output power with U <sub>mains</sub> = 380500 V | S <sub>N</sub>     | 1.1 kVA                                                                                                    | 1.4 kVA                                                                                                    | 1.8 kVA                     | 2.2 kVA                                          | 2.8 kVA                      |
| Supply voltages<br>Permitted range                       | U <sub>mains</sub> | 3 x 380 V <sub>A0</sub><br>V <sub>mains</sub> = 38                                                                                                    | $\begin{array}{l} 3 \ x \ 380 \ V_{AC} \ / \ \textbf{400} \ \textbf{V}_{AC} \ / \ \textbf{415} \ V_{AC} \ / \ \textbf{460} \ V_{AC} \ / \ \textbf{500} \ V_{AC} \\ V_{mains} = \ \textbf{380} \ V_{AC} \ - \ \textbf{10} \ \% \\ \end{array}$ |                             |                                                  | / <sub>AC</sub>              |
| Supply frequency                                         | f <sub>mains</sub> | 50 Hz 60                                                                                                    | ) Hz ±10 %                                                                                                    |                             |                                                  |                              |
| Rated mains current<br>(at Vmains = 400 VAC)             | I <sub>mains</sub> | 1.3 A <sub>AC</sub>                                                                                                    | 1.6 A <sub>AC</sub>                                                                                                    | 1.9 A <sub>AC</sub>         | 2.4 A <sub>AC</sub>                              | 3.5 A <sub>AC</sub>          |
| Output voltage                                           | U <sub>A</sub>     | 0 U <sub>mains</sub>                                                                                                    |                                                                                                    |                             |                                                  |                              |
| Output frequency<br>Resolution<br>Operating point        | f <sub>A</sub>     | 2100 Hz<br>0.01 Hz<br>400 V at 50                                                                                                    | 2100 Hz<br>0.01 Hz<br>400 V at 50 Hz / 100 Hz                                                                                                    |                             |                                                  |                              |
| Rated output current                                     | I <sub>N</sub>     | 1.6 A <sub>AC</sub>                                                                                                    | 2.0 A <sub>AC</sub>                                                                                                    | 2.5 A <sub>AC</sub>         | 3.2 A <sub>AC</sub>                              | 4.0 A <sub>AC</sub>          |
| Motor power S1                                           | Put                | 0 37 kW                                                                                                    | 0 55 kW                                                                                                    | 0 75 kW                     | 1 1 kW                                           | 15 kW                        |
| Motor power S3 25 % ED                                   | ' Mot              | 0.57 KW                                                                                                    | 0.55 KW                                                                                                    | 0.75 KW                     | 1.1 KW                                           | 1.5 KW                       |
| PWM frequency                                            |                    | 4 / 8 / <b>16</b> <sup>1)</sup> kHz                                                                                                    |                                                                                                    |                             |                                                  |                              |
| Current limitation                                       | I <sub>max</sub> : | motor:160 % with $\bigwedge$ and $\triangle$ regenerative:160 % with $\bigwedge$ and $\triangle$                                                                                                    |                                                                                                    |                             |                                                  |                              |
| Maximum motor cable length                               |                    | 15 m (with SEW hybrid cable, type A)                                                                                                    |                                                                                                    |                             |                                                  |                              |
| External braking resistor                                | R <sub>min</sub>   | 150 Ω                                                                                                    |                                                                                                    |                             |                                                  |                              |
| Interference immunity                                    |                    | fulfills EN 61800-3                                                                                                    |                                                                                                    |                             |                                                  |                              |
| Interference emission                                    |                    | Conforms to EN 61800-3 and class A limit to EN 55011 and EN 55014                                                                                                    |                                                                                                    |                             |                                                  |                              |
| Ambient temperature                                      | ϑ <sub>U</sub>     | -25 °C40°C (P <sub>N</sub> reduction: 3 % I <sub>N</sub> per K to max. 60 °C)                                                                                                    |                                                                                                    |                             | 60 °C)                                           |                              |
| Storage temperature                                      | ϑL                 | -25 °C85                                                                                                    | °C                                                                                                    |                             |                                                  |                              |
| Enclosure                                                |                    | IP65 (fieldb<br>motor conn<br>nections se                                                                                                    | ous interface,<br>ection cable<br>aled)                                                                                                    | power suppl<br>attached and | ly connection<br>d fastened, a                   | n cover and<br>all plug con- |
| Operating mode                                           |                    | DB (EN 60 <sup>-</sup><br>utes                                                                                                    | 149-1-1 and                                                                                                    | 1-3), S3 max                | . cycle dura                                     | tion 10 min-                 |
| Cooling type (DIN 41 751)                                |                    | Self-cooling                                                                                                    | 9                                                                                                    |                             |                                                  |                              |
| Installation altitude                                    |                    | h $\leq$ 1000 m (P <sub>N</sub> reduction: 1 % per 100 m starting at an altitude of 1000 m, see also the section "Electrical Installation – Installation instructions" in the MOVIMOT <sup>®</sup> operating instructions) |                                                                                                    |                             | ) at an alti-<br>nstallation –<br>ating instruc- |                              |
| ext. power supply to control electronics                 | Kl. 11<br>Kl. 13   | U = +24 V $\pm$ 25 %, EN 61131-2, residual ripple max. 13 % $I_E \leq$ 250 mA, typ. 150 mA at 24 V (only MOVIMOT®) Input capacitance 100 $\mu F$                                                                           |                                                                                                    |                             |                                                  |                              |
| Interface                                                |                    | PROFIBUS, InterBus, DeviceNet, CANopen, AS-Interface                                                                                                    |                                                                                                    |                             |                                                  |                              |
| Weight                                                   |                    | ca. 3.6 kg                                                                                                    |                                                                                                    |                             |                                                  |                              |

 16 kHz PWM frequency (low-noise). When DIP SWITCH S1/7 = ON (factory setting), the units operate with a 16 kHz PWM frequency (low noise) and switch back in steps to lower switching frequencies depending on the heat sink temperature.

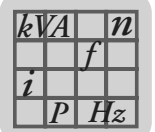

## Technical data for field distributors MF../MM../Z.8., MQ../MM../Z.8.

| Field distributor type                                      |                        | MF/MM503-00/Z.8<br>MQ/MM503-00/Z.8                                                                                                    |                                                                                                    |                     |                     |                     |                     |                     |                     |
|-------------------------------------------------------------|------------------------|----------------------------------------------------------------------------------------------------|----------------------------------------------------------------------------------------------------|---------------------|---------------------|---------------------|---------------------|---------------------|---------------------|
|                                                             |                        | MM03C                                                                                                    | MM05C                                                                                                    | MM07C               | MM11C               | MM15C               | MM22C               | MM30C               | ММЗХС               |
| Apparent output power with<br>U <sub>mains</sub> = 380500 V | S <sub>N</sub>         | 1.1 kVA                                                                                                    | 1.4 kVA                                                                                                    | 1.8 kVA             | 2.2 kVA             | 2.8 kVA             | 3.8 kVA             | 5.1 kVA             | 6.7 kVA             |
| Supply voltages<br>Permitted range                          | U <sub>main</sub><br>s | 3 x 380 V <sub>A</sub><br>V <sub>mains</sub> = 38                                                                                                    | 3 x 380 V <sub>AC</sub> / <b>400 V<sub>AC</sub></b> /415 V <sub>AC</sub> /460 V <sub>AC</sub> /500 V <sub>AC</sub><br>V <sub>mains</sub> = 380 V <sub>AC</sub> - 10 %500 V <sub>AC</sub> + 10 % |                     |                     |                     |                     |                     |                     |
| Supply frequency                                            | f <sub>mains</sub>     | 50 Hz 6                                                                                                    | 0 Hz ±10 %                                                                                                    |                     |                     |                     |                     |                     |                     |
| Rated mains current<br>(at Vmains = 400 VAC)                | I <sub>mains</sub>     | 1.3 A <sub>AC</sub>                                                                                                    | 1.6 A <sub>AC</sub>                                                                                                    | 1.9 A <sub>AC</sub> | 2.4 A <sub>AC</sub> | 3.5 A <sub>AC</sub> | 5.0 A <sub>AC</sub> | 6.7 A <sub>AC</sub> | 8.6 A <sub>AC</sub> |
| Output voltage                                              | U <sub>A</sub>         | 0 U <sub>mains</sub>                                                                                                    | 5                                                                                                    |                     |                     |                     |                     |                     | 1                   |
| Output frequency<br>Resolution<br>Operating point           | f <sub>A</sub>         | 2100 Hz<br>0.01 Hz<br>400 V at 5                                                                                                    | 0 Hz / 100 H                                                                                                    | Ηz                  |                     |                     |                     |                     |                     |
| Rated output current                                        | I <sub>N</sub>         | 1.6 A <sub>AC</sub>                                                                                                    | 2.0 A <sub>AC</sub>                                                                                                    | 2.5 A <sub>AC</sub> | 3.2 A <sub>AC</sub> | 4.0 A <sub>AC</sub> | 5.5 A <sub>AC</sub> | 7.3 A <sub>AC</sub> | 9.6 A <sub>AC</sub> |
| Motor power S1                                              | р                      | 0.27 kW                                                                                                    |                                                                                                    | 0.75 kW             | 1 1 6/0/            | 1.5 kW              | 2.2 kW              | 2 0 KW              | 3.0 kW              |
| Motor power S3 25 % ED                                      | ► Mot                  | 0.37 KW                                                                                                    | 0.55 KW                                                                                                    | 0.75 KW             | 1.1 KVV             | 1.3 KW              | 2.2 KVV             | 3.U KVV             | 4.0 kW              |
| PWM frequency                                               |                        | 4 / 8 / <b>16</b> <sup>1)</sup>                                                                                                    | kHz                                                                                                    |                     |                     |                     |                     |                     |                     |
| Current limitation                                          | I <sub>max</sub> :     | motor:160 % with $\land$ and $\triangle$ regenerative:160 % with $\land$ and $\triangle$                                                                                                    |                                                                                                    |                     |                     |                     |                     |                     |                     |
| Maximum motor cable length                                  |                        | 15 m (with                                                                                                    | 15 m (with SEW hybrid cable, type A)                                                                                                    |                     |                     |                     |                     |                     |                     |
| External braking resistor                                   | R <sub>min</sub>       | 150 Ω                                                                                                    | 150 Ω 68 Ω                                                                                                    |                     |                     |                     |                     |                     |                     |
| Interference immunity                                       |                        | fulfills EN 6                                                                                                    | fulfills EN 61800-3                                                                                                    |                     |                     |                     |                     |                     |                     |
| Interference emission                                       |                        | Conforms                                                                                                    | Conforms to EN 61800-3 and class A limit to EN 55011 and EN 55014                                                                                                    |                     |                     |                     |                     |                     |                     |
| Ambient temperature                                         | ϑU                     | -25 °C40                                                                                                    | -25 °C40°C (P <sub>N</sub> reduction: 3 % I <sub>N</sub> per K to max. 55 °C) <sup>2)</sup>                                                                                                    |                     |                     |                     | 2)                  |                     |                     |
| Storage temperature                                         | ϑL                     | -25 °C85                                                                                                    | -25 °C85 °C                                                                                                    |                     |                     |                     |                     |                     |                     |
| Enclosure                                                   |                        | IP65 (fieldbus interface, power supply connection cover and motor connection cable attached and fastened, all plug connections sealed)                                                                               |                                                                                                    |                     |                     |                     |                     |                     |                     |
| Operating mode                                              |                        | DB (EN 60149-1-1 and 1-3), S3 max. cycle duration 10 minutes                                                                                                    |                                                                                                    |                     |                     |                     |                     |                     |                     |
| Cooling type (DIN 41 751)                                   |                        | Self-cooling                                                                                                    |                                                                                                    |                     |                     |                     |                     |                     |                     |
| Installation altitude                                       |                        | h ≤1000 m (P <sub>N</sub> reduction: 1 % per 100 m starting at an altitude of 1000 m, see also the section "Electrical Installation – Installation instructions" in the MOVIMOT <sup>®</sup> operating instructions) |                                                                                                    |                     |                     |                     |                     |                     |                     |
| ext. power supply to control electronics                    | Kl. 11<br>Kl. 13       | U = +24 V $\pm$ 25 %, EN 61131-2, residual ripple max. 13 % $I_E \leq$ 250 mA, typ. 150 mA at 24 V (only MOVIMOT®) Input capacitance 100 $\mu F$                                                                     |                                                                                                    |                     |                     |                     |                     |                     |                     |
| Maintenance switch                                          |                        | Switch disconnector<br>Type: ABB OT16ET3HS3ST1<br>Switch activation: black/red, triple lock                                                                                                    |                                                                                                    |                     |                     |                     |                     |                     |                     |
| Interface                                                   |                        | PROFIBU                                                                                                    | PROFIBUS, InterBus, DeviceNet, CANopen, AS-Interface                                                                                                    |                     |                     |                     |                     |                     |                     |
| Weight                                                      |                        | Size 1: ca.<br>Size 2: ca.                                                                                                    | 5.2 kg<br>6.7 kg                                                                                                    |                     |                     |                     |                     |                     |                     |

1) 16 kHz PWM frequency (low-noise). When DIP SWITCH S1/7 = ON (factory setting), the units operate with a 16 kHz PWM frequency (low noise) and switch back in steps to lower switching frequencies depending on the heat sink temperature.

2) -25 °C...40 °C with S3 25 % cdf (to max. 55 °C with S3 10 % cdf)

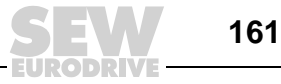

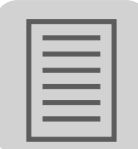

# **Change Index**

The following section lists the changes made to the individual chapters. Unit design New section "Tightening torques" Electrical Installation instructions for fieldbus interfaces/field distributors • installation - New section "Notes on PE connection or equipotential bonding" New section "Connecting the NV26 proximity sensor" . New section "Connecting the ES16 incremental encoder" • Section "Connecting prefabricating cables" - New section "Assignment of motors  $\rightarrow$  field distributors" Supplementary Section "Field distributors MF.../MM../Z.7., MQ.../MM../Z.7" field distributor - Block diagram has been extended startup Section "MOVIMOT<sup>®</sup> frequency inverters integrated in the field distributor" • information Section "Additional functions for MOVIMOT<sup>®</sup> integrated in the field distributor" \_ has been updatedt Keypads New section "DBG60B keypad" **Bus diagnostics** Section "Interface adapter" with - USB11A option has been supplemented **MOVITOOLS<sup>®</sup>** 

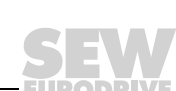

# 20 Index

# Α

| Additional code |                           | 118    |
|-----------------|---------------------------|--------|
| Assignments for | motors/field distributors | 68, 69 |

# В

| Baud rate       | 87  |
|-----------------|-----|
| Bus diagnostics | 146 |
| Bus monitor     | 151 |

# С

| 139    |
|--------|
| 74, 88 |
| 33     |
| 34     |
| 87     |
| 39     |
| 34     |
|        |

# D

| 74, 87 |
|--------|
|        |
| 106    |
| 6      |
| 83, 98 |
|        |

# E

| EMC                   | 31, 37 |
|-----------------------|--------|
| Encoder               | 64     |
| Equipotential bonding |        |
| Error class           | 117    |
| Error code            | 117    |
| Error response        | 106    |
| ES16                  | 64     |
|                       |        |

# F

| Fiber-optic cable |     |
|-------------------|-----|
| Fieldbus monitor  | 151 |
| Fieldbus timeout  | 122 |

# I

| Important notes6                                 |
|--------------------------------------------------|
| Index addressing116                              |
| Input/output word                                |
| Inputs/outputs (I/Os) of fieldbus                |
| interfaces                                       |
| Installation in damp locations or in the open20  |
| Installation instructions20                      |
| Installation over 1,000 meters above sea level36 |
| Installation remote bus connection41             |
| Installing field distributors26                  |
| Installing fieldbus interfaces23                 |
| InterBus technical data 156, 157, 158            |
| Interface adapter147                             |
| L                                                |

| LED display |  | . 80, | 94, | 120 |
|-------------|--|-------|-----|-----|
|-------------|--|-------|-----|-----|

# М

| Maintenance switch                         | 123, 126 |
|--------------------------------------------|----------|
| Metal cable glands                         | 37       |
| MF/MQ diagnostics interface                | 146      |
| MFG11A                                     | 131      |
| MFG11A keypad                              | 130      |
| MOVILINK <sup>®</sup> unit profile         | 139      |
| MOVILINK <sup>®</sup> additional functions | 129      |

Index

# Ν

| NEXT/END        |         |
|-----------------|---------|
| NEXT/END switch | 73, 103 |
| NV26            | 62      |

# 0

| Object list                    | 108 |
|--------------------------------|-----|
| Operational environment        | 7   |
| Other applicable documentation | 6   |

## Ρ

| Parameter channel        | 115, 119    |
|--------------------------|-------------|
| Parameters               | 144         |
| PCP channel              | 103         |
| PCP interface            | 107         |
| PCP length               | 103         |
| PCP services             | 107         |
| PE connection            | 33          |
| Peripheral error         | 119         |
| Prefabricated cables     | 66          |
| Process data             |             |
| Process data description | 75, 89, 105 |
| Process data monitoring  |             |
| Process data width       | 73, 87, 102 |
| Process input data       |             |
| Process output data      | 140         |
| Protection devices       |             |
| Proximity sensor         | 64          |
| proximity sensor         | 62          |

# R

| Remote bus connection             | 39  |
|-----------------------------------|-----|
| Reserved byte                     | 116 |
| Return codes                      | 118 |
| Return codes of parameter setting | 117 |
| RS-485 timeout                    | 122 |
| Rugged-Line                       | 52  |

# S

| Safetv notes                               | 8      |
|--------------------------------------------|--------|
| Sample program for Simatic S7 and fieldbus | 142    |
| Sensor                                     | 62     |
| Sensor/actuator processing                 | 78, 92 |
| Supply voltage                             | 34     |
| System faults                              | 82     |
| System faults                              | 97     |

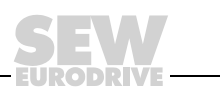

163

Index

## т

| MF/MM/Z.8., MQ/MM/Z.8.                               | 161                |
|------------------------------------------------------|--------------------|
| Technical data for field distributors                |                    |
| MF/MM/Z.7., MQ/MM/Z.7.                               | 160                |
| Technical data for field distributors                |                    |
| MF/Z.3., MQ/Z.3                                      | 159                |
| Technical data for field distributors                |                    |
| MF/Z.6., MQ/Z.6                                      | 159                |
| Tightening torque                                    | 21                 |
| Timeout                                              | 82, 97             |
| U                                                    |                    |
| UL-compliant installation                            | 36                 |
| Unit design of field distributors                    | 13                 |
| Unit design of fieldbus interfaces                   | 10                 |
|                                                      | 122                |
| Unit faults                                          |                    |
| Unit faults<br>USB11A                                | 147                |
| Unit faults<br>USB11A<br>UWS21B                      | 14 <i>7</i><br>147 |
| Unit faults<br>USB11A<br>UWS21B                      | 147<br>147         |
| Unit faults<br>USB11A<br>UWS21B<br>W<br>Wiring check | 147<br>147<br>38   |

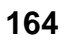

# 1

# **Address List**

| Germany                             |                                          |                                                                                                    |                                                                                                   |
|-------------------------------------|------------------------------------------|----------------------------------------------------------------------------------------------------|---------------------------------------------------------------------------------------------------|
| Headquarters<br>Production<br>Sales | Bruchsal                                 | SEW-EURODRIVE GmbH & Co KG<br>Ernst-Blickle-Straße 42<br>D-76646 Bruchsal<br>P.O. Box<br>Postfach 3023 • D-76642 Bruchsal | Tel. +49 7251 75-0<br>Fax +49 7251 75-1970<br>http://www.sew-eurodrive.de<br>sew@sew-eurodrive.de |
| Service<br>Competence Center        | <b>Central</b><br>Gear units /<br>Motors | SEW-EURODRIVE GmbH & Co KG<br>Ernst-Blickle-Straße 1<br>D-76676 Graben-Neudorf                                            | Tel. +49 7251 75-1710<br>Fax +49 7251 75-1711<br>sc-mitte-gm@sew-eurodrive.de                     |
|                                     | Central<br>Electronics                   | SEW-EURODRIVE GmbH & Co KG<br>Ernst-Blickle-Straße 42<br>D-76646 Bruchsal                                                 | Tel. +49 7251 75-1780<br>Fax +49 7251 75-1769<br>sc-mitte-e@sew-eurodrive.de                      |
|                                     | North                                    | SEW-EURODRIVE GmbH & Co KG<br>Alte Ricklinger Straße 40-42<br>D-30823 Garbsen (near Hannover)                             | Tel. +49 5137 8798-30<br>Fax +49 5137 8798-55<br>sc-nord@sew-eurodrive.de                         |
|                                     | East                                     | SEW-EURODRIVE GmbH & Co KG<br>Dänkritzer Weg 1<br>D-08393 Meerane (near Zwickau)                                          | Tel. +49 3764 7606-0<br>Fax +49 3764 7606-30<br>sc-ost@sew-eurodrive.de                           |
|                                     | South                                    | SEW-EURODRIVE GmbH & Co KG<br>Domagkstraße 5<br>D-85551 Kirchheim (near München)                                          | Tel. +49 89 909552-10<br>Fax +49 89 909552-50<br>sc-sued@sew-eurodrive.de                         |
|                                     | West                                     | SEW-EURODRIVE GmbH & Co KG<br>Siemensstraße 1<br>D-40764 Langenfeld (near Düsseldorf)                                     | Tel. +49 2173 8507-30<br>Fax +49 2173 8507-55<br>sc-west@sew-eurodrive.de                         |
|                                     | Drive Service Hot                        | line / 24 Hour Service                                                                                                    | +49 180 5 SEWHELP<br>+49 180 5 7394357                                                            |
|                                     | Additional addresse                      | es for service in Germany provided on request!                                                                            |                                                                                                   |
| France                              |                                          |                                                                                                    |                                                                                                   |
| Production<br>Sales<br>Service      | Haguenau                                 | SEW-USOCOME<br>48-54, route de Soufflenheim<br>B. P. 20185<br>F-67506 Haguenau Cedex                                      | Tel. +33 3 88 73 67 00<br>Fax +33 3 88 73 66 00<br>http://www.usocome.com<br>sew@usocome.com      |
| Production                          | Forbach                                  | SEW-EUROCOME<br>Zone Industrielle Technopole<br>Forbach Sud – B. P. 30269<br>F-57604 Forbach Cedex                        | Tel. +33 3 87 29 38 00                                                                            |
| Assembly<br>Sales<br>Service        | Bordeaux                                 | SEW-USOCOME<br>Parc d'activités de Magellan<br>62, avenue de Magellan - B. P. 182<br>F-33607 Pessac Cedex                 | Tel. +33 5 57 26 39 00<br>Fax +33 5 57 26 39 09                                                   |
|                                     | Lyon                                     | SEW-USOCOME<br>Parc d'Affaires Roosevelt<br>Rue Jacques Tati<br>F-69120 Vaulx en Velin                                    | Tel. +33 4 72 15 37 00<br>Fax +33 4 72 15 37 15                                                   |
|                                     | Paris                                    | SEW-USOCOME<br>Zone industrielle<br>2, rue Denis Papin<br>F-77390 Verneuil l'Etang                                        | Tel. +33 1 64 42 40 80<br>Fax +33 1 64 42 40 88                                                   |
|                                     | Additional addresse                      | es for service in France provided on request!                                                                             |                                                                                                   |
| Algeria                             |                                          |                                                                                                    |                                                                                                   |
| Sales                               | Alger                                    | Réducom<br>16, rue des Frères Zaghnoun<br>Bellevue El-Harrach<br>16200 Alger                                              | Tel. +213 21 8222-84<br>Fax +213 21 8222-84                                                       |
| Argentina                           |                                          |                                                                                                    |                                                                                                   |
| Assembly<br>Sales<br>Service        | Buenos Aires                             | SEW EURODRIVE ARGENTINA S.A.<br>Centro Industrial Garin, Lote 35<br>Ruta Panamericana Km 37,5<br>1619 Garin               | Tel. +54 3327 4572-84<br>Fax +54 3327 4572-21<br>sewar@sew-eurodrive.com.ar                       |

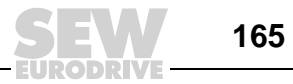

| Australia                                                       |                      |                                                                                                    |                                                                                                    |  |
|-----------------------------------------------------------------|----------------------|----------------------------------------------------------------------------------------------------|----------------------------------------------------------------------------------------------------|--|
| Assembly<br>Sales<br>Service                                    | Melbourne            | SEW-EURODRIVE PTY. LTD.<br>27 Beverage Drive<br>Tullamarine, Victoria 3043                                                                                                    | Tel. +61 3 9933-1000<br>Fax +61 3 9933-1003<br>http://www.sew-eurodrive.com.au<br>enquires@sew-eurodrive.com.au |  |
|                                                                 | Sydney               | SEW-EURODRIVE PTY. LTD.<br>9, Sleigh Place, Wetherill Park<br>New South Wales, 2164                                                                                             | Tel. +61 2 9725-9900<br>Fax +61 2 9725-9905<br>enquires@sew-eurodrive.com.au                                    |  |
|                                                                 | Townsville           | SEW-EURODRIVE PTY. LTD.<br>12 Leyland Street<br>Garbutt, QLD 4814                                                                                                    | Tel. +61 7 4779 4333<br>Fax +61 7 4779 5333<br>enquires@sew-eurodrive.com.au                                    |  |
| Austria                                                         |                      |                                                                                                    |                                                                                                    |  |
| Assembly<br>Sales<br>Service                                    | Wien                 | SEW-EURODRIVE Ges.m.b.H.<br>Richard-Strauss-Strasse 24<br>A-1230 Wien                                                                                                    | Tel. +43 1 617 55 00-0<br>Fax +43 1 617 55 00-30<br>http://sew-eurodrive.at<br>sew@sew-eurodrive.at             |  |
| Belgium                                                         |                      |                                                                                                    |                                                                                                    |  |
| Assembly<br>Sales<br>Service                                    | Brüssel              | SEW Caron-Vector S.A.<br>Avenue Eiffel 5<br>B-1300 Wavre                                                                                                    | Tel. +32 10 231-311<br>Fax +32 10 231-336<br>http://www.caron-vector.be<br>info@caron-vector.be                 |  |
| Brazil                                                          |                      |                                                                                                    |                                                                                                    |  |
| Production<br>Sales<br>Service                                  | Sao Paulo            | SEW-EURODRIVE Brasil Ltda.<br>Avenida Amâncio Gaiolli, 50<br>Caixa Postal: 201-07111-970<br>Guarulhos/SP - Cep.: 07251-250                                                      | Tel. +55 11 6489-9133<br>Fax +55 11 6480-3328<br>http://www.sew.com.br<br>sew@sew.com.br                        |  |
| Additional addresses for service in Brazil provided on request! |                      |                                                                                                    |                                                                                                    |  |
| Bulgaria                                                        |                      |                                                                                                    |                                                                                                    |  |
| Sales                                                           | Sofia                | BEVER-DRIVE GmbH<br>Bogdanovetz Str.1<br>BG-1606 Sofia                                                                                                    | Tel. +359 2 9151160<br>Fax +359 2 9151166<br>bever@fastbg.net                                                   |  |
| Cameroon                                                        |                      |                                                                                                    |                                                                                                    |  |
| Sales                                                           | Douala               | Electro-Services<br>Rue Drouot Akwa<br>B.P. 2024<br>Douala                                                                                                    | Tel. +237 4322-99<br>Fax +237 4277-03                                                                           |  |
| Canada                                                          |                      |                                                                                                    |                                                                                                    |  |
| Assembly<br>Sales<br>Service                                    | Toronto              | SEW-EURODRIVE CO. OF CANADA LTD.<br>210 Walker Drive<br>Bramalea, Ontario L6T3W1                                                                                                | Tel. +1 905 791-1553<br>Fax +1 905 791-2999<br>http://www.sew-eurodrive.ca<br>I.reynolds@sew-eurodrive.ca       |  |
|                                                                 | Vancouver            | SEW-EURODRIVE CO. OF CANADA LTD.<br>7188 Honeyman Street<br>Delta. B.C. V4G 1 E2                                                                                                | Tel. +1 604 946-5535<br>Fax +1 604 946-2513<br>b.wake@sew-eurodrive.ca                                          |  |
|                                                                 | Montreal             | SEW-EURODRIVE CO. OF CANADA LTD.<br>2555 Rue Leger<br>LaSalle, Quebec H8N 2V9                                                                                                   | Tel. +1 514 367-1124<br>Fax +1 514 367-3677<br>a.peluso@sew-eurodrive.ca                                        |  |
|                                                                 | Additional address   | ses for service in Canada provided on request!                                                                                                    |                                                                                                    |  |
| Chile                                                           |                      |                                                                                                    |                                                                                                    |  |
| Assembly<br>Sales<br>Service                                    | Santiago de<br>Chile | SEW-EURODRIVE CHILE LTDA.<br>Las Encinas 1295<br>Parque Industrial Valle Grande<br>LAMPA<br>RCH-Santiago de Chile<br>P.O. Box<br>Casilla 23 Correo Quilicura - Santiago - Chile | Tel. +56 2 75770-00<br>Fax +56 2 75770-01<br>http://www.sew-eurodrive.cl<br>ventas@sew-eurodrive.cl             |  |

| ٦        |  |
|----------|--|
| <b>C</b> |  |

| China                                      |                    |                                                                                                    |                                                                                                    |  |  |  |  |  |  |  |
|--------------------------------------------|--------------------|----------------------------------------------------------------------------------------------------|----------------------------------------------------------------------------------------------------|--|--|--|--|--|--|--|
| Production<br>Assembly<br>Sales<br>Service | Tianjin            | SEW-EURODRIVE (Tianjin) Co., Ltd.<br>No. 46, 7th Avenue, TEDA<br>Tianjin 300457                                                  | Tel. +86 22 25322612<br>Fax +86 22 25322611<br>gm-tianjin@sew-eurodrive.cn<br>http://www.sew-eurodrive.com.cn |  |  |  |  |  |  |  |
| Assembly<br>Sales<br>Service               | Suzhou             | SEW-EURODRIVE (Suzhou) Co., Ltd.<br>333, Suhong Middle Road<br>Suzhou Industrial Park<br>Jiangsu Province, 215021<br>P. R. China | Tel. +86 512 62581781<br>Fax +86 512 62581783<br>suzhou@sew.com.cn                                            |  |  |  |  |  |  |  |
|                                            | Additional address | es for service in China provided on request!                                                                                     |                                                                                                    |  |  |  |  |  |  |  |
| Colombia                                   |                    |                                                                                                    |                                                                                                    |  |  |  |  |  |  |  |
| Assembly<br>Sales<br>Service               | Bogotá             | SEW-EURODRIVE COLOMBIA LTDA.<br>Calle 22 No. 132-60<br>Bodega 6, Manzana B<br>Santafé de Bogotá                                  | Tel. +57 1 54750-50<br>Fax +57 1 54750-44<br>http://www.sew-eurodrive.com.co<br>sewcol@sew-eurodrive.com.co   |  |  |  |  |  |  |  |
| Croatia                                    |                    |                                                                                                    |                                                                                                    |  |  |  |  |  |  |  |
| Sales<br>Service                           | Zagreb             | KOMPEKS d. o. o.<br>PIT Erdödy 4 II<br>HR 10 000 Zagreb                                                                          | Tel. +385 1 4613-158<br>Fax +385 1 4613-158<br>kompeks@net.hr                                                 |  |  |  |  |  |  |  |
| Czech Republic                             |                    |                                                                                                    |                                                                                                    |  |  |  |  |  |  |  |
| Sales                                      | Praha              | SEW-EURODRIVE CZ S.R.O.<br>Business Centrum Praha<br>Luzna 591<br>CZ-16000 Praha 6 - Vokovice                                    | Tel. +420 220121234<br>Fax +420 220121237<br>http://www.sew-eurodrive.cz<br>sew@sew-eurodrive.cz              |  |  |  |  |  |  |  |
| Denmark                                    |                    |                                                                                                    |                                                                                                    |  |  |  |  |  |  |  |
| Assembly<br>Sales<br>Service               | Kopenhagen         | SEW-EURODRIVEA/S<br>Geminivej 28-30<br>DK-2670 Greve                                                                             | Tel. +45 43 9585-00<br>Fax +45 43 9585-09<br>http://www.sew-eurodrive.dk<br>sew@sew-eurodrive.dk              |  |  |  |  |  |  |  |
| Estonia                                    |                    |                                                                                                    |                                                                                                    |  |  |  |  |  |  |  |
| Sales                                      | Tallin             | ALAS-KUUL AS<br>Reti tee 4<br>EE-75301 Peetri küla, Rae vald, Harjumaa                                                           | Tel. +372 6593230<br>Fax +372 6593231<br>veiko.soots@alas-kuul.ee                                             |  |  |  |  |  |  |  |
| Finland                                    |                    |                                                                                                    |                                                                                                    |  |  |  |  |  |  |  |
| Assembly<br>Sales<br>Service               | Lahti              | SEW-EURODRIVE OY<br>Vesimäentie 4<br>FIN-15860 Hollola 2                                                                         | Tel. +358 201 589-300<br>Fax +358 3 780-6211<br>sew@sew.fi<br>http://www.sew-eurodrive.fi                     |  |  |  |  |  |  |  |
| Gabon                                      |                    |                                                                                                    |                                                                                                    |  |  |  |  |  |  |  |
| Sales                                      | Libreville         | Electro-Services<br>B.P. 1889<br>Libreville                                                                                      | Tel. +241 7340-11<br>Fax +241 7340-12                                                                         |  |  |  |  |  |  |  |
| Great Britain                              |                    |                                                                                                    |                                                                                                    |  |  |  |  |  |  |  |
| Assembly<br>Sales<br>Service               | Normanton          | SEW-EURODRIVE Ltd.<br>Beckbridge Industrial Estate<br>P.O. Box No.1<br>GB-Normanton, West- Yorkshire WF6 1QR                     | Tel. +44 1924 893-855<br>Fax +44 1924 893-702<br>http://www.sew-eurodrive.co.uk<br>info@sew-eurodrive.co.uk   |  |  |  |  |  |  |  |
| Greece                                     |                    |                                                                                                    |                                                                                                    |  |  |  |  |  |  |  |
| Sales<br>Service                           | Athen              | Christ. Boznos & Son S.A.<br>12, Mavromichali Street<br>P.O. Box 80136, GR-18545 Piraeus                                         | Tel. +30 2 1042 251-34<br>Fax +30 2 1042 251-59<br>http://www.boznos.gr<br>info@boznos.gr                     |  |  |  |  |  |  |  |

| Hong Kong                    |            |                                                                                                    |                                                                                                    |  |  |  |  |  |  |  |
|------------------------------|------------|----------------------------------------------------------------------------------------------------|----------------------------------------------------------------------------------------------------|--|--|--|--|--|--|--|
| Assembly<br>Sales<br>Service | Hong Kong  | SEW-EURODRIVE LTD.<br>Unit No. 801-806, 8th Floor<br>Hong Leong Industrial Complex<br>No. 4, Wang Kwong Road<br>Kowloon, Hong Kong | Tel. +852 2 7960477 + 79604654<br>Fax +852 2 7959129<br>sew@sewhk.com                                             |  |  |  |  |  |  |  |
| Hungary                      |            |                                                                                                    |                                                                                                    |  |  |  |  |  |  |  |
| Sales<br>Service             | Budapest   | SEW-EURODRIVE Kft.<br>H-1037 Budapest<br>Kunigunda u. 18                                                                           | Tel. +36 1 437 06-58<br>Fax +36 1 437 06-50<br>office@sew-eurodrive.hu                                            |  |  |  |  |  |  |  |
| India                        |            |                                                                                                    |                                                                                                    |  |  |  |  |  |  |  |
| Assembly<br>Sales<br>Service | Baroda     | SEW-EURODRIVE India Pvt. Ltd.<br>Plot No. 4, Gidc<br>Por Ramangamdi • Baroda - 391 243<br>Gujarat                                  | Tel. +91 265 2831086<br>Fax +91 265 2831087<br>http://www.seweurodriveindia.com<br>mdoffice@seweurodriveindia.com |  |  |  |  |  |  |  |
| Technical Offices            | Bangalore  | SEW-EURODRIVE India Private Limited<br>308, Prestige Centre Point<br>7, Edward Road<br>Bangalore                                   | Tel. +91 80 22266565<br>Fax +91 80 22266569<br>salesbang@seweurodriveinindia.com                                  |  |  |  |  |  |  |  |
| Ireland                      |            |                                                                                                    |                                                                                                    |  |  |  |  |  |  |  |
| Sales<br>Service             | Dublin     | Alperton Engineering Ltd.<br>48 Moyle Road<br>Dublin Industrial Estate<br>Glasnevin, Dublin 11                                     | Tel. +353 1 830-6277<br>Fax +353 1 830-6458<br>info@alperton.ie                                                   |  |  |  |  |  |  |  |
| Israel                       |            |                                                                                                    |                                                                                                    |  |  |  |  |  |  |  |
| Sales                        | Tel-Aviv   | Liraz Handasa Ltd.<br>Ahofer Str 34B / 228<br>58858 Holon                                                                          | Tel. +972 3 5599511<br>Fax +972 3 5599512<br>lirazhandasa@barak-online.net                                        |  |  |  |  |  |  |  |
| Italy                        |            |                                                                                                    |                                                                                                    |  |  |  |  |  |  |  |
| Assembly<br>Sales<br>Service | Milano     | SEW-EURODRIVE di R. Blickle & Co.s.a.s.<br>Via Bernini,14<br>I-20020 Solaro (Milano)                                               | Tel. +39 02 96 9801<br>Fax +39 02 96 799781<br>http://www.sew-eurodrive.it<br>sewit@sew-eurodrive.it              |  |  |  |  |  |  |  |
| Ivory Coast                  |            |                                                                                                    |                                                                                                    |  |  |  |  |  |  |  |
| Sales                        | Abidjan    | SICA<br>Ste industrielle et commerciale pour l'Afrique<br>165, Bld de Marseille<br>B.P. 2323, Abidjan 08                           | Tel. +225 2579-44<br>Fax +225 2584-36                                                                             |  |  |  |  |  |  |  |
| Japan                        |            |                                                                                                    |                                                                                                    |  |  |  |  |  |  |  |
| Assembly<br>Sales<br>Service | Toyoda-cho | SEW-EURODRIVE JAPAN CO., LTD<br>250-1, Shimoman-no,<br>Iwata<br>Shizuoka 438-0818                                                  | Tel. +81 538 373811<br>Fax +81 538 373814<br>http://www.sew-eurodrive.co.jp<br>sewjapan@sew-eurodrive.co.jp       |  |  |  |  |  |  |  |
| Korea                        |            |                                                                                                    |                                                                                                    |  |  |  |  |  |  |  |
| Assembly<br>Sales<br>Service | Ansan-City | SEW-EURODRIVE KOREA CO., LTD.<br>B 601-4, Banweol Industrial Estate<br>Unit 1048-4, Shingil-Dong<br>Ansan 425-120                  | Tel. +82 31 492-8051<br>Fax +82 31 492-8056<br>http://www.sew-korea.co.kr<br>master@sew-korea.co.kr               |  |  |  |  |  |  |  |
| Latvia                       |            |                                                                                                    |                                                                                                    |  |  |  |  |  |  |  |
| Sales                        | Riga       | SIA Alas-Kuul<br>Katlakalna 11C<br>LV-1073 Riga                                                                                    | Tel. +371 7139253<br>Fax +371 7139386<br>http://www.alas-kuul.com<br>info@alas-kuul.com                           |  |  |  |  |  |  |  |

168 5

Address List

| Ĩ |  |
|---|--|
|   |  |
|   |  |

| Lebanon                      |              |                                                                                                    |                                                                                                    |  |  |  |  |  |  |  |
|------------------------------|--------------|----------------------------------------------------------------------------------------------------|----------------------------------------------------------------------------------------------------|--|--|--|--|--|--|--|
| Sales                        | Beirut       | Gabriel Acar & Fils sarl<br>B. P. 80484<br>Bourj Hammoud, Beirut                                                                           | Tel. +961 1 4947-86<br>+961 1 4982-72<br>+961 3 2745-39<br>Fax +961 1 4949-71<br>gacar@beirut.com                |  |  |  |  |  |  |  |
| Lithuania                    |              |                                                                                                    |                                                                                                    |  |  |  |  |  |  |  |
| Sales                        | Alytus       | UAB Irseva<br>Naujoji 19<br>LT-62175 Alytus                                                                                                | Tel. +370 315 79204<br>Fax +370 315 56175<br>info@irseva.lt<br>http://www.sew-eurodrive.lt                       |  |  |  |  |  |  |  |
| Luxembourg                   |              |                                                                                                    |                                                                                                    |  |  |  |  |  |  |  |
| Assembly<br>Sales<br>Service | Brüssel      | CARON-VECTOR S.A.<br>Avenue Eiffel 5<br>B-1300 Wavre                                                                                       | Tel. +32 10 231-311<br>Fax +32 10 231-336<br>http://www.caron-vector.be<br>info@caron-vector.be                  |  |  |  |  |  |  |  |
| Malaysia                     |              |                                                                                                    |                                                                                                    |  |  |  |  |  |  |  |
| Assembly<br>Sales<br>Service | Johore       | SEW-EURODRIVE SDN BHD<br>No. 95, Jalan Seroja 39, Taman Johor Jaya<br>81000 Johor Bahru, Johor<br>West Malaysia                            | Tel. +60 7 3549409<br>Fax +60 7 3541404<br>sales@sew-eurodrive.com.my                                            |  |  |  |  |  |  |  |
| Mexico                       |              |                                                                                                    |                                                                                                    |  |  |  |  |  |  |  |
| Assembly<br>Sales<br>Service | Queretaro    | SEW-EURODRIVE MEXIKO SA DE CV<br>SEM-981118-M93<br>Tequisquiapan No. 102<br>Parque Industrial Queretaro<br>C.P. 76220<br>Queretaro, Mexico | Tel. +52 442 1030-300<br>Fax +52 442 1030-301<br>http://www.sew-eurodrive.com.mx<br>scmexico@seweurodrive.com.mx |  |  |  |  |  |  |  |
| Morocco                      |              |                                                                                                    |                                                                                                    |  |  |  |  |  |  |  |
| Sales                        | Casablanca   | Afit<br>5, rue Emir Abdelkader<br>MA 20300 Casablanca                                                                                      | Tel. +212 22618372<br>Fax +212 22618351<br>richard.miekisiak@premium.net.ma                                      |  |  |  |  |  |  |  |
| Netherlands                  |              |                                                                                                    |                                                                                                    |  |  |  |  |  |  |  |
| Assembly<br>Sales<br>Service | Rotterdam    | VECTOR Aandrijftechniek B.V.<br>Industrieweg 175<br>NL-3044 AS Rotterdam<br>Postbus 10085<br>NL-3004 AB Rotterdam                          | Tel. +31 10 4463-700<br>Fax +31 10 4155-552<br>http://www.vector.nu<br>info@vector.nu                            |  |  |  |  |  |  |  |
| New Zealand                  |              |                                                                                                    |                                                                                                    |  |  |  |  |  |  |  |
| Assembly<br>Sales<br>Service | Auckland     | SEW-EURODRIVE NEW ZEALAND LTD.<br>P.O. Box 58-428<br>82 Greenmount drive<br>East Tamaki Auckland                                           | Tel. +64 9 2745627<br>Fax +64 9 2740165<br>http://www.sew-eurodrive.co.nz<br>sales@sew-eurodrive.co.nz           |  |  |  |  |  |  |  |
|                              | Christchurch | SEW-EURODRIVE NEW ZEALAND LTD.<br>10 Settlers Crescent, Ferrymead<br>Christchurch                                                          | Tel. +64 3 384-6251<br>Fax +64 3 384-6455<br>sales@sew-eurodrive.co.nz                                           |  |  |  |  |  |  |  |
| Norway                       |              |                                                                                                    |                                                                                                    |  |  |  |  |  |  |  |
| Assembly<br>Sales<br>Service | Moss         | SEW-EURODRIVE A/S<br>Solgaard skog 71<br>N-1599 Moss                                                                                       | Tel. +47 69 241-020<br>Fax +47 69 241-040<br>http://www.sew-eurodrive.no<br>sew@sew-eurodrive.no                 |  |  |  |  |  |  |  |
| Peru                         |              |                                                                                                    |                                                                                                    |  |  |  |  |  |  |  |
| Assembly<br>Sales<br>Service | Lima         | SEW DEL PERU MOTORES REDUCTORES<br>S.A.C.<br>Los Calderos, 120-124<br>Urbanizacion Industrial Vulcano, ATE, Lima                           | Tel. +51 1 3495280<br>Fax +51 1 3493002<br>http://www.sew-eurodrive.com.pe<br>sewperu@sew-eurodrive.com.pe       |  |  |  |  |  |  |  |

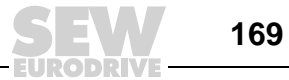

| Poland                       |                 |                                                                                                    |                                                                                                    |  |  |  |  |  |  |
|------------------------------|-----------------|----------------------------------------------------------------------------------------------------|----------------------------------------------------------------------------------------------------|--|--|--|--|--|--|
| Assembly<br>Sales<br>Service | Lodz            | SEW-EURODRIVE Polska Sp.z.o.o.<br>ul. Techniczna 5<br>PL-92-518 Lodz                                                                                                    | Tel. +48 42 67710-90<br>Fax +48 42 67710-99<br>http://www.sew-eurodrive.pl<br>sew@sew-eurodrive.pl              |  |  |  |  |  |  |
| Portugal                     |                 |                                                                                                    |                                                                                                    |  |  |  |  |  |  |
| Assembly<br>Sales<br>Service | Coimbra         | SEW-EURODRIVE, LDA.<br>Apartado 15<br>P-3050-901 Mealhada                                                                                                    | Tel. +351 231 20 9670<br>Fax +351 231 20 3685<br>http://www.sew-eurodrive.pt<br>infosew@sew-eurodrive.pt        |  |  |  |  |  |  |
| Romania                      |                 |                                                                                                    |                                                                                                    |  |  |  |  |  |  |
| Sales<br>Service             | Bucuresti       | Sialco Trading SRL<br>str. Madrid nr.4<br>011785 Bucuresti                                                                                                    | Tel. +40 21 230-1328<br>Fax +40 21 230-7170<br>sialco@sialco.ro                                                 |  |  |  |  |  |  |
| Russia                       |                 |                                                                                                    |                                                                                                    |  |  |  |  |  |  |
| Assembly<br>Sales<br>Service | St. Petersburg  | ZAO SEW-EURODRIVE<br>P.O. Box 36<br>195220 St. Petersburg Russia                                                                                                    | Tel. +7 812 3332522 +7 812 5357142<br>Fax +7 812 3332523<br>http://www.sew-eurodrive.ru<br>sew@sew-eurodrive.ru |  |  |  |  |  |  |
| Senegal                      |                 |                                                                                                    |                                                                                                    |  |  |  |  |  |  |
| Sales                        | Dakar           | SENEMECA<br>Mécanique Générale<br>Km 8, Route de Rufisque<br>B.P. 3251, Dakar                                                                                             | Tel. +221 849 47-70<br>Fax +221 849 47-71<br>senemeca@sentoo.sn                                                 |  |  |  |  |  |  |
| Serbia and Montene           | gro             |                                                                                                    |                                                                                                    |  |  |  |  |  |  |
| Sales                        | Beograd         | DIPAR d.o.o.<br>Ustanicka 128a<br>PC Košum, IV floor<br>SCG-11000 Beograd                                                                                                 | Tel. +381 11 347 3244 / +381 11 288<br>0393<br>Fax +381 11 347 1337<br>dipar@yubc.net                           |  |  |  |  |  |  |
| Singapore                    |                 |                                                                                                    |                                                                                                    |  |  |  |  |  |  |
| Assembly<br>Sales<br>Service | Singapore       | SEW-EURODRIVE PTE. LTD.<br>No 9, Tuas Drive 2<br>Jurong Industrial Estate<br>Singapore 638644                                                                             | Tel. +65 68621701<br>Fax +65 68612827<br>http://www.sew-eurodrive.com.sg<br>sewsingapore@sew-eurodrive.com      |  |  |  |  |  |  |
| Slovakia                     |                 |                                                                                                    |                                                                                                    |  |  |  |  |  |  |
| Sales                        | Bratislava      | SEW-Eurodrive SK s.r.o.<br>Rybnicna 40<br>SK-83107 Bratislava                                                                                                    | Tel. +421 2 49595201<br>Fax +421 2 49595200<br>http://www.sew.sk<br>sew@sew-eurodrive.sk                        |  |  |  |  |  |  |
|                              | Zilina          | SEW-Eurodrive SK s.r.o.<br>ul. Vojtecha Spanyola 33<br>SK-010 01 Zilina                                                                                                   | Tel. +421 41 700 2513<br>Fax +421 41 700 2514<br>sew@sew-eurodrive.sk                                           |  |  |  |  |  |  |
|                              | Banská Bystrica | SEW-Eurodrive SK s.r.o.<br>Rudlovská cesta 85<br>SK-97411 Banská Bystrica                                                                                                 | Tel. +421 48 414 6564<br>Fax +421 48 414 6566<br>sew@sew-eurodrive.sk                                           |  |  |  |  |  |  |
| Slovenia                     |                 |                                                                                                    |                                                                                                    |  |  |  |  |  |  |
| Sales<br>Service             | Celje           | Pakman - Pogonska Tehnika d.o.o.<br>UI. XIV. divizije 14<br>SLO - 3000 Celje                                                                                              | Tel. +386 3 490 83-20<br>Fax +386 3 490 83-21<br>pakman@siol.net                                                |  |  |  |  |  |  |
| South Africa                 |                 |                                                                                                    |                                                                                                    |  |  |  |  |  |  |
| Assembly<br>Sales<br>Service | Johannesburg    | SEW-EURODRIVE (PROPRIETARY) LIMITED<br>Eurodrive House<br>Cnr. Adcock Ingram and Aerodrome Roads<br>Aeroton Ext. 2<br>Johannesburg 2013<br>P.O.Box 90004<br>Bertsham 2013 | Tel. +27 11 248-7000<br>Fax +27 11 494-3104<br>http://www.sew.co.za<br>dross@sew.co.za                          |  |  |  |  |  |  |

DRIVE

| Ĩ |  |
|---|--|
|   |  |

| South Africa                               |                |                                                                                                    |                                                                                                    |  |  |  |  |  |  |
|--------------------------------------------|----------------|----------------------------------------------------------------------------------------------------|----------------------------------------------------------------------------------------------------|--|--|--|--|--|--|
|                                            | Capetown       | SEW-EURODRIVE (PROPRIETARY) LIMITED<br>Rainbow Park<br>Cnr. Racecourse & Omuramba Road<br>Montague Gardens<br>Cape Town<br>P.O.Box 36556<br>Chempet 7442<br>Cape Town | Tel. +27 21 552-9820<br>Fax +27 21 552-9830<br>Telex 576 062<br>dswanepoel@sew.co.za                                                                                                    |  |  |  |  |  |  |
|                                            | Durban         | SEW-EURODRIVE (PROPRIETARY) LIMITED<br>2 Monaceo Place<br>Pinetown<br>Durban<br>P.O. Box 10433, Ashwood 3605                                                          | Tel. +27 31 700-3451<br>Fax +27 31 700-3847<br>dtait@sew.co.za                                                                                                    |  |  |  |  |  |  |
| Spain                                      |                |                                                                                                    |                                                                                                    |  |  |  |  |  |  |
| Assembly<br>Sales<br>Service               | Bilbao         | SEW-EURODRIVE ESPAÑA, S.L.<br>Parque Tecnológico, Edificio, 302<br>E-48170 Zamudio (Vizcaya)                                                                          | Tel. +34 94 43184-70<br>Fax +34 94 43184-71<br>http://www.sew-eurodrive.es<br>sew.spain@sew-eurodrive.es                                                                                |  |  |  |  |  |  |
| Sweden                                     |                |                                                                                                    |                                                                                                    |  |  |  |  |  |  |
| Assembly<br>Sales<br>Service               | Jönköping      | SEW-EURODRIVE AB<br>Gnejsvägen 6-8<br>S-55303 Jönköping<br>Box 3100 S-55003 Jönköping                                                                                 | Tel. +46 36 3442-00<br>Fax +46 36 3442-80<br>http://www.sew-eurodrive.se<br>info@sew-eurodrive.se                                                                                       |  |  |  |  |  |  |
| Switzerland                                |                |                                                                                                    |                                                                                                    |  |  |  |  |  |  |
| Assembly<br>Sales<br>Service               | Basel          | Alfred Imhof A.G.<br>Jurastrasse 10<br>CH-4142 Münchenstein bei Basel                                                                                                 | Tel. +41 61 417 1717<br>Fax +41 61 417 1700<br>http://www.imhof-sew.ch<br>info@imhof-sew.ch                                                                                             |  |  |  |  |  |  |
| Thailand                                   |                |                                                                                                    |                                                                                                    |  |  |  |  |  |  |
| Assembly<br>Sales<br>Service               | Chonburi       | SEW-EURODRIVE (Thailand) Ltd.<br>700/456, Moo.7, Donhuaroh<br>Muang<br>Chonburi 20000                                                                                 | Tel. +66 38 454281<br>Fax +66 38 454288<br>sewthailand@sew-eurodrive.com                                                                                                    |  |  |  |  |  |  |
| Tunisia                                    |                |                                                                                                    |                                                                                                    |  |  |  |  |  |  |
| Sales                                      | Tunis          | T. M.S. Technic Marketing Service<br>5, Rue El Houdaibiah<br>1000 Tunis                                                                                               | Tel. +216 71 4340-64 + 71 4320-29<br>Fax +216 71 4329-76<br>tms@tms.com.tn                                                                                                    |  |  |  |  |  |  |
| Turkey                                     |                |                                                                                                    |                                                                                                    |  |  |  |  |  |  |
| Assembly<br>Sales<br>Service               | Istanbul       | SEW-EURODRIVE<br>Hareket Sistemleri San. ve Tic. Ltd. Sti.<br>Bagdat Cad. Koruma Cikmazi No. 3<br>TR-34846 Maltepe ISTANBUL                                           | Tel. +90 216 4419163 / 164 3838014/15<br>Fax +90 216 3055867<br>http://www.sew-eurodrive.com.tr<br>sew@sew-eurodrive.com.tr                                                             |  |  |  |  |  |  |
| Ukraine                                    |                |                                                                                                    |                                                                                                    |  |  |  |  |  |  |
| Sales<br>Service                           | Dnepropetrovsk | SEW-EURODRIVE<br>Str. Rabochaja 23-B, Office 409<br>49008 Dnepropetrovsk                                                                                              | Tel. +380 56 370 3211<br>Fax +380 56 372 2078<br>http://www.sew-eurodrive.ua<br>sew@sew-eurodrive.ua                                                                                    |  |  |  |  |  |  |
| Sales                                      | Kiev           | SEW-EURODRIVE GmbH<br>S. Oleynika str. 21<br>02068 Kiev                                                                                                    | Tel. +380 44 503 95 77<br>Fax +380 44 503 95 78<br>kso@sew-eurodrive.ua                                                                                                    |  |  |  |  |  |  |
| USA                                        |                |                                                                                                    |                                                                                                    |  |  |  |  |  |  |
| Production<br>Assembly<br>Sales<br>Service | Greenville     | SEW-EURODRIVE INC.<br>1295 Old Spartanburg Highway<br>P.O. Box 518<br>Lyman, S.C. 29365                                                                               | Tel. +1 864 439-7537<br>Fax Sales +1 864 439-7830<br>Fax Manuf. +1 864 439-9948<br>Fax Ass. +1 864 439-0566<br>Telex 805 550<br>http://www.seweurodrive.com<br>cslyman@seweurodrive.com |  |  |  |  |  |  |

# Address List

| USA                          |                                                                  |                                                                                                    |                                                                                                    |  |  |  |  |  |  |  |
|------------------------------|------------------------------------------------------------------|----------------------------------------------------------------------------------------------------|----------------------------------------------------------------------------------------------------|--|--|--|--|--|--|--|
| Assembly<br>Sales<br>Service | San Francisco                                                    | SEW-EURODRIVE INC.<br>30599 San Antonio St.<br>Hayward, California 94544-7101                                                      | Tel. +1 510 487-3560<br>Fax +1 510 487-6381<br>cshayward@seweurodrive.com                                                        |  |  |  |  |  |  |  |
|                              | Philadelphia/PA                                                  | SEW-EURODRIVE INC.<br>Pureland Ind. Complex<br>2107 High Hill Road, P.O. Box 481<br>Bridgeport, New Jersey 08014                   | Tel. +1 856 467-2277<br>Fax +1 856 845-3179<br>csbridgeport@seweurodrive.com                                                     |  |  |  |  |  |  |  |
|                              | Dayton                                                           | SEW-EURODRIVE INC.<br>2001 West Main Street<br>Troy, Ohio 45373                                                                    | Tel. +1 937 335-0036<br>Fax +1 937 440-3799<br>cstroy@seweurodrive.com                                                           |  |  |  |  |  |  |  |
|                              | Dallas                                                           | SEW-EURODRIVE INC.<br>3950 Platinum Way<br>Dallas, Texas 75237                                                                     | Tel. +1 214 330-4824<br>Fax +1 214 330-4724<br>csdallas@seweurodrive.com                                                         |  |  |  |  |  |  |  |
|                              | Additional addresses for service in the USA provided on request! |                                                                                                    |                                                                                                    |  |  |  |  |  |  |  |
| Venezuela                    |                                                                  |                                                                                                    |                                                                                                    |  |  |  |  |  |  |  |
| Assembly<br>Sales<br>Service | Valencia                                                         | SEW-EURODRIVE Venezuela S.A.<br>Av. Norte Sur No. 3, Galpon 84-319<br>Zona Industrial Municipal Norte<br>Valencia, Estado Carabobo | Tel. +58 241 832-9804<br>Fax +58 241 838-6275<br>http://www.sew-eurodrive.com.ve<br>sewventas@cantv.net<br>sewfinanzas@cantv.net |  |  |  |  |  |  |  |

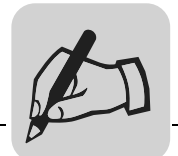

|   | <br> |  |                  | <br> |      | <br> | <br> |      | <br> |          | <br> | <br> | <br> | <br> |   | <br> | <br> |
|---|------|--|------------------|------|------|------|------|------|------|----------|------|------|------|------|---|------|------|
|   |      |  |                  |      |      |      |      |      |      |          |      |      |      |      |   |      |      |
|   |      |  |                  | <br> |      |      |      |      |      |          |      |      | <br> |      |   |      | <br> |
|   |      |  |                  |      |      |      |      |      |      |          |      |      |      |      |   |      |      |
|   |      |  |                  |      |      |      |      |      |      |          |      |      |      |      |   |      | <br> |
|   |      |  |                  |      |      |      |      |      |      |          |      |      |      |      |   |      |      |
|   |      |  |                  |      |      |      |      |      |      |          |      |      |      |      |   |      |      |
|   |      |  |                  | <br> |      | <br> | <br> |      | <br> |          | <br> |      | <br> | <br> |   | <br> | <br> |
|   |      |  |                  |      |      |      |      |      |      |          |      |      |      |      |   |      |      |
|   |      |  |                  |      |      |      |      |      |      |          |      |      |      |      |   |      | <br> |
|   |      |  |                  |      |      |      |      |      |      |          |      |      |      |      |   |      |      |
|   |      |  |                  |      |      |      |      |      |      |          |      |      |      |      |   |      |      |
|   |      |  |                  |      |      |      |      |      |      |          |      |      | <br> |      |   |      | <br> |
|   |      |  |                  |      |      |      |      |      |      |          |      |      |      |      |   |      |      |
|   |      |  |                  |      |      |      |      |      |      |          |      |      |      |      |   |      | <br> |
|   |      |  |                  |      |      |      |      |      |      |          |      |      |      |      |   |      |      |
|   |      |  |                  |      |      |      |      |      |      |          |      |      |      |      |   |      |      |
|   |      |  |                  | <br> |      |      |      | <br> |      |          |      |      | <br> |      |   | <br> | <br> |
|   |      |  |                  |      |      |      |      |      |      |          |      |      |      |      |   |      |      |
|   |      |  |                  |      |      |      |      |      |      |          |      |      |      |      |   |      | <br> |
|   |      |  |                  |      |      |      |      |      |      |          |      |      |      |      |   |      |      |
|   |      |  |                  |      |      |      |      |      |      |          |      |      |      |      |   |      |      |
|   |      |  |                  |      |      | <br> | <br> |      |      | <u> </u> | <br> |      |      | <br> |   |      | <br> |
|   |      |  |                  |      |      |      |      |      |      |          |      |      |      |      |   |      |      |
|   |      |  |                  |      |      | <br> | <br> |      |      |          | <br> |      |      |      |   |      | <br> |
|   |      |  |                  |      |      |      |      |      |      |          |      |      |      |      |   |      |      |
|   |      |  |                  |      |      |      |      |      |      |          |      |      |      |      |   |      |      |
|   |      |  | $\vdash$         | <br> | <br> |      |      | <br> |      | <br>     |      |      | <br> | <br> |   |      | <br> |
|   |      |  |                  |      |      |      |      |      |      |          |      |      |      |      |   |      |      |
| - |      |  |                  |      |      |      |      |      |      |          |      |      |      |      |   |      |      |
| L |      |  |                  |      |      |      |      |      |      |          |      |      |      |      |   |      |      |
|   |      |  |                  |      |      |      |      |      |      |          |      |      |      |      |   |      |      |
|   |      |  | $\left  \right $ |      | <br> |      |      |      |      | <br>     |      |      |      |      |   |      | <br> |
|   |      |  |                  |      |      |      |      |      |      |          |      |      |      |      |   |      |      |
|   |      |  |                  |      |      |      |      |      |      |          |      |      |      |      |   |      |      |
|   |      |  |                  | <br> |      |      |      |      |      |          |      |      | <br> |      |   |      | <br> |
|   |      |  |                  |      |      |      |      |      |      |          |      |      |      |      |   |      |      |
|   |      |  |                  | <br> |      |      |      |      |      |          |      |      | <br> |      |   |      | <br> |
|   |      |  |                  |      |      |      |      |      |      |          |      |      |      |      |   |      |      |
|   |      |  |                  |      |      |      |      |      |      |          |      |      |      |      |   |      |      |
|   |      |  |                  | <br> |      |      |      |      |      |          |      |      | <br> |      |   |      | <br> |
|   |      |  |                  |      |      |      |      |      |      |          |      |      |      |      |   |      |      |
|   |      |  |                  |      |      |      |      |      |      |          |      |      | <br> |      |   |      | <br> |
|   |      |  |                  |      |      |      |      |      |      |          |      |      |      |      |   |      |      |
|   |      |  |                  |      |      |      |      |      |      |          |      |      |      |      |   |      |      |
|   |      |  |                  |      |      |      |      |      |      |          |      |      | <br> |      |   |      |      |
|   |      |  |                  |      |      |      |      |      |      |          |      |      |      |      |   |      |      |
|   |      |  |                  |      |      |      |      |      |      |          |      |      | <br> |      |   |      | <br> |
|   |      |  |                  |      |      |      |      |      |      |          |      |      |      |      |   |      |      |
|   |      |  |                  |      |      |      |      |      |      |          |      |      |      |      |   |      |      |
|   |      |  |                  | <br> |      | <br> | <br> |      | <br> |          | <br> | <br> | <br> | <br> |   | <br> | <br> |
|   |      |  |                  |      |      |      |      |      |      |          |      |      |      |      |   |      |      |
|   |      |  |                  |      |      |      |      |      |      |          |      |      |      |      |   |      | <br> |
|   |      |  |                  |      |      |      |      |      |      |          |      |      |      |      |   |      |      |
|   |      |  |                  |      |      |      |      |      |      |          |      |      |      |      |   |      |      |
|   |      |  |                  |      | -    |      |      |      |      |          |      |      |      | -    | - | <br> | <br> |
|   |      |  |                  |      |      |      |      |      |      |          |      |      |      |      |   |      |      |
|   |      |  |                  |      |      |      |      |      |      |          |      |      |      |      |   |      | <br> |
|   |      |  |                  |      |      |      |      |      |      |          |      |      |      |      |   |      |      |
|   |      |  |                  |      |      |      |      |      |      |          |      |      |      |      |   |      |      |
|   |      |  | $\left  \right $ |      | -    |      |      |      |      |          |      |      |      |      |   |      | <br> |
|   |      |  |                  |      |      |      |      |      |      |          |      |      |      |      |   |      |      |
|   |      |  |                  |      |      |      |      |      |      |          |      |      |      |      |   |      |      |
|   |      |  |                  | <br> |      |      |      |      |      |          |      |      |      | <br> |   | <br> | <br> |
|   |      |  |                  |      |      |      |      |      |      |          |      |      |      |      |   |      |      |
|   |      |  | +                |      | <br> | <br> | <br> |      |      |          |      |      | <br> |      |   |      | <br> |
|   |      |  |                  |      |      |      |      |      |      |          |      |      |      |      |   |      |      |
|   |      |  |                  |      |      |      |      |      |      |          |      |      |      |      |   |      |      |
|   |      |  |                  | <br> |      | <br> |      |      |      |          | <br> |      |      |      |   | <br> | <br> |
|   |      |  |                  |      |      |      |      |      |      |          |      |      |      |      |   |      |      |
|   |      |  |                  |      |      |      |      |      |      |          |      |      |      | <br> |   |      | <br> |
|   |      |  |                  |      |      |      |      |      |      |          |      |      |      |      |   |      |      |
|   |      |  |                  |      |      |      |      |      |      |          |      |      |      |      |   |      |      |
|   |      |  |                  | <br> |      |      |      |      |      |          |      |      |      |      |   | <br> | <br> |
|   |      |  |                  |      |      |      |      |      |      |          |      |      |      |      |   |      |      |
|   |      |  | +                |      | <br> | <br> | <br> |      |      |          |      |      | <br> |      |   |      | <br> |
|   |      |  |                  |      |      |      |      |      |      |          |      |      |      |      |   |      |      |
|   |      |  |                  |      |      |      |      |      |      |          |      |      |      |      |   |      |      |
|   |      |  |                  | <br> |      |      |      |      |      |          |      |      |      | <br> |   | <br> | <br> |
|   |      |  |                  |      |      |      |      |      |      |          |      |      |      |      |   |      |      |

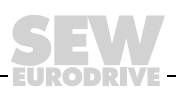

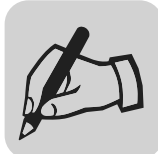

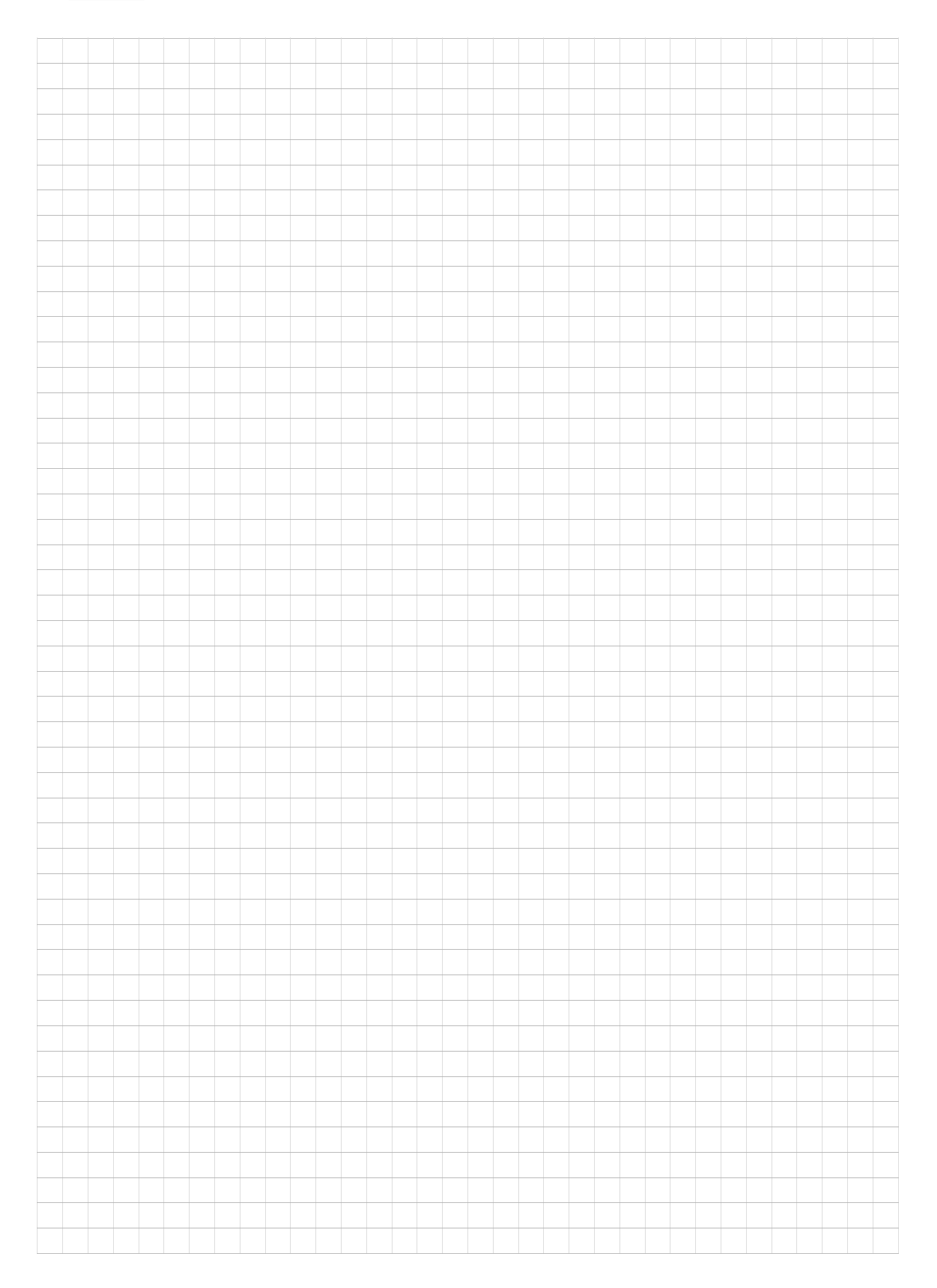

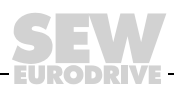

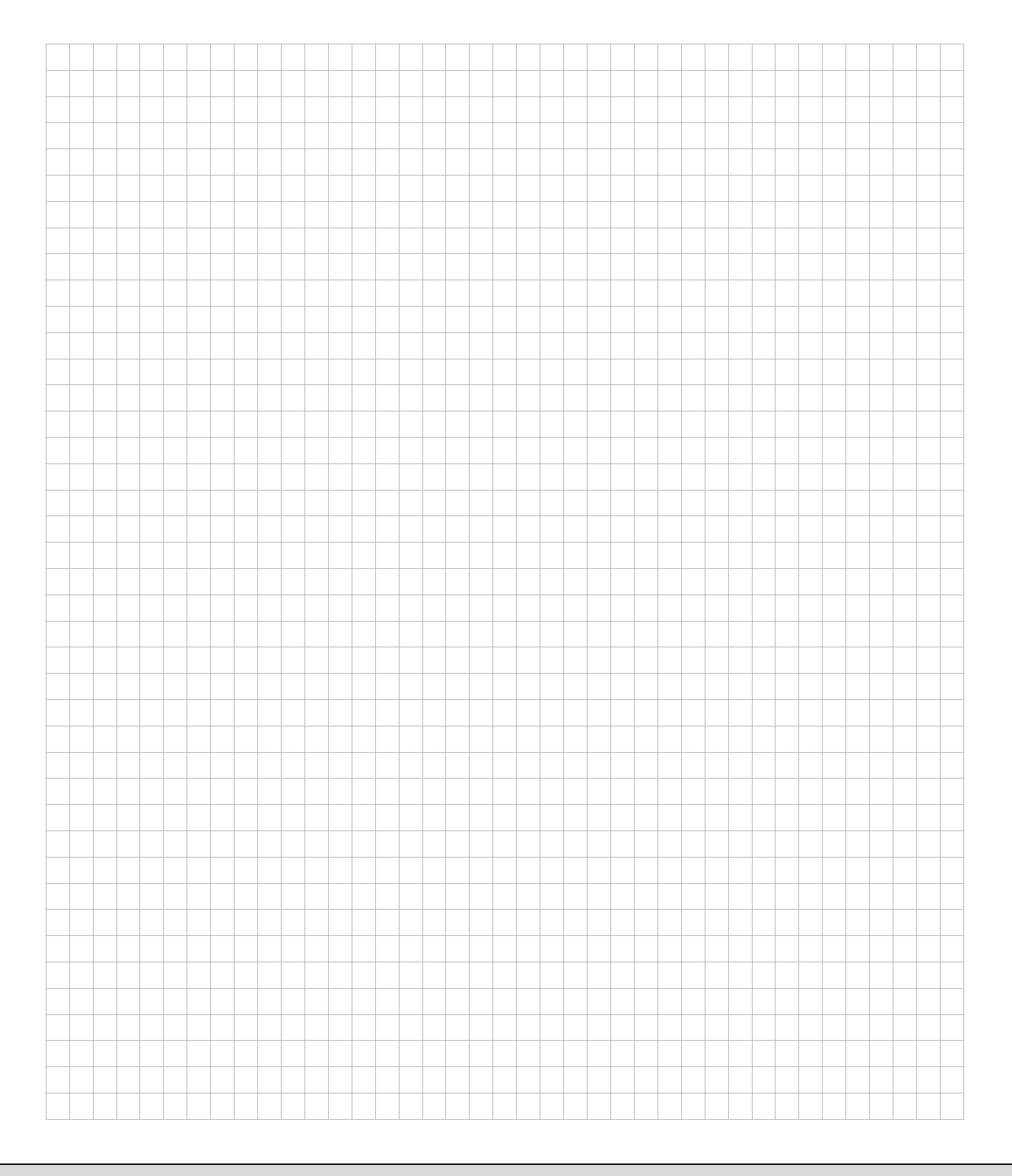

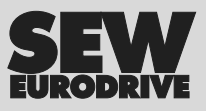

# How we're driving the world

With people who think fast and develop the future with you.

With a worldwide service network that is always close at hand.

With drives and controls that automatically improve your productivity.

With comprehensive knowledge in virtually every branch of industry today. With uncompromising quality that reduces the cost and complexity of daily operations.

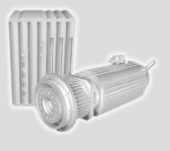

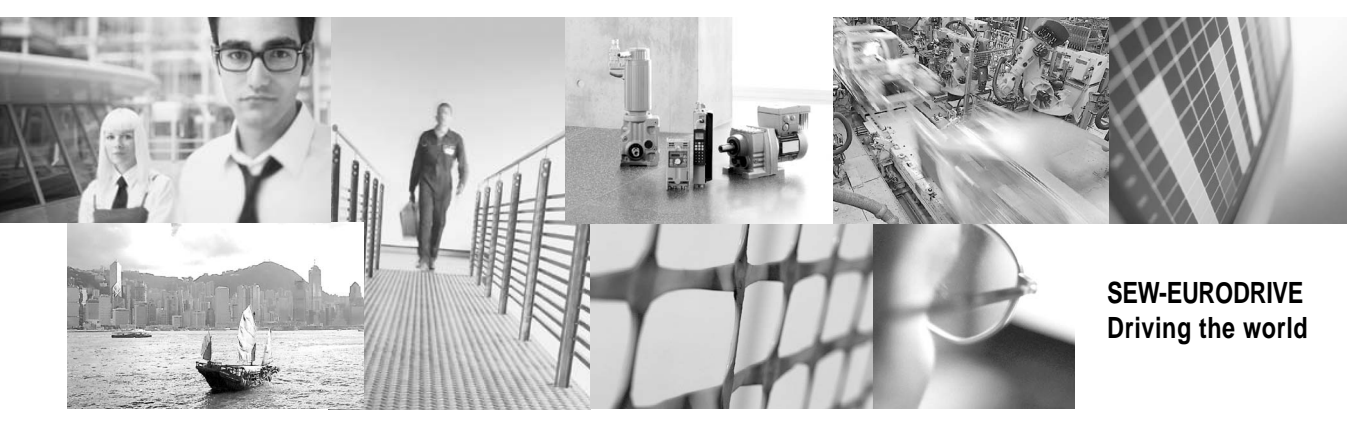

With a global presence that offers responsive and reliable solutions. Anywhere. With innovative technology that solves tomorrow's problems today. With online information and software updates, via the Internet, available around the clock.

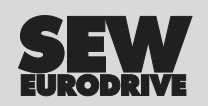

SEW-EURODRIVE GmbH & Co KG P.O. Box 3023 · D-76642 Bruchsal / Germany Phone +49 7251 75-0 · Fax +49 7251 75-1970 sew@sew-eurodrive.com

 $\rightarrow$  www.sew-eurodrive.com